ImageUltra Builder バージョン 2.0

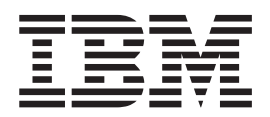

ユーザーズ・ガイド

ImageUltra Builder バージョン 2.0

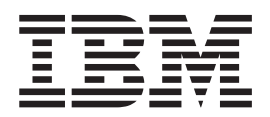

ユーザーズ・ガイド

#### お願い -

本書および本書で紹介する製品をご使用になる前に、205ページの『付録 A. 特記事項』をお読みください。

本マニュアルに関するご意見やご感想は、次の URL からお送りください。今後の参考にさせていただきます。 http://www.ibm.com/jp/manuals/main.html

なお、日本 IBM 発行のマニュアルはインターネット経由でもご購入いただけます。詳しくは

http://www.ibm.com/jp/manuals/の「ご注文について」をご覧ください。

(URL は、変更になる場合があります)

お客様の環境によっては、資料中の円記号がバックスラッシュと表示されたり、バックスラッシュが円記号と表示さ れたりする場合があります。

 原 典: ImageUltra Builder Version 2.0 User Guide
 発 行: 日本アイ・ビー・エム株式会社
 担 当: ナショナル・ランゲージ・サポート

第1刷 2004.9

この文書では、平成明朝体<sup>™</sup>W3、平成明朝体<sup>™</sup>W9、平成角ゴシック体<sup>™</sup>W3、平成角ゴシック体<sup>™</sup>W5、および平成角 ゴシック体<sup>™</sup>W7を使用しています。この(書体\*)は、(財)日本規格協会と使用契約を締結し使用しているものです。 フォントとして無断複製することは禁止されています。

注\* 平成明朝体<sup>\*\*</sup>W3、平成明朝体<sup>\*\*</sup>W9、平成角ゴシック体<sup>\*\*</sup>W3、 平成角ゴシック体<sup>\*\*</sup>W5、平成角ゴシック体<sup>\*\*\*</sup>W7

© Copyright International Business Machines Corporation 2002, 2003. All rights reserved.

© Copyright IBM Japan 2004

# 目次

| まえがき..............            | vii  |
|-------------------------------|------|
| 本書の対象読者                       | viii |
| Web ページの参照                    | viii |
| ImageUltra Builder 2.0 の新機能   | viii |
| 補足情報                          | . x  |
|                               |      |
| 第1 草 ImageUltra Builder の機能   | . 1  |
|                               | . 1  |
| Smart Image の定義               | . 2  |
| 作業領域                          | . 2  |
| Smart Image によってサポートされるイメージのタ | 7    |
| イプ                            | . 4  |
| Sysprep の使用と重要性               | . 4  |
| 自分に最適なイメージ・タイプ                | . 5  |
| ウルトラ・ポータブル・イメージ               | . 5  |
| ポータブル Sysprep イメージ.......     | . 7  |
| ハードウェア固有イメージ                  | . 9  |
| イメージ・タイプの要約..........         | 10   |
|                               |      |
| 第2章 イメージ処理の概要                 | 13   |
| イメージを開発するための 5 つの基本ステップ       | 15   |
| 前から存在するマップおよびモジュールのインポー       |      |
| ト                             | 15   |
| サービス・パーティションまたは HPA からのマ      |      |
| ップおよびモジュールのインポート              | 16   |
| リポジトリ、フォルダー、CD からのマップおよ       |      |
| びモジュールのインポート                  | 17   |
| モジュールのビルド                     | 17   |
| ドライバー・モジュール、アプリケーション・モ        |      |
| ジュール、またはアドオン・オペレーティング・        |      |
| システム・モジュールのビルド.......         | 18   |
| ベース・オペレーティング・システム・モジュー        |      |
| ルの作成                          | 19   |
| パーティション・モジュールの作成              | 20   |
| ベース・マップおよびドライバー・マップの作成ま       |      |
| たは変更                          | 21   |
| ベース・マップ                       | 23   |
| ドライバー・マップ                     | 23   |
| デプロイおよびインストール方法の定義            | 24   |
| サービス・パーティションの振る舞いの定義          | 25   |
| ネットワーク同期機能の使用可能化              | 27   |
| ユーザー情報の定義                     | 27   |
| Smart Image のターゲット・コンピューターへのデ |      |
| プロイ                           | 28   |
| デプロイ後のターゲット・コンピューターへのイメ       |      |
| ージのインストール                     | 29   |
| ダイレクト・ネットワーク・インストールの実行        | 30   |
| 拡張機能                          | 31   |
| フィルター                         | 21   |
|                               |      |
| ユーティリティー                      | 32   |

| 第 3 章 作業領域の振る舞いとロジック               |   | 35 |
|------------------------------------|---|----|
| 作業領域の詳細                            |   | 35 |
| サービス・パーティション                       |   | 35 |
| ネットワーク作業用フォルダー......               |   | 37 |
| デプロイおよびインストールの概要                   |   | 38 |
| 標準ネットワーク・デプロイとローカル・インス             |   |    |
| トール                                |   | 38 |
| CD デプロイ                            |   | 39 |
| ダイレクト・ネットワーク・インストール                |   | 40 |
| ImageUltra Builder の非表示プロテクト領域との関連 | í | 41 |
| 非表示プロテクト領域とは?                      |   | 41 |
| リカバリーの影響                           |   | 42 |
| セキュリティーの依存関係                       |   | 43 |
| 作業領域のロジック・・・・・・・・・・・・              |   | 44 |

#### 第4章 ImageUltra Builder プログラム のインストール 53

| $O(1) \land h \land h \land h \land h \land h \land h \land h \land h \land h \land $                                                         | 53 |
|----------------------------------------------------------------------------------------------------|----|
| 最小要件                                                                                                    | 53 |
| ImageUltra Builder コンソール                                                                                                    | 53 |
| ターゲット・コンピューター                                                                                                    | 53 |
| 前提条件                                                                                                    | 54 |
| 考慮事項                                                                                                    | 55 |
| 制限                                                                                                    | 55 |
| ImageUltra Builder のインストール                                                                                                    | 56 |
| ImageUltra Builder の前のバージョンからのアップグ                                                                                                    |    |
| $\mathcal{V} - \mathcal{F} \cdot \cdot \cdot \cdot \cdot \cdot \cdot \cdot \cdot \cdot \cdot \cdot \cdot \cdot \cdot \cdot \cdot \cdot \cdot$ | 56 |
| インストール後のヘルプの取得                                                                                                    | 57 |
|                                                                                                    |    |

## 第5章 ImageUltra Builder インターフ

| ェースでの作業                   |      |     |      |     | . 59 |
|---------------------------|------|-----|------|-----|------|
| メインウィンドウのレイアウト            |      |     |      |     | . 59 |
| インターフェース内で使用される規則         |      |     |      |     | . 60 |
| モジュール・リポジトリ               |      |     |      |     | . 67 |
| リポジトリでの作業                 |      |     |      |     | . 67 |
| マップおよびモジュールのエクスポ          | °−⊦  | ۰.  |      |     | . 68 |
| 「リポジトリ」ウィンドウ              |      |     |      |     | . 68 |
| 項目およびアイコン                 |      |     |      |     | . 69 |
| 項目の操作・・・・・・・・・            |      |     |      |     | . 70 |
| 特定のマップおよびモジュールの検          | 索    |     |      |     | . 71 |
| 「マップ」ウィンドウ.....           |      |     |      |     | . 72 |
| 「マップ設定 (Map Settings)」ウィン | ドウ   |     |      |     | . 72 |
| ベース・マップの設定                |      |     |      |     | . 72 |
| ドライバー・マップの設定              |      |     |      |     | . 75 |
| 「メニュー項目プロパティ (Menu Iter   | n Pr | ope | rtie | s)⅃ |      |
| ウィンドウ                     |      |     |      |     | . 76 |
| 「モジュール」ウィンドウ              |      |     |      |     | . 77 |
| モジュール属性およびマップ設定の変         | 更.   |     |      |     | . 77 |
| ツール                       |      |     |      |     | . 78 |
| リポジトリ・ツール                 |      |     |      |     | . 78 |
| マップ・ツール                   |      |     |      |     | . 80 |

| 第 6 章 マップ構造の概要                               | 81   |
|----------------------------------------------|------|
| ベース・マップ・ツリー構造の作成                             | . 81 |
| ベース・マップへのメニュー項目の挿入                           | . 81 |
| ベース・マップへのモジュールの挿入                            | . 84 |
| ベース・マップでのユーティリティーの使用 .                       | . 87 |
| ベース・マップでのフィルターの使用                            | . 91 |
| ベース・マップでのリンクの使用                              | . 95 |
| ベース・マップでのユーザー情報の定義                           | . 96 |
| ネットワーク同期機能の制御                                | . 97 |
| サービス・パーティションの振る舞いの制御 .                       | . 97 |
| ベース・マップでのパーティション・モジュール                       |      |
| の使用                                          | . 98 |
| 単純ベース・マップと複合ベース・マップ                          | 104  |
| 非表示システム・メニューの追加                              | 106  |
| ベース・マップ内でのモジュールの振る舞いのカ                       |      |
| スタマイズ                                        | 107  |
| Rapid Restore プログラム特有の考慮事項                   | 108  |
| マップのプレビュー                                    | 110  |
| デバイス・ドライバー・マップ・ツリー構造の作成                      | 111  |
| ドライバー・マップへのメニュー項目の挿入                         | 112  |
| ドライバー・マップへのモジュールの挿入                          | 112  |
| ドライバー・マップでのフィルターの使用                          | 113  |
| 変数の使用;拡張ベース・マッフ機能                            | 115  |
| ハードコーティンクされた値を含む変数の設定                        | 115  |
| インストール・プロセスの際に表示するメニュー                       | 116  |
| 頃日を次のる余件の設正                                  | 116  |
| メーユー項目わよのサノメーユー項目のダイトル                       | 110  |
| ハのチャイトの思・・・・・・・・・・・・・・・・・・・・・・・・・・・・・・・・・・・・ | 118  |
| ユーリーにインストール・ノロビスの际に付足の<br>値についてプロンプトを中す亦粉の設定 | 110  |
| 他についてフロンフトで田子友奴の設定<br>プロンプトが出された店がコーティリティーまた | 119  |
| ノロシノトが田とれた値がユ ノイリノイ よた                       |      |
| はフィルク のパラハ ク として彼とすいるよう                      | 121  |
|                                              | 121  |
| 第7章 マップの作成 1                                 | 23   |
| ベース・マップの作成と変更                                | 123  |
| 新規ベース・マップの作成                                 | 123  |
| 既存のベース・マップに基づく新規ベース・マッ                       |      |
|                                              | 124  |
| ベース・マッフへのメニュー項目の追加                           | 125  |
| ベース・マッフへのオペレーティング・システ                        |      |
|                                              | 125  |
| ハー人・マップへのアプリケーンヨン・センユー                       | 100  |
|                                              | 126  |
| ハース・マックの設定とメニュー項目のノロハナ                       | 107  |
| イーの処理                                        | 127  |
| ・ノイハー・マップの作成と変更                              | 135  |
| 初焼トライバー・マップに其づく新担ドライバ                        | 155  |
| 現住のトノーバー マリノに奉ノ、利焼トノーバ<br>ー・マップの作成           | 136  |
| 、ファッロル・・・・・・・・・・・・・・・・・・・・・・・・・・・・・・・・・・・・   | 136  |
| ドライバー・マップへのデバイス・ドライバー・                       | 150  |
| モジュールの追加                                     | 137  |
| ドライバー・マップの設定とメニュー項目プロパ                       | 157  |
| ティーの処理                                       | 138  |
|                                              |      |

| 81   | 第8章 モジュール用ソース・ファイル                                   |
|------|------------------------------------------------------|
| . 81 | の準備 143                                              |
| . 81 | ソースとなるオペレーティング・システム・イメー                              |
| . 84 | ジの作成                                                 |
| . 87 | ウルトラ・ポータブル・イメージに関する注意 143                            |
| . 91 | 必要なサード・パーティーのツール 143                                 |
| . 95 | ポータブル Sysprep イメージの作成 146                            |
| . 96 | ハードウェア固有イメージの作成                                      |
| . 97 | アプリケーション・モジュールおよびアドオン・オ                              |
| . 97 | ペレーティング・システム・モジュールのソース・                              |
|      | ファイルの進備 156                                          |
| . 98 | サイレント・インストールの準備 156                                  |
| 104  | ミーアプリケーションの追加 157                                    |
| 106  | 「ニテノテノテ」ションの追加 · · · · · · · · · · · · · · · · · · · |
| 100  | mageoma Bunder コンノ ルルファイルを利用<br>できるとうにする             |
| 107  | しこのようにする                                             |
| 107  |                                                      |
| 110  | 新規アノリクーンヨン・センユールの属性の設定 158                           |
| 110  | 成存のアノリケーンヨン・センユールに基づく属<br>地 の 部 ウ                    |
| 111  |                                                      |
| 112  | 新規アドオン・オペレーティング・システム・モ                               |
| 112  | ジュールの属性の設定                                           |
| 113  | 既存のアドオン・オペレーティング・システム・                               |
| 115  | モジュールに基づく属性の設定 164                                   |
| 115  | パーティション・モジュール用ソース・ファイルの                              |
|      | 準備                                                   |
| 116  | デバイス・ドライバー・モジュール用ソース・ファ                              |
|      | イルの準備                                                |
| 118  | ミニアプリケーションの追加                                        |
|      | モジュール用のデバイス・ドライバー・ファイル                               |
| 119  | を準備する要件                                              |
|      | 新規デバイス・ドライバー・モジュールの属性の                               |
|      | 設定                                                   |
| 121  | 既存のデバイス・ドライバー・モジュールに基づ                               |
|      | く属性の設定 171                                           |
| 123  | ユーティリティー・モジュール・ファイル用ソー                               |
| 123  | ス・ファイルの進備 171                                        |
| 123  | 新担フーティリティー・モジュールの属性の設定 172                           |
|      | 新成ユーディリティー・モジュールに其づく届                                |
| 124  | 現行のユーティッティー ビンユールに塗りて病<br>州の設定 172                   |
| 125  |                                                      |
| 123  | ノイルター・モンユール・ファイルのワース・ファ                              |
| 125  |                                                      |
| 123  | 新規ノイルター・センユールの腐性の設定1/4                               |
| 126  | 成任のノイルター・センユールに基づく属性の設                               |
| 120  | 正                                                    |
| 107  | 新規セジュールのヒルド                                          |
| 127  |                                                      |
| 135  | 弗 9 草 センュール・インストール順序                                 |

| の指定177                 |
|------------------------|
| インストール順序プロセス           |
| アドオン・オペレーティング・システム・モジュ |
| ール、アプリケーション・モジュール、およびデ |
| バイス・ドライバー・モジュール 178    |
| パーティション・モジュールとベース・オペレー |
| ティング・システム・モジュール 179    |
| インストール・フックの変更          |

| インストール・スロットの変更                                |
|-----------------------------------------------|
| 更                                             |
| インストール順序のヒントおよび情報                             |
| 第 10 章 ヘルプとサポートの取得185                         |
| 資料およびヘルプ・システムの使用                              |
| Web の使用                                       |
| ImageUltra Builder テクニカル・サポートへの連絡 186         |
| 第 11 章 例外の処理                                  |
| アプリケーション・モジュールの例外                             |
| デバイス・ドライバーの例外                                 |
| 固有のスクリプトの編集                                   |
| Rapid Restore PC または Rapid Restore Ultra バー   |
| ジョン 3 の組み込み                                   |
| IBM Rescue and Recovery with Rapid Restore 製品 |
| の組み込み                                         |
| デプロイ・ディスケットへの新規 DOS ネットワー                     |
| ク・ドライバーの追加                                    |
| ユーザー独自のネットワーク・デプロイ・ディスケ                       |
| ットの作成                                         |
| 第 12 章 問題のデバッグ197                             |
| ImageUltra Builder イメージ・インストール・プロ             |
| セス                                            |
| ターゲット・コンピューターのユーザー区画でデバ                       |
| ッグ・データを検索する                                   |

| ッグ・データを検索する                | 3 |
|----------------------------|---|
| サービス・パーティションまたはネットワーク作業    |   |
| 用フォルダーでデバッグ・データを検索する...198 | 3 |
| インストールをモニターする              | ) |
| テクニカル・サポート・チームにデバッグ・データ    |   |
| を送信する                      | ) |
| ドライブ名の制限および変数の使用200        | ) |
| コマンド行の長さ                   |   |
| ダイレクト・ネットワーク・インストール再開に関    |   |
| する問題                       |   |
| 一部のブランドでインストール後に F11 キーが機  |   |
| 能しない...................202 | 2 |
|                            |   |

| 付録 A. 特記事項                                                                                                    |
|----------------------------------------------------------------------------------------------------|
| 商標                                                                                                    |
| 付録 B. IBM 非表示プロテクト領域白書 207                                                                                                |
| はじめに                                                                                                    |
| パーティション・ベースのリカバリーのソリューシ                                                                                                   |
| $\Xi \Sigma \dots \dots \dots \dots \dots \dots \dots \dots \dots \dots \dots \dots \dots \dots \dots \dots \dots \dots $ |
| ハーナインヨン・ハー人のリカハリー・ソリュー                                                                                                    |
| ションのハートナイスク・レイナワト                                                                                                    |
| デジャンロンシー 陳敬 へい ウガバラ シラユ                                                                                                   |
| 非表示プロテクト領域ベースのリカバリー・ソリ                                                                                                    |
| ューションのハードディスク・レイアウト 210                                                                                                   |
| HPA 主領域                                                                                                    |
| 始動時に使用されるキー                                                                                                    |
| BIOS Access IBM Predesktop セキュリティー・レ                                                                                      |
| ベル                                                                                                    |
| 結論                                                                                                    |
| 白書の付録                                                                                                    |
| ハード・ティスクのイメージの作成215                                                                                                    |
| 付録 C. Web 更新                                                                                                    |
| Web 更新のダウンロード                                                                                                    |
| Web 更新のインストール                                                                                                    |
| Web 更新 4 以降の新機能の使用                                                                                                    |
| ウルトラ・ポータブル・オペレーティング・シス                                                                                                    |
| テム・モジュール用のソース・ファイルの準備 . 218                                                                                               |
| カスタムのウルトラ・ホータフル・オペレーティ                                                                                                    |
| ング・ン人ナム・センュールの属性の設定219                                                                                                    |
| ワルトノ・ホータフル・オペレーティング・シス<br>テム・エジュールのビルド 220                                                                                |
| ウルトラ・ポータブル・ベース・マップの作成 $220$                                                                                               |
| カスタムのウルトラ・ポータブル・オペレーティ                                                                                                    |
| ング・システム・モジュールに関する考慮事項 221                                                                                                 |
| サンプルの UNATTEND.TXT ファイル 221                                                                                               |
|                                                                                                    |
| 索引                                                                                                    |

## まえがき

ImageUltra<sup>™</sup> Builder パッケージには、このユーザーズ・ガイドと ImageUltra Builder CD が入っています。

本書の目的は、次の3つです。

- ユーザーが、ImageUltra Builder プログラムを使用して Smart Image のビルド、 デプロイ、インストールの背後にある概念を理解するのを手助けする。
- ImageUltra Builder インストール・プロセスをユーザーにガイドする。
- ImageUltra Builder ヘルプ・システムを補足する。このヘルプ・システムは、 ImageUltra Builder プログラムと関連する作業の手順をステップバイステップで詳 しく説明しています。

ImageUltra Builder プログラムをインストールまたは使用する前に、『第1章 ImageUltra Builder の機能』、および『第2章 イメージ処理の概要』に記載されて いる内容をよく理解してください。

本書は、次のように編成されています。

1ページの『第 1 章 ImageUltra Builder の機能』では、ImageUltra Builder プログ ラムの概念および機能の概要を示します。

13ページの『第2章イメージ処理の概要』では、ImageUltra Builder プログラム を使用した、イメージ・ビルド・プロセスの概要を示します。

35ページの『第3章 作業領域の振る舞いとロジック』では、デプロイとインスト ールに使用される作業領域について、および ImageUltra Builder プログラムが選択 された作業領域に影響を与えるさまざまな条件をターゲット・コンピューターで適 応させるために使用するロジックについて説明します。

53 ページの『第 4 章 ImageUltra Builder プログラムのインストール』では、 ImageUltra Builder プログラムをインストールする前に理解しておく必要のある前提 条件、制限、考慮事項のほか、プログラムのインストール手順を示します。

59 ページの『第 5 章 ImageUltra Builder インターフェースでの作業』では、 ImageUltra Builder プログラムで使用されている各種のウィンドウおよび規則を説明 します。

81ページの『第6章マップ構造の概要』では、マップのツリー構造の作成および 一部のマップ属性の背後にある概念に焦点を合わせています。

123 ページの『第 7 章 マップの作成』では、ベース・マップおよびドライバー・ マップを作成するためのステップバイステップの手順を示します。

143 ページの『第8章 モジュール用ソース・ファイルの準備』では、ソース・ファイルの準備、リポジトリ項目の作成、属性の設定、およびモジュールのビルドのステップバイステップの手順を示します。

177 ページの『第 9 章 モジュール・インストール順序の指定』では、モジュール をインストールする順序を制御する際に使用するさまざまな方法について説明しま す。

185 ページの『第 10 章 ヘルプとサポートの取得』では、IBM<sup>®</sup> から ImageUltra Builder プログラムのヘルプおよびサポートを入手するための手順を示します。

187 ページの『第 11 章 例外の処理』では、イメージ・ビルド・プロセスに影響する特別な場合の取り扱いに関する有用な情報を提供します。

197 ページの『第 12 章 問題のデバッグ』では、いくつかの ImageUltra Builder デ バッグ・ツールに関する情報を提供します。

205ページの『付録 A. 特記事項』では、特記事項および商標情報を示します。

207 ページの『付録 B. IBM 非表示プロテクト領域白書』は、IBM の公式白書の再 フォーマット・バージョンです。この白書では、一部の IBM コンピューターが使 用する IBM 非表示プロテクト領域 (HPA) の概要を包括的に記載しています。

217 ページの『付録 C. Web 更新』では、ImageUltra Builder 2.0x プログラムの Web 更新のダウンロードおよびインストールに関する情報を提供します。また、 Web 更新 4 以降で提供されている、ウルトラ・ポータブル・イメージ用のベー ス・オペレーティング・システム・モジュールを作成する新機能の使用法について も説明しています。

#### 本書の対象読者

本書は、以下のことを行う情報技術専門家を対象としています。

- コンピューター・イメージのセットアップおよび保守
- CD またはネットワークによるイメージのデプロイ

#### Web ページの参照

このガイドでは、追加情報に関する Web ページ・アドレスを用意しています。 Web ページ・アドレスは変更される場合があります。 Web ページ・アドレスが有 効でない場合は、参照している会社のメインの Web ページ (たとえば、 http://www.ibm.com) に進んでから 、該当する用語または語句 (たとえば、 ImageUltra Builder) を検索してください。

#### ImageUltra Builder 2.0 の新機能

ImageUltra Builder 1.0 および 1.1 プログラムに通じた読者の場合は、ImageUltra Builder 2.0 の新機能によっては、以下を利用すると習得に役立ちます。

- 「新設計のリポジトリ (Redesigned Repository)」ウィンドウ: この「リポジトリ」 ウィンドウは、大量のマップおよびモジュールの編成、カテゴリー化、および分 類に役立てるように再設計されました。
- リポジトリ検索機能:リポジトリ検索機能が追加されて、特定のマップおよびモジュールの検索に役立ちます。検索エンジンを使用すると、事前定義値を選ぶか、フリー・フォームのテキストを使用して、マップの設定またはモジュール属

性に関連するストリングあるいは句を検索することができます。フリー・フォーム・テキストの検索を容易にするために、モジュール属性の一般タブおよびマップ設定の「全般」タブにコメント欄が加えられました。拡張リポジトリ検索機能を使用すると、共通の特性を共用するマップまたはモジュールを検索できます。 たとえば、特定のモジュールを使用する任意のマップまたはすべてのマップで、 使用されないすべてのモジュールを検索することができます。

- エクスポート・ウィザード:エクスポート・ウィザードが追加されて、マップおよびモジュールをリポジトリ外のフォルダーにアーカイブすることができます。 アーカイブされたマップおよびモジュールは、必要があれば、インポート・ウィ ザードを使用してリポジトリにリストアすることができます。
- インポート・ウィザード: インポート・ウィザードはウィザード・プロセスに代えて、個々のモジュールおよびマップをさまざまなソースからリポジトリにインポートする拡張機能を備えています。インポート・メディアを作成し、使用する代わりに、ソース・コンピューターからマップおよびモジュールをインポートするときは、ImageUltra Builder プログラムをソース・コンピューターにインストールし、ターゲット・リポジトリに接続し、メインウィンドウのメニュー・バーから「インポート (Import)」を選択してから、インポート・ウィザードが示す指示に従うだけです。
- デプロイ・ウィザード:デプロイ・ウィザードを使用すると、配布用 CD、ネット ワーク・デプロイ・ディスケット、およびネットワーク・デプロイメント CD の 作成プロセスが単純化されます。
- 「新設計マップ」ウィンドウ: この「マップ」ウィンドウが再設計されたため、 マップ内の複数の項目を選択し、操作することができます。
- 変数サポート:メニュー・システム内の変数のサポートが追加され、動的フロー処理が可能になり、イメージ・インストール処理の間のユーザー応答によって、 柔軟性が増しました。
- モジュール・インストール・シーケンスの制御の拡張: インストール・シーケン スおよび個々のモジュールの実行が制御できるようになりました。
- マップ内モジュールの振る舞いのカスタマイズ:共通モジュールの振る舞いを、 新しい「カスタマイズ (Customization)」フィールドを介して、マップごとに変更 できるようになりました。
- メニュー・カスタマイズ機能の追加: インストール・メニューの外観と振る舞い に対する制御が改善されました。背景色の選択、マージンの設定、ウィンドウ・ シャドーイングを行い、メニュー表示の際に Ctrl+Alt+Del キー・シーケンスを使 用可能にしたり、使用不可にし、状況表示行で使用するテキストの定義、現行メ ニューを終了するキーの指定、前のメニューに戻すためのキーの指定、ユーザー に非表示システム・メニューを表示するためのキーワードの定義などを行いま す。
- モジュール・パスワード保護: モジュールにパスワード保護を行い、モジュール 内部のソース・ファイルへのアクセスを ImageUltra Builder プロセスに限定する ことができます。
- カスタム・サービス・パーティション・サイズ:ベース・マップにおいて、イメ ージのデプロイおよびインストール後の、希望するサービス・パーティションの サイズを指定できるようになりました。この機能は、Rapid Restore PC および Rapid Restore Ultra のインストール・プロセスを簡素化するのに役立ちます。サ ービス・パーティションに追加部分を指定することによって、Rapid Restore イン

ストール・プロセスが、データを再配置し、サービス・パーティションをサイズ 変更して、バックアップ・ファイルを収容するのに必要とする時間を除きます。

- ・ 非表示プロテクト領域 (HPA) のサポート: 一部の ThinkPad<sup>®</sup> および
   ThinkCentre<sup>™</sup> コンピューターの多くは、従来のコンピューターが使用していたサ ービス・パーティションではなく、リカバリーおよび診断用に HPA を使用しま
   す。 HPA の場合は、セキュリティー、保護、およびリカバリーの機能が増加し
   ます。 ImageUltra Builder 2.0 プログラムは、HPA からのマップ、モジュール、
   およびコンテナのインポート、あるいは、ドライバー・マップを使用しない場合
   に HPA に含まれるデバイス・ドライバー・モジュールを使用してインストール
   を行なう機能をサポートしています。サービス・パーティション用のインポート
   およびデプロイ・サポートは、以前と変わりません。
- C パーティションへのダイレクト・ネットワーク・インストール: この機能を使用すると、マップおよびモジュールをサービス・パーティションへコピーする必要なく、イメージをネットワークから直接デプロイし、C パーティションヘインストールできます。

### 補足情報

ImageUltra Builder プログラムに関する補足情報は、次のところにある ImageUltra Builder の Web サイトから入手できます。 http://www-3.ibm.com/pc/support/site.wss/MIGR-44316.html

この「ユーザーズ・ガイド」は、定期的に更新されます。更新バージョンは、この Web サイトから入手できます。

## 第1章 ImageUltra Builder の機能

IBM<sup>®</sup> ImageUltra<sup>™</sup> Builder プログラムは、カスタム・イメージの作成、デプロイ、 およびインストールの新しい方式を提供します。この章では、イメージのビルドと いう概念と、ImageUltra Builder プログラムがサポートする各種タイプのイメージを 理解する上で役立つ情報を示します。

## イメージとは

イメージは、オペレーティング・システム、アプリケーション、デバイス・ドライ バー、およびコンピューターを正常に稼働するのに必要なその他の関連ファイルな ど、いくつかのコンポーネントから構成されます。ほとんどの場合、情報技術 (IT) 部門がソース・コンピューターでイメージを作成し、そのイメージを抽出し、それ をデータ保管場所に保管します。次に、ネットワークを介して、または一連のイメ ージ CD からイメージを複数のコンピューターにデプロイします。このようにする と、IT 部門で、標準化されたイメージを開発し、全社で使用されるソフトウェアお よびデバイス・ドライバーのバージョンを管理できます。

このようにしてイメージを開発およびデプロイすると、社内のすべてのコンピュー ターが高レベルのイメージー貫性を保持できます。ただし、この方式で作成された イメージは、ハードウェアに依存するため、複数のソース(ドナー)コンピューター からイメージを作成し、テストし、転送して各種ハードウェア構成およびサポート されているソフトウェアのバリエーションを調整するのに相当な時間がかかりま す。多くの場合、特定のソフトウェア要件に適応するには、ベース・イメージをデ プロイし、イメージをインストールした後でシステム単位で手作業により特定のア プリケーション・プログラムを追加します。

結果として、IT 部門は、複数のイメージを管理することになります。新しいハード ウェア、オペレーティング・システムの更新、デバイス・ドライバーの更新、追加 言語、新規または変更されたアプリケーション・プログラムに適応するのに変更が 必要になるたびに、多くのイメージを再ビルドしなければなりません。

多くの IT 部門が直面する主な課題は、次のものです。

- イメージの作成およびテストに要する時間を短縮すること
- 部門ごとに異なる特定のソフトウェア要件に適合する高い柔軟性を実現するイメ ージをビルドおよびデプロイするための方法を探し出すこと
- さらに広範囲なハードウェアにわたってイメージをビルドおよびデプロイするための方法を探し出すこと
- 保守対象となるイメージの総数を削減するか、または最小限に抑えること

ImageUltra Builder プログラムの目的は、各種のイメージを効率よく開発、デプロ イ、インストール、および保守するのに必要なツールを IT 部門に提供することで す。新しいツールおよび技法により、ImageUltra Builder プログラムは、イメージを 再利用可能なサブコンポーネント (モジュール と呼ばれます) に分割し、マップ を 使用して、広範囲なハードウェア・プラットフォームにデプロイできる Smart Image をビルドできるようにします。

#### Smart Image の定義

ImageUltra Builder プログラムは、各種のイメージ関連ファイルを再利用可能なモジ ュール としてリポジトリに保管できるようにします。通常、オペレーティング・シ ステム、アプリケーション、およびデバイス・ドライバーごとにモジュールがあり ます。これらのモジュールは、特定のユーザー、グループ、または企業全体の要求 に合うよう、マップ によって編成されます。 1 つのベース・マップ に、言語に基 づいたバリエーションのほか、複数のオペレーティング・システムおよびアプリケ ーションを含めることができます。 1 つのドライバー・マップ に、1 つのハード ウェア用のデバイス・ドライバーを含めることができますが、フィルター を使用す ることにより、各種のハードウェア・プラットフォーム用のデバイス・ドライバー を含めることができます。

ターゲット・コンピューターへのマップおよびモジュールの引き渡しには、デプロ イ とインストール の 2 つのステップが関係します。デプロイ・プロセスの開始時 に、インストール担当者は使用するベース・マップおよびドライバー・マップを選 択します。選択されたマップおよびマップ内で定義されたモジュールは、作業領域 にコピーされます。マップのコンパイルおよびマップ内で定義されたモジュール を、Smart Image と呼びます。

Smart Image は次の特性を持っています。

- 特定のイメージがターゲット・コンピューターにインストールされるときのソー スである。
- インストール段階のメニュー・システムを提供する。インストール・プロセスの 制御担当者がメニュー・システムから選択して、インストールするイメージのコ ンテンツを定義します。メニュー項目は、ベース・マップに定義されています。
- 1 つの Smart Image に、複数のイメージ、あるいはさまざまなイメージを構成するコンポーネントを入れることができる。
- 必要なら、Smart Image をインストール後ターゲット・コンピューターに置き、 アクティブなネットワーク接続に依存せずに、クライアント・サイドのリカバリ ーに使用することができる。
- Smart Image を開発して、異なるハードウェア・プラットフォーム間にさまざま な度合いの移植性を備えることができる。移植性とは、異なるタイプのコンピュ ーターに対して1つのイメージを使用できる度合いです。

#### 作業領域

作業領域とは、デプロイおよびインストールの際に使用するワークスペースのことです。マップが定義する特定のモジュールがアンパックされ、ImageUltra Builder インストール・ファイルが保管され、インストール・ログが作成される場所です。 ImageUltra Builder プログラムは、以下の 2 つのタイプの作業領域を使用することができます。

サービス・パーティション: サービス・パーティションは、エンド・ユーザーによる通常の読み取りおよび書き込み操作からプロテクトされる非表示基本パーテ

ィションです。このパーティションは、多くの IBM ThinkPad<sup>®</sup>、NetVista<sup>™</sup>、およ び ThinkCentre<sup>™</sup> コンピューターに搭載された標準の IBM の出荷時導入機能で す。サービス・パーティションは、工場出荷の際、標準装備のリカバリーおよび 診断機能を備えています。前から存在するサービス・パーティションが ImageUltra Builder プログラムと一緒に使用されるときは、デプロイ段階で、出荷 時導入されたリカバリー・モジュールは削除され、デプロイされるイメージのし かるべきモジュールおよびマップに置き換えられます。サービス・パーティショ ンがまだ存在していない場合は、必要であれば、ImageUltra Builder プログラム が、デプロイ・プロセスの一環としてそれを作成します。デプロイが完了すれ ば、インストール・プロセスの制御担当者(エンド・ユーザーか IT の専門家) は、ネットワーク接続に依存せずに、デプロイの直後か、その後の任意の時点 に、サービス・パーティションからインストール・プロセスを開始することがで きます。

 ネットワーク作業用フォルダー: この一時作業領域はダイレクト・ネットワー ク・インストール専用です。ダイレクト・ネットワーク・インストールでは、デ プロイ段階とインストール段階が単一の操作に結合され、結果として、ほとんど すべての場合で、全体のデプロイとインストールのサイクルが速まります。速度 は、ネットワーク・トラフィックの量と、特定のマップ設定によって影響を受け ます。

デプロイ段階の際、ターゲット・コンピューターのネットワークで固有のネット ワーク作業用フォルダーが作成されます。ダイレクト・ネットワーク・インスト ールの制御担当者 (一般的には IT 専門家) が、まずベース・マップとドライバ ー・マップを選択します。次に、選択されたマップのインストールの制御に必要 なモジュールのみが、リポジトリから取得されて、ネットワーク作業用フォルダ ーにアンパックされます。必要なモジュールがアンパックされると、インストー ル制御担当者がインストール・メニュー・システムから選択を行い、ターゲッ ト・コンピューターに必要な特定のイメージを定義します。イメージが定義され ると、ターゲット・コンピューターへのインストールが自動的に始まります。イ メージ・コンテンツの作成に必要なすべてのモジュールが、リポジトリから取得 され、ターゲット・コンピューターの C パーティションに動的にアンパックさ れ、一連のセットアップ・プログラムを介して実行されて、ターゲット・コンピ ューター上にイメージを作成します。インストールが完了すると、ネットワーク 作業用フォルダーはネットワークから削除されます。使用されているベース・マ ップの設定によって、インストール・プロセスの最後に以下のアクションのいず れかが発生する可能性があります。

- サービス・パーティション内の前から存在するリカバリー・ファイルを更新して、完全な Smart Image を含め、したがって、Smart Image 内に入っているすべてのイメージにクライアント・サイド・リカバリーを行うことができる。
- サービス・パーティション内の前から存在するリカバリー・ファイルを更新して、インストール済みイメージのみの再作成に必要なマップおよびモジュールを含め、したがって、インストール済みイメージのみのクライアント・サイド・リカバリーを行うことができる。
- サービス・パーティション内の前から存在するリカバリー・ファイルを削除して、したがって、クライアント・サイド・リカバリーを除去することができる。

#### Smart Image によってサポートされるイメージのタイプ

Smart Image には、それぞれ異なるレベルの移植性を実現する、3 つの異なるタイプのイメージを入れることができます。

- ウルトラ・ポータブル・イメージ: このタイプのイメージには、IBM が開発した ハードウェアに依存しないオペレーティング・システム・モジュールと、IBM が 開発したか、または ImageUltra Builder プログラムを使用して作成されたアプリ ケーション・モジュールおよびデバイス・ドライバー・モジュールが入っていま す。これらのモジュールは、IBM 製品ラインのハードウェア非依存イメージ・テ クノロジー対応 (HIIT 対応) パーソナル・コンピューターで使用できる Smart Image を作成できるようにします。 IBM HIIT 対応パーソナル・コンピューター のリストについては、以下の ImageUltra Web サイトにアクセスしてください。 http://www-3.ibm.com/pc/support/site.wss/MIGR-44316.html。
- ポータブル Sysprep イメージ: このタイプのイメージは、 Symantec Norton Ghost または PowerQuest DeployCenter などのサード・パーティーのイメージ・ クローン・ツールによって作成されるものですが、ImageUltra Builder プログラム によって作成および管理されるその他のモジュールをインストールできるよう、 ImageUltra Builder ツールによって変更されます。その他のモジュールとして、各 種ハードウェア・プラットフォーム間での移植性を高めるデバイス・ドライバ ー・モジュールや、個々の部門のニーズを満たすことができる柔軟性の高いアプ リケーション・モジュールを使用できます。
- ハードウェア固有イメージ: このタイプのイメージは、Symantec Norton Ghost または PowerQuest DeployCenter などのサード・パーティーのイメージ・クローン・ツールによって作成されます。これは、自己完結型イメージで、その他のモジュールのインストールはできません。ターゲット・コンピューターのハードウェア構成は、目的のイメージの作成に使用されたソース・コンピューターのものと同じでなければなりません。

これらのイメージ・タイプについては、本書で詳しく後述します。

### Sysprep の使用と重要性

ポータブル Sysprep イメージまたはハードウェア固有イメージを使用する予定の場 合、Microsoft Sysprep ツールについて一通り理解しておくことが必要です。ウルト ラ・ポータブル・イメージとは異なり、ポータブル Sysprep イメージおよびハード ウェア固有イメージは、Windows セットアップ操作を介して行われたソース・コン ピューターから抽出されたイメージに基づいています。したがって、Sysprep ツール を使用してソース・コンピューターから特定のユーザーおよびハードウェア情報を 除去してからでないと、イメージを他のコンピューターにデプロイできません。

それに対して、ウルトラ・ポータブル・イメージは、IBM 提供のモジュールと、オ プションで、ImageUltra Builder プログラムによって作成されたアプリケーションお よびデバイス・ドライバー・モジュールから作成されます。ウルトラ・ポータブ ル・イメージだけを使用する予定の場合は、Sysprep ツールは使用されません。

### 自分に最適なイメージ・タイプ

ImageUltra Builder プログラムを使用してデプロイ対象として選択するイメージのタ イプは、会社で使用される PC の混在度合い、サード・パーティーのイメージ・ク ローン・ソフトウェアが作成するイメージに対する投資、イメージの作成および変 更のための新しい方式を習得する IT スタッフの意志によって異なります。

たとえば、次のような場合です。

- すでにイメージを所有している既存の PC を保持するために、既存の ハードウ ェア固有イメージを、ImageUltra Builder プログラムを使用して保管およびデプロ イ可能なモジュールに変換する場合。
- 多種多様な IBM PC モデルを設置する予定の場合、ハードウェアのバリエーションに関係なく、IBM 製品ラインにまたがって使用できるウルトラ・ポータブル・イメージをデプロイする場合。
- 様々なメーカーの PC を組み合わせて設置する予定の場合、サード・パーティー のイメージ・クローン・ソフトウェアと一緒に ImageUltra Builder プログラムを 使用して、イメージをより多様な PC にデプロイできるようアプリケーションま たはデバイス・ドライバー・モジュールのインストールを可能にするポータブル SysPrep イメージを作成する場合。

Smart Image は 3 つのイメージ・タイプをすべてサポートするため、1 つのベー ス・マップ内でイメージを組み合わせて使用できます。

各イメージ・タイプには、それぞれ固有の特性があります。以降の節で、Smart Image の一部としてデプロイできる各イメージ・タイプの機能、利点、および欠点 を簡単に概説します。

### ウルトラ・ポータブル・イメージ

ウルトラ・ポータブル・イメージは、サポートされている 3 つのイメージ・タイプ のうち最も移植性の高いものです。ウルトラ・ポータブル・イメージはインストー ルされていない状態でデプロイされ、インストール時にハードウェア検出のための フル Windows セットアップを使用するため、イメージは、実際的にはハードウェ アに依存しません。ウルトラ・ポータブル・イメージは移植性が高い反面、コスト がかかります。このタイプのイメージは、インストールするのに 50 分以上かかり ます。それでも、ウルトラ・ポータブル・イメージは、通常、ポータブル Sysprep イメージおよび ハードウェア固有イメージよりも長いライフ・サイクルを持ちま す。イメージは、コア・チップ・セットおよび他のハードウェアのバリエーション に関係なく、IBM 製品ラインの HIIT 対応パーソナル・コンピューター全体で使用 できるためです。

#### ウルトラ・ポータブル・イメージの構造

ウルトラ・ポータブル・イメージは、IBM のソース・コンピューターのサービス・ パーティションまたは非表示プロテクト領域 (HPA) からインポートされたいくつか のモジュールと、ImageUltra Builder プログラムを使用して作成するその他のモジュ ールで構成されます。 (HPA の詳細については、207ページの『付録 B. IBM 非表 示プロテクト領域白書』を参照してください。) これらのモジュールは、ImageUltra Builder リポジトリに保管されます。 1 つのタ イプのモジュールはベース・オペレーティング・システム・モジュール で、これは IBM だけが提供できるものです。ベース・オペレーティング・システム・モジュー ルには、特定のオペレーティング・システムに必要なすべてのファイルが入りま す。ベース・オペレーティング・システム・モジュールは、IBM ソース・コンピュ ーターのサービス・パーティションまたは HPA にあって、ホットフィックス、パ ッチ、更新、およびサービス・パック用のアドオン・オペレーティング・システ ム・モジュール も収めたコンテナ・モジュール の一部です。

注: ウルトラ・ポータブル・イメージ用のベース・オペレーティング・システム・ モジュールの作成は、基本 ImageUltra Builder プログラムではサポートされて いませんが、Web 更新 4 以降ではこれらのベース・オペレーティング・システ ム・モジュールを作成するために必要なツールが提供されます。詳しくは、 217ページの『付録 C. Web 更新』を参照してください。

アプリケーション・モジュール やデバイス・ドライバー・モジュール などのその 他のモジュールも、サービス・パーティションまたは HPA に入っており、 ImageUltra Builder リポジトリにインポートできます。 ImageUltra Builder プログラ ムを使用して、ユーザー固有のモジュールをビルドしたり、IBM Recovery CD から モジュールをインポートすることもできます。これにより、デバイス・ドライバー およびアプリケーション・モジュールをさまざまに組み合わせて共通ベース・モジ ュールと合わせて、部門固有またはユーザー固有のイメージを作成できます。ウル トラ・ポータブル・イメージは、モジュールのモジュラー構造および再利用が可能 であるため、従来のイメージよりも、はるかに効率よく保管できます。

ウルトラ・ポータブル・イメージを開発する場合、ImageUltra Builder プログラムを 使用して、デフォルトのユーザー設定を事前定義したり、インストール・プロセス の初めのころにイメージをインストールする人に必要なユーザー設定を入力するよ うプロンプトを出すプロセスを実装したりすることも可能です。設定は、保管さ れ、必要なときに Windows セットアップ・プログラムに提供されます。この機能 により、インストール・プロセス時に誰かがターゲット・コンピューターのところ にいなければならない時間を最小限に抑えることができます。

ウルトラ・ポータブル・イメージは、一般的には単一区画のインストールに限定されます。インストール・プロセスの際に、未使用のディスク・スペースがあれば単 ーの C パーティションに変えられ、ウルトラ・ポータブル・イメージはそのパーテ ィションにインストールされます。しかし、作成する必要がある追加のパーティシ ョンが 1 つ以上ある場合は、パーティション・モジュール という固有のタイプの オペレーティング・システム・モジュールを作成し、パーティション・モジュール がベース・オペレーティング・システム・モジュールの前にインストールされるよ うにインストール・シーケンスを設定することができます。パーティション・モジ ュールには、追加のパーティションの作成に必要なすべての情報および追加のパー ティションに入れるすべてのデータが含まれていています。パーティション・モジ ュールは、新規イメージのインストール前に、ターゲット・コンピューター上の 1 つ以上の既存のパーティションを削除する場合にも使用します。

モジュール作成の詳細については 143 ページの『第8章 モジュール用ソース・ファイルの準備』を参照してください。

#### ウルトラ・ポータブル・イメージの移植性

ウルトラ・ポータブル・イメージの高い移植性は、IBM パーソナル・コンピュータ ーにのみ限定されます。ハードウェアのバリエーションに関係なく、同じベース・ モジュールおよび大半のアプリケーション・モジュールを、IBM パーソナル・コン ピューター製品ラインの HIIT 対応コンピューター全体で使用できます。 IBM HIIT 対応パーソナル・コンピューターのリストについては、以下の ImageUltra Web サイトにアクセスしてください。

http://www-3.ibm.com/pc/support/site.wss/MIGR-44316.html.

注: IBM 以外のコンピューターにウルトラ・ポータブル・イメージをインストール しないでください。ウルトラ・ポータブル・イメージを IBM 以外のコンピュー ターにインストールしようとした場合、デプロイおよびインストールはエラー なしで完了するはずです。ただし、Microsoft Windows エンド・ユーザー・ライ センス同意および本製品のライセンス同意の条件に違反する可能性がありま す。また、Windows XP の場合、ウルトラ・ポータブル・イメージが稼働する のは、IBM 以外のコンピューターにインストール後 30 日だけです。 30 日 後、Microsoft は、オペレーティング・システムおよびコンピューターを登録し て、イメージをアクティブにするように求めてきます。

ウルトラ・ポータブル・イメージを使用すると、ドライバー・マップを用いてター ゲット・コンピューター上にデプロイされたデバイス・ドライバーのレベルを管理 することも、あるいはターゲット・コンピューターのサービス・パーティションま たは非表示プロテクト領域 (HPA) にすでに入っている IBM 出荷時導入済みデバイ ス・ドライバーを使用することも可能です。出荷時導入済みデバイス・ドライバー を使用すると、ウルトラ・ポータブル・イメージは、移植性がさらに高くなり、イ メージ作成プロセスが容易になります。ベース・マップとその関連モジュールを開 発して保持するだけで済むためです。ドライバー・マップおよびデバイス・ドライ バー・モジュールにかかわる必要はありません。ただし、固有のデバイス・ドライ バーを管理すれば、デバイス・ドライバーを標準化できるため、問題が発生した場 合に診断時間が短縮できます。

固有のドライバー・マップを使用する利点として、ハードディスクに障害が発生 し、交換が必要になった場合にリカバリー目的で ImageUltra Builder プログラムを 使用できる点もあります。ドライバー・マップはデバイス・ドライバーを Smart Image の一部としてデプロイするため、前から存在するドライバーがターゲット・ コンピューターに存在する必要はありません。したがって、ドライバー・マップを 使用することによって、Smart Image を新しいハードディスクにインストールでき ます。

#### ポータブル Sysprep イメージ

サポートされているサード・パーティーのイメージ・クローン・ツール (Symantec Norton Ghost または PowerQuest DeployCenter) を ImageUltra Builder プログラムと 一緒に使用すると、従来のイメージよりもさらに多様なハードウェアにデプロイで きるポータブル Sysprep イメージを作成できます。

#### ポータブル Sysprep イメージの構造

ウルトラ・ポータブル・イメージとは逆に、ポータブル Sysprep イメージは、ソー ス・コンピューターのハードディスク・コンテンツの「スナップショット」です。 ソース・コンピューターは、必要なターゲット・コンピューターのコンテンツに一 致するよう設定されます。しかし、Windows セットアップはソース・コンピュータ ー上で実行されているため、特定のユーザーおよびハードウェア情報 (たとえば、 ユーザー ID、パスワード、およびネットワーク設定) はソース・コンピューターの レジストリーに記録されます。イメージを抽出するのにサード・パーティーのイメ ージ処理ソフトウェアが使用される前にこの情報を消去するために、Microsoft Sysprep ツールをソース・コンピューター上で実行する必要があります。

従来のイメージの開発中にいくつかの小さなバリエーションをインプリメントする ことにより、イメージが、アプリケーションまたはデバイス・ドライバー・モジュ ールを使用して、デプロイおよびインストール・プロセス時にイメージを付加でき るようになります。これらのバリエーションについては、143ページの『第8章 モジュール用ソース・ファイルの準備』で詳しく説明します。

Symantec Norton Ghost または PowerQuest DeployCenter を使用してイメージを作成 した後、ImageUltra Builder プログラムを使用して、イメージからベース・オペレー ティング・システム・モジュールを作成してビルドします。モジュールは、モジュ ール・ビルド・プロセス中に ImageUltra Builder モジュール・リポジトリに自動的 に保管されます。

ポータブル Sysprep イメージがターゲット・コンピューターのハードディスクにデ プロイされると、インストール・プロセス中にミニセットアップが実行されます。 ドライバー・マップに定義されたデバイス・ドライバーはすべて、C ドライブにコ ピーされ、ミニセットアップに使用できるようにされます。ミニセットアップは、 特定のユーザー情報の入力を求めるプロンプトを出したり、制限付きハードウェア 照会を実行します。ミニセットアップにより、ハードウェア内での小さなバリエー ション (たとえば、オーディオ、ビデオ) に対応できますが、各種のコア・チップ・ セットには効率的に対応できません。ポータブル Sysprep イメージは完全な Windows セットアップを経る必要はないため、一般的に、Windows セットアップの 時間は 10 分以下に短縮されます。 ImageUltra Builder プログラムを使用して、デ フォルトのユーザー設定を事前定義したり、インストール・プロセスの始めのころ にイメージをインストールする人に対してすべての必要なユーザー設定の提供を求 めるプロンプトを出すプロセスを実装したりすることが可能です。設定は、保管さ れ、必要なときにミニセットアップ・プログラムに提供されます。

ミニセットアップが正常に完了すると、ベース・マップによって定義されたその他 のアプリケーションがインストールされます。完全なイメージのインストールにか かる実際のセットアップ時間は、ベース・マップに定義されているアプリケーショ ン・モジュールのサイズと数によって異なります。

#### ポータブル Sysprep イメージの移植性

ポータブル Sysprep イメージは、IBM コンピューターおよび IBM 以外のコンピュ ーターで使用できます。追加のデバイス・ドライバーおよびアプリケーションをイ ンストールできるようにすることにより移植性が高まりましたが、それでもハード ウェア制限があります。原則として、ポータブル Sysprep イメージは、同一または 類似のコンピューター上で使用するためのもので、多くの場合、ポータブル Sysprep イメージはメーカー固有のものです。 類似のコンピューターを構成するものを判別する要素として、さまざまなものが考 えられます。

- ポータブル Sysprep イメージを、ソース・コンピューターと同じシステム・ボード (マザーボード) を持つターゲット・コンピューターにデプロイする場合、イメージは正常にインストールされ、動作します。
- ポータブル Sysprep イメージを、ソース・コンピューターとは異なるシステム・ ボードを持つが、同じコア・チップ・セットを持つターゲット・コンピューター にデプロイする場合、イメージが正常にインストールされ、動作する可能性は高 くなります。
- ポータブル Sysprep イメージを、ソース・コンピューターとは異なるシステム・ ボードと異なるコア・チップ・セットを持つターゲット・コンピューターにデプ ロイする場合、イメージが正常にインストールされ、動作する可能性は低くなり ます。

### ハードウェア固有イメージ

移植性が最も低いイメージは ハードウェア固有イメージです。ハードウェア固有イ メージは、IBM コンピューターおよび IBM 以外のコンピューターに対して開発で き、デプロイおよびインストールができますが、各イメージは特定のハードウェア およびソフトウェア構成に固有でなければなりません。

#### ハードウェア固有イメージの構造

ハードウェア固有イメージはポータブル Sysprep イメージと似ていますが、追加の モジュールを付加する能力はありません。このイメージは、基本的に、Microsoft Sysprep プログラムが実行された後のソース・コンピューター・ハードディスクの 「スナップショット」です。ハードウェア固有イメージは、ターゲット・コンピュ ーターにデプロイされると、制限付きハードウェア照会を実行しますが、サポート できるハードウェアは、ソース・コンピューターによって提供されたデバイス・ド ライバーに限られます。ハードウェア固有イメージの場合は、ソース・コンピュー ターとターゲット・コンピューターに、ほとんどバリエーションなしのまったく同 じハードウェアが入っている必要があります。また、アプリケーション内のバリエ ーションも、イメージ・デプロイ・プロセスおよびイメージ・インストール・プロ セスとは別個に扱う必要があります。

#### ハードウェア固有イメージの構造

ハードウェア固有イメージは、同一コンピューター上で使用するためのものです。 ハードウェアのバリエーションは、ソース・コンピューター上にデバイス・ドライ バーが提供されたプラグイン装置および周辺装置に限定されます。ソフトウェア・ コンテンツのバリエーションは、デプロイ・プロセスでは処理できません。ターゲ ット・コンピューターが追加のデバイス・ドライバーまたはアプリケーション・プ ログラムを必要とする場合は、手動でインストールするか、あるいは他のソフトウ ェア・デプロイ・メカニズムを使用してインストールする必要があります。

## イメージ・タイプの要約

以下の表に、ウルトラ・ポータブル・イメージと関連する特性を要約します。

表1. ウルトラ・ポータブル・イメージの特性

| 説明                                                                                                    | 利点                                                                                                    | 欠点                                                                                                    |
|----------------------------------------------------------------------------------------------------|----------------------------------------------------------------------------------------------------|----------------------------------------------------------------------------------------------------|
| <ul> <li>完全なモジュラー・アーキ<br/>テクチャー</li> <li>Windows セットアップが<br/>実行される前にターゲット・コンピューターでアン<br/>パックされる</li> <li>プラグ・アンド・プレイ・<br/>ハードウェア検出を使用す<br/>る、完全 Windows 無人セ<br/>ットアップを使用する</li> <li>ユーザー情報は事前定義可<br/>能</li> </ul> | <ul> <li>・ IBM 製品ラインの HIIT<br/>対応パーソナル・コンピュ<br/>ーターに対して移植性が最<br/>大</li> <li>・ 信頼性が極めて高い</li> <li>・ アプリケーション・プログ<br/>ラムおよびデバイス・ドラ<br/>イバーは、ベース・オペレ<br/>ーティング・システム・モジュールとは別個に追加さ<br/>れる。したがって、共通の<br/>ベース・オペレーティン<br/>グ・システム・モジュール<br/>を、ドライバー・モジュール<br/>を、ドライバー・モジュール<br/>を、ドライバー・モジュール<br/>に組み合わせたものと使用<br/>して、多数のイメージ・バ<br/>リエーションを作成でき<br/>る。</li> <li>・ イメージのライフ・サイク<br/>ルが長い</li> <li>・ ハードウェアに依存しない</li> <li>・ 保守が容易</li> </ul> | <ul> <li>ターゲット・コンピュータ<br/>ーでの初期セットアップ<br/>は、Windows オペレーテ<br/>ィング・システムのインス<br/>トールに要する 50 分のほ<br/>かに、すべてのアプリケー<br/>ションのインストールに要<br/>する時間がかかる</li> <li>IBM コンピューターでの<br/>み使用可能</li> </ul> |

以下の表に、ポータブル Sysprep イメージと関連する特性を要約します。

表2. ポータブル Sysprep イメージの特性

| 説明                                                                                                    | 利点                                                                                                    | 欠点                                                                              |
|----------------------------------------------------------------------------------------------------|----------------------------------------------------------------------------------------------------|---------------------------------------------------------------------------------|
| <ul> <li>セミモジュラー (ベース・<br/>イメージを付加するための<br/>別個のアプリケーション・<br/>モジュールおよびドライバ<br/>ー・モジュールのインスト<br/>ールをサポート)</li> <li>セットアップは、ソース・<br/>コンピューター上で一度実<br/>行される</li> </ul> | <ul> <li>ターゲット・コンピュータ<br/>ーでの初期セットアップ<br/>は、通常、ベース・イメージについて要する 10 分の<br/>ほかに、すべてのアプリケ<br/>ーションのインストールに<br/>要する時間がかかる</li> <li>一部の移植性(ビデオ、オ<br/>ーディオ、ネットワークな</li> </ul> | <ul> <li>イメージは、同一または類<br/>似ハードウェアについての<br/>み使用され、ほとんどの場<br/>合、メーカー固有</li> </ul> |
| <ul> <li>Sysprep は、ユーザー情報<br/>および一部のハードウェア<br/>固有情報をレジストリーか<br/>ら除去する</li> </ul>                                                                                   | ど)<br>• IBM コンピューターおよ<br>び IBM 以外のコンピュー<br>ターをサポートしている                                                                                                    |                                                                                 |
| <ul> <li>ターゲット・コンピュータ<br/>ー (Windows プラグ・アン<br/>ド・プレイ機能) で、限定<br/>されたハードウェア照会を<br/>実行する</li> <li>ユーザー情報は事前定義可<br/>能</li> </ul>                                     | <ul> <li>ベース・オペレーティン<br/>グ・システム・モジュール<br/>に大きなコア・アプリケー<br/>ション (オフィス・スイー<br/>トなど)を組み込めるた<br/>め、インストール時間が短<br/>縮される</li> </ul>                                          |                                                                                 |

以下の表に、ハードウェア固有イメージと関連する特性を要約します。

表 3. ハードウェア固有イメージの特性

| 説明                                                                                                    | 利点                                                                                                    | 欠点                                                                                                    |
|----------------------------------------------------------------------------------------------------|----------------------------------------------------------------------------------------------------|----------------------------------------------------------------------------------------------------|
| <ul> <li>セットアップは、ソース・<br/>コンピューターで一度実行<br/>される</li> <li>アプリケーションおよびド<br/>ライバーは、ベース・イメ<br/>ージの一部である</li> <li>Sysprep を実行するとユー<br/>ザー情報を除去できる</li> </ul> | <ul> <li>ターゲット・コンピュータ<br/>ーでの初期セットアップ<br/>は、通常、10分以下に短<br/>縮される</li> <li>イメージは、IBM コンピ<br/>ューターおよび IBM 以外<br/>のコンピューターに対して<br/>開発でき、デプロイおよび<br/>インストールができるが、<br/>各イメージは特定のハード<br/>ウェアおよびソフトウェア<br/>構成に固有でなければなら<br/>ない。</li> </ul> | <ul> <li>ハードウェア・プラットフォーム当たりイメージは1つ</li> <li>イメージは、同一コンピューター上でのみ使用される</li> <li>アプリケーションのセットごとに固有のイメージを作成するか、インストール後にアプリケーションを手作業で追加する必要がある</li> <li>移植性はなし</li> </ul> |

## 第2章 イメージ処理の概要

この章では、ImageUltra Builder プログラムと関連する各種プロセスおよびコンポー ネントと、それらの相互関係を理解するのに役立つ情報を提供します。この章に記 載されているプロセスを完了する方法のステップバイステップの手順については、 ImageUltra Builder のヘルプ・システムを参照してください。

ImageUltra Builder プログラムは、個々のイメージ・コンポーネントをモジュールと して ImageUltra Builder リポジトリに保管します。モジュールは、パックされ、圧 縮された自己完結型の単位です。リポジトリ内の他のモジュールと組み合わせて、 複数のイメージを作成できます。各アプリケーションが 1 つのモジュールであり、 各デバイス・ドライバーも 1 つのモジュール、各オペレーティング・システムも 1 つのモジュール、という具合です。

注: ハードウェア固有イメージから作成されるイメージは、他のモジュールと組み 合わせてその機能を強化することはできません。ポータブル Sysprep イメージ から作成されるイメージには、すでにデバイス・ドライバーおよびアプリケー ションが含まれていますが、他のアプリケーション・モジュールおよびデバイ ス・ドライバー・モジュールと組み合わせて、その機能を強化できます。

モジュールは、以下の基本カテゴリーに分類されます。

- オペレーティング・システム・モジュール: オペレーティング・システム・モジュールには、次の3タイプがあります。
  - ベース・オペレーティング・システム・モジュール: これらのモジュールに は、コア・オペレーティング・システムの一部であるすべてのコンポーネント が含まれます。ベース・オペレーティング・システム・モジュールには、IBM ソース・コンピューターのサービス・パーティションまたは HPA からインポ ートされたベース・オペレーティング・システム・モジュールのほか、ハード ウェア固有イメージおよび ポータブル Sysprep イメージから作成されたモジ ュールが含まれます。ベース・オペレーティング・システム・モジュールは、 一般に Symantec Norton Ghost または PowerQuest DeployCenter などのイメー ジ処理ツールによって作成され、かつインストールされます。
  - アドオン・オペレーティング・システム・モジュール: このモジュールは、オペレーティング・システム・ホットフィックス、サービス・パック、パッチ、およびアプリケーションに類似した標準のセットアップ・プロセスを介してインストールする更新などの項目を組み込みます。
  - パーティション・モジュール: このモジュールは、C パーティション以外に 1 つ以上のパーティションを追加する場合や、あるいは前から存在する 1 つ以 上のパーティションを削除する場合に使用します。ベース・マップに複数のパ ーティション・モジュールを持って、さまざまな結果を得ることができます。

パーティション・モジュールを使用してデータ付きの追加のパーティションを 作成すると、パーティション・モジュールには、追加のパーティションの作成 に必要なすべての情報および追加のパーティションに入れるすべてのデータが 含まれます。これらのタイプのパーティション・モジュールは、一般的に Symantec Norton Ghost または PowerQuest DeployCenter などのイメージ処理 ツールによって作成されます。空のデータ・パーティションを追加するだけな らば、簡単なバッチ・ファイルを作成して、それをパーティション・モジュー ルのソース・ファイルとして使用することができます。

ハードウェア固有イメージおよびポータブル Sysprep イメージの場合は、新規 C パーティションをインストールする前または後に、パーティションを追加ま たは削除するのにインストール・シーケンスを設定することができます。しか し、C パーティションのインストール後にパーティションを追加するには、ユ ーザーの C パーティションを作成して、追加のパーティションを収容できる だけの十分な未使用ディスク・スペースを残しておく必要があります。

ウルトラ・ポータブル・イメージは、すべての選択可能なディスク・スペース を使用するように設計されているため、一般的には単一区画のインストールに 限定されます。作成する必要がある追加のパーティションが 1 つ以上ある場 合は、パーティション・モジュールを作成して、パーティション・モジュール がベース・オペレーティング・システム・モジュールの前にインストールされ るようにインストール・シーケンスを設定する必要があります。

オペレーティング・システム・モジュールのデプロイおよびインストールは、ベ ース・マップ によって管理されます。

- アプリケーション・モジュール: これらのモジュールにはそれぞれに、特定のアプリケーション・プログラムと関連するコンポーネントのすべてが含まれます。
  - ウルトラ・ポータブル・イメージまたはポータブル Sysprep イメージをビルド する場合、アプリケーション・モジュールを使用できます。アプリケーショ ン・モジュールのデプロイおよびインストールは、ベース・マップ によって 管理されます。
  - ハードウェア固有イメージをビルドする場合、そのイメージと一緒にアプリケーション・モジュールを使用することはできません。すべてのアプリケーションが、ハードウェア固有イメージの一部でなければなりません。
- デバイス・ドライバー・モジュール: これらのモジュールにはそれぞれに、特定のデバイス・ドライバーと関連するコンポーネントのすべてが含まれます。
  - ウルトラ・ポータブル・イメージまたは ポータブル Sysprep イメージをビル ドする場合、デバイス・ドライバー・モジュールを使用できます。デバイス・ ドライバー・モジュールのデプロイおよびインストールは、ドライバー・マッ プによって管理されます。
  - ハードウェア固有イメージをビルドする場合、そのイメージと一緒にデバイス・ドライバー・モジュールを使用することはできません。すべてのデバイス・ドライバーが、ハードウェア固有イメージの一部でなければなりません。

デプロイ・プロセス中に、デプロイするベース・マップとドライバー・マップを選 択します。これにより、ベース・マップによって定義されたオペレーティング・シ ステムおよびアプリケーション・コンテンツと関係なく、デバイス・ドライバー・ モジュールおよびドライバー・マップを保守できます。

ImageUltra Builder プログラムを使用して、モジュールのほか、リポジトリ内でコン テナ を作成することもできます。コンテナとは、特殊なタイプのモジュールで、単 一の名前のもとで他のモジュールをグループ化できるようにしたものです。コンテ ナ内のすべてのモジュールは同一タイプでなければなりません。たとえば、ある特 定のマシン・タイプ用のデバイス・ドライバー・モジュールをすべてグループ化で きます。あるいは、 Windows 2000 ベース・オペレーティング・システム・モジュ ールをその関連したアドオン・オペレーティング・システム・モジュールでグルー プ化して 1 つのオペレーティング・システム・コンテナに入れることができます。

コンテナの使用はオプションですが、マップを作成する際にコンテナは役立ちま す。個々のモジュールを挿入する代わりに、コンテナ・モジュールを挿入するだけ で済むためです。

マップおよびモジュールは、すべてリポジトリに保管されます。リポジトリを ImageUltra Builder インターフェースで表示するとき、マップおよびモジュールは、 わかりやすい名前で区別することができます。実際のファイル名は、ImageUltra Builder プログラムによって割り当てられます。以下は、リポジトリのファイルに使 用するファイル拡張子のリストです。

- .CRI: モジュールに関するメタデータ。この情報は、ImageUltra Builder インター フェース内で使用されます。
- .DMA: ドライバー・マップ
- .BMA: ベース・マップ
- .IMZ: 圧縮モジュール・ソース

#### イメージを開発するための 5 つの基本ステップ

イメージを開発するための基本ステップは、次の5つです。

- 1. 前から存在するモジュールのインポート
- 2. モジュールのビルド
- 3. ベース・マップおよびドライバー・マップの作成および変更
- 4. ターゲット・コンピューターへの Smart Image のデプロイ
- 5. ターゲット・コンピューターでのイメージのインストール

本章の後半に、これらの 5 つの基本ステップの詳細を記載します。

#### 前から存在するマップおよびモジュールのインポート

インポート・ウィザードが、前から存在するマップおよびモジュールをリポジトリ にコピーします。マップおよびモジュールは、以下のすべてのソースからインポー トできます。

- コンピューター上のサービス・パーティション
- IBM コンピューター上の非表示プロテクト領域 (HPA)
- コンピューター上のディレクトリー
- さまざまなリポジトリ
- ImageUltra Builder 配布用 CD セットまたは IBM Product Recovery CD セット

## サービス・パーティションまたは HPA からのマップおよびモジュ ールのインポート

ソース・コンピューターからモジュールをインポートするには、まずソース・コン ピューターに ImageUltra Builder プログラムをインストールし、ソース・コンピュ ーターを、使用するリポジトリにアクセスできるようにセットアップする必要があ ります。 ImageUltra プログラムのインストール後、ImageUltra Builder プログラム を開き、使用するリポジトリの「リポジトリ」ウィンドウを開いてから、インポー ト・ウィザードを開始し、それを使用して、希望するモジュールをリポジトリにイ ンポートします。インポート・ウィザードは、ソース・コンピューターのサービ ス・パーティションまたは HPA 内にあるすべてのアプリケーション・モジュー ル、デバイス・ドライバー・モジュール、フィルター・モジュール、ユーティリテ ィー・モジュール、ベース・マップ、およびドライバー・マップをカテゴリー別に 表示し、したがってカテゴリーを選択して、そのカテゴリー内のすべてのモジュー ルをインポートすることも、あるいはインポートするモジュールまたはマップのみ を選択することもできます。ほとんどの場合、オペレーティング・システム・モジ ュールはコンテナに入っているため、コンテナ全体をインポートする必要がありま す。インポート操作の中で、マップおよびモジュールを取り込むフォルダーを選択 するよう、インポート・ウィザードが指示を出します。リポジトリの既存のフォル ダーを使用しても、リポジトリ内に新規フォルダーを作成しても、あるいはインポ ートされたモジュールを単にリポジトリ内のルート項目に入れるだけでもかまいま せん。

固有のモジュールをビルドするのとは対照的に、モジュールをインポートする利点 は、次のとおりです。

- IBM 開発のモジュールは、IBM でテスト済みであり、デプロイできる状態になっています。
- ベース・マップ およびドライバー・マップ は、ImageUltra Builder インポート・ ウィザードが、インポートするモジュールに基づいて自動的に作成する。これら のマップをそのままの状態で使用し、インポート・ウィザードによって作成され たマップに基づいて新しいマップを作成し、特定のニーズに合うようマップを変 更することも、あるいはマップを廃棄して、ユーザー独自のマップを作成するこ ともできます。
- ソース・コンピューターのサービス・パーティションにベース・マップおよびド ライバー・マップがすでに存在する場合、それらのマップをインポートすること ができます。サービス・パーティションにマップが存在するのは、ソース・コン ピューターに ImageUltra Builder プログラムがデプロイした Smart Image が入っ ている場合だけです。
- IBM 開発のモジュールには、Microsoft 社が認証した署名付きデバイス・ドライ バーや、アプリケーションが含まれており、デバイス・ドライバーの互換性が保 証されています。
- IBM 開発のベース・オペレーティング・システム・モジュールは、ウルトラ・ポ ータブル・イメージの中心になるものであり、広範囲なハードウェアに対する高 い移植性があります。このタイプのモジュールは、ImageUltra Builder プログラム では作成できず、インポートする必要があります。

## リポジトリ、フォルダー、CD からのマップおよびモジュールのイ ンポート

サービス・パーティションまたは HPA からのインポートなど前のセクションで述 べた以外にも、ImageUltra Builder コンソールからインポート・ウィザードを使用し て、フォルダー、ImageUtra Builder 配布用 CD、IBM Product Recovery CD、ある いはさまざまなリポジトリからマップおよびモジュールをインポートすることもで きます。

- 注: IBM サポート・センターを通して *IBM Product Recovery CD* セットを注文す ることができます。2003 年以降に発表された多くの IBM パーソナル・コンピ ューターでは、Access IBM ツール・セットを使用して独自の *IBM Product Recovery CD* セットを作成することができます。
- ImageUltra Builder 配布用 CD または IBM リカバリー CD からインポートする 際、インポート・ウィザードは、選択可能なすべてのアプリケーション・モジュ ール、デバイス・ドライバー・モジュール、フィルター・モジュール、ユーティ リティー・モジュール、ベース・マップ、およびドライバー・マップをカテゴリ ー別に表示し、したがってそのカテゴリー内のすべての項目を選択することも、 あるいはインポートするそれらのモジュールまたはマップのみを選択することも できます。ほとんどの場合、オペレーティング・システム・モジュールはコンテ ナに入っているため、コンテナ全体をインポートする必要があります。
- フォルダーからインポートする際、インポート・ウィザードは、選択可能なすべてのオペレーティング・システム・モジュール、アプリケーション・モジュール、デバイス・ドライバー・モジュール、フィルター・モジュール、ユーティリティー・モジュール、ベース・マップ、およびドライバー・マップをカテゴリー別に表示し、したがってそのカテゴリー内のすべての項目を選択することも、あるいはインポートするモジュールまたはマップのみを選択することもできます。
- 異なるリポジトリからインポートするときは、カテゴリー別に表示することも、 リポジトリ全体を現在の構造のまま表示して、インポートするモジュールまたは マップのみを選択することもできます。

### モジュールのビルド

モジュールをインポートするほか、オペレーティング・システム、アプリケーション、およびデバイス・ドライバー用に固有のモジュールを作成できます。ただし、 次のような制約があります。

- アプリケーション・モジュールおよびデバイス・ドライバー・モジュールは、ウ ルトラ・ポータブル・イメージおよびポータブル Sysprep イメージでのみ使用す るためのものです。それらを、ハードウェア固有イメージで使用することはでき ません。ハードウェア固有イメージは、すべての必須アプリケーションおよびデ バイス・ドライバーがイメージの作成前にソース・コンピューターにインストー ルされていないといけません。
- ベース・オペレーティング・システム・モジュールは、ハードウェア固有イメージおよびポータブル Sysprep イメージのみ作成できます。ウルトラ・ポータブル・イメージ用のベース・オペレーティング・システム・モジュールは、インポートする必要があります。

## ドライバー・モジュール、アプリケーション・モジュール、または アドオン・オペレーティング・システム・モジュールのビルド

デバイス・ドライバー・モジュール用のファイルの準備は、アプリケーション・モ ジュールまたはアドオン・オペレーティング・システム用のファイルの準備とは異 なります。

アプリケーション・ファイルおよびアドオン・オペレーティング・システム・モジュール:一般に、モジュールに使用する予定のアプリケーションまたはアドオン・オペレーティング・システム・コンポーネントには、無人インストールのためのサイレント・インストール機能がなければなりません。モジュールをビルドする前に、インストール・プロセスでユーザー介入が必要にならないように、無人インストールのためのアプリケーションまたはアドオン・オペレーティング・システム・コンポーネントを準備します。ほとんどの場合、Microsoft Software Installer (MSI) および InstallShield プログラムは、これらのタイプの自動インストールに対応できます。

ImageUltra Builder プログラムは、無人インストールを行えないアプリケーション およびアドオン・オペレーティング・システム・コンポーネントについても考慮 しています。このタイプのアプリケーション・プログラムおよびアドオン・オペ レーティング・システム・コンポーネントは、モジュールとしてデプロイできま すが、自動的にインストールすることはできません。その代わり、ImageUltra Builder プログラムがインストール可能ファイルをターゲット・コンピューターに コピーできるようにし、ユーザーがセットアップ・プログラムを立ち上げて、手 動でプログラムをインストールできるようなアイコンをデスクトップに置くこと ができます。

 デバイス・ドライバー・ファイル: デバイス・ドライバー・モジュールを作成す る場合、Microsoft 標準のプラグ・アンド・プレイ .INF インストール方式を使用 する必要があります。この方式は、通常、実質的にユーザーの介入が不要です。 目的のデバイス・ドライバー自身は、Microsoft Windows Hardware Qualification Lab (WHQL) により認証され、署名が付いているものでなければなりません。署 名付きの WHQL 認証デバイス・ドライバーを使用しない場合、インストール・ プロセス時に Windows が生成した情報メッセージが出力されてプロセスが中断 することになります。これを回避するにはユーザー対話が必要です。

アプリケーション、アドオン・オペレーティング・システム・コンポーネント、ま たはデバイス・ドライバーの準備ができたら、新規モジュール・ウィザードを使用 して、リポジトリ内にモジュール項目を作成し、モジュールに関連する属性を設定 します。属性は、モジュールがデバイス・ドライバー・モジュール、アプリケーシ ョン・モジュール、またはオペレーティング・システム・モジュールのいずれであ るかによって異なります。どの場合も、リポジトリ内のモジュールと、準備された ファイルが現在保管されている場所を示す名前を定義する必要があります。属性の 定義が完了すると、リポジトリから目的の項目を選択し、ビルド・ツールを使用し てモジュールをビルドできます。

注: ImageUltra Builder プログラムは、ウィルスを見つけるためにファイルを自動的 にスキャンしません。ウィルスのない環境を確保する上で役立つように、モジ ュールのビルドに使用されるコンピューター上でウィルス検査プログラムを使 用してください。 ソース・ファイルの準備およびモジュールの作成のためのステップバイステップ手 順については、143ページの『第8章モジュール用ソース・ファイルの準備』ま たは ImageUltra Builder ヘルプ・システムを参照してください。

### ベース・オペレーティング・システム・モジュールの作成

IBM 開発のベース・オペレーティング・システム・モジュールをインポートするの ではなく、独自でベース・オペレーティング・システム・モジュールを作成するこ とに決めた場合、既存のハードウェア固有イメージ (Symantec Norton Ghost または PowerQuest DeployCenter によって作成された業界標準イメージ)からモジュールを ビルドすることもできますし、ポータブル Sysprep イメージを作成して、それから モジュールをビルドすることもできます。ポータブル Sysprep イメージからベー ス・オペレーティング・システム・モジュールを作成した場合、モジュールは、ア プリケーション・モジュールおよびデバイス・ドライバー・モジュールを使用し て、さまざまなハードウェア間での移植性を高めることができます。

### ハードウェア固有イメージからのベース・オペレーティング・システ ム・モジュールの作成

ハードウェア固有イメージは、Microsoft Sysprep ツールを使用して準備され、 Symantec Norton Ghost または PowerQuest DeployCenter のどちらかを使用して作成 される自己完結型イメージ (オペレーティング・システム、アプリケーション、お よびデバイス・ドライバー)です。ソース・コンピューターとターゲット・コンピ ューターがほとんどバリエーションのない同じハードウェアを使用する必要がある ため、このイメージの移植性は限定されます。大企業の多くは、モジュールに変換 が可能であり、ImageUltra Builder プログラムを使用してデプロイできるハードウェ ア固有イメージを使用しています。

既存のハードウェア固有イメージからオペレーティング・システム・モジュールを ビルドするのは簡単です。「新規モジュール・ウィザード」を使用して、リポジト リ内にオペレーティング・システム・モジュール項目を作成し、モジュールと関連 する属性を設定します。属性の定義が完了すると、リポジトリから目的の項目を選 択し、ビルド・ツールを使用してモジュールをビルドできます。

ハードウェア固有イメージのためのソース・ファイルの準備およびモジュールの作 成のためのステップバイステップ手順については、143ページの『第 8 章 モジュ ール用ソース・ファイルの準備』または ImageUltra Builder ヘルプ・システムを参 照してください。

#### ポータブル Sysprep イメージからのベース・オペレーティング・シ ステム・モジュールの作成

ポータブル Sysprep イメージからのモジュールの作成は、ハードウェア固有イメージからのモジュールの作成とよく似ています。違うのは、ソース・コンピューター 上でポータブル Sysprep イメージを作成する方法だけです。

イメージの作成方法を変更すると、イメージが、デプロイおよびインストール・プロセス時に他のアプリケーション・プログラムおよびデバイス・ドライバーを付加できるようになります。以下は、ポータブル Sysprep イメージの作成に必要な変更です。

- Windows をインストールする前に MS-DOS<sup>®</sup> オペレーティング・システムを使用 してソース・コンピューターのハードディスクを FAT32 としてフォーマット し、DOS システム・ファイルをインストールする。
- Sysprep プログラムを実行する前にソース・コンピューター上で ImageUltra Builder プログラムによって提供される IBM カスタマイズ・プログラムを実行す る。 IBM カスタマイズ・プログラムは、ポータブル Sysprep イメージがマップ に定義されたアプリケーションおよびデバイス・ドライバーを利用するのに必要 なフックを提供します。
- コンピューターが最初に DOS から起動するように BOOT.INI ファイルを変更する。

ポータブル Sysprep イメージのその他の作業は、Sysprep ツールの実行や、 Symantec Norton Ghost または PowerQuest DeployCenter を使用したイメージ・ファ イルの作成を含め、従来のハードウェア固有イメージを開発する場合と同じです。 イメージ・ファイルを作成したら、「新規モジュール・ウィザード」を使用して、 リポジトリ内にオペレーティング・システム・モジュール項目を作成し、モジュー ルと関連する属性を設定します。属性の定義が終了すると、リポジトリから目的の 項目を選択し、モジュールをビルドできます。

ポータブル Sysprep イメージのステップバイステップ手順については、143 ページ の『第 8 章 モジュール用ソース・ファイルの準備』を参照してください。

#### パーティション・モジュールの作成

パーティション・モジュールは、いくつかの機能に使用する特殊タイプのオペレー ティング・システム・モジュールです。イメージのインストール前にターゲット・ コンピューター上の 1 つ以上のパーティションを削除し、 C パーティション以外 に追加のパーティションを作成する場合は、パーティション・モジュールを使用し ます。ベース・マップに複数のパーティション・モジュールを持って、さまざまな 結果を得ることができます。ウルトラ・ポータブル・イメージのインストールは一 般に単一区画に限定されるため、ウルトラ・ポータブル・イメージをインストール する予定の場合は、パーティション・モジュールを作成し、ターゲット・コンピュ ーターのハードディスク上に複数のユーザー区画を持つ必要があります。複数区画 のポータブル Sysprep イメージまたはハードウェア固有イメージをインストールす る場合は、 Symantec Norton Ghost および PowerQuest DeployCenter ツールを使用 すると、ソース・コンピューターから複数区画イメージを取り込むことができるた め、追加パーティションの作成にパーティション・モジュールを使用することは必 ずしも必要ではありません。

パーティション・モジュールを使用して追加のパーティションを作成する利点は、 ベース・マップを使用して、インストールするイメージに適切なデータ・パーティ ションを選択できる点です。たとえば、会計部門のイメージをインストールする場 合は、特に会計部門用のデータが入った個別のデータ・パーティションを持つこと ができます。

データが入ったパーティション・モジュールを作成するには、Symantec Norton Ghost か PowerQuest DeployCenter のいずれかを使用してソース・コンピューター からパーティションを取り込み、そのパーティション用のインストール・スクリプ トを作成する必要があります。インストール・スクリプトは、追加のパーティショ ン・サイズおよびコンテンツを定義します。あるいは、単に空のデータ・パーティ ションを作成するだけならば、簡単なバッチ・ファイルを作成して、それをパーテ ィション・モジュールのソース・ファイルとして使用することができます。いずれ の場合でも、ベース・マップを使用してインストールに使用できるようにパーティ ション・モジュール、インストールする際の条件、およびモジュール・インストー ルの順序を定義します。パーティション・モジュールは、ウルトラ・ポータブル・ ベース・オペレーティング・システム・モジュールの前に インストールする必要が あります。

パーティション・モジュールのもう一つの用途は、ターゲット・コンピューター上 に前から存在する 1 つ以上のデータ・パーティションの保存です。 ImageUltra Builder プログラムには、*ImageUltra 2.0 - Drive Prep - Delete C Partition Only* と いうパーティション・モジュールのようなモジュールがあります。このパーティシ ョン・モジュールがマップ内で正しくインプリメントされると、C パーティション を除く、ターゲット・コンピューター上のすべてのパーティションが保存されま す。これで、新規イメージが、以前古い C パーティションが使用していたスペース にインストールされます。ほかにもいくつかのパーティション・モジュールが、 ImageUltra Builder プログラムの一部として提供されています。詳しくは 98 ページ の『ベース・マップでのパーティション・モジュールの使用』を参照してくださ い。

## ベース・マップおよびドライバー・マップの作成または変更

ベース・マップおよびドライバー・マップの重要性および使用法を理解するには、 デプロイおよびインストール・プロセスを的確に理解する必要があります。

サービス・パーティションを作業領域として使用して、標準のネットワーク・デプ ロイを行うと、以下のようになります。

- デプロイ・プロセスは、ターゲット・コンピューターを ImageUltra Builder ネッ トワーク・デプロイ CD または ImageUltra Builder ネットワーク・デプロイ・デ ィスケット から開始することによって始まります。デプロイ・プロセス時に、タ ーゲット・コンピューターを使用している人には、ベース・マップおよびドライ バー・マップをリポジトリから選択するようプロンプト指示が出されます。選択 したベース・マップおよびドライバー・マップに定義されているモジュールは、 リポジトリからターゲット・コンピューターのサービス・パーティションにデプ ロイされます。
- インストール・プロセス時に、ターゲット・コンピューターを使用している人には、一連のメニューが表示されます。メニュー選択により、ターゲット・コンピューター上にインストールされるイメージのコンテンツが定義されます。メニュー項目およびメニュー階層は、ベース・マップ内のメニュー項目入力によって定義されます。メニューの物理的外観および振る舞いは、各種のメニュー項目に割り当てられたプロパティーによって制御されますメニュー選択に基づいて、該当するモジュールがサービス・パーティションから取得されて、Cパーティションでアンパックされます。このあと、セットアップ・プロセスが開始します。

ダイレクト・ネットワーク・インストールを行うと、デプロイおよびインストール が以下のように 1 つの操作に統合されます。

- ダイレクト・ネットワーク・インストールは、ターゲット・コンピューターを ImageUltra Builder ネットワーク・デプロイ CD または ImageUltra Builder ネッ トワーク・デプロイ・ディスケット から開始することによって始まります。
- ターゲット・コンピューターを使用している人には、ベース・マップおよびドラ イバー・マップをリポジトリから選択するようプロンプト指示が出されます。
- 適切なマップが選択されると、ターゲット・コンピューターのネットワークでネットワーク作業用フォルダーが作成されます。
- インストールの制御に必要なモジュールのみが、ネットワーク作業用フォルダー にコピーされ、アンパックされます。
- ここで、ターゲット・コンピューターを使用している人に、一連のメニューが表示されます。メニュー選択により、ターゲット・コンピューター上にインストールされるイメージのコンテンツが定義されます。メニュー項目およびメニュー階層は、ベース・マップ内のメニュー項目入力によって定義されます。メニューの物理的外観および振る舞いは、各種のメニュー項目に割り当てられたプロパティーによって制御されます。
- メニュー選択に基づいて、該当するモジュールが、リポジトリから C パーティションに直接コピーされ、アンパックされます。(オプションで、クライアント・サイドのリカバリーのために、Smart Image 全体またはインストールするイメージに必要なモジュールのみをサービス・パーティションにコピーすることもできます。)
- このあと、C パーティション上のアンパックされたモジュールを使用して、セットアップ・プロセスが始まります。

インストールを ImageUltra Builder 配布用 CD から行う場合は、以下のようになり ます。

- デプロイ・プロセスは、ターゲット・コンピューターを ImageUltra Builder 配布 用 CD から開始することによって始まります。デプロイ・プロセスの際、CD 上 のベース・マップおよびドライバー・マップに定義されているモジュールが、CD からターゲット・コンピューターのサービス・パーティションに自動的にデプロ イされます。
  - **注**: ImageUltra Builder 配布用 CD からインストールを行うときは、常にサービス・パーティションが作業領域として使用されます。
- インストール・プロセス時に、ターゲット・コンピューターを使用している人に、一連のメニューが表示されます。メニュー選択により、ターゲット・コンピューター上にインストールされるイメージのコンテンツが定義されます。メニュー項目およびメニュー階層は、ベース・マップ内のメニュー項目入力によって定義されます。メニューの物理的外観および振る舞いは、各種のメニュー項目に割り当てられたプロパティーによって制御されますメニュー選択に基づいて、該当するモジュールが、サービス・パーティションからCパーティションにコピーされ、アンパックされます。このあと、セットアップ・プロセスが開始します。

どのマップにも、次の3つの部分があります。

 ツリー構造:マップ・ツリー構造は、Windows エクスプローラに見られるツリー 構造と非常によく似ています。ただし、マップ・ツリー構造には、ファイルやフ ォルダーではなく、メニュー項目およびモジュール、さらにコンテナが含まれま す。

- 設定: マップごとに、マップの振る舞いを制御できる「設定 (Settings)」ウィンド ウがあります。ベース・マップ用の「設定 (Settings)」ウィンドウを使用すると、 インストール・メニューの物理的外観を制御することもできます。
- プロパティー: ツリー構造およびツリー構造内の各メニュー項目のルート項目には、一連のプロパティーがあります。ルート項目およびベース・マップの各メニュー項目に関連するプロパティーを使用して、フロー、メニュー項目のテキスト、およびサブメニュー項目の物理的外観と振る舞いを制御できます。これらのプロパティーによって、フィルターおよびユーティリティーをメニュー項目に関連付け、メニュー項目での一定の振る舞いを制御する条件を、メニュー項目に基づいて設定することもできます。ドライバー・マップのメニュー項目プロパティーを使用すると、フィルターを各メニュー項目に関連付け、フィルターの使用法に影響を与える条件を設定できます。

ベース・マップおよびドライバー・マップは、それぞれ異なる目的があり、ツリー 構造、メニュー項目、設定およびプロパティーの使用方法も異なります。したがっ て、ここではそれぞれ個々に概要を説明します。マップに関する詳細な概念につい ては、81ページの『第6章マップ構造の概要』を参照してください。マップの作 成と処理に関するステップバイステップの説明については、ImageUltra Builder のへ ルプ・システムを参照してください。

#### ベース・マップ

ベース・マップ内のツリー構造を使って、インストール・プロセス時にターゲッ ト・コンピューター上に表示されるメニューのフローおよびコンテンツを制御する 一連のメニュー構造を定義できます。モジュールは、マップの中のメニュー項目の 下に挿入されます。ターゲット・コンピューターで各メニュー項目が選択される と、そのメニュー項目に関連するモジュールが集められます。最後のメニュー項目 がシーケンスの最後のメニューから選択されると、累積されていたすべてのモジュ ールがインストールされます。

「新規マップ・ウィザード」を使用して、リポジトリにベース・マップ項目を作成 します。次に、ツリー構造にメニュー項目を入れて、メニュー・システムのフロー とコンテンツを設定します。最後に、特定のニーズを満たすように、目的とする位 置のメニュー項目の下にモジュールを挿入します。オプションで、ツリー構造のル ート項目に関連するプロパティーを変更することによって、メニュー・システムの 外観全体を変更することができます。色の変更、ウィンドウ・シャドーイングの追 加、ナビゲーション・エイドの制御、などを行うことができます。ベース・マップ の構成の詳細については 81 ページの『第 6 章 マップ構造の概要』および 123 ペ ージの『第 7 章 マップの作成』を参照してください。

### ドライバー・マップ

ドライバー・マップは、ウルトラ・ポータブル・イメージおよびポータブル Sysprep イメージでのみ使用するためのものです。ハードウェア固有イメージはドライバ ー・マップを使用しません。ハードウェア固有イメージが入っているベース・マッ プと一緒にドライバー・マップを選択する場合、ハードウェア固有イメージのイン ストール時にドライバー・マップは無視されます。 ドライバー・マップ内のツリー構造により、デバイス・ドライバー・モジュールが 含まれている構造を定義できます。メニュー項目の使用はオプションです。ドライ バー・マップ内のメニュー項目は、次の2つの目的にのみ役立ちます。

- 開発者がデバイス・ドライバー・モジュールのグループに注釈またはラベルを付けられるようにします。
- 開発者が、1 つまたは複数のデバイス・ドライバー・モジュールにフィルター を 割り当てられるようにします。フィルターの使用はオプションですが、複数のコ ンピューター・タイプ用のデバイス・ドライバー・モジュールを持っているドラ イバー・マップを作成する場合、フィルターは役に立ちます。ImageUltra Builder プログラムで提供されるフィルターにより、マシン・タイプ、マシン型式とモデ ル、ハードウェア・プラットフォーム(デスクトップまたはモバイル)、およびコ ンピューターが IBM コンピューターかどうかを確認できます。

ドライバー・マップ内のメニュー項目は、ターゲット・コンピューターで表示され るメニューに影響しません。

「新規マップ・ウィザード」を使用して、リポジトリにドライバー・マップ項目を 作成します。次に、必要であればツリー構造にメニュー項目を入れます。最後に、 ツリー構造にモジュールを挿入し、オプションで、フィルターをメニュー項目に割 り当てます。ドライバー・マップの作成の詳細については、81ページの『第6章 マップ構造の概要』を参照してください。

ターゲット・コンピューターが IBM HIIT 対応のパーソナル・コンピューターであ る場合、ドライバー・マップの使用はオプションです。ウルトラ・ポータブル・イ メージまたはポータブル Sysprep イメージのデプロイ時にドライバー・マップを選 択しない場合、インストール・プロセスは、ターゲット・コンピューターのサービ ス・パーティションまたは HPA に入っているデバイス・ドライバー・モジュール を使用します。

ドライバー・マップを IBM HIIT 対応パーソナル・コンピューターと一緒に使用す る場合は、ドライバー・マップが出荷時導入済みデバイス・ドライバー・モジュー ルに追加されて使われるのではない点に注意してください。この場合は、すべての 出荷時導入済みデバイス・ドライバー・モジュールが削除され、マップで定義され たデバイス・ドライバー・モジュールと置き換えられるためです。したがって、次 のようにしてください。

- ドライバー・マップをウルトラ・ポータブル・イメージと一緒に使用する場合、
   ターゲット・コンピューターに必要なすべての デバイス・ドライバーがドライバー・マップに含まれている必要があります。
- ドライバー・マップをポータブル Sysprep イメージと一緒に使用する場合、ベース・オペレーティング・システム・モジュールにすでに入っているものを補足するのに必要なすべてのデバイス・ドライバーがドライバー・マップに含まれている必要があります。

#### デプロイおよびインストール方法の定義

ベース・マップの作成時に、「新規マップ・ウィザード」を使用すると、使用する ネットワーク・インストールのタイプを定義できます。次の選択を行えます。
- ダイレクト・ネットワーク・インストール: この方法は、ネットワーク作業用フォルダーを使用してインストールを制御します。モジュールは、デプロイされて、ターゲット・コンピューターの C パーティションに直接アンパックされます。
- ネットワーク・デプロイとローカル・インストール: この方法は、サービス・パ ーティションを完全な Smart Image イメージの作業領域として使用します。

インストール方法の事前定義を行わずに、代わりにターゲット・コンピューターを 使用する人に、デプロイ時にインストール方法の入力を求めるプロンプトを出すこ ともできます。

「新規マップ・ウィザード」を使用してマップを作成した後は、「マップ設定 (map Settings)」ウィンドウによってこの設定を変更できます。詳しくは 127 ページの 『ベース・マップの設定の指定』または ImageUltra ヘルプ・システムを参照してく ださい。

### サービス・パーティションの振る舞いの定義

ベース・マップの作成時に、「新規マップ・ウィザード」を使用すると、イメージ のインストール後、ImageUltra Builder プログラムがターゲット・コンピューター上 のサービス・パーティションを使用する方法を定義できます。次の 3 つのオプショ ンがあります。

- 何も削除しない:
  - 標準インストール (ネットワーク・デプロイとローカル・インストールまたは CD からのインストール)の場合、サービス・パーティションのサイズおよび コンテンツは、Smart Image がデプロイされた時点と変わりません。
  - ダイレクト・ネットワーク・インストールの場合、サービス・パーティションがまだ存在していなければ、マップの設定に基づいて作成されます。サービス・パーティションがすでに存在する場合は、必要があればサイズ変更され、サービス・パーティション内のファイルは ImageUltra マップおよびモジュールに置き換えられます。

いずれのタイプのインストールの場合でも、結果的には、サービス・パーティションに完全な Smart Image イメージが含まれることになります。

- 未使用のモジュールを削除する:
  - 標準インストール (ネットワーク・デプロイとローカル・インストールまたは CD からのインストール)の場合、この特定のコンピューター・イメージに使 用されないモジュールはすべて削除されます。サービス・パーティションは、 残っているモジュールのみを収容できるサイズに変更されます。C パーティションは、 リービス・パーティションのサイズが変更された時点で作成されたフ リー・スペースを組み込むようサイズ変更されます。
  - ダイレクト・ネットワーク・インストールの場合、サービス・パーティションがまだ存在していなければ作成されます。サービス・パーティションがすでに存在する場合は、必要があればサイズ変更され、サービス・パーティション内のファイルは、インストールされたイメージの再作成に必要な ImageUltraマップおよびモジュールに置き換えられます。前から存在するユーティリティー・ファイルへの影響はありません。

いずれのタイプのインストールの場合でも、結果的には、サービス・パーティシ ョンにはイメージの再作成に必要なファイルのみが入り、サービス・パーティシ ョンは、それらのファイルの収容に絶対的に必要な大きさを超えることはありま せん。しかし、インストールの時間は、パーティションのサイズ変更とデータの 移動に必要な時間のため、一般的には長くなります。

- すべて削除する:
  - 標準インストール (ネットワーク・デプロイとローカル・インストール)の場合、デプロイ用の作業領域として使用されたサービス・パーティションは削除されます。 C パーティションはサイズ変更され、サービス・パーティションが削除された時点に作成されたすべてのフリー・スペースを取り戻します。結果として、ターゲット・コンピューターでのクライアント・サイド・リカバリーはできなくなります。
  - ダイレクト・ネットワーク・インストールの場合は、ダイレクト・ネットワーク・インストールの開始前にターゲット・コンピューターにサービス・パーティションが存在したかどうかによって、振る舞いが変わります。ダイレクト・ネットワーク・インストールが行われる前にターゲット・コンピューター上にすでにサービス・パーティションが存在していた場合、そのサービス・パーティションは削除され、Cパーティションはサイズ変更されて、サービス・パーティションが削除された時点に作成されたすべてのフリー・スペースを取り戻します。ダイレクト・ネットワーク・インストールが行われる前にサービス・パーティションが存在しなかった場合は、何も作成されず、何のアクションも必要なく、ほとんどの場合で、デプロイおよびインストール全体を行うのに必要な時間が、他の方法に比較してかなり少なくなります。いずれの場合も、結果として、ターゲット・コンピューターでのクライアント・サイド・リカバリーはできなくなります。

設定の変更は、マップ開発プロセス中、マップの「設定 (Settings)」ウィンドウによって随時行えます。詳しくは 97 ページの『サービス・パーティションの振る舞いの制御』または ImageUltra ヘルプ・システムを参照してください。

#### 注:

IBM Rapid Restore PC プログラム、IBM Rapid Restore Ultra プログラム、また は IBM Rescue and Recovery<sup>™</sup> with Rapid Restore プログラムを、イメージ内の アプリケーションとしてインストールする予定の場合は、これらのプログラム がバックアップ・イメージおよびその他のユーティリティーの保管にサービ ス・パーティションを使用することに注意してください。**すべて削除する**か未 使用のモジュールを削除するのいずれかの設定を使用すると、プログラムが通 常のサイレント・インストールのインストール・プロセスの一部としてインス トールされた場合、これらのプログラムは動作しません。すべて削除するまた は未使用のモジュールを削除するのいずれかの設定を使用する予定の場合は、 インストール・プロセスが完了した後に IBM Rapid Restore PC プログラム、 IBM Rapid Restore Ultra プログラム、または IBM Rescue and Recovery with Rapid Restore プログラムをインストールしてください。また、パーティショ ン・サイズ変更操作が繰り返し起きないようにするには、「ベース・マップ・ マップ設定 (base-map Map Settings)」 ウィンドウの「パーティション (partition)」タブにサイズ超過のサービス・パーティションを指定して、これら のプログラムのスペース所要量を収めます。

*IBM Rapid Restore PC* プログラム、*IBM Rapid Restore Ultra* プログラム、また は *IBM Rescue and Recovery with Rapid Restore* プログラムは、ImageUltra Builder プログラムの一部ではありません。しかし、IBM ThinkPad、 ThinkCentre、および NetVista コンピューターの多くは、これらのプログラムの いずれかを出荷時導入されたソフトウェアの一部として提供しています。 *IBM Rescue and Recovery with Rapid Restore* プログラムは 旧バージョンの Rapid Restore プログラムに取って代わるもので、次の IBM Web サイトからダウンロ ードで入手することができます。

http://www.pc.ibm.com/qtechinfo/MIGR-4Q2QAK.html

#### ネットワーク同期機能の使用可能化

ネットワーク同期機能は、更新されたマップがないかリポジトリをチェックするの に使用されます。ターゲット・コンピューターがネットワークに接続されている場 合、チェックは以下のタイミングで2回発生します。

- デプロイの開始時点:下位レベルのマップが選択された場合、ネットワーク同期 機能は最新のマップを探し出し、それを下位レベルのマップの代わりに使用しま す。
- インストールの開始時点:このチェックは、インストール処理の発生時点がデプロイ処理発生時点よりも後になる場合に最も有用です。この場合、元のデプロイ・プロセスの発生後に更新または置き換えられたマップが使用されます。マップ・コンテンツの変更度合いによっては、場合によって、このチェックの結果、完全に新規のSmart Image がデプロイされることがあります。

ネットワーク同期操作が置換マップを見つけ出すようにするには、次の 2 つの条件 を満たす必要があります。

- ネットワーク同期機能をベース・マップで使用可能にすること。
- ネットワーク同期設定リスト(「ImageUltra Builder ツール」メニューからアクセ ス可能)に、デプロイされたマップおよび置換マップを定義する項目が含まれて いること。

ベース・マップを作成するときに、「新規マップ・ウィザード」により、ネットワ ーク同期機能を使用可能にするかどうかを指示できます。ネットワーク同期設定の 変更は、マップ開発プロセス中、マップの「設定 (Settings)」ウィンドウによって随 時行えます。詳しくは 97 ページの『ネットワーク同期機能の制御』または ImageUltra Builder ヘルプ・システムを参照してください。

#### ユーザー情報の定義

ベース・マップの「ユーザー情報」タブを使用して、ユーザー固有設定のデフォルト値を定義したり、インストール・プロセスの始めのころにユーザー固有設定の入力を求めるプロンプト指示を出したりできます。両方を行うことも可能です。ベース・マップ開発中にいつでも、ユーザー情報設定を定義したり、プロンプトを出すことができます。この機能の使用法について詳しくは96ページの『ベース・マップでのユーザー情報の定義』を参照してください。

## Smart Image のターゲット・コンピューターへのデプロイ

**重要:** 実際の稼働環境に Smart Image をデプロイする前に、Smart Image をテスト して、予想どおりに動作するか確認してください。

Smart Image をターゲット・コンピューターにデプロイするには、次の 2 とおりの 方式があります。

配布用 CD からの直接デプロイ: この方式は、選択したベース・マップおよびドライバー・マップで定義されているすべてのモジュールのセットを CD-R またはCD-RW ディスクのセットにコピーします。セットの最初のディスクはブート可能です。ターゲット・コンピューターで開始すると、CD は、CD からターゲット・コンピューターのサービス・パーティションにモジュールをコピーし、インストール・プロセスのためにターゲット・コンピューターを準備します。デプロイ・プロセスの開始時点にサービス・パーティションが存在しない場合は作成されます。

ImageUltra Builder デプロイ・ウィザードを使用して、一連のスタンドアロン配布 用 CD を作成します。ユーザーの応答に基づいて、デプロイ・ウィザードから CD の作成に必要なステップを通じてプロンプトが出されます。代表的ステップ を以下に示します。

- ネットワーク・デプロイ・ディスケットの作成
- 使用するベース・マップおよびドライバー・マップの選択
- CD ファイルの保管場所の選択

必要なすべての質問に答えると、デプロイ・ウィザードは、CD ごとに個々のフ ォルダーを指定された場所に作成します。そのあと、CD-RW ソフトウェアを使 用して、CD を作成します。 CD 1 は、ブート可能でなければならず、ネットワ ーク・デプロイ・ディスケット の特定のファイルを使用するので、デプロイ・ウ ィザードが示す指示、および CD デプロイ用 CD を作成するための ImageUltra Builder ヘルプ・システムに必ず従います。

- 標準のネットワーク・デプロイ (ネットワーク・デプロイとローカル・インスト ール): ImageUltra Builder ネットワーク・デプロイ・ディスケット または ImageUltra Builder ネットワーク・デプロイ CD のいずれかを作成するには、 ImageUltra Builder デプロイ・ウィザードを使用します。ユーザーの応答に基づい て、デプロイ・ウィザードからディスケットまたは CD の作成に必要なステップ 毎にプロンプトが出されます。ディスケットまたは CD の作成に必要な代表的情 報を、以下に示します。
  - リポジトリへのパス
  - IP アドレス
  - ユーザー名
  - パスワード (必要な場合)
  - 言語およびキーボードのレイアウト
  - キーワード (キーワードにマッチングするマップのみがリポジトリから選択されるようにする)
  - **注:** デプロイ・メディア (ディスケットまたは CD) でのユーザー名およびパスワ ード情報の指定はオプションです。デプロイ・メディアを作成する際にユー

ザー名およびパスワードを指定しない場合は、ターゲット・コンピューター でデプロイ・メディアを開始したときに、デプロイ・プロセスの制御担当者 にこの情報の入力を求めるプロンプトが出されます(ネットワークへのアク セスで必要とされる場合)。デプロイ・メディアの作成時にユーザー名および パスワードを指定した場合、それは暗号化されたフォーマットでデプロイ・ メディア上に保管されます。

CD を作成することにした場合は、まずディスケットを作成してから、適切な CD-RW ソフトウェアを使用して、ディスケットを使って CD を作成します。こ の CD はブート可能であるため、ネットワーク・デプロイ CD を作成するため の、デプロイ・ウィザードまたは ImageUltra Builder ヘルプ・システムの説明に 必ず従ってください。

ターゲット・コンピューターで選択可能なリムーバブル・メディアのタイプによって、ディスケットか CD のいずれかを使用して、ターゲット・コンピューターと ImageUltra モジュール・リポジトリ間にネットワーク接続を確立します。接続が確立されたら、使用するベース・マップおよびドライバー・マップを選択します。マップで定義されるすべてのモジュールが、ターゲット・コンピューターのサービス・パーティションまたは HPA にダウンロードされ、ターゲット・コン ピューターはインストール・プロセス用に準備されます。サービス・パーティションまたは HPA が、デプロイ・プロセスの開始時点に存在していない場合は作成されます。

CD デプロイの利点は、スピードと、ネットワーク接続に依存する必要がないという柔軟性です。ネットワーク・デプロイの利点は、ネットワーク同期機能が使用可能になっている場合に最新のマップおよびモジュールのインストールが保証されることです。

ダイレクト・ネットワーク・インストールの場合は例外的に、デプロイとインスト ールは、1 つのブート・サイクルで行なわれます。ほとんどの場合、デプロイされ る場所と、インストールされる場所 (通常、エンド・ユーザーの作業域) は、別で行 われます。デプロイが完了すると、ターゲット・コンピューターをシャットダウン して、エンド・ユーザーの作業場所に配布するためにコンピューターを準備できま す。

注: 大量生産のためにドライブ重複テクノロジーを使用する一部の大企業では、インストールの前に、デプロイ・プロセスの終了時にドライブを複製する場合があります。このドライブ重複プロセスが正常に動作するためには、ドライブが複製された後で 各ドライブ上に IBM Boot Manager をインストールする必要があります。IBM Boot Manager インストール・ツール (BMGRINST.BAT) は、リポジトリの TOOLS¥BMGR フォルダーから取得できます。DOS セッション中で BMGRINST.BAT を実行する必要があります。

## デプロイ後のターゲット・コンピューターへのイメージのインストール

標準のネットワーク・インストール (ネットワーク・デプロイとローカル・インス トール)、または *ImageUltra 配布用 CD* からのインストールにおいては、デプロイ の終了に続く最初のブート・サイクルにより、インストール・プロセスが始まりま す。インストール・プロセス時に、以下の一連のイベントが発生します。

- インストール・メニューがターゲット・コンピューターの画面に表示されます。 このメニューの内容および振る舞いは、ベース・マップによって管理されます。 インストールの実行者は、メニューから選択します。インストール・プログラム は、必要なモジュールがすべて累積されるまで、選択されたメニュー項目と関連 するモジュールを収集します。
- 2. 累積されたオペレーティング・システム・モジュールおよびアプリケーション・ モジュールは、圧縮解除されて、C パーティションにコピーされます。
- 3. ドライバー・マップに定義されているデバイス・ドライバー・モジュールは、圧 縮解除されて、C パーティション内の該当のフォルダーにコピーされます。
- インストールしようとするイメージのタイプにより、完全 Windows セットアッ プ操作または Sysprep ミニセットアップ操作のどちらかが始まります。ウルト ラ・ポータブル・イメージをインストールしようとする場合、完全 Windows セ ットアップ操作が始まります。ポータブル Sysprep イメージまたはハードウェア 固有イメージをインストールする場合は、Sysprep によって制御される操作が始 まります。
  - 注:ベース・マップにユーザー情報を追加すると、セットアップの初めのころ に、定義したプロンプトが表示されます。ベース・マップにユーザー情報を 追加しない場合、セットアップ・プロセスの通常の進行中に特定のユーザー 情報を求めるプロンプトが表示されます。ユーザー情報機能を利用しない と、インストール担当者が実際にターゲット・コンピューターの前に在席す る時間が長くなります。
- オペレーティング・システム・セットアップが正常に完了すると、モジュールとしてデプロイされた各アプリケーション・プログラムについてセットアップ・プロセスが開始します。インストール順序は、以下の組み合わせで決まります。
  - モジュールに関連する属性の「オプション (Options)」タブで定義されるフックおよびスロット
  - 「ベース・マップ設定 (base-map Settings)」ウィンドウの「インストール順序 (Install Order)」タブ
  - **注**: インストール・フックおよびインストール・スロット・モジュール属性および「ベース・マップ設定 (base-map Settings)」ウィンドウの詳細については、177ページの『第9章 モジュール・インストール順序の指定』、または ImageUltra Builder ヘルプ・システムを参照してください。
- すべてのアプリケーションがインストールされたら、インストール・プログラム は完了です。サービス・パーティションが削除またはサイズ変更されることをベ ース・マップに指定した場合、この時点でその操作が発生します。

# ダイレクト・ネットワーク・インストールの実行

ダイレクト・ネットワーク・インストールを行うと、デプロイとインストールが 1 つのシームレス操作に統合されます。標準のネットワーク・デプロイと同様に、ダ イレクト・ネットワーク・インストールは ネットワーク・デプロイ・ディスケット かネットワーク・デプロイ CD のいずれかを使用して操作を開始し、望ましいベー ス・マップおよびドライバー・マップを選択します。しかし、類似しているのはこ こまでです。

- ベース・マップおよびドライバー・マップが選択されると、ただちにインストー ル制御担当者に、インストール・メニューが表示され、インストールするイメー ジを定義します。これにより、モジュールがコピーされる前に、すべてのオペレ ーターが前もって介入することが許されます。
- イメージを定義するメニュー選択が行われると、ネットワーク上に一時的ネット ワーク作業用フォルダーが作成されます。インストールの制御に必要なモジュー ルのみが、このフォルダーにアンパックされます。
- 定義されたイメージ・コンテンツを構成する残りのモジュールは、すべてターゲット・コンピューターの C パーティションに直接アンパックされます。クライアント・サイド・リカバリーが必要で、ベース・マップの設定が正しく行われていれば、完全な Smart Image (またはインストールするイメージの再作成に必要なファイルのみ)を、オプションでサービス・パーティションにコピーすることができます。
- 4. インストールするイメージのタイプにより、Windows の全セットアップ操作ま たは Sysprep ミニセットアップ操作のいずれかが始まります。
  - 注: ベース・マップにユーザー情報を追加すると、セットアップの初めのころ に、定義したプロンプトが表示されます。ベース・マップにユーザー情報を 追加しない場合、セットアップ・プロセスの通常の進行中に特定のユーザー 情報を求めるプロンプトが表示されます。ユーザー情報機能を利用しない と、インストール担当者が実際にターゲット・コンピューターの前に在席す る時間が長くなります。
- 5. オペレーティング・システム・セットアップが正常に完了すると、モジュールと してデプロイされた各アプリケーション・プログラムについてセットアップ・プ ロセスが開始します。インストール順序は、以下の組み合わせで決まります。
  - モジュールに関連する属性の「オプション (Options)」タブで定義されるフックおよびスロット
  - 「ベース・マップ設定 (base-map Settings)」ウィンドウの「インストール順序 (Install Order)」タブ
  - 注: インストール・フックおよびインストール・スロット・モジュール属性および「ベース・マップ設定 (base-map Settings)」ウィンドウの詳細については、177ページの『第9章 モジュール・インストール順序の指定』、または ImageUltra Builder ヘルプ・システムを参照してください。
- すべてのアプリケーションがインストールされたら、インストール・プログラム は完了です。サービス・パーティションが削除またはサイズ変更されるようにベ ース・マップで指定した場合、この時点でその操作が発生します。

### 拡張機能

イメージ・プロセスを拡張するのに使用できるオプションの拡張機能が 2 つありま す。フィルターとユーティリティーです。

#### フィルター

フィルターは、インストール・プロセス時の決定を自動化します。通常は、フィル ターを使用してターゲット・コンピューターからハードウェア関連の情報を入手 し、特定のモジュールまたはモジュール・セットをインストールする必要があるか どうかを判断します。ImageUltra Builder プログラムは、マシン・タイプ、マシン・ タイプと型式番号、ハードウェア・プラットフォーム (モバイルまたはデスクトッ プ)、およびそのコンピューターが IBM コンピューターかどうかをチェックするフ ィルターを提供します。必要ならば、ユーザー独自のフィルターを開発することも できます。

フィルターは DOS ベースのプログラムで、インストール・プロセス時に実行しま す。ほとんどの場合、フィルターは、ターゲット・コンピューターの BIOS を照会 しますが、ROM または EEPROM モジュール内に識別情報を保管する他の装置も 照会できます。たとえば、モデム関連アプリケーション・プログラムをインストー ルする前に PCI モデムの有無をチェックしたり、デバイス・ドライバーをインスト ールするかどうかを判別するために特定のマシン・タイプについてチェックするこ とがあります。

フィルターを実装するには、以下の2つの異なる方法があります。

- メニュー項目の「フィルタ」タブ属性を使用して、ベース・マップまたはドライバー・マップのいずれかに割り当てる。
- その特定のモジュールの「フィルタ」タブ属性を使用して、アプリケーションまたはデバイス・ドライバー・モジュールにフィルターを直接割り当てる。

フィルターを使用すると、多数のコンピューター・タイプに対して 1 つのマップを デプロイすることができます。固有のフィルターの作成または ImageUltra Builder プログラムで提供されるフィルターの使用については、ImageUltra Builder ヘルプ・ システムを参照してください。

#### ユーティリティー

ユーティリティーは、インストール・プロセス時に実行される、DOS ベースの EXE、BAT、または COM ファイルです。たとえば、インストール担当者は CHKDSK を実行して、ファイルがインストールされる前にハードディスクの状態と サイズを判別することがあります。ユーティリティーは、デプロイ時にターゲッ ト・コンピューターのサービス・パーティションにコピーされ、インストール・プ ロセス時に実行されますが、ターゲット・コンピューターのアクティブ・パーティ ションにはコピーされません。

ユーティリティーをマップに組み入れて、インストール・メニューの直前、インス トール・メニューの直後、あるいはインストール・メニューでの選択の結果とし て、実行することができます。ユーティリティーの実行方法と実行順序を決めま す。

ImageUltra Builder プログラムは、ユーティリティーを提供しません。ユーティリティーを組み込む場合は、固有のユーティリティー・モジュールをビルドする必要があります。

ユーティリティーを使用するには、ユーティリティー・モジュールをベース・マッ プ・メニュー項目に割り当てるか、ベース・マップの「マップ設定 (Map Settings)」 ウィンドウの「メニュー前後 (Before/After Menu)」タブを使用します。 固有のユーティリティーの作成については、143ページの『第8章 モジュール用 ソース・ファイルの準備』を参照してください。マップの詳細については81ペー ジの『第6章 マップ構造の概要』および123ページの『第7章 マップの作成』 を参照してください。

# 第3章作業領域の振る舞いとロジック

第 1 章で述べたように、ImageUltra Builder プログラムは、以下の 2 つの異なる作 業領域をデプロイに使用することができます。

- サービス・パーティション
- ネットワーク作業用フォルダー

さらに、一部の ThinkPad および ThinkCentre コンピューターが、非表示プロテク ト領域 (HPA) を使用してファクトリー・イメージ、ユーティリティー、および診断 プログラムをリカバリー目的に保管します。 ImageUltra Builder プログラムはイメ ージを HPA にデプロイしませんが、デプロイ段階の際とインストール後に、承知 しておくべきいくつかの関連があります。また、ImageUltra Builder プログラムは HPA からモジュールをインポートすることもできます。

この章では、これらの作業領域に関する追加の詳細と、ImageUltra Builder プログラムがそれらと相互作用する方法について説明します。

#### 作業領域の詳細

ここでは、ImageUltra Builder プログラムが使用する 2 つの作業領域の詳細を説明 します。

## サービス・パーティション

サービス・パーティション (ボリューム・ラベル IBM\_SERVICE) は、一般的にはオ ペレーティング・システム・モジュール、アプリケーション・モジュール、デバイ ス・ドライバー・モジュール、および一連のリカバリー・ツールが入ったハードデ ィスク上の非表示パーティションです。またこれには、すべてのアクティブ区画で 機能しているか、存在している Windows オペレーティング・システムに依存しな い、独自の稼働環境があります。サービス・パーティションは、ほとんどのウィル スのほか、一般の読み取りおよび書き込み操作からプロテクトされるため、リカバ リー、バックアップ、およびインストール・ファイルおよびツールの保管に向いた 場所です。

サービス・パーティションの目的は、主に次の3つです。

- 多くの IBM ThinkPad、NetVista、および ThinkCentre モデルの出荷時設定では、 サービス・パーティションは、Windows CD または一連の *IBM Product Recovery CD* の必要なしに、ハードディスクのコンテンツをその出荷時状態に回復するた めのリカバリー・メカニズムを備えています。このメカニズムは、*Disk to Disk* リカバリー と呼ばれることもあります。この出荷時導入されたサービス・パーテ ィションは、ImageUltra Builder プログラムがインポートできる IBM 開発モジュ ールを配布するため手段としても使われます。
- サービス・パーティションは、IBM Rapid Restore PC プログラムおよび IBM Rapid Restore Ultra バージョン 3プログラムが使用する場合、バックアップ・イ

メージまたは選択されたファイルをハードディスクのアクティブ区画にリストア するのに必要な Rapid Restore バックアップ・イメージおよびツール用のストレ ージ域です。

 注: これらのレガシー・バージョンの Rapid Restore プログラムは、いくつかの 適用される IBM コンピューター用に Web で配布されていたか、あるいは多 数の IBM ThinkPad、NetVista、および ThinkCentre コンピューターでインス トール・レディー機能として提供されていました。これらのバージョンの Rapid Restore プログラムは、本章で後ほど説明する IBM Rescue and Recovery with Rapid Restore 製品に置き換えられています。

サービス・パーティションが前から存在するコンピューターに、これらのバージ ョンの Rapid Restore プログラムがインストールされても、Rapid Restore バック アップ・イメージおよびリストア・ツールは、サービス・パーティションを、出 荷時導入されたイメージ・ファイルまたは ImageUltra Builder Smart Image と共 用し、ファイルを置き換えることはありまません。 Rapid Restore プログラム が、サービス・パーティションが前から存在していないコンピューターにインス トールされた場合は、サービス・パーティションを作成します。

- サービス・パーティションは、出荷時導入されたバージョンの IBM Rescue and Recovery with Rapid Restore プログラムが使用する場合は、Windows オペレーティング・システムから独立して稼動する独自のオペレーティング環境、問題の診 断に役立つ一連のツール、およびハードディスク・コンテンツを出荷時導入状態 (いくつかの適用される IBM コンピューターのみ)またはいずれか 1 つのバック アップ状態にリストアするのに役立つ一連のツールを格納しています。バックア ップと復元の操作は、本製品に統合されている IBM Rapid Restore Ultra バージ ョン 4 プログラムにより実行されます。バックアップ・ファイルは、C ドライ ブ、追加のローカル・ドライブ、CD または DVD、またはネットワーク・ドライ ブの仮想区画 に保管されますが、物理的なサービス・パーティションには保管さ れません。出荷時導入されたリカバリー・イメージは常に物理サービス・パーテ ィションに保管されます。
  - 注: IBM Rescue and Recovery with Rapid Restore 製品は、多くの新しい ThinkPad および ThinkCentre モデルに標準搭載されている機能です。レガシ ーの IBM ThinkPad、NetVista、および ThinkCentre モデル用のダウンロード 版も http://www.pc.ibm.com/qtechinfo/MIGR-4Q2QAK.html から入手でき、 IBM 以外のコンピューター用の小売製品として入手することもできます。出 荷時導入されたバージョンでは、このセクションで説明するようにオペレー ティング環境およびツール用の物理サービス・パーティション が使用されま す。ユーザーがインストールできるバージョンでは、オペレーティング環境 およびツール用に C ドライブにある仮想サービス・パーティション が使用 されます。
- サービス・パーティションは、ImageUltra Builder プログラムが使用する場合は、 デプロイされた Smart Image 用のストレージ域であり、かつイメージ・インスト ール・プロセスを行うのに必要なツール用のストレージ域です。サービス・パー ティションが出荷時導入されたターゲット・コンピューターに Smart Image がデ プロイされると、Smart Image は、出荷時導入されたイメージ・ファイル (モジ ュール) をそれ自体のマップおよびモジュールに置き換えます。リカバリー・ツ ールまたは Rapid Restore のバックアップ・ファイルが、前から存在するサービ

ス・パーティション内に入っている場合、ImageUltra Builder プログラムはそのリ カバリー・ツールと Rapid Restore バックアップ・ファイルをそのまま残して、 Smart Image をサービス・パーティションに追加します。Smart Image のデプロ イ前にターゲット・コンピューターにサービス・パーティションが存在していな い場合、ImageUltra Builder プログラムは、標準のネットワーク・デプロイ・プロ セスによって、あるいは *ImageUltra 配布用 CD* からデプロイされる Smart Image 用にサービス・パーティションを作成します。ダイレクト・ネットワー ク・インストール・プロセスによってデプロイされる Smart Image の場合、サー ビス・パーティションの作成はオプションです。

サービス・パーティションおよび基本パーティションにインストールされたイメ ージに Smart Image がデプロイされた後は、ImageUltra Builder プログラムは、 以下の 3 つのいずれかの方法で、サービス・パーティション内の Smart Image ファイルを扱うことができます。

- Smart Image 全体 をそのままにする
- インストール済みイメージに使用しないすべてのモジュールを削除する
- Smart Image 全体を削除する

後者の 2 つのオプションの場合、サービス・パーティションはサイズ変更または 除去され、基本パーティションは、サイズ変更されて未使用スペースを取り戻し ます。これらの設定の追加情報については 72ページの『ベース・マップの設 定』を参照し、「イメージ・クリーンアップ (Image Cleanup)」タブに関する情報 を調べてください。

サービス・パーティションへのアクセスは、ブートマネージャー・プログラムが制 御します。

#### ネットワーク作業用フォルダー

ネットワーク作業用フォルダーには 1 つの目的があります。ダイレクト・ネットワ ーク・インストールの際に、イメージのインストールを制御するマップおよびモジ ュールをアンパックするための一時ストレージ域をネットワーク上に提供します。 使用するリポジトリ下にある NETDEPL フォルダーに、ターゲット・コンピュータ ーごとに個別のネットワーク作業用フォルダーを作成します。ネットワーク作業用 フォルダーに割り当てられる名前は、ターゲット・コンピューターの MAC アドレ スの最後の 11 文字を基にしています。

サービス・パーティションへのデプロイと異なり、ターゲット・コンピューターに モジュールの送信が行われる前に、直接ネットワーク・デプロイを制御するターゲ ット・コンピューターを扱う人が、インストール・メニュー・システムから選択を 行います。次に、選択されたイメージに必要なモジュールのみが、リポジトリから 取得されて、動的にアンパックされ、ターゲット・コンピューターにインストール されます。ターゲット・コンピューターは、デプロイおよびインストール・プロセ ス全体を通じてネットワークに接続されたままにする必要があります。インストー ル・プロセスが完了すると、ネットワーク作業用フォルダーは自動的に消去されま す。

直接ネットワークのデプロイでは、ターゲット・コンピューター上にサービス・パ ーティションが存在する必要はありません。サービス・パーティションの使用はオ プションで、使用する場合の唯一の目的は、クライアント・サイドのリカバリー用 のマップおよびモジュールの保管です。サービス・パーティションは、ダイレク ト・ネットワーク・インストール・プロセスの際、作業領域として使用されませ ん。

- マップおよびモジュールをサービス・パーティションにコピーしない場合は、デ プロイ時間が最小限に抑えられますが、デプロイしたイメージのクライアント・ サイドでのリカバリーは行えません。
- インストールしたイメージの再作成に必要なマップおよびモジュールのみをサービス・パーティションにコピーするすると、デプロイ時間は長くなりますが、ターゲット・コンピューターにインストールした特定イメージのクライアント・サイドのリカバリーが行えます。
- 完全な Smart Image をサービス・パーティションにコピーすると、デプロイ時間 はさらに長くなりますが、Smart Image からインストールできるイメージのすべ てにクライアント・サイドのリカバリーが行えます。

これらの設定の追加情報については 72 ページの『ベース・マップの設定』を参照 し、「イメージ・クリーンアップ (Image Cleanup)」タブに関する情報を調べてくだ さい。

## デプロイおよびインストールの概要

ここでは、さまざまなデプロイおよびインストール・プロセスの概要を説明します。

## 標準ネットワーク・デプロイとローカル・インストール

次の図は、ローカル・インストールの場合の標準のネットワーク・デプロイ・プロ セスを示しています。 Smart Image に必要なすべてのマップおよびモジュールの作 業領域として、サービス・パーティションが使用されていることに注意してくださ い。

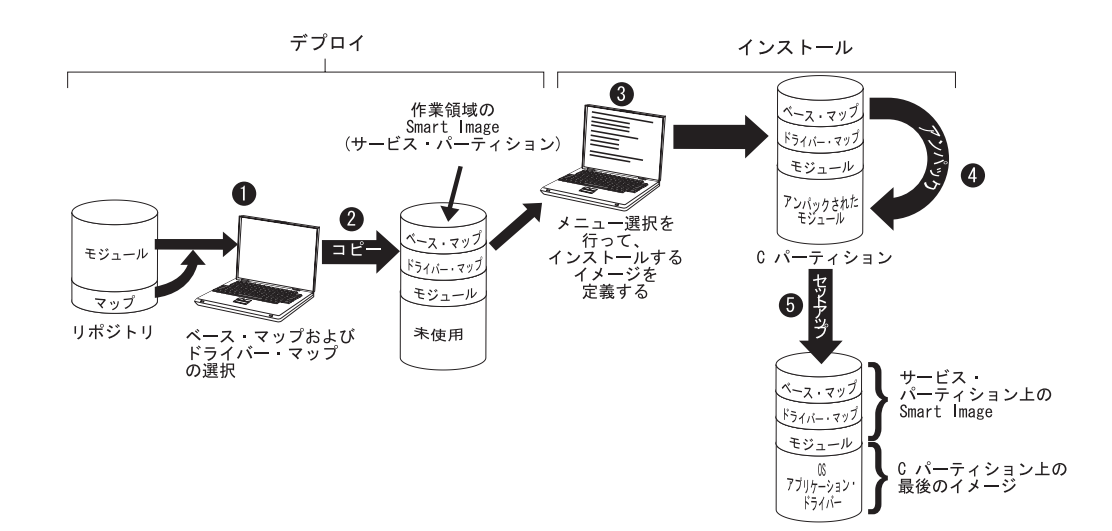

- デプロイの制御担当者が、ImageUltra Builder デプロイ CD または ImageUltra Builder デプロイ・ディスケット を用いてターゲット・コンピューターをブート してから、リポジトリから必要なマップを選択することによってプロセスを始動 します。
- 2. 選択されたマップおよびマップする内で定義されたすべてのモジュールが、リポ ジトリから取得され、ネットワークを経てサービス・パーティションにコピーさ れ、これが完全な Smart Image の作業領域として働きます。
  - 注: この時点で、デプロイ段階が完了したことを述べたメッセージが表示されま す。デプロイの制御担当者は、この時点でコンピューターをシャットダウン して、それを別の場所に移すことも、あるいはインストール・フェーズを続 けることもできます。
- 3. インストール・プロセスの制御担当者が、インストール・メニューから選択して インストールするイメージを定義し、インストール・フェーズを開始します。
- 2. 定義されたイメージに必要なモジュールが、サービス・パーティションから C パーティションにアンパックされます。
- セットアップ・プロセスが開始します。インストール・フェーズが終了すると、 Cパーティションには新しいイメージが入り、サービス・パーティションには Smart Image が入ります。これはクライアント・サイドのリカバリーに使用でき ます。
  - 注: オプションのクリーンアップ・ステップを、「ベース・マップ・マップ設定 (base map Map Settings)」ウィンドウに定義して、サービス・パーティショ ンのサイズを最小限に抑え、インストールされた・イメージに必要なファイ ルのみを保持するようにするか、あるいはサービス・パーティションを除去 してもかまいません。

## CD デプロイ

次の図は、ImageUltra Builder 配布用 CD を使用するデプロイ・プロセスと、サー ビス・パーティションを作業領域として使用するローカル・インストール・プロセ スを示しています。

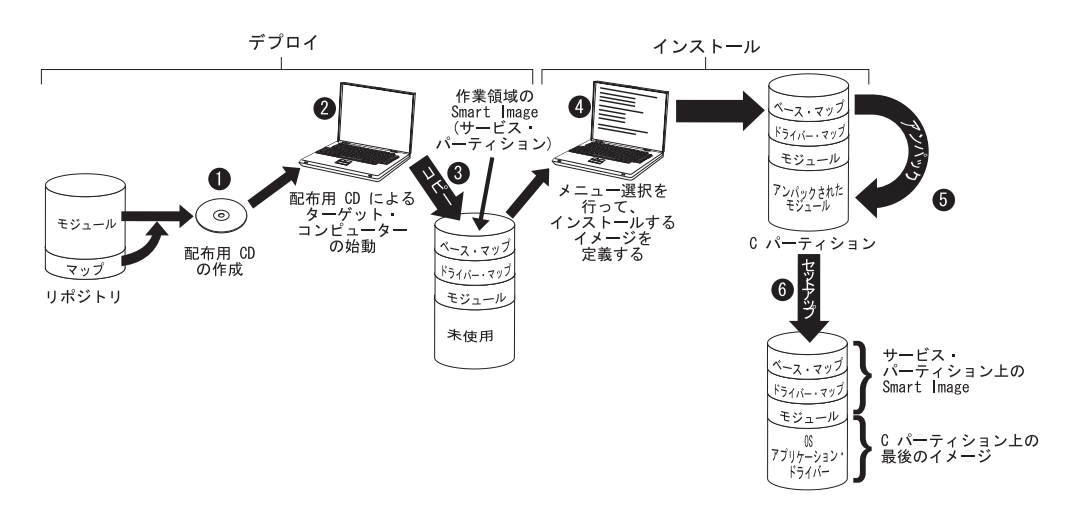

 CD デプロイの最初のステップは、一連の ImageUltra Builder 配布用 CD の作 成です。(詳しくは、ImageUltra Builder ヘルプ・システムを参照。)

- 2. デプロイの制御担当者が、*ImageUltra Builder 配布用 CD* を用いてターゲット・ コンピューターをブートし、プロセスを始動します。
- 3. CDのセットに入っているマップおよびモジュールがサービス・パーティション にコピーされ、これが完全な Smart Image の作業領域として働きます。
  - 注: この時点で、デプロイ段階が完了したことを述べたメッセージが表示されま す。デプロイの制御担当者は、この時点でコンピューターをシャットダウン して、それを別の場所に移すことも、あるいはインストール・フェーズを続 けることもできます。
- 4. インストール・プロセスの制御担当者が、インストール・メニューから選択して インストールするイメージを定義し、インストール・フェーズを開始します。
- 5. 定義されたイメージに必要なモジュールが、サービス・パーティションから C パーティションにアンパックされます。
- セットアップ・プロセスが開始します。インストール・フェーズが終了すると、 Cパーティションには新しいイメージが入り、サービス・パーティションには Smart Image が入ります。これはクライアント・サイドのリカバリーに使用でき ます。
  - 注: オプションのクリーンアップ・ステップを、「ベース・マップ・マップ設定 (base map Map Settings)」ウィンドウに定義して、サービス・パーティショ ンのサイズを最小限に抑え、インストールされた・イメージに必要なファイ ルのみを保持するようにするか、あるいはサービス・パーティションを除去 してもかまいません。

#### ダイレクト・ネットワーク・インストール

次の図は、ネットワーク作業用フォルダーを作業領域として使用するダイレクト・ ネットワーク・インストールを示しています。

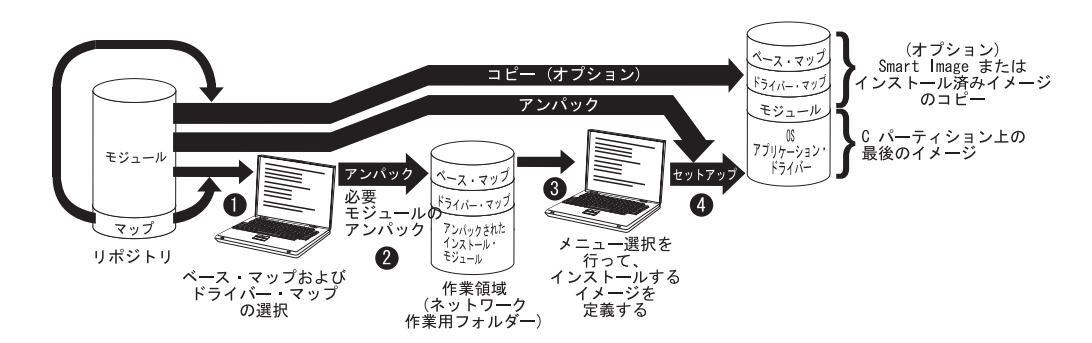

- ダイレクト・ネットワーク・インストールの制御担当者が、ImageUltra Builder デプロイメント CD または ImageUltra Builder デプロイメント・ディスケット を用いてターゲット・コンピューターをブートしてから、リポジトリから必要な マップを選択することによってプロセスを始動します。
- ネットワーク作業用フォルダーは、特にターゲット・コンピューター用に作成されます。選択されたマップおよび限定された数のモジュール(インストール・プロセスの制御に必要なモジュールのみ)がネットワーク作業用フォルダーにコピーされ、インストール・プロセスの作業領域として働きます。

- ダイレクト・ネットワーク・インストールの制御担当者がインストール・メニュ ーから選択して、インストールするイメージを定義します。
- 24. 定義されたイメージに必要なモジュールがリポジトリから直接取得されて、ネットワークを経てターゲット・コンピューターの C パーティションにコピーされ、セットアップ・プロセスが始まります。
  - **注**: オプションで、サービス・パーティションがクライアント・サイドのリカバ リー目的で作成されるように、イメージの開発者が指定した場合は、マップ およびモジュールもサービス・パーティションにコピーされます。
  - セットアップが完了すると、C パーティションに新しいイメージが入ります。

## ImageUltra Builder の非表示プロテクト領域との関連

ここでは、非表示プロテクト領域 (HPA) の目的と、HPA とImageUltra Builder プロ グラム間に存在する関連について説明します。

#### 非表示プロテクト領域とは?

2003 年に導入された非表示プロテクト領域 (HPA) は、IBM の Disk to Disk リカ バリー体系の変種です。サービス・パーティションと同様に、HPA はその独自の稼 働環境を備え、オペレーティング・システム・モジュール、アプリケーション・モ ジュール、デバイス・ドライバー・モジュール、およびリカバリー・ツールのセッ トが入っています。しかし、類似点はここまでです。 HPA のアーキテクチャー は、機密保護機能のある環境を備えています。保護設定 (セキュリティー・レベル) および HPA へのアクセスは、コンピューターの BIOS によって制御されます。 HPA はブート・マネージャーに依存していないため、その他の Disk to Disk リカ バリー・メソッドに損傷を与える可能性のあるブート・セクター・ウィルスの影響 を受けません。

HPA 内の各アプリケーションは、それ自体のプロテクト・サービス域 (PSA) に入っています。 PSA にはブート PSA とデータ PSA の 2 つのタイプがあります。 ブート PSA には、ブートと、関連するデータ PSA からのアプリケーションの始動、および Access IBM Predesktop Area というセキュア起動領域でのアイコンの表示に必要なすべてのファイルが入っています。各ブート PSA には、改ざん防止とウィルス防止のためのデジタル署名が付けられます。ブート PSA が使用されるつ ど、署名が検査されます。有効な署名の PSA のみが、ブートを許されます。データ PSA には、アプリケーション自体に関連するすべてのファイルが入ります。

HPA には、以下の目的があります。

- 一部の ThinkCentre および ThinkPad モデルの出荷時設定では、HPA は、問題を 診断し、ハードディスクの内容を出荷時状態にリストアして、壊滅的な障害から リカバリーするツールを備えています。これらのツールには、IBM Predesktop Area からアクセスできます。
- HPA は、ImageUltra Builder プログラムが使用する場合は、IBM 作成モジュール をインポートする際のソースであり、ドライバー・マップが選択されていなかっ たときに、デバイス・ドライバー・モジュールを ImageUltra Builder デプロイ段 階で取得できるソースです。 HPA の内容は、ImageUltra Builder デプロイ・プロ セスまたはインストール・プロセスの影響を受けません。

 HPA が、IBM Rapid Restore PC プログラムまたは IBM Rapid Restore Ultra バージョン 3プログラムと一緒に使用される場合は、Rapid Restore プログラム用の ブート PSA が含まれますが、データ PSA はありません。Rapid Restore プログ ラムのインストール時に、Rapid Restore プログラムが作成したサービス・パーティションに、バックアップ・ファイルおよび Rapid Restore プログラムの非 Windows 部分がインストールされます。したがって、Rapid Restore ブート PSA は、Access IBM Predesktop Area からアクセスされると、サービス・パーティシ ョンの Rapid Restore プログラムに制御を渡します。

IBM Rapid Restore PC プログラムおよび IBM Rapid Restore Ultra バージョン 3 プログラムに HPA は必要ありません。HPA が存在しない場合、ユーザーは、始 動時に F11 を押したままにして、Rapid Restore プログラムにアクセスし、その バックアップ・イメージまたは選択したファイルをリストアすることができま す。

### リカバリーの影響

HPA の内容は、ImageUltra Builder のデプロイまたはインストール・プロセスの影響を受けないため、Smart Image が HPA を持つターゲット・コンピューターにインストールされた後に、複数の形式のリカバリーを持てる高い可能性があります。 IBM Rescue and Recovery with Rapid Restore 製品の有無も、リカバリー・オプションに影響を与えます。

#### IBM Rescue and Recovery with Rapid Restore 製品がない場合

以下に、*IBM Rescue and Recovery with Rapid Restore* 製品がインストールされてい ないシステムにおけるさまざまなオプションを示します。

- サービス・パーティションからの ImageUltra Smart Image: HPA および ImageUltra Builder プログラムが、作成したサービス・パーティションの両方を持 つコンピューターでの始動の際に F11 を押したままにすると、Smart Image に関 する ImageUltra Builder インストール・メニューが表示されます。
- HPA からのファクトリー・コンテンツ: Access IBM Predesktop Area から「出荷 時コンテンツの復元」アイコンを選択すると、IBM Product Recovery プログラム が立ち上がります。これによって、ハードディスクの内容を、最初コンピュータ ーを出荷したときと同じ内容にリストアできます。 Access IBM Predesktop Area を表示するには、以下のいずれかを行ってください。
  - IBM ThinkCentre コンピューターを始動する際に、Enter を押したままにする。
  - IBM ThinkPad コンピューターを始動する際に、Access IBM ボタンを押した ままにする。
- サービス・パーティションからの Rapid Restore バックアップ・イメージ: IBM Rapid Restore PC プログラムまたは IBM Rapid Restore Ultra バージョン 3 プロ グラムが、HPA を持つコンピューターにインストールされている場合は、IBM Predesktop Area から「バックアップから復元」を選択すると、Rapid Restore リ カバリー・プログラムが起動します。ユーザーはこれによって、ハードディスク の内容を、Rapid Restore バックアップ・プロセスが実行されたときに存在してい た以前の状態にリストアできます。

#### IBM Rescue and Recovery with Rapid Restore 製品がある場合

*IBM Rescue and Recovery with Rapid Restore* 製品がインストールされている場合 は、始動時に F11 を押したままにするとリカバリー操作が実行され、Rescue and Recovery ワークスペースが開きます。以下に、ImageUltra Builder プログラムによ り作成されたサービス・パーティションがあるコンピューターに IBM Rescue and Recovery with Rapid Restore 製品がインストールされている場合のリカバリー・オ プションを示します。

- ImageUltra Builder Smart Image: Rescue and Recovery ワークスペースから「出荷 時コンテンツの復元」メニュー項目を選択すると、サービス・パーティションに 格納されている Smart Image の ImageUltra Builder インストール・メニューが起 動します。
  - 注: ImageUltra Builder Smart Image が存在せず、HPA または IBM 出荷時導入の サービス・パーティションが存在する場合は、「出荷時コンテンツの復元」 メニュー項目を選択すると、ハードディスクの内容は IBM からコンピュー ターが出荷された時の状態にリストアされます。サービス・パーティション または HPA のいずれも存在しない場合、「出荷時コンテンツの復元」メニ ュー項目はリストされません。
- C ドライブ、その他のローカル・ドライブ、CD または DVD、またはネットワ ーク・ドライブからの Rapid Restore バックアップ: Rescue and Recovery ワーク スペースから「バックアップから復元」メニュー項目を選択すると、*IBM Rapid Restore Ultra* バージョン 4 プログラムが起動します。ユーザーはこれによっ て、ハードディスクの内容をいずれか 1 つのバックアップ状態にリストアできま す。

#### セキュリティーの依存関係

ImageUltra Builder プログラムは、ドライバー・マップが使用されていない場合は、 デプロイの間に HPA からの IBM 提供のデバイス・ドライバー・モジュールを使 用することができます。しかし、これを行うには、ターゲット・コンピューターの BIOS 設定の HPA セキュリティー設定が 高セキュリティーか中セキュリティー の いずれかに設定されている必要があります。セキュリティーの設定がセキュリティ ー使用不可になっていると、ImageUltra Builder プログラムは、HPA からのデバイ ス・ドライバー・モジュールを使用しません。代わりに、サービス・パーティショ ンの有無を検査し、サービス・パーティションからのデバイス・ドライバー・モジ ュールを使用しようとします。

HPA 対応でないコンピューターでは、対応する BIOS セキュリティー設定がありま せん。 Smart Image がドライバー・マップなしにデプロイされる場合、ImageUltra Builder プログラムは、常にサービス・パーティションからのデバイス・ドライバー の使用を試みます。

- サービス・パーティションからの ImageUltra Smart Image: HPA および ImageUltra Builder プログラムが、作成したサービス・パーティションの両方を持 つコンピューターでの始動の際に F11 を押したままにすると、Smart Image に関 する ImageUltra Builder インストール・メニューが表示されます。
- HPA からのファクトリー・コンテンツ: Access IBM Predesktop Area から「出荷 時コンテンツの復元」アイコンを選択すると、IBM Product Recovery プログラム が立ち上がります。これによって、ハードディスクの内容を、最初コンピュータ

ーを出荷したときと同じ内容にリストアできます。 Access IBM Predesktop Area を表示するには、以下のいずれかを行ってください。

- IBM ThinkCentre コンピューターを始動する際に、Enter を押したままにする。
- IBM ThinkPad コンピューターを始動する際に、Access IBM ボタンを押した ままにする。
- サービス・パーティションからの Rapid Restore バックアップ・イメージ: Rapid Restore PC プログラムまたは Rapid Restore Ultra バージョン 3 プログラム が、HPA を持つコンピューターにインストールされている場合は、IBM Predesktop Area から「バックアップから復元」アイコンを選択すると、Rapid Restore リカバリー・プログラムが起動します。ユーザーはこれによって、ハード ディスクの内容を、Rapid Restore バックアップ・プロセスが実行されたときに存 在していた以前の状態にリストアできます。

#### 作業領域のロジック

ターゲット・コンピューターが異なれば、存在する条件もさまざまであるため、 ImageUltra Builderは、組み込みロジックを使用して、共通する Smart Image が広範 囲のコンピューター全体で使用できるか確認します。異なる条件を以下に示しま す。

- BIOS での HPA のサポートまたはサポートの欠如
- HPA の有無
- サービス・パーティションの有無
- 前から存在するサービス・パーティションでの Rapid Restore ファイルの有無

次の表は、IBM コンピューター上でデプロイの振る舞いが、イメージのデプロイ前 に存在している条件に基づいて変わる様子を示しています。

#### 注:

- 1. サービス・パーティションか HPA のいずれかからの、ドライバー・マップの使 用とデバイス・ドライバー・モジュールの使用は、ポータブル Sysprep イメージ およびウルトラ・ポータブル・イメージに限定されます。
- クライアント・サイドのリカバリー目的のサービス・パーティションの使用法を 指定する、直接ネットワークの振る舞いを決める場合も、以下の表を使用できま す。
- 3. サービス・パーティションを *IBM Rapid Restore PC* プログラムまたは *IBM Rapid Restore Ultra* バージョン 3 プログラムと共用する場合、デフォルトでは 始動時に F11 キーを押したままにすると ImageUltra Builder インストール・メ ニューが立ち上がります。Rapid Restore プログラムにもアクセスできるように するには、ImageUltra Builder プログラムに付いている Rapid Restore フィルタ ーおよび Rapid Restore ユーティリティーを使用して、ベース・マップで特殊な 調整を行う必要があります。詳しくは 81 ページの『第 6 章 マップ構造の概 要』を参照してください。
- 4. サービス・パーティションを *IBM Rescue and Recovery with Rapid Restore* 製品 と共用する場合、始動時に F11 キーを押したままにすると Rescue and Recovery ワークスペースが立ち上がります。Rescue and Recovery ワークスペース・メニ

ューから「出荷時コンテンツの復元」をクリックすると、ImageUltra Builder インストール・メニューが立ち上がります。

表 4. 作業領域の振る舞い - IBM コンピューター

|                                 | デプロイ前の<br>条件           | )IBM ターゲ                                                 | ューターの                   |                                                                       |                                                                                                    |
|---------------------------------|------------------------|----------------------------------------------------------|-------------------------|-----------------------------------------------------------------------|----------------------------------------------------------------------------------------------------|
| デプロイ<br>される<br>マップ              | BIOS での<br>HPA<br>サポート | セキュリテ<br>ィー設定が<br>中または高<br>に設定され<br>た <b>HPA</b> の<br>存在 | サービス・<br>パーティシ<br>ョンの存在 | サービス・<br>パーティシ<br>ョンでの<br>Rapid<br>Restore バ<br>ックアッ<br>プ・ファイ<br>ルの存在 | デプロイメントの結果                                                                                                    |
| ベース・マ<br>ップおよび<br>ドライバ<br>ー・マップ | はい                     | いいえ                                                      | いいえ                     | 該当なし                                                                  | <ul> <li>サービス・パーティ<br/>ションを作成する。</li> <li>ベース・マップおよ<br/>びドライバー・マッ<br/>プで定義された</li> <li>Smart Image をサー<br/>ビス・パーティショ<br/>ンにデプロイする。</li> </ul> |
| ベース・マ<br>ップおよび<br>ドライバ<br>ー・マップ | いいえ                    | いいえ                                                      | いいえ                     | 該当なし                                                                  | <ul> <li>サービス・パーティ<br/>ションを作成する。</li> <li>ベース・マップおよ<br/>びドライバー・マッ<br/>プで定義された</li> <li>Smart Image をサー<br/>ビス・パーティショ<br/>ンにデプロイする。</li> </ul> |
| ベース・マ<br>ップおよび<br>ドライバ<br>ー・マップ | はい                     | はい                                                       | いいえ                     | 該当なし                                                                  | <ul> <li>サービス・パーティ<br/>ションを作成する。</li> <li>ベース・マップおよ<br/>びドライバー・マッ<br/>プで定義された<br/>Smart Image をサー<br/>ビス・パーティショ<br/>ンにデプロイする。</li> </ul>      |

表4. 作業領域の振る舞い - IBM コンピューター (続き)

|                                 | デプロイ前の<br>条件           | )IBM ターゲ                                                 | ット・コンピ                          | ューターの                                                                 |                                                                                                    |
|---------------------------------|------------------------|----------------------------------------------------------|---------------------------------|-----------------------------------------------------------------------|----------------------------------------------------------------------------------------------------|
| デプロイ<br>される<br>マップ              | BIOS での<br>HPA<br>サポート | セキュリテ<br>ィー設定が<br>中または高<br>に設定され<br>た <b>HPA</b> の<br>存在 | サービス・<br>パーティシ<br>ョンの存在         | サービス・<br>パーティシ<br>ョンでの<br>Rapid<br>Restore バ<br>ックアッ<br>プ・ファイ<br>ルの存在 | デプロイメントの結果                                                                                                    |
| ベース・マ<br>ップおよび<br>ドライバ<br>ー・マップ | はい                     | いいえ                                                      | はい、IBM<br>ファクトリ<br>ー・イメー<br>ジ付き | はいまたはいいえ                                                              | <ul> <li>サービス・パーティ<br/>ションからの不必要<br/>なすべてのモジュー<br/>ルおよびファイルを<br/>削除する。存在する<br/>すべての Rapid<br/>Restore ファイルまた<br/>は Rescue and<br/>Recovery ファイルを<br/>保存する。</li> <li>必要なら、サービ<br/>ス・パーティション<br/>をサイズ変更する。</li> <li>ベース・マップおよ<br/>びドライバー・マッ<br/>プにより定義された<br/>Smart Image をサー<br/>ビス・パーティショ<br/>ンにデプロイする。</li> </ul> |
| ベース・マップのみ                       | はい                     | いいえ                                                      | NNŽ                             | 該当なし                                                                  | <ul> <li>サービス・パーティ<br/>ションを作成する。</li> <li>ベース・マップで定<br/>義されたすべてのモ<br/>ジュールをサービ<br/>ス・パーティション<br/>にデプロイする。</li> <li>注:ドライバー・マップ<br/>がこれらの条件下で使<br/>用されない場合、セッ<br/>トアップはネイティブ</li> <li>Windows デバイス・ド<br/>ライバーを使用し、機<br/>能によっては使用も最<br/>適化もできないものも<br/>ある。</li> </ul>                                                |

表4. 作業領域の振る舞い - IBM コンピューター (続き)

|                    | デプロイ前の<br>条件           | )IBM ターゲ                                                 | ット・コンピ                  | ューターの                                                                 |                                                                                                    |
|--------------------|------------------------|----------------------------------------------------------|-------------------------|-----------------------------------------------------------------------|----------------------------------------------------------------------------------------------------|
| デプロイ<br>される<br>マップ | BIOS での<br>HPA<br>サポート | セキュリテ<br>ィー設定が<br>中または高<br>に設定され<br>た <b>HPA</b> の<br>存在 | サービス・<br>パーティシ<br>ョンの存在 | サービス・<br>パーティシ<br>ョンでの<br>Rapid<br>Restore バ<br>ックアッ<br>プ・ファイ<br>ルの存在 | デプロイメントの結果                                                                                                    |
| ベース・マ<br>ップのみ      | いいえ                    | いいえ                                                      | いいえ                     | 該当なし                                                                  | <ul> <li>サービス・パーティ<br/>ションを作成する。</li> <li>ベース・マップで定<br/>義されたすべてのモ<br/>ジュールをサービ<br/>ス・パーティション<br/>にデプロイする。</li> <li>注:ドライバー・マップ<br/>がこれらの条件下で使<br/>用されない場合、セッ<br/>トアップはネイティブ<br/>Windows デバイス・ド<br/>ライバーを使用し、機<br/>能によっては使用も最<br/>適化もできないものも<br/>ある。</li> </ul> |
| ベース・マ<br>ップのみ      | はい                     | はい                                                       | いいえ                     | 該当なし                                                                  | <ul> <li>サービス・パーティションを作成する。</li> <li>ベース・マップで定義されたすべてのモジュールをサービス・パーティションにデプロイする。</li> <li>HPAからのデバイス・ドライバー・モジュールを使用し、それをインストールの際に使用する。</li> </ul>                                                                                                    |

表4. 作業領域の振る舞い - IBM コンピューター (続き)

|                    | デプロイ前の<br>条件           | )IBM ターゲ                                                 | ット・コンピ                  | ューターの                                                                 |                                                                                                    |
|--------------------|------------------------|----------------------------------------------------------|-------------------------|-----------------------------------------------------------------------|----------------------------------------------------------------------------------------------------|
| デプロイ<br>される<br>マップ | BIOS での<br>HPA<br>サポート | セキュリテ<br>ィー設定が<br>中または高<br>に設定され<br>た <b>HPA</b> の<br>存在 | サービス・<br>パーティシ<br>ョンの存在 | サービス・<br>パーティシ<br>ョンでの<br>Rapid<br>Restore バ<br>ックアッ<br>プ・ファイ<br>ルの存在 | デプロイメントの結果                                                                                                    |
| ベース・マップのみ          | はい                     | いいえ                                                      | はい                      | はいまたはいいえ                                                              | <ul> <li>・サービス・パーティ<br/>ションからの不必要<br/>なすべてのの不必要<br/>なすべてのでもで<br/>りからの不必要<br/>なすべてのででする。</li> <li>・必要なら、アイルまた<br/>は Rescue and<br/>Recovery ファイルを<br/>保存する。</li> <li>・必要なら、サービ<br/>ス・パーティション<br/>をサイズで変更 プで定<br/>義いの一天・マップで定<br/>義正でで定<br/>うつれた Smart<br/>Imageをサービス・<br/>パーティションにデ<br/>プロイナョンにデ<br/>プロイナョンにデ<br/>プロイオン・ドライバー<br/>ティションにある<br/>デバイス・ドライバー・マップ<br/>がこれらの条件下で使<br/>用する。</li> <li>注:ドライバー・マップ<br/>がこれず、デバイス・<br/>ドライバーティション<br/>とない場合、セット<br/>アップはネイティブ<br/>Windows デバイス・ド<br/>ライバーを使用し、機<br/>能によってきないものも<br/>ある。</li> </ul> |

| $\alpha$ 4. 作業限型の孤る好 $i$ - IDM コンヒユ ジー (税 | 表 4. | 作業領域の振る舞い | - IBM | コンピューター | (続き) |
|-------------------------------------------|------|-----------|-------|---------|------|
|-------------------------------------------|------|-----------|-------|---------|------|

|                    | デプロイ前の<br>条件           | )IBM ターゲ                                                 | ット・コンピ                  | ューターの                                                                 |                                                                                                    |
|--------------------|------------------------|----------------------------------------------------------|-------------------------|-----------------------------------------------------------------------|----------------------------------------------------------------------------------------------------|
| デプロイ<br>される<br>マップ | BIOS での<br>HPA<br>サポート | セキュリテ<br>ィー設定が<br>中または高<br>に設定され<br>た <b>HPA</b> の<br>存在 | サービス・<br>パーティシ<br>ョンの存在 | サービス・<br>パーティシ<br>ョンでの<br>Rapid<br>Restore バ<br>ックアッ<br>プ・ファイ<br>ルの存在 | デプロイメントの結果                                                                                                    |
| ベース・マ<br>ップのみ      | はい                     | はい                                                       | はい                      | はいまたはいいえ                                                              | <ul> <li>サービス・パーティ<br/>ションからの不必要<br/>なすべてのモジュー<br/>ルおよびファイルを<br/>削除する。存在する<br/>すべての Rapid<br/>Restore ファイルを保<br/>存する。</li> <li>必要なら、サービ<br/>ス・パーティション<br/>をサイズ変更する。</li> <li>ベース・マップで定<br/>義された Smart<br/>Image をサービス・<br/>パーティションにデ<br/>プロイする。</li> <li>HPA からのデバイ<br/>ス・ドライバー・モ<br/>ジュールを調達し、<br/>それをインストール<br/>の際に使用する。</li> </ul> |

ImageUltra Builder プログラムを IBM 以外のコンピューターで使用する場合のさま ざまな条件を、以下に示します。

 サービス・パーティションの有無: IBM 以外のコンピューター上のサービス・パ ーティションは、一般的には、ImageUltra Builder プログラムを使用したこれまでの Smart Image のデプロイの結果であるか、あるいは IBM Rapid Restore PC または IBM Rapid Restore Ultra バージョン 3 プログラムのインストールの結果です。 IBM Rescue and Recovery with Rapid Restore 製品のコンポーネントである IBM Rapid Restore Ultra バージョン 4 プログラムは、バックアップ・ファイルを物理サービス・パーティションに保管しません。Smart Image が IBM 以外のコンピューターにデプロイされる場合、ターゲット・コンピューターの基本ハードディスクでローカルに保管されている Rescue and Recovery with Rapid Restore 製品およびすべての Rapid Restore バックアップ・ファイルは失われます。

• サービス・パーティションでの Rapid Restore ファイルの有無。

次の表は、IBM 以外のコンピューター上でデプロイの振る舞いが、イメージのデプ ロイ前に存在している条件に基づいて変わる様子を示しています。

注:

- 1. IBM 以外のコンピューターにおいては、ドライバー・マップの使用、および既 存のサービス・パーティションからのデバイス・ドライバー・モジュールの調達 は、ポータブル Sysprep イメージに限定されます。
- クライアント・サイドのリカバリー目的のサービス・パーティションの使用法を 指定する、直接ネットワークの振る舞いを決める場合も、以下の表を使用できま す。

|                             | デプロイ前の IBM 」 | 以外のターゲット・     |                                                                                                    |
|-----------------------------|--------------|---------------|----------------------------------------------------------------------------------------------------|
|                             | コンピューターの条    | 件             |                                                                                                    |
|                             |              | サービス・パーテ      |                                                                                                    |
|                             |              | ィションでの        |                                                                                                    |
|                             | サービス・        | Rapid Restore |                                                                                                    |
| デプロイされる                     | パーティションの     | バックアップ・       |                                                                                                    |
| マップ                         | 存在           | ファイルの存在       | デプロイメントの結果                                                                                                    |
| ベース・マップおよ<br>びドライバー・マッ<br>プ | いいえ          | 該当なし          | <ul> <li>サービス・パーティションを作成する。</li> <li>ベース・マップおよび<br/>ドライバー・マップで<br/>定義された Smart<br/>Image をサービス・パ<br/>ーティションにデプロ<br/>イする。</li> </ul> |

| 表 5. | 作業領域の振る舞い | - IBM | 以外のコン | ピューター | (続き) | ) |
|------|-----------|-------|-------|-------|------|---|
|------|-----------|-------|-------|-------|------|---|

|                | デプロイ前の IBM<br>コンピューターの条 | 以外のターゲット・<br>件                                            |                                                                                                    |
|----------------|-------------------------|-----------------------------------------------------------|----------------------------------------------------------------------------------------------------|
| デプロイされる<br>マップ | サービス・<br>パーティションの<br>存在 | サービス・パーテ<br>ィションでの<br>Rapid Restore<br>バックアップ・<br>ファイルの存在 | デプロイメントの結果                                                                                                    |
| ベース・マップのみ      | はい                      | はいまたはいいえ                                                  | <ul> <li>サービス・パーティションからの不必要なすべての下必要なすべての不必要なすべての下が必要なすべての下がったジュールおよびファイルを削除する。存在するすべてのRapid Restore ファイルを保存する。</li> <li>必要なら、サービス・パーティションをサイズ変更する。</li> <li>ベース・マップで定義されールをデプロイする。</li> <li>ボース・マップで定義されたする。</li> <li>既存のサービス・パーティションのデバイス・ドライバー・モジュールを使用する。</li> <li>注:ドライバー・マップがこれらの条件下で使用されず、デバイス・ドライバーを使用されず、デバイス・ドライバーを使用し、機能によっては使用し、機能によっては使用し、機能によっては使用し、酸化もできないものもある。</li> </ul> |

# 第 4 章 ImageUltra Builder プログラムのインストール

この章に記載されている情報を使用する前に、イメージ作成プロセスについて十分 理解し、ImageUltra Builder プログラムと関連する用語にも精通しておく必要があり ます。1ページの『第1章 ImageUltra Builder の機能』および13ページの『第2 章 イメージ処理の概要』を熟読してください。

その後で、ImageUltra Builder プログラムをインストールする前に、この章に記載されている最小要件、前提条件、考慮事項、および制限を検討してください。

## 最小要件

以下に、ImageUltra Builder コンソール (ImageUltra プログラムをインストールする コンピューター) およびターゲット・コンピューター (イメージをデプロイするコン ピューター) のための最小要件を示します。

## ImageUltra Builder コンソール

ImageUltra Builder プログラムをインストールするには、ImageUltra Builder コンソールとして使用するコンピューターが以下の最小要件を満たしている必要があります。

オペレーティング・システム: Microsoft<sup>®</sup>Windows<sup>®</sup> XP Professional Edition または Windows 2000

**ディスク・スペース:** ImageUltra Builder プログラムをインストールするための100 MB の使用可能なディスク・スペース。リポジトリ用に追加のストレージが必要で す。これは、ImageUltra Builder コンソール、別のコンピューターの共有ディスク、 またはサーバーの、いずれに存在するものでもかまいません。リポジトリに必要な ディスク・スペースの量は、そこに保管されるモジュールのサイズと数によって異 なります。リポジトリは複数のドライブにまたがることはできないため、将来の成 長を見込んで十分なストレージを用意してください。

リムーバブル・メディア・ドライブ:

- インストール用の CD または DVD ドライブ
- ネットワーク・デプロイ・ディスケット およびインポート・ディスケット の作成のためのディスケット・ドライブ
- CD デプロイ用の記録可能な CD または DVD ドライブ

最小ネットワーキング速度: 10 Mbps。イーサネットまたはトークンリング

## ターゲット・コンピューター

ターゲット・コンピューターは、Smart Image をデプロイするために以下の最小要 件を満たしている必要があります。 オペレーティング・システム: ターゲット・コンピューターは、デプロイするオペレーティング・システムをインストールし、実行するには、以下の最小要件を満たしている必要があります。

ネットワーキング要件: ターゲット・コンピューターは、ダイレクト・ネットワー ク・インストールまたはローカル・インストールでの標準のネットワーク・デプロ イにネットワーク対応している必要があります。イメージが配布用 CD からインス トールされる場合は、ネットワーキング要件はありません。

**リムーバブル・メディア・ドライブ:** ターゲット・コンピューターは、ネットワー ク・デプロイ・ディスケット、ネットワーク・デプロイ CD、または配布用 CD を 使用するために、ブート可能なリムーバブル・メディア・ドライブ (ディスケッ ト・ドライブ、CD ドライブ、または DVD ドライブ) を備えている必要がありま す。USB CD および DVD ドライブは、ネットワーク・デプロイ CD または配布 用 CD の使用にはサポートされていません。

### 前提条件

以下は、ImageUltra Builder プログラムが正しく機能し、ユーザーが Smart Image を作成し、合法的に配布するための前提条件です。

- ローカル・コンピューター (サーバーではなく) 上に ImageUltra Builder プログ ラムをインストールする。
- ImageUltra Builder プログラムのインストール後に、ImageUltra Builder コンソール、別のコンピューターの共有ディスク、またはサーバーのいずれかに、リポジトリを作成できます。リポジトリは、ImageUltra コンソール、インポート操作用のソース・コンピューター、およびネットワークを介して Smart Image がデプロイされる任意のターゲット・コンピューターからアクセス可能なものでなければなりません。
- 該当のライセンス交付を確保する。
  - ImageUltra Builder ライセンスは、ImageUltra Builder プログラムにのみ適用されます。インストール・プロセス時にライセンスを注意深くお読みください。その他のライセンス、保証サービス、および IBM 以外の製品 (たとえば、Microsoft Sysprep、MS-DOS、Symantec Norton Ghost、および PowerQuest DeployCenter) に対するサポートはすべて、IBM ではなく、サード・パーティーから獲得する必要があります。 IBM は、IBM 以外の製品に関して一切の表明および保証を行いません。インストール後にライセンスを検討する必要がある場合は、ImageUltra Builder メニュー・バーの「ヘルプ」をクリックし、さらに「ライセンスの表示」をクリックします。
  - IBM では、Smart Image がデプロイされる各コンピューターごとにシート単位 ライセンスを取得していただくことが必要です。ライセンスの発注について は、IBM 営業担当員にご連絡ください。
  - オペレーティング・システム、アプリケーション・プログラム、およびその他のライセンス付きソフトウェアの配布に必要なライセンスの取得を行ってください。

### 考慮事項

ImageUltra Builder プログラムを使用する際には、次の情報を考慮してください。

- ドライバー・モジュールをビルドする際に、認定済み Microsoft WHQL デバイ ス・ドライバーのみを使用します。デバイス・ドライバーは、正しくインストー ルするためには INF 拡張子を持っているファイルが必要です。署名のないデバ イス・ドライバーでモジュールをビルドすると、インストール中に Windows か ら情報メッセージが表示され、イメージを無人でインストールできない場合があ ります。
- ポータブル Sysprep イメージまたはハードウェア固有イメージを作成する前に、 オペレーティング・システムと各バージョンの Symantec Norton Ghost および PowerQuest DeployCenter との間の互換性を調査します。
- スタンドアロンのネットワーク・デプロイ CD または配布用 CD をデプロイに 使用する予定の場合、ImageUltra Builder プログラムは、大半のサード・パーティ ー CD-RW ソフトウェアが CD を作成するためのソースとして使用するファイ ルを含むフォルダーを作成します。ただし、各セットの 1 枚目の CD はブート 可能にしなければなりません。ご使用のサード・パーティー CD-RW ソフトウェ アはブート可能な CD を作成できるか確認し、CD デプロイ用に CD を作成する ために、ImageUltra Builder ヘルプ・システムに入っている手順に従ってくださ い。
- ほとんどの環境では、リポジトリは1つあれば十分ですが、「新規リポジトリ・ ウィザード」を使用して追加のリポジトリを作成できます。複数のリポジトリを 作成する前に、リポジトリの方針を決めてください。以下のことを考慮してくだ さい。
  - 新規リポジトリを作成する場合は、社内の他のリポジトリに使用されていない 固有の ID をそのリポジトリに割り当てます。 ID が重複している場合に、別 のリポジトリからデプロイされた Smart Image を持つソース・コンピューター からモジュールをインポートすると、モジュールが上書きされる可能性があり ます。
  - マップに定義されているすべてのモジュールが、マップと同じリポジトリに入っている必要があります。
  - デプロイに使用されるドライバー・マップおよびベース・マップが同一リポジ
     トリに存在する必要があります。
- モジュール・リポジトリをバックアップするのに、別個のサーバーを使用することを考えてください。
- 衝突するモジュール、つまり正しく対話できないモジュールが含まれているイメ ージを作成する可能性があります。たとえば、2 つのアンチウィルス・プログラ ム・モジュールが含まれているイメージは正しくインストールできません。その 結果、イメージは機能しません。障害を回避するための方法の1 つとして、モジ ュールの作成を始める前に、装置、デバイス・ドライバー、およびアプリケーシ ョンと一緒に提供される情報を読むことが挙げられます。

制限

ImageUltra Builder プログラムの機能には、以下の制限が適用されます。

 ドライバー・マップなしでウルトラ・ポータブル・イメージをデプロイするには、ターゲット・コンピューターが HIIT 対応でなければなりません。 IBM HIIT 対応コンピューターのリストについては、以下の ImageUltra Builder Web サイトにアクセスしてください。

http://www-3.ibm.com/pc/support/site.wss/MIGR-44316.html.

ウルトラ・ポータブル・イメージおよびポータブル Sysprep イメージは、
 Windows 2000 および Windows XP のみが対象になります。ハードウェア固有イメージは、任意の Windows オペレーティング・システムが対象になります。

## ImageUltra Builder のインストール

ImageUltra Builder プログラムの前のバージョンからのアップグレードの場合は、 『ImageUltra Builder の前のバージョンからのアップグレード』の手順を使用してく ださい。前のバージョンからのアップグレードではない場合は、次の手順を使用し て ImageUltra Builder プログラムをインストールします。

- ImageUltra Builder CD を、ImageUltra Builder コンソールとして使用されるコン ピューターの CD ドライブに挿入する。ほとんどの場合、インストール・プロ グラムは自動的に開始します。インストール・プログラムが自動的に開始しない 場合は、以下の手順を完了してください。
  - a. 「**スタート**」をクリックする。
  - b. 「ファイル名を指定して実行 (R)」をクリックする。
  - c. *d*:¥IUSETUP20.EXE と入力する (ここで *d* はご使用の CD ドライブの名前 です)。
  - d. 「**OK**」をクリックする。
- 2. 画面に表示される指示に従う。

## ImageUltra Builder の前のバージョンからのアップグレード

ImageUltra Builder プログラムの前のバージョンからアップグレードする場合は、次の手順を使用してください。

- ImageUltra Builder CD を、ImageUltra Builder コンソールとして使用されるコン ピューターの CD ドライブに挿入する。ほとんどの場合、インストール・プロ グラムは自動的に開始します。インストール・プログラムが自動的に開始しない 場合は、以下の手順を完了してください。
  - a. 「**スタート**」をクリックする。
  - b. 「ファイル名を指定して実行 (R)」をクリックする。
  - c. *d*:¥IUSETUP20.EXE と入力する (ここで *d* はご使用の CD ドライブの名前 です)。
  - d. 「**OK**」をクリックする。
- 2. 画面に表示される指示に従う。

前のバージョンからのファイルは、インストール・プロセスによって上書きされ ません。 ImageUltra Builder プログラムの新しいバージョンはその独自のフォル ダーにインストールされ、Windows デスクトップに ImageUltra Builder 2.0 のア イコンが加えられます。

- 3. ImageUltra Builder プログラムのインストールが完了したら、ImageUltra Builder 2.0 アイコンをクリックする。
- 4. 「ファイル」をクリックしてから、「リポジトリを開く (Open Repository)」 をクリックする。

メッセージが表示され、選択されたリポジトリに、ImageUltra Builder プログラ ムの前のバージョンからのデータが入っていることを示します。前のバージョン が作成したリポジトリをインストールするバージョンの ImageUltra Builder が使 用するには、前から存在するリポジトリを最新レベルにアップグレードする必要 があります。

重要:次のステップを完全に読むまでは、アクションをとらないでください。

- 5. 以下のいずれかを行います。
  - 「はい」をクリックして、リポジトリをアップグレードする。これで、アップ グレード手順は終了です。
    - **注:** リポジトリは、アップグレードされれば、ImageUltra Builder プログラム の前のバージョンとは互換性がなくなります。ビジネス全体での互換性を 確保するには、リポジトリのアップグレード前に、ImageUltra Builder の 全ユーザーが新バージョンにアップグレードすべきです。
  - この時点でリポジトリをアップグレードしない場合は、「いいえ」をクリック する。前から存在するリポジトリを開くには、それを作成したバージョンの ImageUltra Builder プログラムを使用する必要があります。

## インストール後のヘルプの取得

ImageUltra Builder プログラムは、ほとんどのスクリーン内の作業を援助する組み込 みヘルプ・システムを備えています。以下の方法のどれを使用しても、ヘルプ・シ ステムにアクセスできます。

- メインウィンドウのツールバーに示される「**ヘルプ**」ボタンをクリックする。
- メインウィンドウのメニュー・バーで「ヘルプ」をクリックし、さらに「ヘル プ・トピックの表示」をクリックする。
- F1 を押す。

追加の支援が必要な場合は 185 ページの『第 10 章 ヘルプとサポートの取得』を 参照してください。

# 第5章 ImageUltra Builder インターフェースでの作業

ImageUltra Builder インターフェースは、以下の重要な機能を提供します。

- Smart Image 用のモジュールを作成し、ビルドするための作業域を提供します。
- リポジトリ内でモジュールを取り扱い、追加のリポジトリを作成し、すべての定 義済みリポジトリ間をナビゲートできるようにします。
- モジュールのインポート、モジュールのビルド、モジュールのプロモート、および Smart Image のデプロイに使用されるツールに直接アクセスできるようにします。
- ベース・マップおよびデバイス・ドライバー・マップを開発できるようにします。

この章では、Image Ultra Builder インターフェースの主要コンポーネント、コンポ ーネントの場所、およびインターフェース内でのナビゲート方法について説明しま す。

# メインウィンドウのレイアウト

Image Ultra Builder インターフェースは、1 つのメインウィンドウと、いくつかの 子ウィンドウで構成されます。メインウィンドウは、次のエリアに分かれていま す。

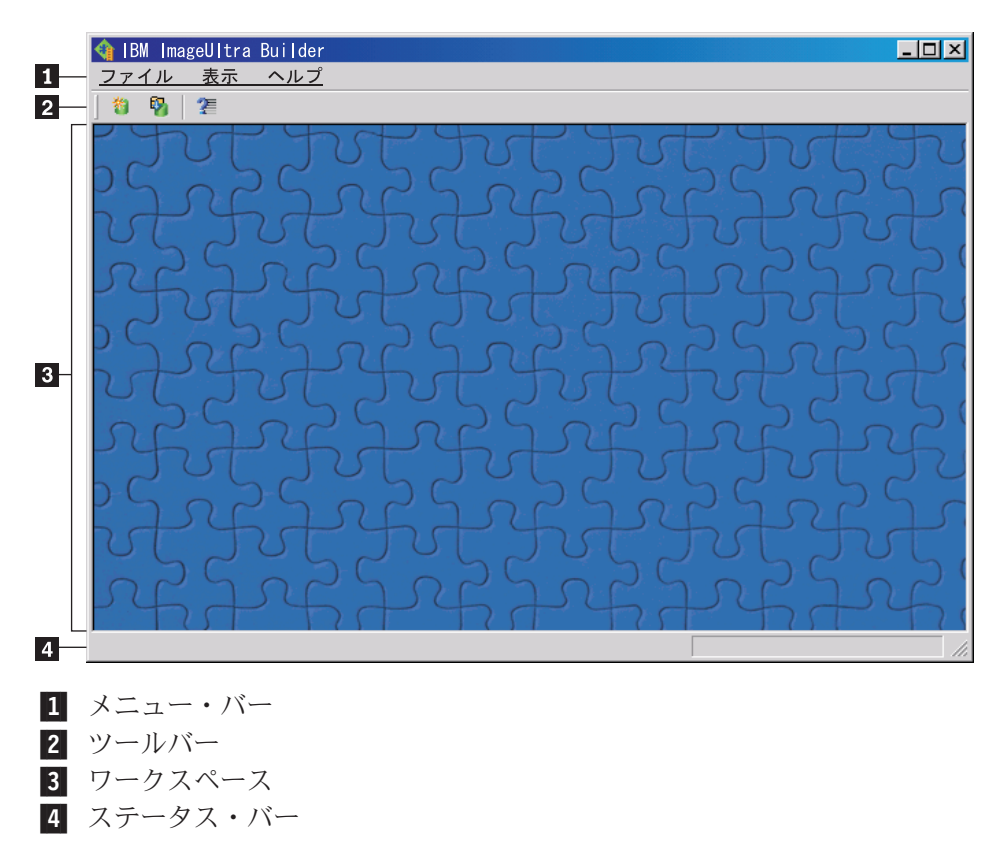

- メニュー・バー:メニュー・バーの選択項目は、ワークスペースで現在アクティ ブな子ウィンドウのタイプによって異なります。メニュー・バーの選択は、マウ スまたはキーボードを使用して行えます。キーボード・ナビゲーションについて は、Alt キーを押すと、メニュー・バーとアクティブな子ウィンドウが切り替わ ります。キーボードを使用してメニュー・バー選択を行うには、Alt を押してメ ニュー・バーにフォーカスを移動し、カーソル制御キーと Enter キーを使用して 選択を行います。
- ・ツールバー: ツールバーには、多数の機能のためのショートカットが含まれています。ツールバーの内容は、ワークスペースで現在アクティブな子ウィンドウのタイプによって異なります。ツールバーに示されている各ショートカットの状態は、アクティブな子ウィンドウ内で選択した項目によって異なります。カーソルをいずれかのツールバー・アイコンの上に置くと、該当の機能の簡略説明が表示されます。メニュー・バーの「表示」メニューによりツールバーの非表示または表示を選択できます。ツールバーの選択は、マウスまたはキーボードを使用して行えます。ツールバーに示される機能は、メニュー・バーからも実行できます。
- ワークスペース: ワークスペースには、ImageUltra Builder プログラムによって生成されるすべての子ウィンドウが表示されます。メニュー・バーおよびツールバーの内容は、アクティブ・ウィンドウによって異なります。同時に複数のウィンドウを開くことができます。キーボード・ナビゲーションについては、Ctrl+F6を押すと、開いているウィンドウを切り替えることができます。
- ステータス・バー: ステータス・バーは、メインウィンドウの下部にあって、次の3つの主要な機能を提供します。
  - 操作の進行状況を示します。
  - 選択されたオブジェクトに関する情報を表示します。
  - カーソルをドロップダウン・メニュー項目の上に置くと、ステータス・バーは、その項目のクイック・ヘルプを表示します。

メニュー・バーの「表示」メニューにより、ステータス・バーの非表示または表 示を選択できます。

### インターフェース内で使用される規則

以下の表は、ImageUltra Builder プログラムで使用される各種アイコンを示します。

| アイコン | 名前    | 説明                                         | キーホード・<br>ショートカット |
|------|-------|--------------------------------------------|-------------------|
|      | 上書き保存 | アクティブ・マップまたはモジュ<br>ール・ウィンドウ内の変更を保存<br>します。 | Ctrl+S            |
| X    | 切り取り  | 現在選択されているオブジェクト<br>を切り取ります。                | Ctrl+X            |
|      | コピー   | 現在選択されているオブジェクト<br>をクリップボードにコピーしま<br>す。    | Ctrl+C            |

表 6. インターフェース内で使用されるアイコン
表 6. インターフェース内で使用されるアイコン (続き)

| アイコン       | 名前                            | 説明                                                                                                    | キーボード・<br>ショートカット |
|------------|-------------------------------|----------------------------------------------------------------------------------------------------|-------------------|
|            | 貼り付け                          | オブジェクトをクリップボードか<br>ら貼り付けます。                                                                                                    | Ctrl+V            |
| <b>6</b> 7 | モジュールのビルド                     | 現在選択されているモジュールを<br>ビルドします。                                                                                                    |                   |
| <b>S</b>   | プロモート                         | 現在選択されているマップまたは<br>モジュールをゴールド状態にプロ<br>モートします。                                                                                                    |                   |
|            | 新規オペレーティン<br>グ・システム・モジュ<br>ール | 新規モジュール・ウィザードを起<br>動して新規オペレーティング・シ<br>ステム・モジュールを作成しま<br>す。このアイコンは、「リポジト<br>リ」ウィンドウで「オペレーティ<br>ング・システム」タブが選択され<br>た場合のみ、「リポジトリ」ウィ<br>ンドウ・ツールバーで選択できま<br>す。 |                   |
|            | 新規ベース・マップ                     | 「新規マップ」ウィザードを起動<br>して新規ベース・マップを作成し<br>ます。このアイコンは、「リポジ<br>トリ」ウィンドウで「ベース・マ<br>ップ」タブが選択された場合の<br>み、「リポジトリ」ウィンドウ・<br>ツールバーで選択できます。                            |                   |
|            | 新規ドライバー・マッ<br>プ               | 「新規マップ」ウィザードを起動<br>して新規ドライバー・マップを作<br>成します。このアイコンは、「リ<br>ポジトリ」ウィンドウで「ドライ<br>バー・マップ」タブが選択された<br>場合のみ、「リポジトリ」ウィン<br>ドウ・ツールバーで選択できま<br>す。                    |                   |
|            | 新規アプリケーショ<br>ン・モジュール          | 新規モジュール・ウィザードを起<br>動して新規アプリケーション・モ<br>ジュールを作成します。このアイ<br>コンは、「リポジトリ」ウィンド<br>ウで「アプリケーション」タブが<br>選択された場合のみ、「リポジト<br>リ」ウィンドウ・ツールバーで選<br>択できます。               |                   |

表6. インターフェース内で使用されるアイコン (続き)

|      |            |                 | キーボード・  |
|------|------------|-----------------|---------|
| アイコン | 名前         | 説明              | ショートカット |
| *    | 新規デバイス・ドライ | 新規モジュール・ウィザードを起 |         |
|      | バー・モジュール   | 動して新規デバイス・ドライバ  |         |
|      |            | ー・モジュールを作成します。こ |         |
|      |            | のアイコンは、「リポジトリ」ウ |         |
|      |            | ィンドウで「デバイス・ドライバ |         |
|      |            | ー」タブが選択された場合のみ、 |         |
|      |            | 「リポジトリ」ウィンドウ・ツー |         |
|      |            | ルバーで選択できます。     |         |
| 1    | 新規フィルター・モジ | 新規モジュール・ウィザードを起 |         |
|      | ュール        | 動して新規フィルター・モジュー |         |
| 1111 |            | ルを作成します。このアイコン  |         |
|      |            | は、「リポジトリ」ウィンドウで |         |
|      |            | 「フィルター」タブが選択された |         |
|      |            | 場合のみ、「リポジトリ」ウィン |         |
|      |            | ドウ・ツールバーで選択できま  |         |
|      |            | す。              |         |
| *    | 新規ユーティリティ  | 新規モジュール・ウィザードを起 |         |
|      | ー・モジュール    | 動して新規ユーティリティー・モ |         |
| U.   |            | ジュールを作成します。このアイ |         |
|      |            | コンは、「リポジトリ」ウィンド |         |
|      |            | ウで「ユーティリティー」タブが |         |
|      |            | 選択された場合のみ、「リポジト |         |
|      |            | リ」ウィンドウ・ツールバーで選 |         |
|      |            | 択できます。          |         |
| *    | 新規リポジトリ    | 「新規リポジトリ・ウィザード」 |         |
|      |            | を起動して、新しいリポジトリを |         |
|      |            | 作成します。このアイコンは、  |         |
|      |            | 「リポジトリ」ウィンドウがアク |         |
|      |            | ティブな場合に、メインウィンド |         |
|      |            | ウ・ツールバーで選択できます。 |         |

表 6. インターフェース内で使用されるアイコン (続き)

| 7/72       | A 盐        | =                                                                                                    | キーボード・  |
|------------|------------|----------------------------------------------------------------------------------------------------|---------|
| 71-7       | 名則         |                                                                                                    | ショートカット |
| £,         | フィルターを追加する | このアイコンの機能は、アイコン<br>が選択された場所によって異なり<br>ます。                                                                                                    |         |
|            |            | <ul> <li>メインウィンドウ・ツールバーから選択された場合、このアイコンは、フィルターをベース・マップまたはドライバー・マップのメニュー項目に関連付けます。アイコンは、マップが開いているときのみメインウィンドウのツールバーに表示されます。</li> <li>このアイコンは、オペレーティング・システム・モジュール、アプリケーション・モジュール、アプリケーション・モジュール、またはデバイス・ドライバー・モジュールの「フィルター」タブから選択されたとき、選択されたモジュールにフィル</li> </ul> |         |
| <b>ċ</b> . | インポート      | ターを割り当てます。<br>インポート・ウィザードを起動し<br>て、ソース・コンピューター、<br>CD、フォルダー、および他のリポ<br>ジトリからモジュールまたはマッ<br>プをインポートします。                                                                                                    |         |
| Ô.         | エクスポート     | エクスポート・ウィザードを起動<br>して、マップおよびモジュールを<br>アーカイブ・フォルダーにバック<br>アップします。                                                                                                    |         |
| ď.         | デプロイ       | デプロイ・ウィザードを起動し<br>て、ネットワーク・デプロイ・デ<br>ィスケット、ネットワーク・デプ<br>ロイ CD、またはスタンドアロン<br>の配布用 CD を作成します。                                                                                                    |         |
| ÷          | ネットワーク同期設定 | すでにデプロイされているマップ<br>のための置換マップを定義できる<br>ように、「Network Sync Settings<br>(ネットワーク同期設定)」ウィンド<br>ウを開きます。                                                                                                    |         |
|            | リポジトリのオープン | リポジトリを開いたり、別のリポ<br>ジトリに変更できるようにしま<br>す。                                                                                                    | Ctrl+O  |
| ×          | 削除         | 選択されたマップ、モジュール、<br>メニュー項目、またはリンクを削<br>除します。                                                                                                    | Del     |

表 6. インターフェース内で使用されるアイコン (続き)

|            |             |                                    | キーボード・  |
|------------|-------------|------------------------------------|---------|
| アイコン       | 名前          | 説明                                 | ショートカット |
|            | 表示          | リポジトリの表示を変更して、大                    |         |
|            |             | さなアイコン、小さなアイコン、                    |         |
|            |             | 一見、または詳細を使用できるよ                    |         |
|            | 1 -1-14=1   |                                    |         |
|            | 上力移動<br>    | ヘース・マッノおよのトライハ                     | Alt+上矢印 |
|            |             | ー・マツノじメニュー項日を上方                    |         |
|            |             |                                    |         |
| <b>1</b>   | ト 力 移 助<br> | ベース・マップおよのドライバ                     | Alt+下矢印 |
|            |             | 「移動します                             |         |
| -          |             |                                    |         |
|            | ベース・マップ     | 「リホジトリ」ワインドワで使用                    |         |
| ч <b>Ш</b> |             | しし、オフジェクトをハース・マ                    |         |
|            |             | ッノこして識別しより。このノイ<br>コンがゴールドの堪会 ベーフ・ |         |
|            |             | マップはゴールド状態です。                      |         |
|            | ドライバー・マップ   | 「リポジトリ」ウィンドウで庙田                    |         |
|            |             | されて、オブジェクトをドライバ                    |         |
|            |             | ー・マップとして識別します。こ                    |         |
|            |             | のアイコンがゴールドの場合、ド                    |         |
|            |             | ライバー・マップはゴールド状態                    |         |
|            |             | です。                                |         |
| -          | オペレーティング・シ  | 「リポジトリ」ウィンドウ、「ベ                    |         |
| H          | ステム・モジュール   | ース・マップ」ウィンドウ、「ド                    |         |
| -          |             | ライバー・マップ」ウィンドウで                    |         |
|            |             | 使用されて、オブジェクトをオペ                    |         |
|            |             | レーティング・システム・モジュ                    |         |
|            |             | ールとして識別します。このアイ                    |         |
|            |             | コンがコールトの場合、オペレー                    |         |
|            |             | レインション ステム ビンエール はゴールド状態です。        |         |
| (ITTE      | アプリケーション・エ  | 「リポジトリ」ウィンドウ 「ベ                    |         |
|            | ジュール        | <br> ース・マップ  ウィンドウ、「ド              |         |
|            |             | ライバー・マップ」ウィンドウで                    |         |
|            |             | 使用されて、オブジェクトをアプ                    |         |
|            |             | リケーション・モジュールとして                    |         |
|            |             | 識別します。このアイコンがゴー                    |         |
|            |             | ルドの場合、アプリケーション・                    |         |
|            |             | モジュールはゴールド状態です。                    |         |
|            | デバイス・ドライバ   | 「リポジトリ」ウィンドウおよび                    |         |
|            | ー・モジュール     | 「ドライバー・マップ」ウィンド                    |         |
| -          |             | ワで使用されて、オフジェクトを<br>  デバイフ・ドライバー エン |         |
|            |             | ノハイス・トフイハー・センユー                    |         |
|            |             | ルドの場合 デバイス・ドライバ                    |         |
|            |             | ー・モジュールはゴールド状態で                    |         |
|            |             | す。                                 |         |

表 6. インターフェース内で使用されるアイコン (続き)

|      |                           |                                                                                                    | キーボード・  |
|------|---------------------------|----------------------------------------------------------------------------------------------------|---------|
| アイコン | 名前                        | 説明                                                                                                    | ショートカット |
| *    | フィルター・モジュー<br>ル           | 「リポジトリ」ウィンドウ、「ベ<br>ース・マップ」ウィンドウ、「ド<br>ライバー・マップ」ウィンドウで<br>使用されて、オブジェクトをフィ<br>ルター・モジュールとして識別し<br>ます。このアイコンがゴールドの<br>場合、フィルター・モジュールは<br>ゴールド状態です。フィルターが<br>メニュー項目または他のモジュー<br>ルに関連付けされている場合、こ<br>のアイコンのミニチュア版がメニ<br>ュー項目アイコンまたはモジュー                                                    |         |
| T    | ユーティリティー・モ<br>ジュール<br>ヘルプ | ル・アイコンに付加されます。<br>「リポジトリ」ウィンドウおよび<br>「ベース・マップ」ウィンドウおよび<br>「ベース・マップ」ウィンドウで<br>使用されて、オブジェクトをユー<br>ティリティー・モジュールとして<br>識別します。このアイコンがゴー<br>ルドの場合、ユーティリティー・<br>モジュールはゴールド状態です。<br>ユーティリティーがメニュー項目<br>または他のモジュールに関連付け<br>されている場合、このアイコンの<br>ミニチュア版がメニュー項目アイ<br>コンまたはモジュール・アイコン<br>に付加されます。 | F1      |
| ?    | ヘルブ                       | ヘルプ・システムを開きます。                                                                                                    | F1      |
|      | コンテナ                      | 「リポジトリ」ウィンドウ、「ベ<br>ース・マップ」ウィンドウ、「ド<br>ライバー・マップ」ウィンドウで<br>使用されて、オブジェクトをコン<br>テナとして識別します。このアイ<br>コンは、他のモジュール・アイコ<br>ンに付加されます。たとえば、こ<br>のアイコンがデバイス・ドライバ<br>ー・モジュール・アイコンに付加<br>される場合、そのオブジェクト<br>は、デバイス・ドライバー・コン<br>テナです。                                                               |         |
|      | メニュー項目                    | 「ベース・マップ」ウィンドウお<br>よび「デバイス・マップ」ウィン<br>ドウで使用されて、オブジェクト<br>をメニュー項目として識別しま<br>す。                                                                                                    |         |

表6. インターフェース内で使用されるアイコン (続き)

| 7/7/     | 夕前                           | ≣Xnn                                 | キーボード・ |
|----------|------------------------------|--------------------------------------|--------|
| 7442     |                              |                                      |        |
|          |                              | 「ハース・マッフ」ワイントワじ                      |        |
| <u>e</u> |                              | クとして識別します。                           |        |
|          | ノーニー百日な迫加す                   | メニュー頂日を ベーフ・フップ                      |        |
|          | 入一ユ <sup>-</sup> 項日で迫加9<br>ス | スーユー 項目を、 パース・マック<br>またけドライバー・マップに追加 |        |
|          |                              | します。このアイコンは、「ベー                      |        |
|          |                              | ス・マップ」ウィンドウまたは                       |        |
|          |                              | 「ドライバー・マップ」ウィンド                      |        |
|          |                              | ウが開いているときのみ、メイン                      |        |
|          |                              | ウィンドウのツールバーに表示さ                      |        |
|          |                              | れます。                                 |        |
|          | オペレーティング・シ                   | オペレーティング・システム・モ                      |        |
|          | ステムを追加する                     | ジュールを、ベース・マップの選                      |        |
| +2       |                              | 択された項目の下に挿入します。                      |        |
|          |                              | このアイコンは、「ベース・マッ                      |        |
|          |                              | プ」ウィンドウまたは「ドライバ                      |        |
|          |                              | ー・マップ」ウィンドウが開いて                      |        |
|          |                              | いるときのみ、メインウィンドウ                      |        |
|          |                              | のツールバーに表示されます。                       |        |
|          | アプリケーションを追                   | アプリケーション・モジュール                       |        |
| -0       | 加する                          | を、ベース・マップの選択された                      |        |
| +9       |                              | 項目の下に挿入します。このアイ                      |        |
|          |                              | コンは、「ベース・マッフ」ウィ                      |        |
|          |                              | レドワまたは ドフイバー・マッ                      |        |
|          |                              | ノ」リイントリか開いているとさ                      |        |
|          |                              | のみ、入インワイントリのワール                      |        |
|          | ブルノコー ドニノル                   |                                      |        |
| 0        | テハイス・トフイハー た迫加する             | アハイス・トライハー・モンユー                      |        |
| È a      | を迫加する                        | た佰日の下に挿入します。このア                      |        |
|          |                              | イコンは、「ベース・マップ」ウ                      |        |
|          |                              | ィンドウまたは「ドライバー・マ                      |        |
|          |                              | ップ  ウィンドウが開いていると                     |        |
|          |                              | きのみ、メインウィンドウのツー                      |        |
|          |                              | ルバーに表示されます。                          |        |
|          | ユーティリティーを追                   | ユーティリティー・モジュール                       |        |
| 5        | 加する                          | を、ベース・マップの選択された                      |        |
| +        |                              | 項目に関連付けます。このアイコ                      |        |
|          |                              | ンは、「ベース・マップ」ウィン                      |        |
|          |                              | ドウが開いているときのみ、メイ                      |        |
|          |                              | ンウィンドウのツールバーに表示                      |        |
|          |                              | されます。                                |        |
| X        | 新規フォルダー                      | 新規フォルダーを、「リポジト                       |        |
| 415      |                              | リ」ウィンドウの選択された項目                      |        |
|          |                              | の下に追加します。                            |        |
|          |                              |                                      |        |

表 6. インターフェース内で使用されるアイコン (続き)

| アイコン | 名前               | 説明                                                                                                | キーボード・<br>ショートカット |
|------|------------------|---------------------------------------------------------------------------------------------------|-------------------|
| (x)= | 変数               | ベース・マップの「メニュー項目<br>プロパティ (Menu Item<br>Properties)」ウィンドウの「変数<br>(Variables)」タブで使用して、変数<br>を識別します。 |                   |
| ?    | 条件               | ベース・マップまたはドライバ<br>ー・マップで使用して、条件 (フ<br>ィルターまたは変数) がメニュー<br>項目に関連付けられていることを<br>示します。                |                   |
|      | 非表示システム・メニ<br>ュー | ベース・マップで使用して、シス<br>テム・メニュー・キーワードの使<br>用によってのみアクセスできるメ<br>ニューを示します。                                |                   |

## モジュール・リポジトリ

ImageUltra Builder のインストール時に、リポジトリの場所を定義するよう、「新規 リポジトリ・ウィザード」がプロンプト指示します。ほとんどの場合で、モジュー ル・リポジトリが 1 つあればすべてのモジュールを格納するのに十分です。 (バー ジョン 2.0 以降で新設計された)「リポジトリ」ウィンドウを使用すると、大量のモ ジュールの編成、カテゴリー化、およびソートを行うことができます。しかし、追 加のリポジトリが必要な場合は、ImageUltra Builder プログラムの初期インストール 後にそれらを作成できます。 ImageUltra プログラムを開くと、ワークスペースは自 動的に最後に使用されたモジュール・リポジトリに関連付けられ、該当する「リポ ジトリ」ウィンドウを開きます。アクティブ・リポジトリの名前が、「リポジト リ」ウィンドウのタイトル・バーに示されます。

注: ImageUltra Builder の前のバージョンからのアップグレードであって、前のバージョンで作成されたリポジトリを使用しようとすると、リポジトリを 2.0 レベルにアップグレードするようにプロンプトが出されます。バージョン 2.0 は、リポジトリが更新されるまでは、前のバージョンからのリポジトリを使用できません。リポジトリが 2.0 レベルに更新されると、前のバージョンでは更新されたリポジトリを使用できません。したがって、リポジトリの更新前に、ImageUltra Builder インストールのすべてを 2.0 レベルにアップグレードすることをお勧めします。

## リポジトリでの作業

新しいリポジトリを作成するには、以下の用に行います。

- 1. 「**ファイル**」をクリックする。
- 2. 「新規リポジトリ」をクリックする。
- 3. 画面に表示される指示に従う。

リポジトリを開いたり、別のリポジトリに変更するには、以下のように行います。

- 1. 「**ファイル**」をクリックする。
- 2. 「**リポジトリを開く**」をクリックする。最近アクセスしたリポジトリの一覧が表示されます。
- 3. 必要なリポジトリを選択する。使用するリポジトリが表示されない場合は、「**ブ ラウズ**」ボタンを使用して、必要なリポジトリまでナビゲートします。

最近アクセスしたモジュール・リポジトリに変更するには、以下のように行いま す。

- 1. 「**ファイル**」をクリックする。
- 2. 「最近使ったリポジトリ」をクリックする。
- 3. 必要なリポジトリを選択する。

## マップおよびモジュールのエクスポート

- マップ、モジュール、またはリポジトリの完全なコンテンツを、アーカイブの目的 でリポジトリ外のフォルダーにエクスポートすることもできます。これは、未使用 マップおよびモジュールをリポジトリから空にする場合に、非常に役立ちます。マ ップまたはモジュールを外部のフォルダーにエクスポートすれば、マップまたはモ ジュールをリポジトリから消去することができます。エクスポートされたモジュー ルが外部フォルダーにある間は、イメージ処理の一環で、変更、参照、または使用 されることはありません。その後マップまたはモジュールが必要になった場合は、 インポートでリポジトリに戻すことができます。マップまたはモジュールをエクス ポートするには、次のようにします。
- アーカイブ目的で使用するフォルダーを作成する。フォルダーは、ImageUltra Builder コンソールがアクセスできるネットワーク上のどこにあってもかまいま せん。
- 2. モジュールのエクスポートを行うリポジトリを開く。
- メイン・メニュー・バーのメニュー・バーで「ツール」をクリックしてから、 「エクスポート…」をクリックします。エクスポート・ウィザードが開きます。
- 4. 画面に表示される指示に従う。

アーカイブされたモジュールは、インポート・ウィザードを使用してリポジトリ内 に追加することができます。インポート・ウィザードを使用するには、次のように します。

- 1. モジュールをインポートするリポジトリを開く。
- メインウィンドウのメニュー・バーから、「ツール (Tools)」をクリックしてから、「インポート (Import)...」をクリックする。インポート・ウィザードが開きます。
- 3. 画面に表示される指示に従う。

## 「リポジトリ」ウィンドウ

「リポジトリ」ウィンドウは、ImageUltra Builder プログラムのあらゆる操作のスタ ート・ポイントです。「リポジトリ」ウィンドウは、リポジトリの内容の表示、リ ポジトリへのマップおよびモジュールの追加、リポジトリ内に含まれているマップ およびモジュールのオープンおよび変更、モジュールのビルド、およびデプロイ・ メディアの作成を行うときに使用します。大量のマップおよびモジュールの管理お よび処理に役立てるため、「リポジトリ」ウィンドウには、マップおよびモジュー ルの編成、分類、カテゴリー化、およびアーカイブに役立つ機能が備わっていま す。また、特定のマップまたはモジュールを探すのに役立ち、あるいは共通の特性 を持つマップおよびモジュールのグループを探すための検索機能も含まれていま す。

「リポジトリ」ウィンドウは、「フォルダー」エリアと「コンテンツ」エリアの2 つのペインに分かれています。左側のペインは「フォルダー」エリアです。フォル ダーおよびサブフォルダーは、マップおよびモジュールの編成に必要と感じるだけ 追加できます。右ペインは、「コンテンツ」エリアで、ここでは、リポジトリのコ ンテンツまたは任意のフォルダーのコンテンツを表示します。「コンテンツ」エリ アの上部に沿ってタブがあり、これを使用すると、リポジトリ、あるいは選択した フォルダーのコンテンツを以下のようにさまざまな方法で表示することができま す。

- すべてのマップおよびモジュール
- オペレーティング・システム・モジュールのみ(ベース・オペレーティング・シ ステム・モジュール、アドオン・オペレーティング・システム・モジュール、お よびパーティション・モジュール)
- アプリケーション・モジュールのみ
- デバイス・ドライバー・モジュールのみ
- フィルター・モジュールのみ
- ユーティリティー・モジュールのみ
- ベース・マップのみ
- ドライバー・マップのみ

「リポジトリ」ウィンドウの外見は Windows 「エクスプローラ」に似ており、機能の一部は Windows 「エクスプローラ」に類似していても、作業するのはデータ ベースであってファイル・システムではないことを理解しておくことが重要です。 「リポジトリ」ウィンドウ内の各項目は、マップまたはモジュールへの参照であっ て、マップまたはモジュール自体の名前ではありません。参照を使用することによ って、さまざまなフォルダー内の同じマップまたはモジュールの複数の項目が得ら れ、1 つのフォルダーのマップまたはモジュールを変更すると、その同じ変更がす べてのフォルダー内のその特定のマップまたはモジュールのすべての項目に適用さ れます。

## 項目およびアイコン

リポジトリ内の各項目には、それに関連付けられたアイコンがあります。モジュー ル・アイコンは、以下の目的に役立ちます。

- モジュールのタイプ (オペレーティング・システム・モジュール、アプリケーション・モジュール、デバイス・ドライバー・モジュール、フィルター・モジュール、またはユーティリティー・モジュール)のための視覚的な標識を提供します。
- これにより、コンテナ・モジュールは標準モジュールと区別されます。
- モジュールがテスト状態なのか、ゴールド状態なのかを示します。アイコンがゴ ールドの場合、モジュールはゴールド状態です。モジュールがゴールド状態の場 合、そのモジュールはロックされており、変更できません。アイコンがゴールド

以外の色の場合、モジュールはテスト状態です。モジュールがテスト状態の場 合、必要なだけモジュール属性およびソース・ファイルを変更できます。

マップ・アイコンは、以下の目的に役立ちます。

- マップのタイプ (ベース・マップまたはドライバー・マップ)のための視覚的な標 識を提供します。
- マップがテスト状態なのか、ゴールド状態なのかを示します。アイコンがゴール ドの場合、モジュールはゴールド状態です。

リポジトリでのモジュール項目の作成と、モジュールのビルドは別個の操作である ため、ImageUltra Builder インターフェースは、モジュールがビルドされたかどうか を通知できる手段を提供します。「リポジトリ」ウィンドウが表示されているとき に、モジュール項目のテキストがグレーで表示される場合、モジュールはビルドさ れていません。モジュール項目のテキストが黒で表示されていれば、モジュールは ビルドされています。

これらのアイコンおよびモジュール項目の規則は、ImageUltra Builder インターフェ ースで使用される他のすべてのウィンドウにも適用されます。

#### 項目の操作

「リポジトリ」ウィンドウ内のマップおよびモジュール項目の移動およびコピー は、Windows 「エクスプローラ」の使い方に非常に似ています。選択した項目を、 希望するフォルダーにドラッグ・アンド・ドロップするには右マウス・ボタンを使 用します。次に、マウス・ボタンを離すときは、操作が移動操作なのか、コピー操 作なのかを指定します。マップまたはモジュール項目を別のフォルダーにコピーす る場合、その項目は元の項目と同じマップまたはモジュールへの参照になります。 項目を元と同じフォルダーにコピーすると、その項目の先頭に追加された「のコピ ー」を持つ新しいマップまたはモジュールが作成されます。この新しいマップまた はモジュールに変更を加えても、元のマップまたはモジュールには何の影響もな く、元のマップまたはモジュールに変更を行っても新しいマップまたはモジュール は影響されません。Windows 「エクスプローラ」の場合と同じ技法を使用して、1 回の操作で複数のマップおよびモジュールをコピーすることもできます。

マップまたはモジュール項目の削除も、Windows 「エクスプローラ」の使い方に似 ています。該当するマップまたはモジュール項目を右マウス・ボタン・クリック し、「削除 (Delete)」を選択して、次にその削除操作を確認します。しかし、さまざ まなフォルダーに項目のインスタンスが複数ある場合があるため、実際のマップま たはモジュールは、項目の最後のインスタンスが削除されるまではリポジトリから 削除されません。この場合、項目の最後のインスタンスが削除されると、マップま たはモジュールをリポジトリから削除するかどうかを尋ねるプロンプトが表示され ます。

マウスの代わりにキー・ストロークを使用しても同じ結果が得られます。たとえ ば、項目を別のフォルダーにコピーする場合は、次のようにします。

1. 「リポジトリ」ウィンドウが表示されているときに、ウィンドウの正しいエリア が表示されるまでタブ・キーを連続して押します。次に、上矢印キーまたは下矢 印キーを使用して、該当する項目を選択します。

- Alt+E を押して、「編集 (Edit)」メニューを開き、下矢印キーを使用して「コピー」を選択してから、Enter を押します。 (あるいは、Ctrl+C ショートカットを使用できます。)
- フォルダーが置かれているウィンドウの同じエリアが表示されるまでタブ・キー を連続して押します。次に、下矢印キーを使用して、項目をコピーして入れるフ ォルダーを選択します。
- 4. Alt+E を押して、「編集 (Edit)」メニューを開き、下矢印キーを使用して「ペー スト」を選択してから、Enter を押します。 (あるいは、Ctrl+V ショートカット を使用できます。)

## 特定のマップおよびモジュールの検索

大量のマップおよびモジュールで作業する場合は、特定のマップまたはモジュー ル、あるいは共通の特性を共用するマップまたはモジュールのグループを探さなけ ればならない場合があります。

検索エンジンを使用すると、フリー・フォーム・テキストまたは定義済み検索オプ ションのいずれかを使用して、検索ができます。高機能検索には、使用方法に基づ いてマップおよびモジュールを検索できる機能があります。たとえば、高機能検索 の結果で、特定のマップが使用するモジュール、および特定のモジュールを使用す るすべてのマップ、またはマップが使用しないすべてのモジュールを識別できま す。さらに、リポジトリ全体を検索したり、あるいはリポジトリ内の特定のフォル ダーを検索するように、検索をカスタマイズできます。

マップまたはモジュールに対して基本検索を行うには、次のようにします。

- 1. メイン・メニュー・バーのメニュー・バーから、「**ツール (Tools)**」をクリック してから、「検索... (Search...)」をクリックします。
- 2. 「検索対象 (Objects to search for)」フィールドで、検索するマップまたはモジュールのタイプのチェック・ボックスにチェック・マークを入れる。
- 「検索するテキスト (Text to search for)」フィールドで、見つけるすべてのモジュールに共通するストリングを入力する。このステップはオプションで、通常は検索結果を絞り込むために使用されます。
- 「*ルックイン* (Look In)」フィールドで、ドロップダウン・メニューを使用して、リポジトリ全体を検索するか、あるいはリポジトリに入っている特定のフォルダー内で検索するかを指定する。
- 5. 「**今探索する (Search Now)**」ボタンをクリックする。検索結果が、検索ウィン ドウの右側に表示されます。

高機能検索の場合は、「検索オプション (Search Options)>>」をクリックして、 検索基準を表示します。このリストを使用すると、検索に組み込む特定のマップま たはモジュールの特性を指定するのに役立ちます。たとえば、「状態 (State)」検索 基準によって、ゴールド状態にプロモートされているマップまたはモジュールのみ を検索することができます。

検索エンジンの使用と高機能検索の実行の詳細については、ImageUltra Builder ヘル プ・システムを参照してください。

# 「マップ」ウィンドウ

「リポジトリ」ウィンドウのベース・マップまたはドライバー・マップのいずれか をダブルクリックすると、「マップ」ウィンドウが開きます。「マップ」ウィンド ウは、「ツリー構造」ペインと「コンテンツ」ペインの 2 つのペインに分かれてい ます。

左側のペインは「ツリー構造」ペインで、ルート項目とメニュー項目が入っていま す。ベース・マップでは、メニュー項目がインストール・プロセス時にターゲッ ト・コンピューターで表示されるメニューのフローおよびコンテンツを制御しま す。ドライバー・マップでは、メニュー項目はオプションです。メニュー項目がド ライバー・マップで使用されると、開発者は、デバイス・ドライバーのグループに 注釈またはラベルを付けたり、あるいはデバイス・ドライバー・モジュールの1つ 以上のグループにフィルターを割り当てたりすることができます。

右側のペインは「コンテンツ」ペインで、「ツリー構造」ペインで選ばれたメニュ ー項目に関連するすべてのモジュールが入っています。

「マップ」ウィンドウ内で、次のことを行えます。

- ツリー構造からのメニュー項目の削除
- ツリー構造へのメニュー項目の挿入
- ツリー構造へのモジュールの挿入
- ツリー構造でメニュー項目の上方または下方移動
- ベース・マップのツリー構造内のメニュー項目へのフィルターおよびユーティリ ティーの割り当て
- ドライバー・マップのツリー構造内のメニュー項目へのフィルターの割り当て

## 「マップ設定 (Map Settings)」ウィンドウ

「マップ」ウィンドウが開いているときは、そのマップに関連する設定を表示また は変更できます。「マップ設定 (Map Settings)」ウィンドウを開くには、次のように します。

- 1. 「リポジトリ」ウィンドウから望ましいマップを開く。
- メインウィンドウのメニュー・バーで、「ツール」をクリックして、「設定…」 をクリックする。(あるいは、右側のペインのどこかを右マウス・ボタン・クリ ックして、「設定…」を選択することもできます。)

#### ベース・マップの設定

ベース・マップの「マップ設定 (Map Settings)」ウィンドウでは、次のことを行えます。

「全般」タブからマップ名を表示して、マップに関するコメントを加えることができます。「コメント(Comments)」フィールドでは、1024文字までサポートされます。キーワードを割り当てこともできます。これは、デプロイ・メディア(*ImageUltra Builder Deployment CD*および *ImageUltra Builder Deployment ディスケット*)と一緒に使用されて、デプロイ段階で選べるマップ数を最小限に抑えます。キーワードがデプロイ・メディアに割り当てられると、デプロイ段階で、キーワードにマッチングするマップのみを選択できます。

- 「ユーザー情報 (User Information)」タブからは、インストールの際に使用するエンド・ユーザーの設定、あるいはインストールの際に表示されるエンド・ユーザーの設定に対するプロンプトを定義することもできます。
- 「メニュー・オプション前後 (Before/After Menu Options)」タブからは、次のこ とができます。
  - インストール・メニュー・システムが表示される前に、ターゲット・コンピュ
     ーターで実行する1つ以上のユーティリティーを指定する。
  - 最後のインストール・メニューから最終選択を行った直後に、ターゲット・コンピューターで実行する 1 つ以上のユーティリティーを指定する。
- 「インストール順序 (Install Sequence)」タブからは、ターゲット・コンピュータ ー上でモジュールをインストールする順序を変更できます。変更は、オペレーデ ィング・システム・モジュール (オーディット・ブートの際のインストールの場 合)、およびカスタマー・ファースト・ブートの際にインストールされるモジュー ルの順序の定義に限定されます。カスタマー・ファースト・ブート・モジュール には、モジュール属性によって定義されたインストール・スロット に基づく暗黙 のインストール順序があります。「インストール順序 (Install Sequence)」タブを 使用すると、共通するインストール・スロットを共用するモジュールの順序を特 定することができます。

「インストール順序 (Install Sequence)」タブには、最初、優先なし、および最後 の3つのカテゴリーがあります。モジュールをこの3つのカテゴリー内で移動 することによって、最初にインストールされるモジュールと最後にインストール されるモジュールの順序を決めます。順序が重要でない場合は、モジュールを優 先なしのカテゴリーに置いたままにします。インストール・シーケンスの設定に 関する追加情報については 177ページの『第9章 モジュール・インストール順 序の指定』を参照してください。

- 「イメージ・クリーンアップ (Image Cleanup)」タブ からは、インストールの完 了後 Smart Image に対して行うアクションを指定できます。
  - 「何も削除しない (Delete none)」では、Smart Image 全体は、ターゲット・ コンピューターのサービス・パーティション内でそのままになります。
  - 「未使用のイメージを削除する (Delete unused)」では、Smart Image からす べての未使用モジュールが削除され、インストール・イメージの再作成に必要 なモジュールのみがサービス・パーティション内に残り、これらのモジュール を収容できるようにサービス・パーティションはサイズ変更されます。
  - 「すべて削除する (Delete all)」では、Smart Image 全体が削除され、サービス・パーティションが作業領域として使用された場合はサービス・パーティションが削除されます。
- 「ネットワーク・オプション (Network Options)」タブからは、ネットワーク同期 操作の実行の有無を指定し、使用するデプロイ/インストール方法のタイプを選択 できます。

ネットワーク同期機能を使用できるようにするには、「ネットワーク同期の使用 (Use Network Sync)」チェック・ボックスにチェック・マークを入れます。ネ ットワーク同期機能は、使用可能になると、デプロイ時とインストール時にこの マップの最新のバージョンを探します。 デプロイ/インストールのタイプを選択するには、**ダイレクト・ネットワーク・イ** ンストール・エリアにある次の3つのラジオ・ボタンのいずれかを使用します。

- 「はい」:デプロイおよびインストールがネットワークを経て行われる場合
   で、ダイレクト・ネットワーク・インストールを行う場合は、このラジオ・ボタンを選択します。
- 「いいえ」: ローカル・インストールで標準のネットワーク・デプロイを行う か、あるいはデプロイおよびインストールの CD を使用する場合は、このラジ オ・ボタンを選択します。
- 「**イメージのデプロイ時にユーザーにプロンプトを出す」:** ターゲット・コン ピューターを使用する人に、実行するデプロイ/インストールのタイプを決めさ せる場合は、このラジオ・ボタンを選択します。
- 「メニュー外観」タブからは、インストール・メニュー・システムの外観を制御 できます。このタブからは、以下の定義を行えます。
  - 「**色設定」:** この設定は、メニュー項目が強調表示され選択されたときに使用 する色などの、背景色および前景色を変更するときに使用します。
  - 「レイアウト設定」: この設定は、背景文字、余白、状況表示行テキスト、選 択行テキスト、および 3-D ウィンドウ・シャドーイングを変更するときに使 用します。状況表示行は、インストール・メニューの下部にあります。選択さ れた行は、複数選択インストール・メニューの下部に表示されます。
  - 「キーボード設定」:
    - 直前のメニュー・キー: この設定は、直前のメニューに戻るのに使用するキ ーの定義に使用します。このキーのデフォルト設定は Esc です。
    - メニューの終了キー: この設定は、インストール・メニュー・システムを終 了し、コマンド・プロンプト画面を表示するのに使用できるキーの定義に使 用します。終了キーのデフォルト設定は F3 です。メニューの終了機能を使 用不可にするには、この設定をブランクにしておきます。
    - システム・メニュー・キーワード: このフィールドは、非表示システム・メニューにキーワードを割り当てる場合に使用します。インストール・メニューが表示されているときは、いつでもこのキーワードを入力すると、非表示システム・メニューが表示されます。非表示システム・メニューのコンテンツは、ベース・マップの一部として定義されます。たとえば、デプロイ・プロセス時に一連のユーティリティーを選択可能にできます。キーワードを入力することによって、デプロイ時にいつでも非表示システム・メニューの一部としてユーティリティーにアクセスできます。非表示システム・メニューの作成に関する詳細については81ページの『第6章マップ構造の概要』を参照してください。
    - Ctrl-Alt-Del の使用可能化: このチェック・ボックスは、インストール時にタ ーゲット・コンピューターの再始動に使用する Ctrl+Alt+Del キー・シーケ ンスを使用可能または使用不可にするときに使用します。
- 「パーティション (Partition)」タブからは、サービス・パーティションのカスタム・サイズを定義できます。カスタム・サービス・パーティション・サイズを使用すると、IBM Rapid Restore PC プログラムおよび IBM Rapid Restore Ultra バージョン 3 プログラムなど、サービス・パーティションを共用する他の製品用の作業領域を残すことができます。余分なスペースを考慮することによって、既存

のパーティションをサイズ変更するのにこれらのプログラムが通常必要とするインストール時間をかなり減らすことができます。

注: *IBM Rescue and Recovery with Rapid Restore* 製品の Web ダウンロード可能 バージョンまたは小売バージョンを含むイメージを作成する予定の場合、こ れらのバージョンに関連付けられているコンポーネントは、ImageUltra Builder プログラムが作成する物理サービス・パーティションではなく、C ド ライブ上の仮想サービス・パーティション を使用するため、サービス・パー ティションのカスタム・サイズを作成する必要がありません。*IBM Rescue and Recovery with Rapid Restore* 製品の全バージョンで、IBM Rapid Restore Ultra バージョン 4 (*IBM Rescue and Recovery with Rapid Restore* 製品のコ ンポーネント) が作成するすべてのバックアップ・ファイルは物理サービ ス・パーティションに保管されないため、物理サービス・パーティションに バックアップ・ファイル用の余分なスペースを残す必要がありません。バッ クアップ・ファイルは、C ドライブ、別のローカル・ドライブ、またはネッ トワーク・ドライブの仮想サービス・パーティションに保管されます。

カスタムのパーティション・サイズは、次のどの方法を使用しても設定できます。

- 「固定サイズ」: 固定サイズを設定するには、「固定サイズ」ラジオ・ボタン をクリックしてから、提供されたスペースのパーティションのサイズ (メガバ イト単位)を入力します。
- 「ドライブのパーセント」:ドライブのパーセントに基づいてパーティション・サイズを設定するには、「ドライブのパーセント」ラジオ・ボタンをクリックしてから、スライダー・バーを使用してパーセントを選択します。
- 「イメージのサイズに基づいて」: 固定サイズ・バッファーのパーティション・サイズを設定するには、「イメージのサイズに基づいて」ラジオ・ボタンをクリックします。次に、「追加のクッションを加える」チェック・ボックスにチェック・マークを入れ、提供されたスペースのバッファー・サイズを入力します。最大パーティション・サイズを設定するには、「パーティション・サイズは超過できない」チェック・ボックスにチェック・マークを入れて、スライダー・バーを使用してドライブのパーセントを選択します。

## ドライバー・マップの設定

ドライバー・マップの「マップ設定 (Map Settings)」ウィンドウでは、次のことを行 えます。

- 「全般」タブからマップ名を表示して、マップに関するコメントを加えることができます。「コメント (Comments)」フィールドでは、1024 文字までサポートされます。キーワードを割り当てこともできます。これは、デプロイ・メディア(*ImageUltra Builder Deployment CD* および *ImageUltra Builder Deployment ディスケット*)と一緒に使用されて、デプロイ段階で選べるマップ数を最小限に抑えます。キーワードがデプロイ・メディアに割り当てられると、デプロイ段階で、キーワードにマッチングするマップのみを選択できます。
- 「ネットワーク・オプション (Network Options)」タブからは、次のことができます。
  - デプロイおよびインストールの際にネットワーク同期操作を行って、このドラ イバー・マップの最新のバージョンを探すかどうかを指定します。

ドライバー・マップのフィルター処理を使用可能または使用不可にします。使用可能にした場合は、ターゲット・コンピューターのマシン番号 (マシン・タイプ) に適合する (ImageUltra Builder プログラムが指定したモデル検査フィルターに基づく) デバイス・ドライバー・モジュールのみがターゲット・コンピューターにデプロイされます。使用不可にした場合は、マップで定義されたすべてのデバイス・ドライバー・モジュールがターゲット・コンピューターにデプロイされますが、インストールされるのは必要とされるモジュールのみです。

## 「メニュー項目プロパティ (Menu Item Properties)」ウィンドウ

- ベース・マップの「メニュー項目プロパティ (Menu Item Properties)」ウィンドウでは、次のことを行えます。
- 「全般」タブからは、ルート項目または任意のメニュー項目の記述を表示または 変更できます。ルート項目の記述を変更すると、ベース・マップが参照されるす べての場所で、リポジトリ内のベース・マップ項目も変わります。
- 「サブメニュー項目 (Submenu Items)」タブからは、次のことができます。
  - 「タイトル (Title)」フィールドで、タイトルを定義するか、タイトルをメニュー選択に関連する説明に置き換えます。
  - 「間隔」フィールドで、メニュー項目を分離するのに必要なブランク行数を設 定します。
  - 「単一項目の自動選択」チェック・ボックスでは、存在するメニュー項目が1
     つのみの場合にインストール・プログラムに自動的に選択させるかどうかを定 義します。
  - 「複数選択を可能にする」チェック・ボックスでは、ユーザーがこのメニューから複数選択できるかどうかを定義します。
- 「ユーティリティー (Utility)」タブ (メニュー項目のみ)からは、ユーティリティ ーをメニュー項目に関連付け、ユーティリティーに関連するすべてのパラメータ ーを入力して望ましい結果を得て、ユーティリティーをいつ実行するか (メニュ ー項目が選択されるか、インストール・メニューの終了後実行されるためにキュ ーに入れられた直後)を決定できます。
- 「変数 (Variables)」タブからは、それぞれの個々のメニュー項目の振る舞いを制 御できます。たとえば、メニュー項目の変数をハードコーディングするか、ター ゲット・コンピューターのデプロイ制御担当者が、変数に割り当てられる値を指 定できるように、プロンプトを定義することができます。変数の使用の詳細につ いては 81ページの『第6章 マップ構造の概要』を参照してください。
- 「条件 (Conditions)」タブからは、フィルターと変数をメニュー項目に関連付け て、変数を使用する際の条件を決めます。

ドライバー・マップの「メニュー項目プロパティ (Menu Item Properties)」ウィンド ウには、以下のタブがあります。

 「全般」タブからは、ルート項目または任意のメニュー項目の記述を表示または 変更できます。ルート項目の記述を変更すると、ドライバー・マップが参照され るすべての場所で、リポジトリ内のドライバー・マップ項目も変わります。 • 「条件 (Conditions)」タブからは、フィルターをメニュー項目に関連付けます。フィルターの使用はオプションですが、特定のターゲット・コンピューターに適切なモジュールを判別する場合には役立ちます。

## 「モジュール」ウィンドウ

リポジトリ内のモジュール項目をダブルクリックすると、選択されたモジュールに 関するモジュール・ウィンドウが開きます。モジュール・ウィンドウでは、言語、 ソース・ファイルの場所、関連フィルター、およびモジュール・インストールの振 る舞いなど、特定の属性を表示または定義することができます。最大 1024 文字の モジュールに関するフリー・フォームのテキスト・コメントを組み込むこともでき ます。表示または変更できる属性は、選択するモジュールのタイプによって異なり ます。5 つのタイプのモジュール・ウィンドウを、以下に示します。

- 「オペレーティング・システム」ウィンドウ
- 「アプリケーション」ウィンドウ
- 「デバイス・ドライバー」ウィンドウ
- 「フィルタ」ウィンドウ
- 「ユーティリティ」ウィンドウ

属性は、内容、振る舞い、およびインストールに影響する関連するモジュールに関 する重要情報を定義します。属性が完全に記入されていないと、モジュールをビル ドできません。モジュールをソース・コンピューターからインポートした場合、す べての必要な属性はすでに記入されています。しかし、関連するモジュール・ウィ ンドウを開き、属性値を検討して、固有のインプリメンテーションに適しているこ とを確認することをお勧めします。

モジュールを最初からビルドする場合、「新規モジュール・ウィザード」を使用して、リポジトリ内に項目を作成し、属性を記入します。関連する属性を完了してからでないと、モジュールをビルドできません。

## モジュール属性およびマップ設定の変更

デフォルトでは、マップまたはモジュールをインポートまたは作成すると、リポジ トリでテスト状態になります。モジュールがテスト状態である限り、その属性およ びソース・ファイルを変更して、モジュールを必要な回数だけ再ビルドできます。 マップがテスト状態である限り、そのツリー構造および設定を変更できます。マッ プまたはモジュールはゴールド状態にプロモートされると、ロックされるため、そ れ以上変更できません。

Smart Image のテストは、必ず、マップおよびモジュールがテスト状態のときに行う必要があります。マップおよびモジュールのすべてが正しく動作していて問題がない場合は、それらをゴールド状態にプロモートして、将来、偶発的に変更または上書きされないようにしてください。

次のいずれかの方式を使用すると、マップまたはモジュールがテスト状態であるの か、ゴールド状態であるのかを判別できます。

#### 方式 1: アイコン識別

アイコン識別方式を使用して、モジュールがテスト状態なのか、ゴールド状態なの かを判別するには、以下のようにします。

- 1. 該当の「リポジトリ」ウィンドウを開く。
- 2. 左側のペインで、望ましいマップまたはモジュール項目が入ったフォルダーまで ナビゲートして、そのフォルダーを開く。
- 3. 右側のペインで、必要なマップまたはモジュールを探す。
  - モジュールのアイコンの色がゴールド以外の場合、モジュールはテスト状態です。
  - モジュールのアイコンの色がゴールドの場合、モジュールはゴールド状態です。

#### 方式 2: プロパティー識別

この方式は、色の判別が難しい場合に役立ちます。プロパティー識別方式を使用して、モジュールがテスト状態なのか、ゴールド状態なのかを判別するには、以下のようにします。

- 1. 該当の「リポジトリ」ウィンドウを開く。
- 2. 左側のペインで、望ましいマップまたはモジュール項目が入ったフォルダーまで ナビゲートして、そのフォルダーを開く。
- 右側のペインで、該当のマップまたはモジュールを右クリックしてから、「プロ パティ」を選択する。タブの下部近くにある「ゴールド」チェック・ボックスに チェックが付いている場合、マップまたはモジュールはゴールド状態です。「ゴ ールド」チェック・ボックスにチェックが付いていない場合、マップまたはモジ ュールはテスト状態です。

#### ツール

ImageUltra Builder プログラムは、イメージ・ビルド・プロセスとマップおよびモジ ュールの管理を支援するために、いくつかのツールをメニュー・バーから使用でき るようにします。

#### リポジトリ・ツール

以下は、「リポジトリ」ウィンドウのみが開いている場合にメインウィンドウ・メ ニュー・バーの「ツール」項目から行える選択です。

- 注: これらのツールは、「ドライバー・マップ」ウィンドウまたは「ベース・マッ プ」ウィンドウが開いているときは選択できません。ここで説明するツールに アクセスするには、最初に「ドライバー・マップ」ウィンドウまたは「ベー ス・マップ」ウィンドウを閉じる必要があります。ベース・マップおよびドラ イバー・マップに関連付けられているツールについて詳しくは、80ページの 『マップ・ツール』を参照してください。
- モジュールのビルド

「モジュールのビルド」を選択すると、ソース・ファイルからモジュールをビル ドできます。この選択を行うには、「リポジトリ」ウィンドウでモジュールを強 調表示しておく必要があります。

• プロモート

「プロモート」を選択すると、マップまたはモジュールをテスト状態からゴール ド状態にプロモートできます。この選択を行うには、「リポジトリ」ウィンドウ でマップまたはモジュールを強調表示しておく必要があります。

・インポート

「インポート」を選択すると、インポート・ウィザードが開きます。インポート・ウィザードでは、ソース・コンピューター、CD (*IBM Product Recovery CD* または *ImageUltra Builder 配布用 CD*)、フォルダー、およびその他のリポジトリからマップおよびモジュールをインポートする際に必要なステップを通じてプロンプトが出されます。この選択を行うには、「リポジトリ」ウィンドウが開いている必要があります。

• エクスポート

「エクスポート」を選択すると、エクスポート・ウィザードが開きます。エクス ポート・ウィザードでは、1 つ以上のマップおよびモジュールをリポジトリ外の フォルダーにアーカイブする際に必要なステップをお知らせします。マップおよ びモジュールのフォルダーへのエクスポートは、未使用のマップおよびモジュー ルをリポジトリから一掃する場合に便利です。マップまたはモジュールがエクス ポートされれば、元のマップまたはモジュールをリポジトリから削除できます。 その後マップまたはモジュールが必要になった場合は、インポート・ウィザード を使用して、マップまたはモジュールをリポジトリに追加で戻すことができま す。

・デプロイ

「デプロイ」を選択すると、デプロイ・ウィザードが開きます。デプロイ・ウィ ザードでは、ネットワーク・デプロイ・ディスケット、ネットワーク・デプロイ *CD、*またはスタンドアロンの配布用 *CD* を作成する際に必要なステップをお知 らせします。デプロイ・ディスケットおよび *CD* は、リポジトリへの接続を確立 し、望ましいマップを選択するためのインターフェースを提供し、適切な作業領 域 (サービス・パーティション、HPA またはネットワーク作業用フォルダー) に 該当するマップおよびモジュールをデプロイします。スタンドアロンの配布用 *CD* には、必要なマップおよびモジュールがすべて含まれており、ネットワーク を使わずにそれらをターゲット・コンピューターにデプロイします。この選択を 行うには、「リポジトリ」ウィンドウが開いている必要があります。

• ネットワーク同期設定

「ネットワーク同期設定」を選択すると、すでにデプロイされているマップの置換マップを定義できます。この選択を行うには、「リポジトリ」ウィンドウが開いている必要があります。

• IBM カスタマイズ・プログラムの取得

この選択を行うと、IBM カスタマイズ・プログラム (IBMCP.EXE) の見付け方と ディスケットまたは共用ドライブへのコピー手順が提供されます。 IBM カスタ マイズ・プログラムは、ポータブル Sysprep イメージのためのソースをビルドす る際に必要です。この選択を行うには、「リポジトリ」ウィンドウが開いている 必要があります。

## マップ・ツール

以下のツールは、「マップ」ウィンドウが開いている場合にメインウィンドウ・メ ニュー・バーの「ツール」項目から使用できます。

設定

「設定」を選択すると、現在アクティブな「ベース・マップ」ウィンドウまたは 「ドライバー・マップ」ウィンドウの「マップ設定」ウィンドウが開きます。

プレビュー

「プレビュー」を選択すると、現在アクティブな「ベース・マップ」ウィンドウ のインストール・メニューをプレビューできます。

マップ・レポート

「マップ・レポート (Map report)」を選択すると、動的に生成されたレポートを 表示できます。このレポートには、マップに関する重要な情報およびマップに関 連付けられているインストール・プロセスが含まれています。

# 第6章 マップ構造の概要

完全に機能するマップを作成するには、次の 4 つの基本ステップが必要です。

- モジュール・リポジトリでのマップ項目の作成
- マップのための設定の定義
- マップ・ツリー構造の作成
- ツリー構造へのモジュールの取り込み

この章では、マップ・ツリー構造の作成およびマップの振る舞いに影響する特定の 設定の定義の背後にある概念に焦点を合わせています。マップ項目の作成、マップ の設定の定義、またはこの章で説明するその他のあらゆるプロセスに関するステッ プバイステップの手順については、ImageUltra Builder のヘルプ・システムを参照し てください。

#### ベース・マップ・ツリー構造の作成

「新規マップ・ウィザード」を使用すると、新しいベース・マップを最初から作成 したり、既存のベース・マップをテンプレートとして使用して新しいベース・マッ プを作成したりできます。「新規マップ・ウィザード」は、リポジトリに新しいマ ップ項目を作成し、マップにファイル名を割り当て、リポジトリの正しい場所にマ ップを入れます。ベース・マップの「新規マップ・ウィザード」にアクセスするに は、メインウィンドウのメニュー・バーで「**挿入**」をクリックし、次に「ベース・ マップ」をクリックします。

既存のマップ上に基づいて新しいマップを作成する場合、ツリー構造および属性に 対して必要な変更を行うだけで済みます。新しいマップを最初から作成する場合 は、次のことを行う必要があります。

- すべての メニュー項目の挿入
- すべての モジュールの挿入
- すべての メニュー項目属性の定義

### ベース・マップへのメニュー項目の挿入

メニュー項目は、インストール・プロセス時にターゲット・コンピューターに表示 されるメニュー選択の定義を行います。メニュー項目は、ベース・マップ内の階層 も定義します。つまり、一部のメニュー項目が他のメニュー項目に従属していると いうことです。ベース・マップに表示される各メニュー項目は、インストール・プ ロセス時にターゲット・コンピューターで行われる選択に直接対応します。インス トール・プロセス時にメニュー項目が選択されると、その操作は、そのメニュー項 目に関連するモジュールを累積するか、または従属メニュー項目で構成される新規 メニューを表示するよう、インストール・プログラムに指示します。場合により、 両方の操作が同時に発生します。インストールの実行者が最後のメニューから最後 の選択を行うと、インストール・プログラムは、累積されたすべてのモジュールを インストールします。インストール・プロセス時のメニュー選択の累積により、 Smart Image は、特定のターゲット・コンピューターのためのカスタマイズされた イメージに変換されます。

ツリー構造を開発する際に、Smart Image 全体にわたるインストール・プロセスの 流れとしてメニュー項目を考えてください。

インストール担当者に Windows XP Professional または Windows 2000 をインスト ールする選択肢を与えるベース・マップを作成するものと想定します。以下の図 は、モジュールまたはサブメニュー項目が追加される前の、2 つのメニュー項目 (Windows XP Professional と Windows 2000) を持つベース・マップ・ツリー構造を 示します。ターゲット・コンピューターに表示される、対応するデフォルトのイン ストール画面も示します。

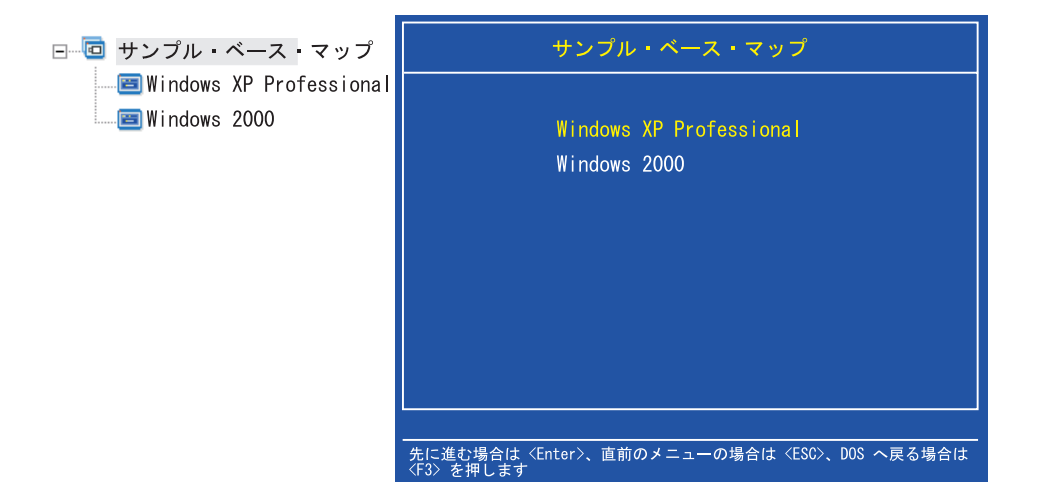

ベース・マップ内のメニュー項目と、ターゲット・コンピューター上のインストー ル画面に表示されるメニュー項目との対応具合に注目してください。オプション で、「メニュー項目プロパティ (Menu Item Properties)」ウィンドウの「サブメニュ ー項目」タブを使用して、デフォルトのタイトルを上書きし、それをターゲット・ コンピューターで必要なアクションを明確にする指示に置き換えることができま す。たとえば、以下の図に示されているとおり、デフォルトのタイトルを「オペレ ーティング・システムの選択」で置き換えます。

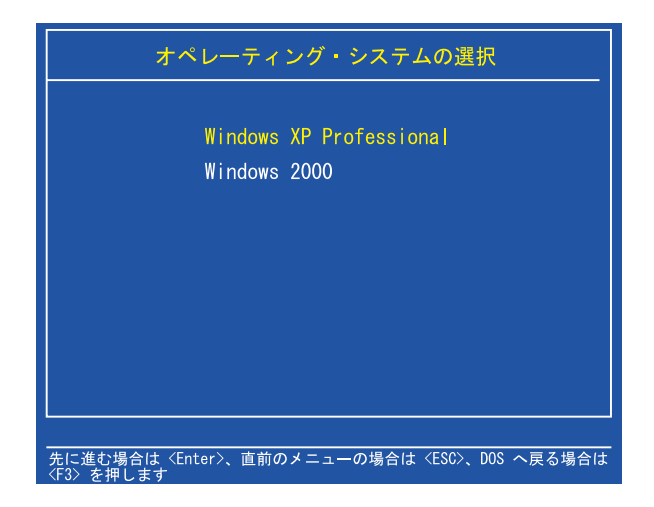

この例で、デフォルトのタイトルである「サンプル・ベース・マップ (Sample Base Map)」を「オペレーティング・システムを選択 (Select an operating system)」に変更 するには、次のステップを踏みます。

- 「リポジトリ」ウィンドウで、該当するベース・マップ項目をダブルクリックする。「ベース・マップ」ウィンドウが開きます。
- 2. 「ベース・マップ」ウィンドウの左側ペインで、ツリー構造のルート項目を強調 表示する。
- 3. メインウィンドウのメニュー・バーで、「表示」をクリックして、「プロパティ」をクリックする。「メニュー項目プロパティ (Menu Item Properties)」ウィンドウが開きます。
- 4. 「メニュー項目プロパティ (Menu Item Properties)」ウィンドウで、「**サブメニ ュー項目**」タブをクリックする。
- 5. 「タイトル」フィールドで、「オペレーティング・システムを選択 (Select an operating system)」と入力する。
- 6. メインウィンドウのツールバーで、「上書き保存」アイコンをクリックしてか ら、「メニュー・プロパティ (Menu Properties)」ウィンドウを閉じる。

ここで、マップをもう 1 ステップ先に進め、ベース・マップにさらに多くの従属メ ニュー項目を追加することにより、インストール担当者に Windows XP Professional オペレーティング・システム用の言語選択項目を提供してください。

以下の図は、Windows XP Professional メニュー項目に 2 つの従属メニュー項目 (フランス語と英語) が入っているツリー構造を示しています。また、最初のメニュ ーから Windows XP Professional を選択した後にターゲット・コンピューターでイ ンストール担当者に表示される対応するインストール画面も示します。

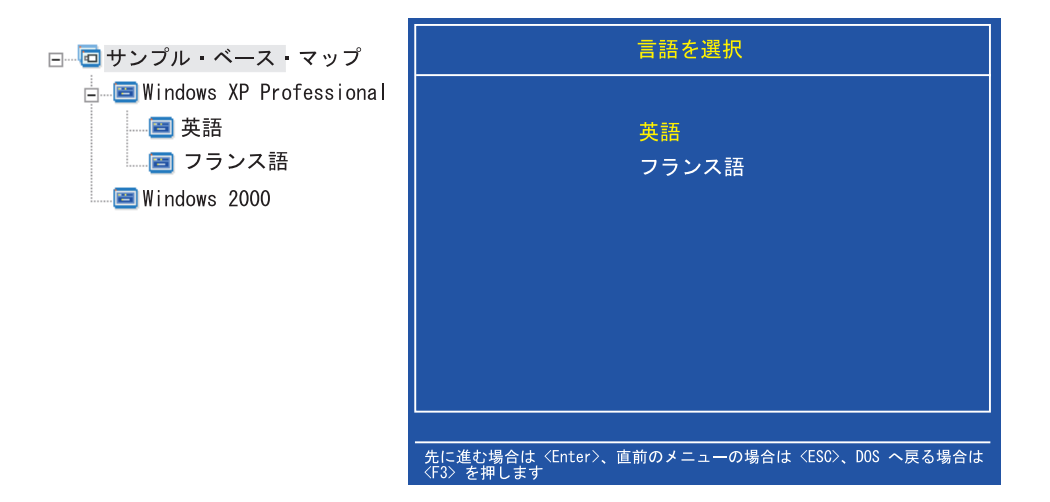

ベース・マップ内のメニュー項目と、ターゲット・コンピューター上のインストー ル画面に表示されるメニュー項目との対応具合に注目してください。ただし、タイ トルには、デフォルトのタイトルの代わりに指示が入っています。この例に見られ る変更を行うには、次のようにします。

- 1. 「ベース・マップ」ウィンドウの左側ペインで、ツリー構造の Windows XP Professional 項目を強調表示する。
- メインウィンドウのメニュー・バーで、「表示」をクリックして、「プロパティ」をクリックする。「メニュー項目プロパティ (Menu Item Properties)」ウィンドウが開きます。
- 3. 「メニュー項目プロパティ (Menu Item Properties)」ウィンドウで、「**サブメニ ユー項目**」タブをクリックする。
- 4. 「タイトル」フィールドで、「言語を選択」と入力する。
- 5. メインウィンドウのツールバーで、「上書き保存」アイコンをクリックしてか ら、「メニュー・プロパティ (Menu Properties)」ウィンドウを閉じる。

この概念でのビルドを続行し、必要な結果が得られるメニュー構造を取得するのに 必要な数のメニュー項目および分岐を追加できます。また、開発過程でいつでもプ レビュー・ツールを使用してメニューのシミュレーションを表示することができま す。詳細については、See 110ページの『マップのプレビュー』を参照してくださ い。

## ベース・マップへのモジュールの挿入

メニュー項目を持つベース・マップの階層を設定したら、オペレーティング・シス テム・モジュールとアプリケーション・モジュールをマップに入れ始めることがで きます。

1 つ記憶すべき規則は、マップ・ツリーのルート・ノードから延びる各分岐に、オ ペレーティング・システム・モジュールを少なくとも 1 つ関連付ける必要がある点 です。これは、次の 2 つの方法のいずれかを使用して行えます。

- 分岐方法:少なくとも1つのオペレーティング・システム・モジュールを、分岐内のいずれかにネストする必要があります(最も一般的なインプリメンテーション)。この方法で、メニュー選択に基づいてインストールするオペレーティング・システムを判別します。
- ルート方法:マップで定義されたイメージに同じオペレーティング・システムが 使用される場合は、ルート・ノードにオペレーティング・システムを挿入するこ とができます(あまり一般的でないインプリメンテーション)。この方法は、自動 的にオペレーティング・システムをマップ内のあらゆる分岐に関連付けます。

所定の分岐に関連付けられているオペレーティング・システム・モジュールのタイ プによって、アプリケーション・モジュールをその分岐に関連付けられるかどうか に関して制限がある場合があります。

- オペレーティング・システム・モジュールがハードウェア固有イメージの場合、 アプリケーション・モジュールをその分岐に関連付けることはできません。アプ リケーション・モジュールをその分岐に関連付けようとした場合、インストー ル・プロセス時にアプリケーション・モジュールは無視されます。ハードウェア 固有イメージそのものに含まれているアプリケーションだけがインストールされ ます。
- オペレーティング・システム・モジュールがウルトラ・ポータブル・イメージま たはポータブル Sysprep イメージの場合、アプリケーション・モジュールをその 分岐に関連付けることができます。

ベース・マップの必要な場所にモジュールを挿入します。モジュール名が、ターゲ ット・コンピューターのインストール画面に表示されることはありません。通常、 モジュールは、特定のメニュー項目と関連付けられるため、モジュールのインスト ールは所定のメニュー項目の選択が条件です。インストールの実行者によるメニュ ー構造の進行につれて、インストールされるモジュールが累積されていき、やがて 最後のメニューから最後の選択が行われた時点で、すべての累積モジュールがイン ストールされます。

以下の図に示されているとおり、前に例として使用されたマップを使用して、フラ ンス語と英語のメニュー項目の右側のペインに該当するオペレーティング・システ ム・モジュールが挿入されます。

| 🧧 サンプル・ベース・マップ : ベー                                            | ース・マップ *     |       |               |       |
|----------------------------------------------------------------|--------------|-------|---------------|-------|
| □ □ サンプル・ベース・マップ                                               | 名前 🔺         | バージョン | タイプ           | 状態    |
| ■ Windows XP Professional<br>■ 英語<br>■ フランス語<br>■ Windows 2000 | WINXPPRO_ENG | 2.0   | オペレーティング・システム | テスト状態 |
|                                                                | •            |       |               | F     |

| ース・マップ *   |                                    |                                         |                                                                               |
|------------|------------------------------------|-----------------------------------------|-------------------------------------------------------------------------------|
| 名前 🔺       | バージョン                              | タイプ                                     | 状態                                                                            |
| INXPPRO_FR | 2.0                                | オペレーティング・システム                           | テスト状態                                                                         |
|            |                                    |                                         |                                                                               |
|            |                                    |                                         |                                                                               |
|            |                                    |                                         |                                                                               |
|            |                                    |                                         |                                                                               |
|            |                                    |                                         |                                                                               |
|            |                                    |                                         |                                                                               |
|            |                                    |                                         |                                                                               |
|            |                                    |                                         |                                                                               |
|            |                                    |                                         |                                                                               |
|            |                                    |                                         |                                                                               |
|            |                                    |                                         |                                                                               |
|            |                                    |                                         |                                                                               |
| 4          |                                    |                                         |                                                                               |
|            | -ス・マップ *<br>名前<br>▲<br>WINXPPR0_FR | -ス・マップ *<br>名前 バージョン<br>WINXPPRO_FR 2.0 | -ス・マップ *     名前     パージョン     タイプ       WINOPPRO_FR     2.0     オペレーティング・システム |

オペレーティング・システム・モジュールがウルトラ・ポータブル・イメージかポ ータブル Sysprep イメージのいずれかである場合は、以下の図に示されているよう に、右側のペインにアプリケーション・モジュールを挿入することもできます。

| 回 サンプル・ベース・マップ: ベー          | −ス ▪ マップ *        |       |               | _ 🗆 × |
|-----------------------------|-------------------|-------|---------------|-------|
| □ □ サンプル・ベース・マップ            | 名前 🔺              | バージョン | タイプ           | 状態    |
| 🖻 🗃 Windows XP Professional | ENG_Application_1 |       | アプリケーション      | テスト状態 |
| ── <b>─</b> ─ <b>─</b> 英語   | ENG_Application_2 |       | アプリケーション      | テスト状態 |
| フランス語                       | WINXPPRO_ENG      | 2.0   | オベレーティング・システム | テスト状態 |
| 🔤 Windows 2000              |                   |       |               |       |
|                             |                   |       |               |       |
| N                           |                   |       |               |       |
| 4                           |                   |       |               |       |
|                             |                   |       |               |       |
|                             |                   |       |               |       |
|                             |                   |       |               |       |
|                             |                   |       |               |       |
|                             |                   |       |               |       |
|                             |                   |       |               |       |
|                             |                   |       |               |       |
|                             |                   |       |               |       |
|                             | •                 |       |               | •     |

| サンプル・ベース・マップ:ベース・マップ*       |                  |       |               |       |  |
|-----------------------------|------------------|-------|---------------|-------|--|
| 🖃 回 サンプル・ベース・マップ            | 名前 🔺             | バージョン | タイプ           | 状態    |  |
| 🖻 🔳 Windows XP Professional | FR_Application_1 |       | アプリケーション      | テスト状態 |  |
| — <b>三</b> 英語               | FR_Application_2 |       | アプリケーション      | テスト状態 |  |
| □ □ フランス語                   | I WINXPPRO_FR    | 2.0   | オペレーティング・システム | テスト状態 |  |
| 🔲 🔤 Windows 2000            |                  |       |               |       |  |
|                             |                  |       |               |       |  |
|                             |                  |       |               |       |  |
|                             |                  |       |               |       |  |
|                             |                  |       |               |       |  |
|                             |                  |       |               |       |  |
|                             |                  |       |               |       |  |
|                             |                  |       |               |       |  |
|                             |                  |       |               |       |  |
|                             |                  |       |               |       |  |
|                             |                  |       |               |       |  |
|                             |                  |       |               |       |  |
|                             | 4                |       | [             | F     |  |
| 1                           |                  |       | 1             |       |  |

モジュールとメニュー項目との関連付けについて、重要な例外が1つあります。事 実上グローバルな1つ以上のモジュール(すなわち、選択されたメニュー項目に関 係なく、このマップを使用してあらゆるターゲット・コンピューターにインストー ルされるモジュール)をインストールする場合は、以下の図に示されているよう に、マップのルート項目の右側ペインにそれらのモジュールを挿入できます。

| 回 サンプル・ベース・マップ: ベー | ース・マップ *                       |       |               | _ 🗆 × |
|--------------------|--------------------------------|-------|---------------|-------|
| 日一回 サンプル・ベース       | 名前 🔺                           | バージョン | タイプ           | 状態    |
|                    | 📧 Windows XP Profe             |       | メニュー項目        |       |
|                    | 🛅 Windows 2000                 |       | メニュー項目        |       |
|                    | 🦥 すべてのユーザー区画を削除する              |       | オペレーティング・システム |       |
|                    | \overline Global_Application_1 |       | アプリケーション      | テスト状態 |
|                    | Global_Application_2           |       | アプリケーション      | テスト状態 |
|                    |                                |       |               |       |
|                    |                                |       |               |       |
| ~                  |                                |       |               |       |
|                    |                                |       |               |       |
|                    |                                |       |               |       |
|                    |                                |       |               |       |
|                    |                                |       |               |       |
|                    |                                |       |               |       |
|                    |                                |       |               |       |
|                    |                                |       |               |       |
|                    |                                |       |               |       |
|                    | •                              |       |               | Þ     |

モジュールをベース・マップに挿入するには、次のようにします。

- 1. 「ベース・マップ」ウィンドウの左側ペインで、モジュールを関連付けるルート 項目またはメニュー項目を強調表示する。
- メインウィンドウのメニュー・バーで、「挿入」をクリックしてから、挿入する モジュールのタイプをクリックする(「オペレーティング・システム…」か「ア プリケーション…」)。.そのモジュール・タイプのモジュールをすべてリスト したウィンドウが開きます。
- 3. モジュールを 1 つ以上選択してから、「OK」をクリックする。

## ベース・マップでのユーティリティーの使用

ユーティリティーの使用はオプションです。ユーティリティーは、イメージのいず れかの部分がターゲット・コンピューターにインストールされる前に実行される DOS アプリケーションです。たとえば、CHKDSK を実行して、ターゲット・コン ピューターのハードディスクの現在の状態を判別したり、PC-Doctor for DOS を実 行して、実際のイメージをインストールする前にターゲット・コンピューターの全 体的な状態を判別します。ユーティリティーとアプリケーション・モジュールとの 重要な違いは、ユーティリティーはサービス・パーティションまたは作業領域にの み常駐し、他のアクティブ・パーティションにはインストールされないという点で す。

以下のいずれの方法でも、実行するユーティリティーを割り当てることができま す。

- ユーティリティーをマップに関連付けて、インストール・メニューの表示前の、 インストール手順の開始のときに自動的に実行させる。
- ユーティリティーをメニュー項目に関連付けて、メニュー項目が選択されると、 ただちに実行させる。

- ユーティリティーをメニュー項目に関連付けて、すべてのインストール・メニューの完了直後(しかしすべてのモジュールがインストールされる前)に実行されるようにキューに入れる。
- ユーティリティーをマップに関連付けて、すべてのインストール・メニューの完 了後(しかしすべてのモジュールがインストールされる前)に自動的に実行させ る。

#### ユーティリティーのベース・マップ・メニュー項目への割り当て

ユーティリティーは、ベース・マップのツリー構造内のメニュー項目に割り当てら れます。各メニュー項目は、最大 1 つのユーティリティーをそれ自体に関連付ける ことができます。メニュー項目にユーティリティーを割り当てる方法は、次の 2 と おりがあります。

 方法 A: すでにモジュールが入っているメニュー項目にユーティリティーを割り 当てる。この方法では、ユーティリティーは、インストール担当者が既存のメニ ュー項目を選択した時点で自動的に選択されます。ユーティリティーの選択はイ ンストール担当者に対して透過的です。

以下に、「Windows XP Professional 」および「Windows 2000」メニュー項目に 関連付けられたユーティリティーのサンプル・ツリー構造を示します。このツリ ー構造を、以前に使用したサンプル・ツリー構造と比較すると、ツリー構造自身 は変わっていませんが、メニュー項目と関連付けられたアイコンは、ユーティリ ティーがそれに関連付けられていることを示すように変わっていることが分かり ます。「Windows XP Professional 」および「Windows 2000」メニュー項目アイ コンの一部になっている小さなハンマーに注目してください。

| 回 サンプル・ベース・マップ: ベー             | ース・マップ *                |       |               | _ 🗆 × |
|--------------------------------|-------------------------|-------|---------------|-------|
| □ 回 サンプル・ベース                   | 名前 🔺                    | バージョン | タイプ           | 状態    |
| 🖻 🖏 Windows XP Professional    | Windows XP Profe        |       | メニュー項目        |       |
| ────────────────────────────── | 瞬 Windows 2000          |       | メニュー項目        |       |
| フランス語                          | すべてのユーザー区画を削除する         |       | オペレーティング・システム |       |
| 🔜 🔤 Windows 2000               | [] Global_Application_1 |       | アプリケーション      | テスト状態 |
|                                | [] Global_Application_2 |       | アプリケーション      | テスト状態 |
|                                |                         |       |               |       |
|                                |                         |       |               |       |
| - 0                            |                         |       |               |       |
|                                |                         |       |               |       |
|                                |                         |       |               |       |
|                                |                         |       |               |       |
|                                |                         |       |               |       |
|                                |                         |       |               |       |
|                                |                         |       |               |       |
|                                |                         |       |               |       |
|                                | 1.21                    |       |               |       |
|                                | •                       |       |               | •     |

方法 A を使用してユーティリティーをメニュー項目に割り当てるときは、次の ようにします。

- 1. 「ベース・マップ」ウィンドウの左側ペインで、ユーティリティーを追加する メニュー項目を選択する。
- メインウィンドウのメニュー・バーで、「表示」をクリックしてから、「プロ パティ」をクリックする。「メニュー項目プロパティ (Menu Item Properties)」ウィンドウが開きます。
- 3. 「**ユーティリティー**」タブをクリックする。

- 4. 「名前」フィールドで、ドロップダウン・メニューを使用して、リポジトリか らユーティリティー・モジュールを選択する。
- 5. 「パラメータ」フィールドで、ユーティリティーを実行するために必要なパラ メーターを入力する。
- 6. 「実行」フィールドで、次のようなユーティリティーの実行時点を選択する。
  - すぐに実行する: ユーティリティーは、メニュー項目がターゲット・コンピューターで選択されるとすぐに実行されます。これはデフォルト設定です。
  - キュー:ユーティリティーは、キューに入れられ、シーケンスの最後のメニ ューから最後の選択が行われた後実行します。キューに入れられたユーテ ィリティーはすべて、ファイルがインストールされる前に実行されます。
- メインウィンドウのツールバーにある「上書き保存」アイコンをクリックする。
- 方法 B: メニュー項目を、明確に各ユーティリティーについて作成し、各メニュ ー項目にユーティリティーを割り当てる方法。この方法では、カスタム・ユーテ ィリティー・メニューが作成されます。このメニューからは、インストールの実 行者は、必要なユーティリティーを手作業で選択します。ユーティリティーは、 メニュー項目が選択された時点で実行する必要があります。したがって、マップ を開発するときに、カスタム・ユーティリティー・メニューの各ユーティリティ ー項目のメニュー項目のプロパティーを「すぐに実行する」設定に設定する必要 があります。メニュー項目のプロパティーを「キュー」設定に設定する必要 があります。メニュー項目のプロパティーを「キュー」設定に設定すると、エラ ーが発生し、インストール・プロセスは終了します。また、カスタム・ユーティ リティー・メニューには、ユーティリティーの実行後にベース・メニューまたは ユーティリティー・メニューに戻るリンクを使用する固有の構造が必要です。

この固有の構造の開発に必要なステップには、次の 6 つがあります。

- 1. 明確にカスタム・ユーティリティー・メニュー用のメニュー項目を作成する。
- 2. 各ユーティリティーについて従属メニュー項目を作成する。
- ユーティリティーをカスタム・ユーティリティー・メニューの各メニュー項目 に関連付ける。
- 各ユーティリティー・メニュー項目の下にリンクを作成する。各リンクは、ユ ーティリティーの実行後に戻るパスを提供します。パスは、ユーティリティー が実行されなければ、存在しません。通常、このリンクによりユーザーはカス タム・ユーティリティー・メニューに戻ります。
- ユーティリティー・メニュー項目の場合は、「表示」の次に「プロパティ」を クリックして、「メニュー項目プロパティ (Menu Item Properties)」ウィンド ウを開き、「サブメニュー」タブをクリックして、「単一項目の自動選択」チ ェック・ボックスにチェック・マークを入れる。
- インストールの実行者が直前のメニューに戻れるようにする従属メニュー項目 (通常は「直前のメニューに戻る」あるいは「ユーティリティー・メニューを 終了する」のようなもの)を作成し、その下に、直前のメニューへのリンクを 作成する。

以下の図は、カスタム・ユーティリティー・メニューの実装と関連付けられてい る構造を示します。

| 回 サンプル・ベース・マップ: ベー          | ース・マップ *             |       |               | <u>_ 🗆 ×</u> |
|-----------------------------|----------------------|-------|---------------|--------------|
| 日一回 サンプル・ベース・マップ            | 名前 🔺                 | バージョン | タイプ           | 状態           |
| □ □ ユーティリティ・メニュー            | 🛅 ユーティリティ・メニュー       |       | メニュー項目        |              |
| 🖻 🖾 ユーティリティ 1               | 🛅 Windows XP Prof    |       | メニュー項目        |              |
|                             | 📧 Windows 2000       |       | メニュー項目        |              |
| 🖻 🖼 ユーティリティ 2               | すべてのユーザー区画を削除        | する    | オペレーティング・システム |              |
| 🌆 ユーティリティ・メニュー              | Global_Application_1 |       | アプリケーション      | テスト状態        |
| 🖻 🖼 ユーティリティ 3               | Global_Application_2 |       | アプリケーション      | テスト状態        |
| 🔤 ユーティリティ・メニュー              |                      |       |               |              |
| 🖻 🖼 ユーティリティ 4               |                      |       |               |              |
| 🔤 ユーティリティ・メニュー              |                      |       |               |              |
| □ 🔤 直前のメニューに戻る              |                      |       |               |              |
| 世ンブル・ベース・マップに     リンク       |                      |       |               |              |
| 🖃 📟 Windows XP Professional |                      |       |               |              |
|                             |                      |       |               |              |
| フランス語                       |                      |       |               |              |
| 🔲 🖭 Windows 2000            |                      |       |               |              |
|                             |                      |       |               |              |
|                             | •                    |       |               | <b>F</b>     |

## ユーティリティーのベース・マップへの割り当て

ベース・マップの「マップ設定 (Map Settings)」ウィンドウを介して、マップ・レベ ルでユーティリティーを割り当てます。「メニュー・オプション前後 (Before/After Menu Options)」タブを使用すると、最初のインストール・メニューの表示前か、最 後のインストール・メニューから最後の選択が行われた直後で、しかしすべてのモ ジュールがインストールされる前に、すべてのユーティリティーを定義することが できます。メニュー項目に割り当てられるユーティリティーとは異なり、マップ・ レベルで割り当てられるユーティリティーには、選択される特定のメニュー項目へ の依存関係はありません。

1 つ以上のユーティリティーをマップ・レベルで割り当てるには、次のようにしま す。

- 1. 「ベース・マップ」ウィンドウの左側ペインで、ルート項目またはメニュー項 目を強調表示する。
- メインウィンドウのメニュー・バーで、「ツール」をクリックして、「設 定…」をクリックする。「マップ設定 (Map Settings)」ウィンドウが開きます。
- 「メニュー・オプション前後 (Before/After Menu Options)」タブをクリック する。
- 実行するユーティリティーによって、「ユーザー・メニュー前」か「ユーザ ー・メニュー後」のいずれかのラジオ・ボタンをクリックする。
- 5. 「**ユーティリティーを挿入する**」アイコンをクリックする。「ユーティリティ ーを追加 (Add Utility)」ウィンドウが開きます。
- 6. 「名前」フィールドで、ドロップダウン・メニューを使用して、追加するユー ティリティーを選択する。
- リポジトリにフォルダーがある場合は、「ユーティリティーを追加 (Add Utility)」ウィンドウの左側ペインを使用して、追加するユーティリティーが入 ったフォルダーまでナビゲートしてから、「OK」をクリックする。「ユーティ リティーを追加 (Add Utility)」ウィンドウが閉じ、ユーティリティーが「メニ ュー・オプション前後 (Before/After Menu Options)」タブに追加されます。
- 8. 追加されたばかりのユーティリティーをダブルクリックする。「編集パラメー タ (Edit Parameters)」ウィンドウが開きます。

- 9. 「パラメータ」フィールドで、ユーティリティーを実行するために必要なパラ メーターを入力する。
- 10. 「**OK**」をクリックする。
- 11. 追加するユーティリティーごとに、ステップ 4 から 10 を繰り返す。
- 12. すべてのユーティリティーが追加されたら、「マップ設定 (Map Settings)」ウィ ンドウの「**OK**」をクリックしてから、メインウィンドウのツールバーの「上書 き保存」アイコンをクリックする。

### ベース・マップでのフィルターの使用

ベース・マップでのフィルターの使用はオプションです。ベース・マップ内のフィ ルターの機能は、特定のハードウェア情報についてターゲット・コンピューターを 照会し、この情報を使用して、特定のメニューまたはメニュー項目をインストー ル・プロセス時に表示するかどうかを決定することです。ハードウェア情報は、通 常、コンピューター BIOS から取得されます。ImageUltra Builder プログラムで提 供されるフィルターにより、マシン・タイプ、マシン型式とモデル番号、プラット フォーム (デスクトップまたはモバイル)、およびターゲット・コンピューターが IBM コンピューターかどうかについて照会できます。マップ内でフィルターを使用 する場合、フィルターは、モジュールではなく、メニュー項目に割り当てられま す。フィルターの振る舞いは、「メニュー項目プロパティ (Menu Item Properties)」 ウィンドウを使って制御されます。1 つのメニュー項目に、複数のフィルターを割 り当てることができます。ただし、1 つのメニュー項目に複数のフィルターを割り 当てる場合、メニュー項目を表示するのに、1 つのフィルターだけを満足すればよ いのか、すべてのフィルターを満足する必要があるのかを定義する必要がありま す。

以下に、ベース・マップ内でのフィルターの使用方法の例をいくつか示します。

例 1: モバイル・コンピューターに固有のアプリケーション・セットをお持ちで、 ターゲット・コンピューターがモバイル・コンピューターの場合に限り、フィルタ ーを使用して、これらのアプリケーションのインストールを容易にしたいと考えて いるとします。

マップ内の現在のツリー構造に基づいてこれらの結果を達成する方法はいくつかあ ります。この例の目的に合うように、以下の手順を使用して、分岐の終わりに 1 つ のメニュー項目を持つメニューを作成します。

- 1. いずれかの分岐の終わりにメニュー項目を作成し、それに「モバイル・アプリ ケーションのインストール」という名前を付ける。
- 2. 「モバイル・アプリケーションのインストール」メニュー項目に関連する右側 のペインにモバイル固有のアプリケーションをすべて挿入する。
- 3. 「モバイル・アプリケーションのインストール」メニュー項目を強調表示す る。
- メインウィンドウのメニュー・バーで、「表示」をクリックしてから、「プロ パティ」をクリックする。「メニュー項目プロパティ (Menu Item Properties)」 ウィンドウが開きます。
- 5. 「条件」タブをクリックしてから、「フィルタを挿入する」アイコンをクリッ クする。「フィルタの追加」ウィンドウが開きます。
- 6. 「フィルタの追加」ウィンドウの左側ペインで、ルート項目をクリックする。

- 「フィルタの追加」ウィンドウの右側ペインで、「IBM Hardware Platform Check」フィルターをダブルクリックする。(このフィルターで、ターゲット・コンピューターがモバイル・コンピューターかデスクトップ・コンピュー ターかが判別されます。)「フィルタの追加」ウィンドウが閉じ、フィルター が「条件 (Conditions)」タブに追加されます。
- 8. 追加されたばかりのフィルターをダブルクリックする。「編集パラメータ (Edit Parameters)」ウィンドウが開きます。
- 9. 「パラメータ」フィールドで、『isMobile』パラメーターに入力してから、 「**OK**」をクリックする。
- 10. メインウィンドウのツールバーで「上書き保存」アイコンをクリックする。
- 11. 「メニュー項目プロパティ (Menu Item Properties)」ウィンドウを閉じる。

このマップを使用した場合、「モバイル・アプリケーションのインストール」メニ ュー項目は、ターゲット・コンピューターがモバイル・コンピューターの場合にの み、ターゲット・コンピューターに表示されます。

「モバイル・アプリケーションのインストール」はメニュー内の唯一の項目である ため、メニューを非表示にし、以下のことことを行うことによって、モバイル固有 のアプリケーションを自動的にインストールさせることができます。

- 1. 「モバイル・アプリケーションのインストール」より 1 レベル上 のメニュー項 目を強調表示する。
- メインウィンドウのメニュー・バーで、「表示」をクリックしてから、「プロパティ」をクリックする。「メニュー項目プロパティ (Menu Item Properties)」ウィンドウが開きます。
- 3. 「サブメニュー項目 (Submenu Items)」タブをクリックする。
- 4. 「**単一項目の自動選択**」チェック・ボックスをクリックして、チェック・マーク が見えるようになる。
  - **注:** この章を通じて使用される例では、英語およびフランス語のメニュー項目に ステップ 1 から 4 を行います。
- 5. メインウィンドウのツールバーで、「上書き保存」アイコンをクリックする。
- 6. 「メニュー項目プロパティ (Menu Item Properties)」ウィンドウを閉じる。
- 以下に、例1の方法を使用したベース・マップを示します。

| 回 サンプル・ベース・マップ: ベー                     | ース・マップ *                 |       |   | <u>_     ×</u> |
|----------------------------------------|--------------------------|-------|---|----------------|
| □ 1回 サンプル・ベース・マップ                      | 名前 🔺                     | バージョン | v | タイプ            |
| 🖃 📷 Windows XP Professional            | モバイル・アプリケーションの<br>インストール |       |   | メニュー項目         |
| □ 笸 英語                                 | ENG_Application_1        |       |   | アプリケーション       |
| 日本 モバイル・アブリケーション 日本 のインストール            | ENG_Application_2        |       |   | アプリケーション       |
| 日 🔲 フランス語                              | ENG_Mobile_Application_1 |       |   | アプリケーション       |
| ====================================== | ENG_Mobile_Application_2 |       |   | アプリケーション       |
|                                        | 3 WINXPPRO_ENG           | 2.0   |   | オペレーティング・システム  |
|                                        |                          |       |   |                |
|                                        |                          |       |   |                |
|                                        |                          |       |   |                |
|                                        |                          |       |   |                |
|                                        |                          |       |   |                |
|                                        |                          |       |   |                |
|                                        |                          |       |   |                |
|                                        |                          |       |   |                |
|                                        |                          |       |   |                |
|                                        |                          |       |   |                |
|                                        |                          |       |   |                |
|                                        |                          |       |   | •              |

### 例 2: ハードウェア固有イメージからビルドされた一連のオペレーティング・シス テム・モジュールが組み込まれたマップを作成します。フィルターを使用して、タ ーゲット・コンピューターに適したメニュー項目のみを表示させます。

フィルターを使用しなかった場合、インストールの実行者は、このマップがサポー トするすべてのマシン・タイプを表示するメニューから選択しなければなりませ ん。フィルターを使用することによって、ターゲット・コンピューターで表示され る選択項目は、ターゲット・コンピューターに固有のものだけになります。

この例のフィルターが組み込まれたマップを作成するには、以下の手順を行います。

- マップに組み込む各オペレーティング・システム・モジュールについて、ツリーのルート項目の下にメニュー項目を作成する。各メニュー項目に、マシン・タイプとオペレーティング・システムを含む名前を付けます。
- 2. 各メニュー項目に関連する右側のペインに、該当するオペレーティング・システ ム・モジュールを挿入する。
- 3. 各メニュー項目について、以下を行う。
  - a. メニュー項目を強調表示する。
  - b. メインウィンドウのメニュー・バーで、「表示」をクリックしてから、「プ ロパティ」をクリックする。「メニュー項目プロパティ (Menu Item Properties)」ウィンドウが開きます。
  - c. 「条件」タブで、「**フィルタを挿入する**」アイコンをクリックする。「フィ ルタの追加」ウィンドウが開きます。
  - d. 「フィルタの追加」ウィンドウの左側ペインで、ルート項目をクリックする。
  - e. 「フィルタの追加」ウィンドウの右側ペインで、「モデル検査」フィルター を選択してから、「OK」をクリックする。「フィルタの追加」ウィンドウが 閉じ、フィルターが「条件 (Conditions)」タブに追加されます。
  - f. 追加されたばかりのフィルターをダブルクリックする。「編集パラメータ (Edit Parameters)」ウィンドウが開きます。
  - g. 「パラメータ」フィールドで、「checkModel=」に続けて該当するマシン番 号 (マシン・タイプ) (たとえば、「checkModel=2143xxx」、ここで 2143

はマシン番号 (マシン・タイプ)、xxx はすべての型式番号のワイルドカード) を入力してから、「**OK**」をクリックする。

- h. メインウィンドウのツールバーにある「上書き保存」アイコンをクリックする。
- i. 「メニュー項目プロパティ (Menu Item Properties)」ウィンドウを閉じる。

このマップが、2143 のマシン番号 (マシン・タイプ) を持つコンピューターで使用 された場合、ターゲット・コンピューターで表示される唯一の選択は、そのコンピ ューター用に開発されたオペレーティング・システム・モジュールのメニュー項目 です。マップ内に多数のオペレーティング・システム・モジュールが入っている が、ターゲット・コンピューター用に開発されているのは Windows XP モジュール が 1 つと Windows 2000 モジュールが 1 つだけである場合、それら 2 つの選択 項目だけがターゲット・コンピューターで表示されます。

1 つのオペレーティング・システム・モジュールだけがフィルター要件を満足する 場合、メニューを非表示にして、正しいオペレーティング・システム・モジュール を自動的にインストールさせることができます。この例の場合、マップがこれをで きるようにするには、次のようにします。

- 1. マップの「ルート項目」を強調表示する。
- メインウィンドウのメニュー・バーで、「表示」をクリックしてから、「プロパ ティ」をクリックする。「メニュー項目プロパティ (Menu Item Properties)」ウ ィンドウが開きます。
- 3. 「サブメニュー項目 (Submenu Items)」タブをクリックする。
- 4. 「**単一項目の自動選択」**」チェック・ボックスをクリックして、チェック・マー クが見えるようになる。
- 5. メインウィンドウのツールバーで、「上書き保存」アイコンをクリックする。
- 6. 「メニュー項目プロパティ (Menu Item Properties)」ウィンドウを閉じる。

次の図は、モデル検査フィルターを使用するように構成されたベース・マップを示 しています。すべてのメニュー項目にフィルターが入っていることに注意してくだ さい。各メニュー項目内にネストされているのは、特に定義された型式番号のコン ピューター用になっているオペレーティング・システム・モジュールです。

| 🧧 サンプル・ベース・マップ: ベース・                     | マップ*                         |       |               |
|------------------------------------------|------------------------------|-------|---------------|
| □ □ □ サンプル・ベース・マップ                       | 名前                           | バージョン | タイプ           |
| Windows XP Professional (MT2143)         | 30 WINXPPRO_ENG (MT2143) HSI |       | オペレーティング・システム |
| 🔄 Windows XP Professional (MT6136)       |                              |       |               |
| 📰 Windows 2000 (MT2143)                  |                              |       |               |
| ™∰ Windows 2000 (MT6136)                 |                              |       |               |
| ll la la la la la la la la la la la la l |                              |       |               |
| N                                        |                              |       |               |
| 142                                      |                              |       |               |
|                                          |                              |       |               |
|                                          |                              |       |               |
|                                          |                              |       |               |
|                                          |                              |       |               |
|                                          |                              |       |               |
|                                          |                              |       |               |
|                                          |                              |       |               |
|                                          | •                            |       | Þ             |

ターゲット・コンピューターがマシン・タイプ 2143 の場合、ターゲット・コンピ ューターで表示されるメニュー項目は、次の 2 つだけです。

- Windows XP Professional (MT2143) HSI
- Windows 2000 (MT2143) HSI

### ベース・マップでのリンクの使用

リンクとは、ベース・マップのみに追加できるタイプのショートカットです。リン クは、同一マップ内の複数の場所に同一のメニュー構造がある場合に有用です。リ ンクを使用することにより、複数の場所で同じ項目を作成したり、訂正または変更 を行うという冗長的な作業を回避できます。たとえば、保持するコンピューターの ほとんどに 5 つのコア・アプリケーションがインストールされていると仮定しま す。マップ内で、1 つのメニュー項目の下でそれらのアプリケーションを定義する と、それら 5 つのコア・アプリケーションを定義する必要がある場合にマップ内の 他の場所からそのメニュー項目にリンクできます。

次の図は、2 つの異なるオペレーティング・システムで使用される場合がある、3 つのメニュー項目の例を示しています。 Windows 2000 項目下にネストされた「会 計」メニュー項目に、Windows XP Professional 項目下にネストされた「会計」メニ ュー項目に対応するリンクがどう含まれているかに注目してください。この例で は、実際のアプリケーション・モジュールのすべてが、Windows XP Professional 項 目の「会計」、「営業」、および「開発」項目の下にネストされ、リンクは Windows 2000 項目の対応する項目の下にネストされています。

| ・ ・ 、 ・ 、 ・ 、 、 、 、 、 、 、 、 、 、 、 、 、 |                 |       |          |  |
|---------------------------------------|-----------------|-------|----------|--|
| □ □ □ サンプル・ベース・マップ                    | 名前 🔺            | バージョン | タイプ      |  |
| 🖻 🔳 Windows XP Professional           | 📄 会計アプリケーション 1  |       | アプリケーション |  |
| 会計                                    | ② 会計アブリケーション 2  |       | アプリケーション |  |
| 王 🗐 マーケティング                           | □ 会計アプリケーション 3  |       | アプリケーション |  |
| □                                     | ◎ 云訂 アプリケーション 4 |       | アプリケーション |  |
| 🖻 🔳 Windows 2000                      |                 |       |          |  |
|                                       |                 |       |          |  |
|                                       |                 |       |          |  |
|                                       |                 |       |          |  |
|                                       |                 |       |          |  |
| 1 1 1 1 1 1 1 1 1 1 1 1 1 1 1 1 1 1 1 |                 |       |          |  |
|                                       |                 |       |          |  |
|                                       |                 |       |          |  |
|                                       |                 |       |          |  |
|                                       |                 |       |          |  |
|                                       |                 |       |          |  |
| ]                                     |                 |       |          |  |

リンクを使用して、カスタム・ユーティリティー・メニューから選択されたユーティリティーのパスを作成することもできます。詳細については、87ページの『ベース・マップでのユーティリティーの使用』を参照してください。

- 注:メニュー項目の記述は、提供された例の場合のように、マップの複数の場所で 繰り返すことができるため、リンクが参照したメニュー項目がどれであるか は、マップを見ただけでは判断できない場合があります。リンクが参照したメ ニュー項目を判別しやすくするためには、次のことを行えます。
  - 1. リンクを強調表示する。

- メインウィンドウのメニュー・バーで、「表示」をクリックしてから、「プロパティ」をクリックする。「メニュー項目プロパティ (Menu Item Properties)」ウィンドウが開きます。
- 3. ウィンドウの下部にある「**メニュー項目**」をクリックする。「マップ」ウィ ンドウの右側のペインで、参照されたリンクが強調表示されます。

## ベース・マップでのユーザー情報の定義

Windows セットアップまたは Sysprep ミニセットアップ時に、通常、多数のユーザ 一固有設定について情報を提供するようプロンプトが出されます。これらの設定に は、次のものがあります。

- 管理者パスワード
- コンピューター名
- DHCP 構成 (IP アドレスを DHCP 構成から取得するかどうか)
- ユーザーのフルネーム
- ゲートウェイ
- IP アドレス
- ワークグループ
- 組織名
- サブネット・マスク

ImageUltra Builder プログラムを使用して、デフォルトの設定を事前定義したり、イ ンストール・プロセスの開始時にインストールの実行者に対して特定のユーザー情 報の提供を求めるプロンプトを出したりできます。両方を行うことも可能です。こ の機能は、インストール・プロセス時にインストール担当者がターゲット・コンピ ューターのところにいなければならない時間を最小限に抑えるのに役立ちます。

注: インストール担当者が立ち会わなければならない時間を最小限に抑えるには、 すべての ユーザー情報の設定にプロンプトを事前定義または確立しておく必要 があります。 ImageUltra Builder プログラムでは、インストール段階の非常に 早くからユーザー情報を求めるプロンプトが出され、したがって、すべての必 要な設定がプロンプトとして事前設定または定義される場合は、必要なセット アップ情報がすべて早くに入手され、Windows セットアップ (または最少セッ トアップ) から通常この情報に対するプロンプトが出されるインストール・プロ セスの後半では、インストール制御担当者の立ち会いは必要がなくなります。

固有の設定およびプロンプトを定義して、他の目的に使用することもできます。た とえば、インストール担当者に、コンピューターが設置されるオフィス番号とユー ザーの電話番号を入力するようプロンプトを出すことができます。そうすれば、イ ンストール完了後のいつでもユーザー独自のソフトウェアを実行して、オフィス番 号、電話番号、およびユーザーのフルネームを収集し、会社の電話帳を作成した り、あるいは追加できます。

ユーザー情報は、マップ単位でベース・マップに実装されます。すべての事前定義 済みユーザー情報およびインストール担当者提供のユーザー情報がインストール・ プロセス時に収集され、ターゲット・コンピューターのルート・ディレクトリーに ある PERSONAL.INI というファイルに格納されます。
ユーザー情報を実装するには、次のことを行います。

- 1. 「ベース・マップ」ウィンドウを開く。
- 2. ツリー構造へのルート項目または任意のメニュー項目をクリックする。
- 3. メインウィンドウのメニュー・バーで、「**ツール**」をクリックして、「**設定…**」 をクリックする。「マップ設定 (Map Settings)」ウィンドウが開きます。
- 4. 「ユーザー情報」タブをクリックする。
- 5. 「ユーザー情報」タブにある「ユーザー情報の追加」アイコンをクリックして、 該当のフィールドを記入する。「情報」フィールドのドロップダウン・メニュー を使用して、Windows で必要な一般的なユーザー設定を扱ったり、「情報」フ ィールドに固有の設定名を入力して、デフォルト値およびプロンプトを定義した りできます。
- 6. 「**OK**」をクリックする。
- 7. 設定ごとに、ステップ 5 および 6 を繰り返す。すべての設定が定義されたら、 次のステップへ進みます。
- 8. 「**OK**」をクリックする。
- 9. メインウィンドウのツールバーにある「上書き保存」アイコンをクリックする。

#### ネットワーク同期機能の制御

ベース・マップを作成するときに、「新規マップ・ウィザード」により、ネットワ ーク同期機能を使用可能にするかどうかを定義するようプロンプトが出されます。 ネットワーク同期設定は、マップ開発プロセス中、いつでも変更できます。設定を 変更するには、次のことを行います。

- 1. 「ベース・マップ」ウィンドウを開く。
- 2. ツリー構造のルート項目をクリックする。
- 3. メインウィンドウのメニュー・バーで、「**ツール**」をクリックして、「**設定…**」 をクリックする。「マップ設定 (Map Settings)」ウィンドウが開きます。
- 4. 「**ネットワーク・オプション**」タブをクリックする。
- 5. 「**ネットワーク同期を使用する**」チェック・ボックスを使用して、設定を定義する。
- 6. 「**OK**」をクリックする。
- 7. メインウィンドウのツールバーにある「上書き保存」アイコンをクリックする。

ネットワーク同期設定について詳しくは、27ページの『ネットワーク同期機能の使 用可能化』を参照してください。

#### サービス・パーティションの振る舞いの制御

ベース・マップを作成する際、イメージのインストール後に、マップおよびモジュ ールに対して取るべきアクションを定義するように、「新規マップ・ウィザード」 よりプロンプトが出されます。「何も削除しない」、「すべて削除する」、「未使 用のイメージを削除する」の3つのオプションがあります。どれを選択しても、サ ービス・パーティションのサイズ (クライアント・サイドのリカバリーの有無に関 係なく)、およびインストールの完了に費やす時間に影響します。これらの設定の詳 細については25ページの『サービス・パーティションの振る舞いの定義』を参照 してください。 設定は、マップ開発プロセス中のいつでも変更できます。設定を変更するには、次 のことを行います。

- 1. 「ベース・マップ」ウィンドウを開く。
- 2. ツリー構造へのルート項目または任意のメニュー項目を強調表示する。
- 3. メインウィンドウのメニュー・バーで、「**ツール**」をクリックしてから、「設 定...」をクリックする。「マップ設定 (Map Settings)」ウィンドウが開きます。
- 4. 「イメージ・クリーンアップ (Image Cleanup)」タブをクリックする。
- 5. 「何も削除しない」、「未使用のイメージを削除する」、または「すべて削除す る」ラジオ・ボタンをクリックして、取るべきアクションを選択する。
- 6. 「**OK**」をクリックする。
- 7. メインウィンドウのツールバーにある「上書き保存」アイコンをクリックする。

### ベース・マップでのパーティション・モジュールの使用

パーティション・モジュールは、以下の目的を持つ特殊タイプのオペレーティン グ・システム・モジュールです。

- 1 つ以上のユーザー区画をイメージのインストール前に削除する
- ターゲット・コンピューターに C パーティション以外の追加のデータ・パーティションを作成する。
- ターゲット・コンピューター上に前から存在する1つ以上のデータ・パーティションを保存する
- ImageUltra Builder プログラムのデフォルトの区分化の振る舞いを使用不可にする

デフォルトでは、ImageUltra Builder プログラムは、インストールの開始点にターゲット・コンピューター上のすべてのユーザー区画を削除します。パーティション・モジュールを使用する際にデフォルトの振る舞いを指定変更することも、振る舞いをメニュー選択に依存させることもできます。

ImageUltra Builder プログラムは、リポジトリのルート・ノードに既製のパーティション・モジュールを 3 つ備えています。

- DrivePrep すべてのパーティションを削除する: このパーティション・モジュ ールは、新しいイメージのインストール前に、ターゲット・コンピューターのハ ードディスク上のすべてのユーザー区画を削除するように設計されています。
- DrivePrep C パーティションのみを削除する: このパーティション・モジュー ルはターゲット・コンピューター上に前から存在するデータ・パーティションを 保存して、以前 C パーティションが使用していたスペースを新しいイメージに使 用するように設計されています。
- DrivePrep パーティションを削除しない: このパーティション・モジュール は、ImageUltra Builder プログラムによって生成されたすべての区分化活動を使用 不可にして、すべてのフォーマット指示および区画化指示が入ったポータブル Sysprep イメージまたはハードウェア固有イメージでの特殊な場合にのみ使用さ れます。

ユーザー独自のパーティション・モジュールを作成して、1 つ以上のデータ・パー ティションを作成し、ベース・マップ内のパーティション・モジュールを組み合わ せて使用して、さまざまな結果を得ることができます。パーティション・モジュー ル用のソース・ファイルの作成について、詳しくは 165 ページの『パーティショ ン・モジュール用ソース・ファイルの準備』を参照してください。

パーティション・モジュールは、以下のいずれかの方法でベース・マップに挿入で きます。

- パーティション・モジュールを、ルート項目レベルの「ベース・マップ」ウィンドウの右側ペインに挿入する。インストール・メニューから選択されるメニュー項目に関係なく、パーティション・モジュールを、マップを使用するすべてのターゲット・コンピューターで使用するときは、このインプリメンテーションを使用します。
- パーティション・モジュールを、メニュー項目レベルの「ベース・マップ」ウィンドウの右側ペインに挿入する。インストール・プロセスの際のメニュー項目の選択に応じてパーティション・モジュールを使用する場合は、このインプリメンテーションを使用します。たとえば、結果としてすべてのユーザー区画が削除される選択もあれば、別のメニュー選択では、Cパーティションのみが削除され、存在している可能性があるほかのすべてのデータ・パーティションが保存されることになる場合もあります。

次の図は、このマップを使用するすべてのターゲット・コンピューターに、共通す るデータ・パーティションをインストールするベース・マップの例を示していま す。

| ロサンプル・ベース・マップ2:ベース・マップ |                                              |       |  |
|------------------------|----------------------------------------------|-------|--|
| 日一回 サンプル・ベース・マップ 2     | 名前                                           | バージョン |  |
|                        | 😇 Windows XP Professional                    |       |  |
| Windows 2000           | E Windows 2000                               |       |  |
|                        | 一 ガーティション - パーティション・モジュール                    |       |  |
|                        | 🥪 ImageUltra 2.0 - ドライブ準備 - すべてのパーティションを削除する | 2.0   |  |
|                        | 🧦 ImageUltra 2.0 - ドライブ準備 - C パーティションのみを削除する | 2.0   |  |
|                        |                                              |       |  |
|                        |                                              |       |  |
|                        |                                              |       |  |
|                        |                                              |       |  |
|                        |                                              |       |  |
|                        |                                              |       |  |
|                        |                                              |       |  |
|                        |                                              |       |  |
|                        |                                              |       |  |
|                        |                                              | •     |  |

ルート項目レベルにいくつかのパーティション・モジュールが挿入されていること に注意してください。

- IBM 提供のパーティション・モジュール、DrivePrep すべてのパーティション を削除するは、ターゲット・コンピューター上のすべてのユーザー区画を削除し ます。
- ユーザー開発のパーティション・モジュール、共通のデータ・パーティション -パーティション・モジュールは、一時 C パーティションを作成して、データ・ パーティションをインストールします。(パーティション・モジュールの作成に ついては 165ページの『パーティション・モジュール用ソース・ファイルの準 備』を参照。)

- IBM 提供のパーティション・モジュール、DrivePrep C パーティションのみを 削除する は、一時 C パーティションを削除します。これまで一時 C パーティ ションで使用されていたすべてのスペースが、ここでフリー・スペースと認識さ れ、残りのイメージに使用されます。
- 注: これらのパーティション・モジュールのインストール順序は、きわめて重要であることを十分理解しておいてください。この順序は、ベース・マップの「マップ設定 (Map Settings)」ウィンドウの「インストール順序 (Install Order)」タブに設定します。「インストール順序 (Install Order)」タブで、モジュール・タイプの基本オペレーティング・システムを選択し、パーティション・モジュールを「先頭 (First)」ボックスに移してから、希望する結果を得るのに必要な順序を設定します。この例では、以下のように「先頭 (First)」ボックスに順序を設定します。
  - 1. DrivePrep すべてのパーティションを削除する
  - 2. 共通のデータ・パーティション パーティション・モジュール
  - 3. DrivePrep C パーティションのみを削除する

次の図は、「Windows XP Professional」メニュー項目がインストール・プロセスの 際に選択された場合のみにデータ・パーティションをインストールするベース・マ ップの例を示しています。

注: パーティション・モジュールを使用すると、すべてのパーティションを削除す るデフォルトの ImageUltra 区分化の振る舞いが指定変更されることを理解する ことが重要です。したがって、この例では、開始点として「DrivePrep - すべて のパーティションを削除する」パーティション・モジュールを挿入する必要が あります。

| 回 サンプル・ベース・マップ 3: ベース・マップ   |                                              |       |
|-----------------------------|----------------------------------------------|-------|
| □ □ □ サンプル・ベース・マップ 3        | 名前 🔺                                         | バージョン |
| ──🛅 Windows XP Professional | <b>英語</b>                                    |       |
| Windows 2000                | 1000 フランス語                                   |       |
|                             | 🦙 XP 用データ・パーティション - パーティション・モジュール            |       |
|                             | 🧊 ImageUltra 2.0 - ドライブ準備 - すべてのパーティションを削除する | 2.0   |
|                             | 🧊 ImageUltra 2.0 - ドライブ準備 - C パーティションのみを削除する | 2.0   |
|                             |                                              |       |
|                             |                                              |       |
|                             |                                              |       |
|                             |                                              |       |
|                             |                                              |       |
|                             |                                              |       |
|                             |                                              |       |
|                             |                                              |       |
|                             |                                              |       |
|                             | •                                            | Þ     |

「Windows XP Professional」 メニュー項目レベルで挿入された 3 つのパーティション・モジュールに注意してください。

 IBM 提供のパーティション・モジュール、DrivePrep - すべてのパーティション を削除する は、ターゲット・コンピューター上のすべてのユーザー区画を削除し ます。

- ユーザー開発のパーティション・モジュール、XP 用データ・パーティション -パーティション・モジュールは、一時 C パーティションを作成して、データ・ パーティションをインストールします。(パーティション・モジュールの作成に ついては 165ページの『パーティション・モジュール用ソース・ファイルの準 備』を参照。)
- IBM 提供のパーティション・モジュール、DrivePrep C パーティションのみを 削除する は、一時 C パーティションを削除します。これまで一時 C パーティ ションで使用されていたすべてのスペースが、ここでフリー・スペースと認識さ れ、残りのイメージに使用されます。

この例では、以下のように、「マップ設定 (Map Settings)」ウィンドウの「インスト ール順序 (Install Order)」タブの「先頭」ボックスにパーティション・モジュールの 順序を設定します。

- 1. DrivePrep すべてのパーティションを削除する
- 2. XP 用データ・パーティション パーティション・モジュール
- 3. DrivePrep C パーティションのみを削除する

次の 2 つの図は、同じベース・マップを、インストールの際に選択されたメニュー 項目に基づいてさまざまなデータ・パーティションのインストールに使用する方法 を示しています。

| 🖻 サンプル・ベース・マップ 4 : ベース・マ                                                                                                    | ップ                                                                                                    |  |
|----------------------------------------------------------------------------------------------------|----------------------------------------------------------------------------------------------------|--|
| <ul> <li>● ロサンプル・ベース・マップ 4</li> <li>● ● Windows XP Professional</li> <li>● ● 英語</li> <li>● ○ フランス語</li> <li>● ● Windows 2000</li> </ul> | <ul> <li>名前</li> <li>英語用データ・パーティション - パーティション・モジュール</li> <li>ENG_Application_1</li> <li>ENG_Application_2</li> <li>ImageUltra 2.0 - ドライブ準備 - すべてのパーティションを削除する</li> <li>ImageUltra 2.0 - ドライブ準備 - 6 パーティションのみを削除する</li> <li>WINXPPRO_ENG</li> </ul> |  |

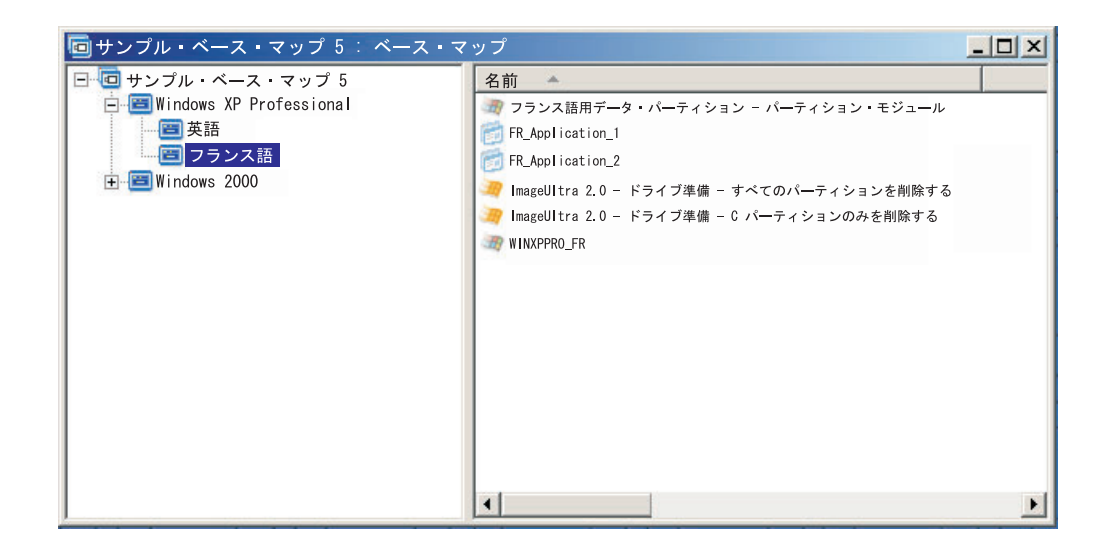

この例では、以下のように、「マップ設定 (Map Settings)」ウィンドウの「インスト ール順序 (Install Order)」タブの「先頭」ボックスにパーティション・モジュールの 順序を設定します。

- 1. DrivePrep すべてのパーティションを削除する
- 2. フランス語用データ・パーティション パーティション・モジュール
- 3. 英語用データ・パーティション パーティション・モジュール
- 4. DrivePrep C パーティションのみを削除する
- 注: この例で、「DrivePrep すべてのパーティションを削除する」モジュールが先 頭で、「DrivePrep - C パーティションのみを削除する」が最後である場合は、
   2 つのユーザー作成モジュールが表示される順序は重要ではありません。イン ストール・プロセスの際にインプリメントされるユーザー作成モジュールは 1 つのみであるため、これらには相互に関連する依存関係はありません。

次の図は、C パーティション以外にターゲット・コンピューター上に存在するすべてのパーティションを保存して、古い C パーティションがこれまでに使用していたスペースに新規イメージをインストールする、ベース・マップの例を示しています。

| 回サンプル・ベース・マップ 6 ∶ ベース・マ                                    | ップ*                                                                                         |                     |
|------------------------------------------------------------|---------------------------------------------------------------------------------------------|---------------------|
| <ul> <li>■ ● ● ● ● ● ● ● ● ● ● ● ● ● ● ● ● ● ● ●</li></ul> | 名前<br>Windows XP Professional<br>Windows 2000<br>ImageUltra 2.0 - ドライブ準備 - C パーティションのみを削除する | <u>パージョン</u><br>2.0 |
|                                                            |                                                                                             | •                   |

IBM 提供のパーティション・モジュール、DrivePrep - C パーティションのみを削除する が、ルート項目レベルで挿入されることに注意してください。この例では、「DrivePrep - C パーティションのみを削除する」モジュールを「マップ設定 (Map Settings)」ウィンドウの「インストール順序 (Install Order)」タブの「先頭」ボック スに移すことによって、このパーティション・モジュールが最初にインストールさ れるようにします。これらは、ターゲット・コンピューター上に前から存在するデ ータ・パーティションを保存するのに必要な唯一の変更です。

1 つ以上のパーティション・モジュールを使用するときはいつでも、パーティション・モジュールが必ず正しい順序でインストールされるようにして、望ましい結果 を得てください。

**注:** パーティション・モジュールをウルトラ・ポータブル・イメージに使用する場合は、ほかのすべてのオペレーティング・システム・モジュールの前にパーティション・モジュールをインストールする必要があります。

パーティション・モジュールのインストール・シーケンスの制御は、ベース・マッ プの「マップ設定 (Map Settings)」ウィンドウの「インストール順序 (Install Order)」タブを使用して行います。最初にインストールするパーティション・モジュ ールを設定するには、次のようにします。

- 1. 「ベース・マップ」ウィンドウを開く。
- 2. ツリー構造のルート項目を強調表示する。
- 3. メインウィンドウのメニュー・バーで、「**ツール**」をクリックしてから、「設 定...」をクリックする。「マップ設定 (Map Settings)」ウィンドウが開きます。
- 4. インストール順序 (Install Sequence)」タブをクリックする。
- 5. ドロップダウン・メニューを使用して、「**基本オペレーティング・システム** (Base Operating System)」を選択する。
- 「優先なし (No Preference)」エリアのパーティション・モジュールを強調表示 してから、「上に移動 (Move up)」アイコンをクリックして、パーティショ ン・モジュールを「最初にインストール (Install first)」エリアに移す。パーテ ィション・モジュールごとにこのステップを繰り返します。

7. すべてのパーティション・モジュールが「先頭」エリアに移されたら、そのリス トされた順序が正しいことを確認してから、「**OK**」をクリックする。

### 単純ベース・マップと複合ベース・マップ

ベース・マップを開発するときに、モジュールが少しだけで、選択項目も少なく、1 つのグループだけに対応するような単純マップを開発できます。あるいは、多数の モジュール、極めて多数の選択項目が入っており、多数のグループに適用される複 合マップを開発することもできます。

単純マップは、類似の要件を持つ、特定のユーザー・グループのニーズに合うよう 作成されます。たとえば、「会計ソフトウェア付きの Windows XP」というメイン のメニュー項目と、その下にすべての必要なオペレーティング・システム・モジュ ールとアプリケーション・モジュールが入っている会計部門用に特別に設計された 単純マップを作成できます。以下の図は、会計部門専用に作成された単純マップと 関連付けられたツリー構造を示します。

| サンプル・ベース・マップ : ベース・マップ *     _ ロ × |                |       |               |  |
|------------------------------------|----------------|-------|---------------|--|
| □ □ □ サンプル・ベース・マップ                 | 名前             | バージョン | タイプ           |  |
|                                    | 一会計アプリケーション 1  |       | アプリケーション      |  |
|                                    | 🔝 会計アプリケーション 2 |       | アプリケーション      |  |
|                                    | WINXPPRO_ENG   | 2.0   | オペレーティング・システム |  |
|                                    |                |       |               |  |
|                                    |                |       |               |  |
|                                    |                |       |               |  |
| k                                  |                |       |               |  |
|                                    |                |       |               |  |
|                                    |                |       |               |  |
|                                    |                |       |               |  |
|                                    |                |       |               |  |
|                                    |                |       |               |  |
|                                    |                |       |               |  |
|                                    |                |       |               |  |
|                                    |                |       |               |  |
|                                    | •              |       | •             |  |

複合ベース・マップは、それぞれが固有の要件を持つ、複数のユーザー・グループ のニーズに合うよう作成されます。たとえば、言語、オペレーティング・システ ム、および部門名用のメニュー項目が入っている複合マップを作成できます。以下 の図は、複数言語の複数の部門用に構成された複合マップに関連付けられたベー ス・マップ・ツリー構造を概念的に表したものです。この図は、マップを全体とし て表示できたとした場合に、モジュールを複合ベース・マップ内で編成する方法を 全体的に示しています。

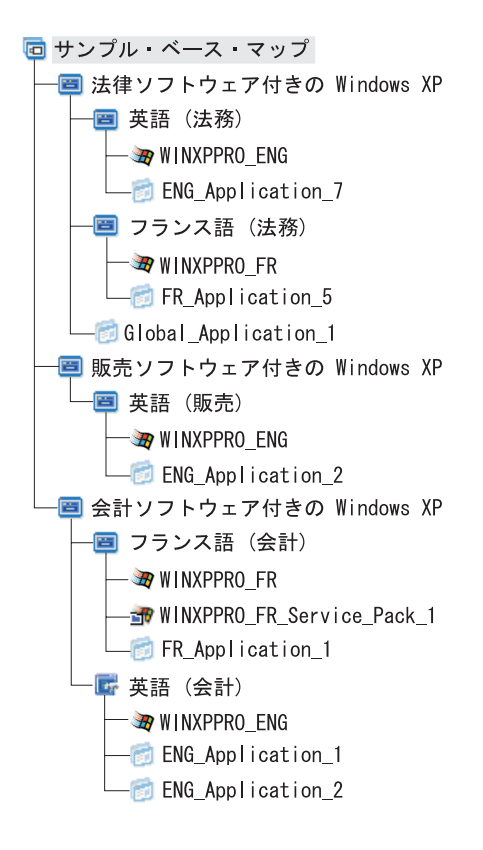

**注:** この複合ベース・マップの概念図は、このマップの画面上の実際の表示を表したものではありません。複合マップの編成および階層の理解を助けるために用意されたものです。

次の図は、この複合ベース・マップのインターフェース内での外見図です。左側の ペインはツリー構造を示しています。噴出しは、サブメニュー項目と、特定のメニ ュー項目が選択されたときに右側のペインに表示されるモジュールを示していま す。

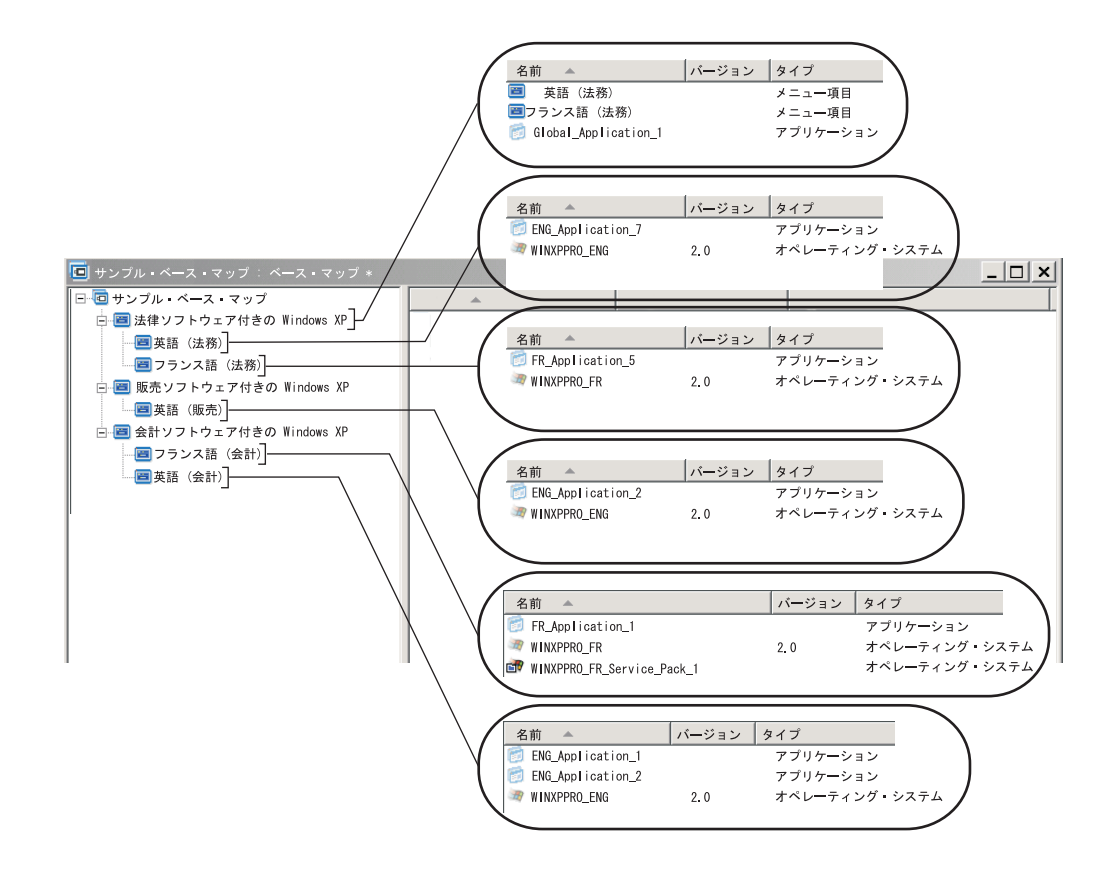

### 非表示システム・メニューの追加

非表示システム・メニューには、メニュー項目をインストール・メニューの通常フ ローの外部で見えるようにする方法があります。たとえば、いくつかのユーティリ ティーを非表示システム・メニューを介して選択できるようにして、ターゲット・ コンピューターでの診断またはリカバリー問題の解決に役立てることができます。 非表示システム・メニューを使用することによって、メニューを通常のフローの一 部として組み込むのではなく、「システム・メニュー・キーワード」を入力するこ とによって、インストール・メニューがアクティブなときはいつでもユーティリテ ィーが選択可能になり、ユーティリティーへのアクセスは、ユーティリティーに関 連付けられた拡張機能の実行を許可された人に対してのみ可能になります。非表示 システム・メニューは、ベース・マップ当たり 1 つに限定されています。

メニューを非表示システム・メニューとして設定するには、ベース・マップを開き ます。

- 1. ベース・マップを開き、ツリー構造を展開する。
- インストール・プロセスの際に表示しないメニューを制御するメニュー項目を右 マウス・ボタン・クリックしてから、「システム・メニューとして設定 (Set as System Menu)」をクリックする。
- 3. メインウィンドウのツールバーにある「上書き保存」アイコンをクリックする。

「システム・メニュー・キーワード をマップ・レベルに割り当てます。システム・ メニュー・キーワードを割り当てるには、次のようにします。 1. ベース・マップを開く。

- メインウィンドウのメニュー・バーで、「ツール」をクリックしてから、「設 定…」をクリックする。「マップ設定 (Map Settings)」ウィンドウが開きます。
- 3. 「「メニュー外観 (Menu Appearance)」タブをクリックする。
- 4. 「システム・メニュー・キーワード (System Menu Keyword)」フィールドで、非 表示システム・メニューを割り当てるキーワードを入力する。システム・メニュ ー・キーワードは大文字小文字を区別し、英数字 64 文字に制限されています。 記号は使用できません。
- 5. 「**OK**」をクリックする。
- 6. メインウィンドウのツールバーで「上書き保存」アイコンをクリックする。

非表示システム・メニューにアクセスするには、インストール・メニューがアクティブの間にシステム・メニュー・キーワードを入力します。

注:

- インストール・メニューを使用するときは、データの入力を要求しているどのメニューにもシステム・メニュー・キーワードを入力しないでください。キーワードがデータとして解釈されることがあります。その代わり、別のメニューに移動してください。
- 2. キーワードの入力後には Enter を押さないでください。 Enter はメニュー選択 と解釈される場合があります。
- 3. システム・メニュー・キーワードは大文字小文字を区別します。

### ベース・マップ内でのモジュールの振る舞いのカスタマイズ

共通モジュールの振る舞いは、新しいカスタマイズの設定によって、マップごとに 変更できます。このカスタマイズの設定を使用すると、モジュールの一部として組 み込むスクリプトにインスタンスの値を入力することができます。インストールの 際、「カスタマイズ (Customization)」フィールドの情報が解凍されて、

C:¥IUWORK¥module\_name.DAT ファイルに保管されます。スクリプトが実行され、 そのデータを C:¥IUWORK¥module\_name.DAT ファイルから取り出して、特定の機 能を行うために使用します。

カスタマイズの設定に指定する情報はフリー・フォーム・テキストです。 .BAT ファイルまたは.INI ファイルを入力しても、あるいは単にスクリプトの必要に応じた 値のリストだけを入力してもかまいません。たとえば、次のようにできます。

- モジュールを再ビルドせずに小さい変更を行う
- アンチウィルス・プログラムのスキャンのスケジュールおよびタイプの事前定義 など、アプリケーションのカスタマイズ設定値を作成する。制約を受けるのは、 ユーザーのアプリケーションの理解と、アプリケーションのスクリプト・ファイ ルを作成する能力によってのみです。

カスタマイズの設定を使用するには、次のようにします。

- 1. マップを開き、マップ・ツリー構造を展開する。
- 2. 振る舞いをカスタマイズするモジュールを見付けて強調表示する。
- メインウィンドウのメニュー・バーで、「表示」をクリックしてから、「プロパティ」をクリックする。選択モジュールに関する「プロパティ (Properties)」ウィンドウが開きます。

- 4. 「**カスタマイズ**」タブをクリックする。
- 5. 指定されたスペースに情報を入力し、.DAT ファイル名を書き取る。このファイ ル名は、スクリプトを作成する際に必要です。
- 6. メインウィンドウのツールバーにある「上書き保存」アイコンをクリックする。

### Rapid Restore プログラム特有の考慮事項

IBM Rapid Restore プログラムは、プリインストール・コンポーネントまたは Web ダウンロードとして提供されているバックアップと復元のプログラムです。最初の バージョンが発表されてから数回の改訂を経ています。以下に、最も古いバージョ ンから最新バージョンまでをリストします。

- IBM Rapid Restore PC
- IBM Rapid Restore Ultra  $//- \tilde{\vee} \exists \lambda \exists$
- *IBM Rapid Restore Ultra バージョン 4* (*IBM Rescue and Recovery with Rapid Restore* 製品のコンポーネント)

これらのいずれかの製品を含むイメージをインストールする場合、ベース・マップ を調整する必要があります。

#### IBM Rescue and Recovery with Rapid Restore 製品向けの調整

ImageUltra Builder プログラムでは、*IBM Rescue and Recovery with Rapid Restore* 製品と関連付けられているモジュールをインポートすることができません。 Web ダウンロード可能バージョン (IBM コンピューターで使用する場合のみ) または小 売バージョン (IBM および IBM 以外のコンピューターで使用する場合) のいずれ かを使用する必要があります。

IBM Rescue and Recovery with Rapid Restore 製品の Web ダウンロード可能バージョンまたは小売バージョンを含むイメージを作成する予定の場合、これらのバージョンに関連付けられているコンポーネントは、ImageUltra Builder プログラムが作成する物理サービス・パーティションではなく、C ドライブ上の仮想サービス・パーティション を使用するため、サービス・パーティションのカスタム・サイズを作成する必要がありません。

IBM Rapid Restore Ultra バージョン 4 プログラム (IBM Rescue and Recovery with Rapid Restore 製品のコンポーネント) が作成するすべてのバックアップ・ファイル は物理サービス・パーティションに保管されないため、物理サービス・パーティシ ョンにバックアップ・ファイル用の余分なスペースを残す必要がありません。バッ クアップ・ファイルは、C ドライブ、別のローカル・ドライブ、またはネットワー ク・ドライブの仮想サービス・パーティションに保管されます。

#### 前のバージョンの IBM Rapid Restore プログラム向けの調整

IBM Rapid Restore PC プログラムおよび IBM Rapid Restore Ultra バージョン 3 プログラムは、物理サービス・パーティションを使用してバックアップを保管して 管理します。したがって、オペレーティング・システム全体に障害が発生してもハ ードディスクの内容をリストアできます。このプログラムは、イメージ全体のバッ クアップなど、データのバックアップおよびリストアにいくつかのオプションを備 えています。 Smart Image とこれらのバージョンの Rapid Restore プログラムはサービス・パー ティションを共用しているため、ベース・マップを適応させる必要があります。こ れらの仕組みにより、ユーザーは、使用するクライアント・サイドのリカバリーの 方法 (Rapid Restore リカバリーかImageUltra リカバリー)を選んだりするメニュー が与えられます。 ImageUltra イメージと IBM Rapid Restore Ultra バックアップ・ ファイルは、同じサービス・パーティションを共用しているため、始動時に F11 キ ーが押されたままになったときに両方のリカバリー方式が表示されるように ImageUltra Builder プログラムには特定のフィルターおよびユーティリティーが付い ています。ベース・マップに該当するフィルターおよびユーティリティーが組み込 まれていない場合は、ユーザーに F11 を使用して IBM Rapid Restore イメージを リストアするオプションはありません。

注: 以降の説明では、メニュー項目の「IBM Rapid Restore Recovery」と 「ImageUltra Recovery」が例として使用されます。マップを組み立てるため、メ ニュー項目テキストを制御し、読者に適切と考えられるすべてのテキストを使 用できます。以下の情報で参照されるフィルターおよびユーティリティーは、 リポジトリのルート・ノードにあります。

これらの仕組みを作るプロセスは簡単です。仕組みを作るには、メニュー項目をベ ース・マップのルート項目の直下に挿入します。メニュー項目の名前を「IBM Rapid Restore Recovery」とすることができます。 IBM 提供のフィルター、*ImageUltra 2.0* - *Rapid Restore*、および IBM 提供のユーティリティー、*ImageUltra 2.0* - *Rapid Restore* をメニュー項目に関連付けます。

*ImageUltra* 2.0 - *Rapid Restore* フィルターは、ターゲット・コンピューターのサー ビス・パーティションでの IBM Rapid Restore プログラムまたは Rapid Restore PC プログラムの有無を検出します。プログラムが存在する場合は、「IBM Rapid Restore Recovery」メニュー項目および「ImageUltra Recovery」メニュー項目はメニ ューのリカバリー・オプションとして表されます。 『IBM Rapid Restore Recovery』 メニュー項目が選択されると、*ImageUltra* 2.0 - *Rapid Restore* ユーティ リティーは ImageUltra Builder インストール・メニューを閉じて、IBM Rapid Restore プログラムを始動します。 『ImageUltra Recovery』 メニュー項目が選択さ れると、ImageUltra Builder メニュー・システムは実行を続け、ユーザーは次のメニ ューからメニュー選択を行います。

ユーティリティーおよびフィルターの使用について詳しくは 87 ページの『ベー ス・マップでのユーティリティーの使用』および 91 ページの『ベース・マップで のフィルターの使用』を参照してください。

次の図は、IBM Rapid Restore プログラムの仕組みを作るベース・マップの構成方 法を示しています。

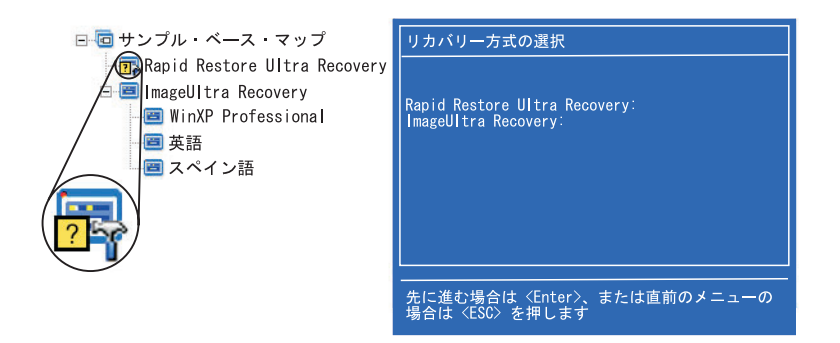

# マップのプレビュー

ImageUltra Builder プログラムには、デプロイの際にインストール・メニューの振る 舞いをシミュレートする標準装備のプレビュー機能があります。プレビュー機能 は、ImageUltra Builder コンソールで使用します。プレビュー機能を開始するには、 次のようにします。

- プレビューするマップの「ベース・マップ」ウィンドウを開く。「ベース・マッ プ」ウィンドウがすでに開いている場合は、最新の変更が保管されているか確認 します。
- メインウィンドウのメニュー・バーで、「ツール」をクリックしてから、「プレ ビュー」をクリックする。シミュレーションのビルドの間に DOS ウィンドウが 一瞬開きます。次に、最初のインストール・メニューが表示されます。

以下の点を除いて、実際のデプロイの場合と同じようにメニュー選択およびナビゲ ートを行うことができます。

- メニュー項目は、フィルターによって影響されません。すべてのメニュー項目の 表示が、すべてのフィルターが「真」の結果を受け取った場合と同じようになり ます。
- ユーティリティー・メニュー項目は表示されますが、それを選択しても実際のユ ーティリティーを実行しません。ユーティリティー・メニュー項目のメニュー項 目プロパティーを「すぐに実行する」に設定していると、ユーティリティーが実 行中であることを示すメッセージを受け取ります。ユーティリティー・メニュー 項目のメニュー項目プロパティーを「キュー」に設定していると、視覚的フィー ドバックは受け取りません。
- 最後のメニューから最後の選択が行われると、シミュレーションは終了し、メニ ュー・システムは閉じ、「ファイル・プレビュー (Preview Files)」ウィンドウが 開いて、シミュレーション・プロセスによって生成されたファイルのリストを表 示します。「ファイル・プレビュー (Preview Files)」ウィンドウから、ファイル を個々に直接表示できます。
- 注: マップが正しく構成されていない場合は、メニュー・システムが停止したり、 あるいはループ状態になったりする可能性があります。そのような場合は、シ ミュレーションでのメニュー選択を完了できません。任意のときにシミュレー ションを終了する場合は、Ctrl+Esc を押して、Windows デスクトップに戻って から、Windows タスクバーからシミュレーションを閉じます。

### デバイス・ドライバー・マップ・ツリー構造の作成

「新規マップ・ウィザード」を使用すると、新しいドライバー・マップを最初から 作成したり、既存のドライバー・マップをベースにして新しいドライバー・マップ を作成したりできます。「新規マップ・ウィザード」は、リポジトリへの新しいド ライバー・マップ項目の作成、マップへのファイル名の割り当て、および正しいリ ポジトリの場所へのマップの設置を扱います。

ベース・マップとドライバー・マップでは、基本的な違いがあります。ベース・マ ップ・ツリー構造と異なり、メニュー項目およびデバイス・ドライバー・モジュー ルは、ドライバー・マップ構造に追加されるだけです。ドライバー・マップ内のメ ニュー項目は、ターゲット・コンピューターで表示されるメニューに影響しませ ん。ドライバー・マップ内のメニュー項目の目的は、次のものです。

- 開発者に注釈を付ける手段を提供すること
- フィルターを1つまたは複数のデバイス・ドライバー・モジュールに割り当てる こと

ドライバー・マップをデプロイ可能な Smart Image の一部として組み込むことは、 必ずしも必要ではありません。ウルトラ・ポータブル・イメージまたはポータブル Sysprep イメージを IBM HIIT 対応ターゲット・コンピューターにデプロイする場 合、次の選択肢があります。

- ドライバー・マップを使用し、そのターゲット・コンピューターに必要なすべてのデバイス・ドライバー・モジュールを管理する
- ドライバー・マップを使用せず、ターゲット・コンピューターのサービス・パー ティションまたは HPA に入っている IBM 提供のデバイス・ドライバー・モジ ュールに依存する

ハードウェア固有イメージをターゲット・コンピューターにデプロイした場合、その Smart Image の一部としてデプロイされたドライバー・マップはいずれも、ハードウェア固有イメージのインストール時に無視されます。ターゲット・コンピューターでは、すべてのデバイス・ドライバーをハードウェア固有イメージに組み込む必要があります。

ドライバー・マップを使用することに決めた場合、それらの作成方法は、次の 2 通 りがあります。

 単一のコンピューター・マシン・タイプをサポートする単純ドライバー・マップ を作成する方法。

この方法では、それぞれが特定のターゲット・コンピューター用にまとめたデバ イス・ドライバーでカスタマイズされた、複数のマップを作成し、管理すること が必要です。単純ドライバー・マップを作成する場合、ユーザーが、そのコンピ ューターに必要なすべてのデバイス・ドライバーを判別し、該当のすべてのデバ イス・ドライバー・モジュールをツリー構造に挿入する必要があります。

#### 多数のコンピューター・マシン・タイプをサポートする複合ドライバー・マップ を作成する方法。

この方法では、組織でサポートするマシン・タイプごとに 1 つのメニュー項目を 使用し、フィルターを各メニュー項目に割り当てて、インストール・プロセス中 に使用されるデバイス・ドライバーのセットを判別します。この方法では、フィ ルターを使用してマシン番号 (マシン・タイプ) を判別する必要があります。 ImageUltra Builder プログラムには、この目的に使用できるフィルター、

「*ImageUltra* - モデル検査」があります。 (ImageUltra Builder プログラムに付い ているフィルターの詳細については、ImageUltra Builder ヘルプ・システムを参照 してください。)

既存のマップに基づいて複合ドライバー・マップを作成する場合、単に追加マシン番号 (マシン・タイプ)をサポートするのに必要なツリー構造に変更を加え、新 規または変更したメニュー項目ごとにフィルターを割り当てて、新規または変更 したメニュー項目ごとに「メニュー項目プロパティ (Menu Item Properties)」ウィ ンドウでフィルター・パラメーターを定義することができます。新しい複合ドラ イバー・マップを最初から作成する場合は、次のことを行う必要があります。

- すべての メニュー項目の挿入
- すべての デバイス・ドライバー・モジュールの挿入
- すべての メニュー項目の「メニュー項目プロパティ (Menu Item Properties)」 ウィンドウでのフィルター・パラメーターの定義

## ドライバー・マップへのメニュー項目の挿入

メニュー項目を使用する必要があるのは、フィルターを使用する予定がある場合に 限られます。ベース・マップと異なり、メニュー項目はネストできません。ドライ バー・マップ内のメニュー項目はすべて、ルート・レベルで挿入されます。次の図 は、ルート・レベルにリストされたメニュー項目が1つの、ドライバー・マップ・ ツリー構造を示しています。

| 同 サンプル・ベース・マップ: ベー | −ス・マップ*    |       |        | _ 🗆 🗙 |
|--------------------|------------|-------|--------|-------|
| □                  | 名前 🔺       | バージョン | タイプ    | 状態    |
| E MTM 2536         | 💷 MTM 2536 |       | メニュー項目 |       |
|                    |            |       |        |       |
|                    |            |       |        |       |
|                    |            |       |        |       |
|                    |            |       |        |       |
|                    |            |       |        |       |
|                    |            |       |        |       |
|                    |            |       |        |       |
|                    |            |       |        |       |
|                    |            |       |        |       |
|                    |            |       |        |       |
|                    |            |       |        |       |
|                    |            |       |        |       |
|                    |            |       |        |       |
|                    | •          |       |        | •     |

# ドライバー・マップへのモジュールの挿入

ドライバー・マップでメニュー項目を使用しない場合、デバイス・ドライバー・モジュールはルート・レベルに挿入されます。メニュー項目を使用する場合、デバイス・ドライバー・モジュールは該当するメニュー項目の右側ペインに挿入されます。フィルターは、フィルターが割り当てられたメニュー項目の右側ペイン挿入されたデバイス・ドライバー・モジュールにのみ影響します。

デバイス・ドライバー・モジュールは、ドライバー・マップに追加できる唯一のタ イプのモジュールです。一般に、1 つ以上のデバイス・ドライバー・モジュールが ドライバー・マップにリストされた各メニュー項目の右側ペインに挿入されます。 次の図は、1 つのメニュー項目と、そのメニュー項目の右側ペインに挿入された一 連の関連デバイス・ドライバー・モジュールの、単純ドライバー・マップ・ツリー 構造を示しています。

| ■ サンプル・ドライバー・マップ 1: ドライバー・マップ |                                 |       |  |
|-------------------------------|---------------------------------|-------|--|
| □ □ □ サンプル・ドライバー・マップ 1        | 名前 🔺                            | バージョン |  |
|                               | 🔊 デバイス・ドライバー (マウス - タイプ 1)      |       |  |
|                               | 🤍 Device_Driver(イーサネット - タイプ 1) |       |  |
|                               | 🔊 Device_Driver (ビデオ - タイプ 1)   |       |  |
|                               |                                 |       |  |
|                               |                                 |       |  |
|                               |                                 |       |  |
|                               |                                 |       |  |
|                               |                                 |       |  |
|                               |                                 |       |  |
|                               |                                 |       |  |
|                               |                                 |       |  |
|                               |                                 |       |  |
|                               |                                 |       |  |
|                               |                                 |       |  |
|                               |                                 | •     |  |

## ドライバー・マップでのフィルターの使用

ドライバー・マップ内のフィルターは、特定のターゲット・コンピューターの Windows セットアップ・プログラム (またはポータブル Sysprepイメージの場合は ミニセットアップ・プログラム) で使用できるようにするドライバーのセットを自 動的に判別することを目的としています。ImageUltra Builder プログラムで提供され るフィルターにより、マシン・タイプ、マシン型式とモデル番号、プラットフォー ム (デスクトップまたはモバイル)、およびターゲット・コンピューターが IBM コ ンピューターかどうかについて照会できます。マップ内のメニュー項目およびフィ ルターの数を減らすために、複数のドライバーを指定して、Windows セットアッ プ・プログラム (またはミニセットアップ・プログラム) に、プラグ・アンド・プレ イ・ハードウェア検出に基づいてそれらを分類させることができます。

他のハードウェア状態を照会するのに必要であれば、固有のフィルターを作成する こともできます。フィルターは、インストール・プロセス時に実行される DOS プ ログラムです。ほとんどの場合、フィルターは情報を求めてコンピューターの BIOS に照会しますが、フィルターは、ROM または EEPROM モジュールに識別情報を 格納するインストール済みハードウェアであればどれでも照会できます。

ドライバー・マップ内でフィルターを使用する場合、フィルターは、モジュールで はなく、メニュー項目に割り当てられます。フィルターの振る舞いは、「メニュ ー・プロパティ (Menu Properties)」ウィンドウの「条件」タブを使って制御できま す。メニュー項目に複数のフィルターを割り当てる場合は、モジュールの使用を満 足させるのに必要なフィルターは1 だけなのか、すべてなのかを定義します。

フィルターがメニュー項目に割り当てられている場合、メニュー項目アイコンの左 下隅に小さな条件アイコン (黄色の四角い背景上の疑問符 (?)) が表示されます。次 の図は、メニュー項目ごとにフィルターが割り当てられているデバイス・ドライバ ー・マップのツリー構造を示しています。

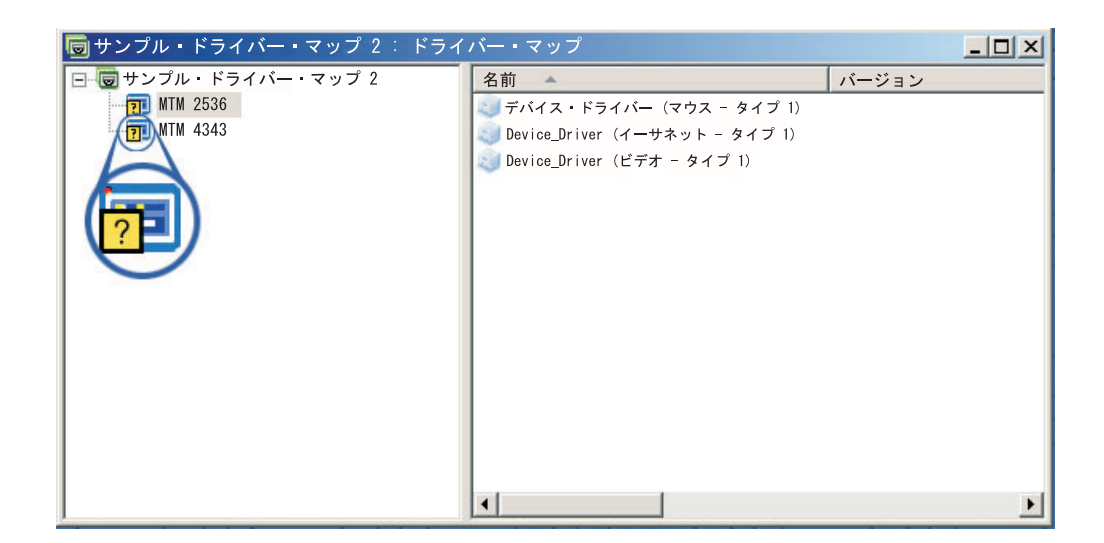

ドライバー・マップのメニュー項目にフィルターを割り当てるには、次のようにします。

- 1. フィルターを割り当てるメニュー項目を強調表示する。
- メインウィンドウのメニュー・バーで、「表示」をクリックしてから、「プロ パティ…」をクリックする。「メニュー項目プロパティ (Menu Item Properties)」ウィンドウが開きます。
- 3. 「条件」タブをクリックする。
- 4. 「条件」タブにある「**フィルタの追加**」アイコンをクリックする。「フィルタ の追加」ウィンドウが開きます。
- 5. 「フィルタの追加」ウィンドウで、使用するフィルターをクリックしてから、 「**OK**」をクリックする。「フィルタの追加」ウィンドウが閉じ、ツリー構造の メニュー項目アイコンの左下隅に小さな条件アイコンが表示され、フィルター が「条件」タブに追加されています。
- 6. 追加されたばかりのフィルターをダブルクリックする。「編集パラメータ (Edit Parameters)」ウィンドウが開きます。
- 7. 「パラメータ」フィールドで、使用するパラメーターを設定します。
  - **注:** ImageUltra Builder プログラム提供のフィルターに関連するパラメーターの フォーマットの詳細については、ImageUltra Builder ヘルプ・システムを参 照してください。

「パラメータ」フィールドには例が入っている場合がありますので、必ず除い ておいてください。

- 8. 「**OK**」をクリックする。
- 9. 「メニュー項目プロパティ (Menu Item Properties)」ウィンドウを閉じる。
- 10. メインウィンドウのツールバーにある「**上書き保存**」アイコンをクリックする。

### 変数の使用;拡張ベース・マップ機能

ベース・マップでの変数の使用はオプションです。変数は、ベース・マップのメニ ュー項目に割り当てられます。変数にはいくつかの機能がありますが、変数機能の 多くは、その他の各機能と連結して使用されます。たとえば、他のどの変数機能を 使い出す前にも、メニュー項目に値を割り当てる必要があります。メニュー項目に 変数を割り当てれば、ほかの変数機能を利用し始めることができます。たとえば、 変数を設定して、インストール・プロセスの際に特定の情報についてユーザーにプ ロンプトが出るようにすることができます。この機能を使用すると、インストー ル・プロセスを、インストール・プロセスの際にメニュー選択に使用する実際のワ ードに影響させる方法と、インストール・プロセスの際にメニュー・フローに影響 させる方法の2つの方法でカスタマイズできます。

変数を、ベース・マップのメニュー項目との関連で使用すると、次のすべての機能 を行うことができます。

- ハードコーディングされた値を含む変数の設定
- インストール・プロセスの際に表示するメニュー項目を決める条件の設定
- メニュー項目の記述およびサブメニュー項目タイトル内のテキストの参照
- インストール・プロセスの際にユーザーに特定の値についてプロンプトを出す変数の設定
- プロンプトが出された値がユーティリティーまたはフィルターのパラメーターとして渡されるようにする変数の設定
- 注: ここで説明された変数には、「マップ設定 (Map Settings)」ウィンドウの「ユー ザー情報」タブで使用される変数とは何の関連も相互作用もありません。

### ハードコーディングされた値を含む変数の設定

変数使用の最初のステップは、変数に値をハードコーディングするか、あるいはイ ンストール・プロセスを行う人に変数への値についてプロンプトを出すかどうかを 決めることです。場合によっては、ベース・マップのメニュー項目で使用する変数 の値を、ハードコーディングしたり、あるいは定義することができます。メニュー 項目に値をハードコーディングすると、それによって、変数が提供する機能を使用 し始めることができます。たとえば、「Windows 2000」というタイトルのメニュー 項目があります。この例では、このメニュー項目の変数を「OS」と定義できます。 どちらの場合でも、この変数の値を「Windows 2000」にハードコーディングするこ とができます。

ベース・マップのメニュー項目に、変数およびその関連する値を設定するには、次 のようにします。

- 1. マップがあるリポジトリの「リポジトリ」ウィンドウを開く。
- リポジトリにフォルダーがある場合は、マップがあるフォルダーまでナビゲート する。
- 3. 「リポジトリ」ウィンドウの右側ペインで、「ベース・マップ」をクリックす る。ベース・マップの一覧が表示されます。
- 該当のベース・マップをダブルクリックする。「ベース・マップ」ウィンドウが 開きます。
- 5. マップ・ツリーを展開する。

- 6. 変数を関連付けるメニュー項目を選択する。 (この例では、Windows 2000 メ ニュー項目を選択します。)
- メインウィンドウのメニュー・バーで、「表示」をクリックしてから、「プロパティ」をクリックする。「メニュー項目プロパティ (Menu Item Properties)」ウィンドウが開きます。
- 8. 「変数 (Variables)」タブで、次のようにします。
  - a. 「変数を挿入する」アイコンをクリックする。
  - b. 「変数」フィールドで、変数を入力するか、ドロップダウン・メニューを使 用して事前定義の変数を選択する。(この例では、**OS** と入力します。)
  - c. 「値」フィールドで、変数に関連付ける値を入力する。 (この例では、 Windows 2000 と入力します。)
  - d. 「**OK**」をクリックする。変数およびその関連する値が、「変数 (Variables)」 タブの「設定」フィールドに挿入されます。
  - e. 追加する変数ごとに、これらのステップを繰り返す。(この例では、ベース・ マップ内でサポートされる各オペレーティング・システムに、類似の変数を 設定することができます。)
- 9. メインウィンドウのツールバーにある「上書き保存」アイコンをクリックしてか ら、「メニュー項目プロパティ (Menu Item Properties)」ウィンドウを閉じる。

次の図は、ベース・マップ内の 2 つのメニュー項目の図です。 Windows 2000 の メニュー項目は、ハードコーディングされた変数と値が入っていることを示す、概 念図です。

| ]                                                   | Menu Item Prope               | rties                | ×                                                                             |
|-----------------------------------------------------|-------------------------------|----------------------|-------------------------------------------------------------------------------|
| ⊡-© Sample Base Map<br>Windows 2000<br>@ Windows XP | General Utility Set: Variable | Variables Conditions | Prompt.                                                                       |
|                                                     | X=? OS                        | Windows 2000         | <ul> <li>☐ Bequired</li> <li>☐ Mask Input</li> <li>☐ Encrypt Input</li> </ul> |

# インストール・プロセスの際に表示するメニュー項目を決める条件 の設定

主要なメニュー項目が確認されたら、他の変数機能のインプリメントを始めること ができます。たとえばメニュー項目の条件は、変数と連結して働きます。条件を使 用すると、ベース・マップは特定の値を評価し、特定のメニュー項目がインストー ル・プロセスの際に表示されるかどうかを決めることができます。たとえば、ユー ザーが「Windows XP」を選んだ場合より「Windows 2000」を選んだ場合の言語の 特定セットを表示することができます。

以下の例は、選択したオペレーティング・システムのタイプによって、インストー ル・プロセスの際にターゲット・コンピューターでさまざまな言語選択が可能にな るように、メニュー項目の値を評価する、条件の設定方法を説明しています。この 例で、115ページの『ハードコーディングされた値を含む変数の設定』で説明した ハードコーディングされた変数の例がさらに詳細になります。

各オペレーティング・システムのメニュー項目の下に、言語リストの入ったメニュ ー項目があるとします。このメニュー項目または言語リストのタイトルは、「言語 メニュー (Language Menu)」です。この「言語メニュー (Language Menu)」メニュ ー項目には、ご使用のベース・マップがサポートするすべての言語のタイトルが入 ったほかのメニュー項目がネストされます。しかし、インストール担当者が、

「Windows 2000」を選択した場合にスペイン語メニュー項目のみを表示させるものとします。

ベース・マップのメニュー項目の値を評価するように条件を設定するには、次のよ うにします。

- 1. マップがあるリポジトリの「リポジトリ」ウィンドウを開く。
- リポジトリにフォルダーがある場合は、マップがあるフォルダーまでナビゲート する。
- 3. 「リポジトリ」ウィンドウの右側ペインで、「ベース・マップ」をクリックす る。ベース・マップの一覧が表示されます。
- 該当のベース・マップをダブルクリックする。「ベース・マップ」ウィンドウが 開きます。
- 5. マップ・ツリーを展開する。
- 6. 条件を関連付けるメニュー項目を選択する。(上記の例では、「スペイン語」メ ニュー項目を選択します。)
- メインウィンドウのメニュー・バーで、「表示」をクリックしてから、「プロパ ティ」をクリックする。「メニュー項目プロパティ (Menu Item Properties)」ウ ィンドウが開きます。
- 8. 「条件」タブで、次のことを行う。
  - a. 「変数を挿入する」アイコンをクリックする。「変数条件の追加」ダイアロ グ・ボックスが開きます。
  - b. 「変数」フィールドで、変数を入力するか、ドロップダウン・メニューを使 用して事前定義の変数を選択する。(この例では、**OS** と入力します。)
  - c. 「オペレータ」フィールドで、ドロップダウン・メニューを使用して「等しい (Equals)」か「等しくない (NOT Equals)」のいずれかを選択する。 (この例では、等しい (Equals)」と入力します。)
  - d. 「値」フィールドで、変数に関連付ける値を入力する。 (この例では、 Windows 2000 と入力します。)
  - e. 「**OK**」をクリックする。
  - f. 追加する条件ごとに、このステップを繰り返す。(上記の例では、特に Windows XP に使用する言語ごとに類似した条件を設定できます。)
- 9. メインウィンドウのツールバーにある「上書き保存」アイコンをクリックしてか ら、「メニュー項目プロパティ (Menu Item Properties)」ウィンドウを閉じる。

次の図は、メニュー項目に関して条件を設定する方法を示す概念図です。この例で は、「スペイン語」がメニュー項目として表示されるのは「Windows 2000」が選択 された場合のみです。

|                                           | Menu Item Properties                     |            | ×            |
|-------------------------------------------|------------------------------------------|------------|--------------|
| ⊟-10 Sample Base Map<br>⊡-17 Windows 2000 | General Utility Variables                | Conditions |              |
| 🌇 🔚 Language Menu for %05%                |                                          |            | 📑 🗄 🗷        |
| 🗄 🔳 Windows XP                            | Name                                     | Operator   | Value        |
| 🖻 🔲 Language Menu for %OS%                | ×=? 0S                                   | Equals     | Windows 2000 |
| - 🔤 US                                    |                                          |            |              |
|                                           |                                          |            |              |
| - 🔤 French                                |                                          |            |              |
| 🔤 Italian                                 | ☐ <u>A</u> ll conditions must be satisfi | ed         |              |

# メニュー項目およびサブメニュー項目のタイトル内のテキスト参照

変数を使用すると、特定の変数および値を参照するメニュー項目の記述およびサブ メニュー項目のタイトルを書くことができます。この機能では、インストール・プ ロセスの際に表示されるメニュー項目の記述およびサブメニュー項目のタイトルを カスタマイズできます。

たとえば、前の例を拡張する場合は、言語リスト・メニュー項目「言語メニュー (Language Menu)」を構成して、選択されたオペレーティング・システムのメニュー 項目に関係なく、インストール・プロセスの際に正しいオペレーティング・システ ムを表示するようにできます。

インストール・プロセスの際にメニュー項目記述の表示方法を動的に変更するよう にメニュー項目の記述を構成するには、次のようにします。

- 1. マップがあるリポジトリの「リポジトリ」ウィンドウを開く。
- リポジトリにフォルダーがある場合は、マップがあるフォルダーまでナビゲー トする。
- 3. 「リポジトリ」ウィンドウの右側ペインで、「ベース・マップ」をクリックす る。ベース・マップの一覧が表示されます。
- 該当のベース・マップをダブルクリックする。「ベース・マップ」ウィンドウ が開きます。
- 5. マップ・ツリーを展開する。
- 6. 変数を関連付けるメニュー項目を選択する。(上記の例では、「言語メニュー (Language Menu)」メニュー項目を選択します。)
- メインウィンドウのメニュー・バーで、「表示」をクリックしてから、「プロ パティ」をクリックする。「メニュー項目プロパティ (Menu Item Properties)」 ウィンドウが開きます。
- 8. 「全般」タブをクリックする。
- 9. 「概要」フィールドで、「%OS% 用の言語メニュー (Language Menu for %OS%)」を入力する。
- 10. 特定の変数とその関連する値を参照するように変更する記述ごとに、これらの ステップを繰り返す。
- 11. メインウィンドウのツールバーにある「上書き保存」アイコンをクリックして から、「メニュー項目プロパティ (Menu Item Properties)」ウィンドウを閉じ る。

**ヒント:**同じ変数を、さまざまなメニュー項目に割り当てすることができます。しかし、各変数の値は異なっている必要があります。理由は、インストール・プロセスの際にメニュー項目が選択されるまで、値が設定されないためです。インストール・プロセスの際にメニュー選択が行われると、そのときに変数とその関連する値が設定され、いつでもその変数が使用される際に残りのマップ全体に伝搬させられます。

次の図は、メニュー項目を開発してテキストを参照する方法を示しています。

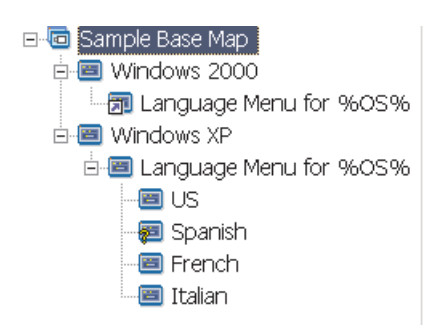

# ユーザーにインストール・プロセスの際に特定の値についてプロン プトを出す変数の設定

変数のメニュー項目への割り当ては、インストール担当者に特定情報を求めるプロ ンプトが出されるように行うことができます。その情報が、次に特定の変数の値に なります。

たとえば、インストール・プロセスを行う人の名前を求めるプロンプトを出す変数 を加えるとします。この場合、メニュー項目は、ユーザー名を求めるプロンプトが 出される変数を持つことができます。ユーザーが入力した名前が、次にその変数の 値になります。したがって、この値は、変数が使用されるときはいつでもマップ全 体に伝搬されます。これによって、マップは、残りのインストール・プロセスを通 じてこのユーザー名を参照できます。この機能は、マップが、地理的な場所、事業 部門、および部門、などの情報を求めるプロンプトを出すように設計されると、さ らに有効になります。

プロンプトが出された情報の処理には、以下の 3 つの異なる方法があります。ま ず、変数の設定を、出されたプロンプトに回答が必要となるようにすることができ ます。次に、変数の設定を、インストール・プロセス時、プロンプトへの回答がコ ンピューターに入れられる際にマスクされるようにすることができます。たとえ ば、ユーザーにユーザー ID を求めるプロンプトが出された場合、情報を入力する 際に入力された回答をアスタリスクでマスクして表示します。 3 番目に、変数の設 定を、プロンプトへの回答が、情報が入力されると暗号化されるようにすることが できます。

インストール・プロセスの際に、ユーザーに特定の情報を求めるプロンプトを出す 変数を設定するには、次のようにします。

- 1. マップがあるリポジトリの「リポジトリ」ウィンドウを開く。
- リポジトリにフォルダーがある場合は、マップがあるフォルダーまでナビゲー トする。

- 3. 「リポジトリ」ウィンドウの右側ペインで、「ベース・マップ」をクリックす る。ベース・マップの一覧が表示されます。
- 該当のベース・マップをダブルクリックする。「ベース・マップ」ウィンドウ が開きます。
- 5. マップ・ツリーを展開する。
- 6. 変数を関連付けるメニュー項目を選択する。
- メインウィンドウのメニュー・バーで、「表示」をクリックしてから、「プロ パティ」をクリックする。「メニュー項目プロパティ (Menu Item Properties)」 ウィンドウが開きます。
- 8. 「変数 (Variable)」タブで、次のようにする。
  - a. 「入力」フィールドでプロンプトが出された変数を入力するか、ドロップダウン・メニューを使用して変数を選択する。(この例では、変数としてName というワードを入力します。)
  - b. 「必須 (Required)」、「入力のマスク (Mask Input)」、および/または 「入力の暗号化 (Encrypt Input)」チェック・ボックスにチェック・マーク を入れて、プロンプトが出された情報の処理方法を決める。
- 9. プロンプトが出され、選択したメニュー項目に関連付ける変数ごとにこれらの ステップを繰り返す。
- 10. メインウィンドウのツールバーにある「上書き保存」アイコンをクリックして から、「メニュー項目プロパティ (Menu Item Properties)」ウィンドウを閉じ る。
- 注: ImageUltra Builder プログラムに付いている暗号化プログラムは、ほかの暗号化 プログラムと交換可能です。最善の結果を得るために、ImageUltra Builder プロ グラムに付属の暗号化プログラムを上書きしないことをお勧めします。暗号化 プログラムの名前は IULOG.EXE です。しかし、ご使用の環境で使用している 類似のプログラムを使用して、プロンプトが出された値を暗号化してもかまい ません。ユーザー独自の暗号化プログラムを追加するには、主要なステップが 2 つあります。
  - サービス・パーティション・モジュールを作成し、ご使用の暗号化プログラムを作業領域に追加させる。(これは、モジュール・ウィンドウの「オプション」タブでターゲットの場所をサービス・パーティションに設定することによって行います。)
  - プリ・メニュー・ユーティリティーを使用して、新規暗号化プログラムの名前で、DOE.INI ファイルを更新する。 DOE.INI ファイルを更新するには、 インストール・メニューの前に実行されるユーティリティーを作成します。 このユーティリティーによって、作業領域の DOE フォルダーにある DOE.INI ファイルを更新します。 ENCRYPT = IULOG.EXE "%STRING%" のストリングがご使用の暗号化プログラムの名前に置き換わるように、 DOE.INI ファイルを変更します。たとえば、 ENCRYPT = MY\_ENCRYPT.EXE "%STRING%." です。 これで、再デプロイすれば最善の結果が得られます。

ImageUltra Builder プログラムに付いている暗号化プログラムの使用に戻る場合 は、暗号化プリ・メニュー・ユーティリティーをマップから取り外すだけで済 みます。これで、DOE.INI ファイルは更新されません。値を暗号化解除するに は、値の作成が ImageUltra Builder プログラムによるか、ユーザーのプログラ ムによるかに関係なく、暗号化された値を該当する暗号化実行可能プログラム に渡して実行します。

# プロンプトが出された値がユーティリティーまたはフィルターのパ ラメーターとして渡されるようにする変数の設定

変数を処理するさらに高度な方法は、変数機能の統合です。たとえば、プロンプト が出された値を、ユーティリティーまたはフィルター・パラメーター内で参照でき ます。この作業では、変数の参照と、変数に対する値を求めるプロンプトの機能を 統合します。

対象とされる部門によって、固有の実行を必要とするユーティリティーが必要なイ メージがあるとします。この例では、インストール担当者に部門名の入力を求める プロンプトを出すメニュー項目に変数を設定します。プロンプトが出された変数 は、「Dept.」と呼ぶことができます。これで、ユーティリティーかフィルターのい ずれかの「パラメータ」フィールドで、パラメーター・ストリング内の変数を参照 することができます。

ユーティリティーまたはフィルター・パラメーター内の、プロンプトが出された値 を参照するには、次のようにします。

- 1. マップがあるリポジトリの「リポジトリ」ウィンドウを開く。
- リポジトリにフォルダーがある場合は、マップがあるフォルダーまでナビゲート する。
- 3. 「リポジトリ」ウィンドウの右側ペインで、「ベース・マップ」をクリックす る。ベース・マップの一覧が表示されます。
- 4. 該当のベース・マップをダブルクリックする。「ベース・マップ」ウィンドウが 開きます。
- 5. マップ・ツリーを展開する。
- 6. 変数の参照を行うメニュー項目を選択する。
- メインウィンドウのメニュー・バーで、「表示」をクリックしてから、「プロパ ティ」をクリックする。「メニュー項目プロパティ (Menu Item Properties)」ウ ィンドウが開きます。
- 8. ユーティリティーまたはフィルター・パラメーター内の、変数およびその関連す る値を参照するには、次のようにする。
  - a. ユーティリティーまたはフィルターをメニュー項目に追加するのに必要な関 連ステップを実行する。しかし、「パラメータ」フィールドで、パラメータ ー・フィールド・ストリング内の参照する変数の入力は、除きます。 (この例 では、**%Dept.%** を参照します。)
  - b. パラメーターで参照する値ごとに、これらのステップを繰り返す。
- 9. メインウィンドウのツールバーにある「上書き保存」アイコンをクリックしてか ら、「メニュー項目プロパティ (Menu Item Properties)」ウィンドウを閉じる。

# 第7章 マップの作成

この章では、ベース・マップおよびドライバー・マップの作成に加えて、それぞれ に関連付ける設定の定義方法に関する基本説明を行います。追加情報は、ImageUltra Builder ヘルプ・システムを参照してください。

### ベース・マップの作成と変更

ベース・マップは、Smart Image の一部としてデプロイするオペレーティング・シ ステム、アプリケーション、およびユーティリティーを制御します。ベース・マッ プのツリー構造は、マップに含まれるイメージのタイプや組織のニーズによって異 なります。マップのツリー構造を構成する前に、マップ・モジュールを作成する必 要があります。マップのツリー構造について詳しくは 81 ページの『第 6 章 マッ プ構造の概要』を参照してください。

### 新規ベース・マップの作成

この手順では、既存のベース・マップをテンプレートとして使用せずに、新しいベ ース・マップを作成する方法を説明します。新規ベース・マップを作成するには、 次の手順を実行します。

- 1. 新規ベース・マップを入れるリポジトリを開く。
- リポジトリにフォルダーがある場合は、新しいベース・マップを置くフォルダ ーまでナビゲートする。
- メインウィンドウのメニュー・バーから、「挿入」をクリックしてから、「ベ ース・マップ…」をクリックする。「新規マップ」ウィザードが開きます。
- 4. 「**次へ**」をクリックする。
- 5. 「**ベース・マップ**」ラジオ・ボタンが選択されているのを確認してから、「次 へ」をクリックする。
- 「名前」フィールドに、新規ベース・マップを識別する名前を入力する。でき るだけ具体的な名前を指定してください。この名前は、リポジトリ内のマップ を識別するのに使用されます。
- 7. 「**次へ**」をクリックする。
- 8. マップを選択せずに、「次へ」をクリックする。
- ターゲット・コンピューターにネットワーク同期操作 (インストール前に更新 マップを調べる) を行わせる場合は、「はい」ラジオ・ボタンをクリックし、 しない場合は、「いいえ」ラジオ・ボタンをクリックする。
- 10. 「**次へ**」をクリックする。
- 11. 次のいずれかを行う。
  - インストール後、ターゲット・コンピューターのサービス・パーティション に完全な Smart Image を入れる場合は、「何も削除しない」ラジオ・ボタン をクリックする。

- インストール後、ターゲット・コンピューターのサービス・パーティション
   に、インストールされたイメージの再作成に必要なマップおよびモジュールのみを入れる場合は、「未使用のイメージを削除する」ラジオ・ボタンをクリックする。
- インストール後、ターゲット・コンピューターのサービス・パーティション にマップまたはモジュールを入れない場合は、「すべて削除する」ラジオ・ ボタンをクリックする。
- 12. 「**次へ**」をクリックする。
- 13. 「完了」をクリックする。「新規マップ」ウィザードが閉じて、「ベース・マップ」ウィンドウが開きます。

ツリー構造の処理について詳しくは 81ページの『第6章 マップ構造の概要』を 参照してください。

ベース・マップのほかの側面を処理する場合の、ステップバイステップの説明については、以下のセクションを参照してください。

- 125 ページの『ベース・マップへのメニュー項目の追加』
- 125ページの『ベース・マップへのオペレーティング・システム・モジュールの 追加』
- 126ページの『ベース・マップへのアプリケーション・モジュールの追加』
- 127 ページの『ベース・マップの設定とメニュー項目のプロパティーの処理』

### 既存のベース・マップに基づく新規ベース・マップの作成

この手順では、既存のベース・マップをテンプレートとして使用して、新しいベー ス・マップを作成する方法を説明します。新規ベース・マップには、元になるベー ス・マップに入っていたモジュール項目と設定のすべてが入ります。既存のベー ス・マップに基づいて新しいベース・マップを作成するには、以下の手順を完了し ます。

- 1. 新規ベース・マップを入れるリポジトリを開く。
- リポジトリにフォルダーがある場合は、元になるベース・マップがあるフォルダ ーまでナビゲートする。
- メインウィンドウのメニュー・バーから、「挿入」をクリックしてから、「ベー ス・マップ…」をクリックする。「新規マップ」ウィザードが開きます。
- 4. 「次へ」をクリックする。
- 「ベース・マップ」ラジオ・ボタンが選択されているのを確認してから、「次へ」をクリックする。
- 「名前」フィールドに、新規ベース・マップを識別する名前を入力する。できる だけ具体的な名前を指定してください。この名前は、リポジトリ内のマップを識 別するのに使用されます。
- 7. 「**次へ**」をクリックする。
- 8. ソースとして使用するベース・マップを選択してから、「次へ」をクリックする。
- 9. 「**完了**」をクリックする。新規ベース・マップの「ベース・マップ」ウィンドウ が開きます。

### ベース・マップへのメニュー項目の追加

ベース・マップにメニュー項目を追加するには、次の手順で行います。

- 1. ベース・マップがあるリポジトリを開く。
- リポジトリにフォルダーがある場合は、ベース・マップがあるフォルダーまで ナビゲートする。
- 3. 「リポジトリ」ウィンドウの右側ペインで、「ベース・マップ」タブをクリッ クする。ベース・マップの一覧が表示されます。
- 該当のベース・マップをダブルクリックする。「ベース・マップ」ウィンドウ が開きます。
- 5. 次のいずれかを行う。
  - マップ・ツリーにすでにメニュー項目が存在する場合、マップ・ツリーを展開して、新規メニュー項目を追加する場所の1レベル上のエントリーをクリックする。
  - マップ・ツリーに何もメニュー項目がない場合、ルート・エントリーをクリックする。
- メインウィンドウのメニュー・バーで、「挿入」をクリックして、「メニュー 項目」をクリックする。「新規項目」ボックスがツリーに追加されます。
- 7. 「新規項目」ボックスで、新規メニュー項目のテキストを入力して、Enter を押 す。
- 8. すべてのメニュー項目が追加されるまで、ステップ 5 から 7 を繰り返す。
- メニュー項目を上下に移動する場合は、メニュー項目をクリックしてから、メインウィンドウのツールバーにある「項目を上方に移動」または「項目を下方に移動」アイコンをクリックする。
- 10. 完了したら、メインウィンドウのツールバーにある「上書き保存」アイコンを クリックする。
- 注: マップ内のモジュールまたはメニュー項目を削除するには、モジュールまたは メニュー項目を選択してから、メインウィンドウのツールバーにある「削除」 アイコンをクリックします。

## ベース・マップへのオペレーティング・システム・モジュールの追 加

ベース・マップにオペレーティング・システム・モジュールを追加するには、次の 手順で行います。

- 1. マップが存在するリポジトリを開く。
- リポジトリにフォルダーがある場合は、ベース・マップがあるフォルダーまで ナビゲートする。
- 3. 「リポジトリ」ウィンドウの右側ペインで、「ベース・マップ」タブをクリッ クする。ベース・マップの一覧が表示されます。
- 4. 該当のベース・マップをダブルクリックする。「ベース・マップ」ウィンドウ が開きます。
- 5. マップ・ツリーを展開する。

- オペレーティング・システム・モジュールを追加するメニュー項目をクリック する。
- メインウィンドウのメニュー・バーで、「挿入」をクリックして、「オペレー ティング・システム」をクリックする。「オペレーティング・システムの追加 (Add Operating Systems)」ウィンドウが開きます。
- 「オペレーティング・システムの追加 (Add Operating Systems)」ウィンドウの 左側ペインで、挿入するオペレーティング・システム・モジュールが入ったフ ォルダーまでナビゲートする。
- 「オペレーティング・システムの追加」ウィンドウの右側ペインで、追加する モジュールをクリックする。1 度に複数のモジュールを追加する場合は、マウ スと一緒にシフト・キーまたは Ctrl キーを使用して、複数のモジュールを強調 表示します。
  - 注: モジュールを IBM コンピューターからインポートした場合は、「IBM Customization for」で始まる名前のオペレーティング・システム・モジュー ルが入っていることがあります。これらのモジュールは、ポータブル Sysprep イメージとしてインストールされる分岐には追加しないでください。
- 10. 「**OK**」をクリックする。
- 追加する各オペレーティング・システム・モジュールごとに、ステップ 6 から 10 を繰り返す。
- 12. 完了したら、メインウィンドウのツールバーにある「上書き保存」アイコンを クリックする。

### ベース・マップへのアプリケーション・モジュールの追加

ベース・マップにアプリケーション・モジュールを追加するには、次の手順で行い ます。

- 1. マップが存在するリポジトリを開く。
- リポジトリにフォルダーがある場合は、ベース・マップがあるフォルダーまで ナビゲートする。
- 3. 「リポジトリ」ウィンドウの右側ペインで、「**ベース・マップ**」タブをクリッ クする。ベース・マップの一覧が表示されます。
- 該当のベース・マップをダブルクリックする。「ベース・マップ」ウィンドウ が開きます。
- 5. マップ・ツリーを展開する。
- 6. アプリケーション・モジュールを追加するメニュー項目をクリックする。
- メインウィンドウのメニュー・バーで、「挿入」をクリックして、「アプリケーション」をクリックする。「アプリケーションの追加 (Add Applications)」ウィンドウが開きます。
- 8. 「アプリケーションの追加 (Add Applications)」ウィンドウの左側ペインで、挿 入するアプリケーション・モジュールが入ったフォルダーまでナビゲートす る。

- 「アプリケーションの追加 (Add Applications)」ウィンドウの右側ペインで、追加するモジュールをクリックする。1 度に複数のモジュールを追加する場合は、マウスと一緒にシフト・キーまたは Ctrl キーを使用して、複数のモジュールを強調表示します。
- 10. 「**OK**」をクリックする。
- 11. 追加する各アプリケーション・モジュールごとに、ステップ 6 から 10 を繰り 返す。
- 12. 完了したら、メインウィンドウのツールバーにある「上書き保存」アイコンを クリックする。

### ベース・マップの設定とメニュー項目のプロパティーの処理

ターゲット・コンピューターのインストール・プロセスでは、通常、インストール 担当者は、メニュー・セットから選択することにより、インストールするイメージ を指定します。これらのメニューの全体の外観およびマップ全体の振る舞いは、ベ ース・マップの設定によって制御されます。個々のメニュー項目および各メニュー 項目に関連するフィルターとモジュールは、ベース・マップのプロパティーによっ て制御されます。ベース・マップの設定とメニュー項目のプロパティーの処理の詳 細については 81 ページの『第 6 章 マップ構造の概要』を参照してください。

以下の手順は、新しい設定の指定方法と、既存の設定およびプロパティーの変更方 法を説明しています。これらの手順を使用するには、ベース・マップがすでに作成 されており、マップ・ツリー構造がセットアップ済みであることが必要です。

#### ベース・マップの設定の指定

ベース・マップの設定は、メニュー・システム全体の外観およびインストール全体 の振る舞いを制御します。ベース・マップの設定を指定または変更するには、次の ようにします。

- 1. マップが存在するリポジトリを開く。
- リポジトリにフォルダーがある場合は、ベース・マップがあるフォルダーまでナ ビゲートする。
- 3. 「リポジトリ」ウィンドウの右側ペインで、「ベース・マップ」タブをクリック する。ベース・マップの一覧が表示されます。
- 該当のベース・マップをダブルクリックする。「ベース・マップ」ウィンドウが 開きます。
- 5. メインウィンドウのメニュー・バーで、「**ツール**」をクリックしてから、「設 定...」をクリックする。「マップ設定 (Map Settings)」ウィンドウが開きます。
  - 「概要」タブで、次のことを行えます。
    - マップにコメントを追加する場合は、「コメント (Comments)」フィールド にフリー・フォーム・テキストを入力して行うことができます。「ワー ド・ラップ (Word Wrap)」チェック・ボックスを使用すると、テキスト を、「コメント (Comments)」フィールドの境界内で自動的に折り返した り、あるいはユーザー独自の行の長さを設定して、水平スクロール・バー を使用することができます。
    - マップにキーワードを追加する場合は、「このマップに関連付けるキーワ ード (Keywords to Associate with this Map)」フィールドに 1 つ以上のキ

ーワードを入力して行うことができます。キーワードには、縦線 (I) とアン パーサンド (&) 以外の、任意の文字を使用できます。キーワードの分離は スペースで行います。

- 注: キーワードを使用すると、開発者は、マップの選択をマッチングするキ ーワードを 1 つ以上持つマップのみに制限するデプロイ・ディスケッ ト またはデプロイ CD を作成できます。ImageUltra Builder プログラ ムは、一定のマップ設定およびビルド状況に基づいて自動的にいくつか のキーワードをマップに割り当てることができます。ほかのキーワード は、「マップ設定 (Map Settings)」ウィンドウを介して手動でマップに 割り当てることができます。事前定義のキーワードおよびキーワードの 使用法について詳しくは、ImageUltra Builder ヘルプ・システムを参照 してください。
- デフォルト値でユーザー情報を事前定義か、またはインストール・プロセスの 開始近くにインストール担当者にユーザー情報の入力を求めるプロンプトを出 す場合は、「ユーザー情報」タブで、次のことを行います。
  - a. 「ユーザー情報」タブにある「**ユーザー情報を挿入する**」アイコンをクリックする。
  - b. 「情報」フィールドで、ドロップダウン・メニューを使用して、事前定義 するまたはプロンプトを出す設定のタイプを選択する。
  - c. この設定の値を事前定義する場合は、「デフォルト」フィールドに情報を 入力します。
  - d. インストール担当者にこの設定の値を入力するようにプロンプトを出す場合は、「次のプロンプトを表示する (Display the following prompt)」チェック・ボックスをクリックして、チェック・マークが表示されたら、指定されたスペースに表示するプロンプトを入力します。
  - e. 「**OK**」をクリックする。
  - f. 各タイプの設定について、このステップを繰り返す。
- ターゲット・コンピューターでメニュー・システムが表示される前か、最後の メニューから最後の選択が行われた後に、1つ以上のユーティリティーを自 動的に実行するには、「メニュー前後のオプション (Before/After Menu Options)」タブで次のようにします。
  - a. 実行するユーティリティーによって、「**ユーザー・メニュー前**」か「**ユー ザー・メニュー後**」のいずれかのラジオ・ボタンをクリックする。
  - b. 「メニュー前後のオプション (Before/After Menu Options)」タブの「ユー ティリティーを挿入 (Insert Utility)」アイコンをクリックする。「ユーテ ィリティーを追加 (Add Utility)」ウィンドウが開きます。
  - c. 「ユーティリティーを追加 (Add Utility)」ウィンドウで、使用するユーティリティーまでナビゲートし、ユーティリティーをクリックしてから、「OK」をクリックする。「ユーティリティーを追加 (Add Utility)」ウィンドウが閉じ、ユーティリティーが「メニュー前後のオプション (Before/After Menu Options)」タブに追加されます。
  - d. 追加されたばかりのユーティリティーをダブルクリックする。「編集パラ メータ (Edit Parameters)」ウィンドウが開きます。
  - e. 「パラメータ」フィールドで、ユーティリティーに必要なパラメーターを 入力する。

- f. 「**OK**」をクリックする。
- g. 追加するユーティリティーごとに、このステップを繰り返す。
- カスタマー・ファースト・ブート・モジュールとベース・オペレーティング・システム・モジュールのいずれをインストールするかの順序を制御するには、「インストール順序 (Install Sequence)」タブで次のようにします。
  - a. ドロップダウン・メニューを使用して、順序付けるモジュールのタイプを 選択する。
    - 注: カスタマー・ファースト・ブート・モジュールとベース・オペレーテ ィング・システム・モジュールは、シーケンスをマップ・レベルで設 定できる唯一のモジュールです。カスタマー・ファースト・ブート・ モジュールが選択肢として表示されるのは、モジュールのインストー ル・フック属性がモジュール・ウィンドウの「オプション (Options)」 タブで「カスタマー・ファースト・ブート (Install during customer first boot)」として定義された場合に限られます。
  - b. 移動するモジュールを強調表示する。
  - c. 「**項目を上方に移動**」または「**項目を下方に移動**」アイコンを使用してモジュールをシーケンス内で上下に移動する。
    - 注:最初にインストールする必要があるモジュールを「最初 (First)」ボックスに移動してから、「最初 (First)」ボックス内にシーケンスを設定します。最後にインストールする必要があるモジュールを「最後 (Last)」ボックスに移動してから、「最後 (Last)」ボックス内にシーケンスを設定します。ほとんどの場合、パーティション・モジュールが他のオペレーティング・システム・モジュールより前にインストールする必要があります。
  - d. 順序の設定が終了したら、「OK」をクリックする。
- イメージのインストール後に ターゲット・コンピューターのサービス・パー ティションに保管するファイルを定義するには、「イメージ・クリーンアップ (Image Cleanup)」タブから以下のいずれかを選択します。
  - インストール後、ターゲット・コンピューターのサービス・パーティションに完全な Smart Image を入れる場合は、「何も削除しない」ラジオ・ボタンをクリックする。
  - インストール後、ターゲット・コンピューターのサービス・パーティションに、インストールされたイメージの再作成に必要なマップおよびモジュールのみを入れる場合は、「未使用のイメージを削除する」ラジオ・ボタンをクリックする。
  - インストール後、ターゲット・コンピューターのサービス・パーティションにマップまたはモジュールを入れない場合は、「すべて削除する」ラジオ・ボタンをクリックする。
    - 注:「すべて削除する」を選択すると、IBM から出荷時導入されたサービ ス・パーティション、または IBM Rapid Restore PC プログラムまたは IBM Rapid Restore Ultra バージョン 3 プログラムにより作成されたサ ービス・パーティションの場合でも、物理サービス・パーティションが 削除されます。物理サービス・パーティションを削除すると、クライア ント・サイドでリカバリー操作を行うことができなくなります。

- ネットワーク同期機能を設定するには、「ネットワーク・オプション (Network Options)」タブで次のようにします。
  - 「ネットワーク同期の使用 (Use Network Sync)」チェック・ボックスに チェック・マークを入れて、ネットワーク同期機能を使用できるようにす る。ネットワーク同期機能は、デプロイおよびインストールのプロセスの 際に更新済みマップを検査します。
  - 「**ネットワーク同期の使用 (Use Network Sync)**」チェック・ボックスか らチェック・マークを外して、ネットワーク同期機能を使用不可にする。
- デプロイおよびインストールの方法を選択するには、「ネットワーク・オプション (Network Options)」タブで次のようにします。
  - 「はい」ラジオ・ボタンをクリックすると、ダイレクト・ネットワーク・ インストールにマップを構成します。ダイレクト・ネットワーク・インス トールは、ネットワーク上で直接イメージのデプロイおよびインストール を行います。ターゲット・コンピューターは、プロセス全体でネットワー ク接続を必要とします。
  - 「いいえ」ラジオ・ボタンをクリックすると、ローカル・インストールでの標準デプロイメントにマップを構成します。このオプションは、ネットワーク上で、あるいは ImageUltra Builder 配布用 CD から Smart Image をターゲット・コンピューターのサービス・パーティションヘデプロイし、インストールはネットワーク接続に依存せずにローカルに行われます。
  - 「ユーザーにイメージをデプロイする時点で方法をたずねる (Prompt the user when the image is deployed)」ラジオ・ボタンをクリックする と、マップの選択後に、インストールのタイプを選択するようにユーザー にプロンプトを出すように構成します。
- インストール・メニューの外観を制御するには、「メニュー外観」タブで次の ようにします。
  - 「色設定 (Color Settings)」エリアで「項目」ドロップダウン・メニューを 使用して項目を選択してから、「色」ドロップダウン・メニューを使用し てその項目の色を選択する。
  - 「レイアウト設定 (Layout Settings)」エリアで、背景文字、余白、3D シャ ドーイング、選択行テキスト、および状況表示行テキストを設定する。
  - 「キーボード設定 (Keyboard Settings)」エリアでドロップダウン・メニュー を使用して、前のメニューまでのナビゲートに使用するキー、およびメニ ュー・システムの終了に使用するキーを選択する。 Ctrl+Alt+Del キー・シ ーケンスを使用可能または使用不可にする。非表示システム・メニューに するキーワードを設定する、などができます。
- サービス・パーティションのカスタム・サイズを設定するには、「パーティション (Partition)」タブで以下のいずれかを行います。
  - **注:** カスタム・パーティション・サイズを使用すると、*IBM Rapid Restore PC* プログラム、*IBM Rapid Restore Ultra* バージョン 3 プログラム、および *IBM Rescue and Recovery with Rapid Restore* 製品の一部のバージョンな ど、サービス・パーティションを共用する他の製品用の作業領域を残すこ とができます。詳しくは、108 ページの『Rapid Restore プログラム特有 の考慮事項』を参照してください。

- パーティションに固定サイズを設定するには、「固定サイズ」ラジオ・ボタンをクリックしてから、提供されたスペースのパーティションのサイズ (メガバイト単位)を入力する。
- ドライブのパーセントに基づいてパーティション・サイズを設定するには、「ドライブのパーセント」ラジオ・ボタンをクリックしてから、スライダー・バーを使用してパーセントを選択する。
- 一定のバッファーを確保してパーティション・サイズを設定するには、
   「イメージのサイズに基づいて」ラジオ・ボタンをクリックする。次に、
   「追加のスペースを加える」チェック・ボックスにチェック・マークを入れ、確保するスペースのバッファー・サイズを入力します。最大パーティション・サイズを設定するには、「パーティション・サイズは超過できない」チェック・ボックスにチェック・マークを入れて、スライダー・バーを使用してドライブのパーセントを選択します。
- 6. 「マップ設定 (Map Settings)」ウィンドウで変更をすべて完了したら、「**OK**」を クリックしてから、メインウィンドウのツールバーの「**上書き保存**」アイコンを クリックする。

#### ベース・マップでのメニュー項目プロパティーの指定

ルート項目を含むマップ内の各メニュー項目には、それに関連する固有のセットの メニュー項目プロパティーがあります。メニュー項目プロパティーは以下の制御を 行います。

- 概要: このプロパティー次の制御を行います。
  - メニュー項目またはルート項目のテキスト。ルート項目のテキストを変更する と、リポジトリ内のマップの名前も変更されます。
  - インストール・メニューで表示するときのメニュー項目の桁合わせ。左寄せでも、右寄せでも、中央でも、メニュー項目ごとに別々に定義できます。
  - 「設定 (Settings)」ウィンドウの「イメージ・クリーンアップ (Image Cleanup)」タブで「未使用のイメージを削除する」オプションが選択されてい て、イメージがあるメニュー項目を選択せずにインストールできる場合、マッ プ内にそのメニュー項目を残すかどうかの選択をします。たとえば、ユーティ リティーのメニュー項目はあっても、インストール・プロセスの際に、そのメ ニュー項目の選択がオプションである場合は、「常に表示 (Show always)」 チェック・ボックスにチェック・マークを入れると、イメージをサービス・パ ーティションから再インストールする場合に、メニュー項目を残して選択でき るようにすることができます。「常に表示 (Show always)」チェック・ボッ クスが使用されない場合は、イメージがサービス・パーティションから再イン ストールされた場合に選択できるメニュー項目は、元のインストールの際に選 択されたメニュー項目です。
- サブメニュー項目: このプロパティーが選択可能なのは、選択されたメニュー項 目の下にネストされたサブメニュー項目がある場合に限られます。サブメニュー 項目プロパティーは以下の制御を行います。
  - メニューのタイトル内のテキスト
  - メニュー項目の間隔
  - リストされたメニュー項目が 1 つのみの場合、あるいは自動的に選択されて メニュー項目が 1 つの場合に、メニューを表示する必要性

- 複数のメニュー項目選択の可能性

- ユーティリティー: このプロパティーは、メニュー項目の場合のみ選択可能です。ルート項目では選択できません。ユーティリティー・プロパティーは、ユーティリティーをメニュー項目に割り当てるのに使用します。
- ・変数: このユーティリティー・プロパティーは、変数をメニュー項目に割り当て
   たり、あるいはルート項目に割り当てる場合に使用します。
- 条件: このプロパティーは、メニュー項目の場合のみ選択可能です。ルート項目では選択できません。条件プロパティーは、1つ以上のフィルターまたは変数の条件をメニュー項目に割り当てる場合に使用します。

ベース・マップ・プロパティーを定義するには、次のようにします。

- 1. マップが存在するリポジトリを開く。
- リポジトリにフォルダーがある場合は、ベース・マップがあるフォルダーまで ナビゲートする。
- 3. 「リポジトリ」ウィンドウの右側ペインで、「ベース・マップ」タブをクリッ クする。ベース・マップの一覧が表示されます。
- 4. 該当のベース・マップをダブルクリックする。「ベース・マップ」ウィンドウ が開き、ルート・エントリーが強調表示されています。
- 5. マップ・ツリーを展開する。
- 6. ルート項目またはメニュー項目を選択する。
- メインウィンドウのメニュー・バーで、「表示」をクリックしてから、「プロ パティ」をクリックする。「メニュー項目プロパティ (Menu Item Properties)」 ウィンドウが開きます。
- 8. 「全般」タブをクリックして、次のようにする。
  - a. 「概要」フィールドで、選択したメニュー項目 (またはルート項目) に対し テキストが正しいことを確認する。
  - b. 「行末そろえ (Justify)」フィールドで、ドロップダウン・メニューを使用して、選択したメニュー項目の桁合わせを選択する。
  - c. 「常に表示 (Show always)」チェック・ボックスでチェック・マークを入れると、サービス・パーティションからイメージを再インストールするときに、メニュー項目をメニュー・システムに残すことができます。このチェック・ボックスに意味があるのは、「マップ設定 (Map Settings)」ウィンドウの「イメージ・クリーンアップ」タブで「未使用のイメージを削除する」オプションが選択された場合のみです。
- 9. 「サブメニュー項目」タブをクリックして、次のようにする。
  - **注:**「サブメニュー項目」タブが存在するのは、サブメニュー項目が、選択したメニュー項目の下でネストされている場合のみです。
  - a. 「タイトル」フィールドに、サブメニュー項目に適用されるタイトルまたは 指示を入力する。たとえば、メニューにオペレーティング・システムのリス トが含まれている場合は、タイトルを「オペレーティング・システムの選 択」とすることができます。
  - b. 「間隔」フィールドで、メニュー項目を分離するのに使用するブランク行数 を設定する。
- c. 単一のメニュー項目のみがリストされている場合に、インストール・プログラムに自動的に選択を行わせる場合は、「「単一項目の自動選択」チェック・ボックス」チェック・ボックスにチェック・マークを入れる。単一メニュー項目が表示されるのは、ツリー構造で選択したメニュー項目の下にサブメニュー項目が1つしか存在しない場合、または複数のサブメニュー項目に対してフィルターを割り当て、1つのサブメニュー項目だけがフィルターの条件を満たす場合です。
- d. インストール制御担当者にメニューから複数の項目を選択させる場合は、 「複数選択を可能にする (Allow multiple selections)」チェック・ボック スにチェック・マークを入れる。たとえば、アプリケーション・プログラム のリストから1つ以上の項目を選択できるようにすることができます。
- 10. メニュー項目にユーティリティーを関連付ける場合、「**ユーティリティ**」タブ をクリックしてから、次のことを行う。
  - a. 「名前」フィールドで、ドロップダウン・メニューを使用して、モジュー ル・リポジトリからユーティリティーを選択する。
  - b. 「パラメータ」フィールドで、ユーティリティーを実行するために必要なパ ラメーターを入力する。
  - c. 「実行」エリアで、以下のラジオ・ボタンのいずれかをクリックする。
    - **すぐに実行する:** ユーティリティーは、メニュー項目がターゲット・コン ピューターで選択されたときすぐに実行される。
    - キュー:メニュー項目が選択されると、最後のメニューから最後の選択が行われるまで、ユーティリティーはキューに入れられる。この場合、キュー内のすべてのユーティリティーは、すべてのモジュールがインストールされる前に実行されます。
- 11. 変数を定義する場合は、「**変数**」タブをクリックしてから、次のようにしま す。
  - **注**: マップ内の変数の使用に関する追加の詳細については 115 ページの『変数 の使用;拡張ベース・マップ機能』を参照してください。
  - a. 「**変数を挿入する**」アイコンをクリックする。「変数の設定 (Set Variable)」ウィンドウが開きます
  - b. 「変数」フィールドで、ドロップダウン・メニューを使用して、事前定義さ れている変数を選択するか、新しい変数を入力する。
  - c. 「値」フィールドで、変数に関連付ける値を入力する。
  - d. 「**OK**」をクリックする。新しい変数が変数のリストに追加されます。
  - e. インストール担当者に入力を求めるプロンプトを出す場合は、「プロンプト」フィールドでプロンプト・テキストを入力する。次に、次のいずれかを行います。
    - この入力が必要な場合は、「必要 (Required)」チェック・ボックスにチェック・マークを入れる。
    - 入力の際に非表示にする場合は、「入力をマスクする (Mask Input)」チェック・ボックスにチェック・マークを入れる。
    - 入力を暗号化する場合は、「入力を暗号化する (Encrypt Input)」チェック・ボックスにチェック・マークを入れる。

12. メニュー項目にフィルターまたは変数の条件を関連付ける場合は、「**条件**」タ ブをクリックする。

メニュー項目にフィルターを関連付ける場合は、次のようにします。

- a. 「条件」タブで、「**フィルタを挿入する**」アイコンをクリックする。「フィ ルタの追加」ウィンドウが開きます。
- b. 使用するフィルターがフォルダー内にある場合は、そのフォルダーまでナビ ゲートする。
- c. リポジトリからフィルターを選択してから、「**OK**」をクリックする。フィ ルターがリストに追加されます。
- d. 追加されたばかりのフィルターをダブルクリックする。「編集パラメータ (Edit Parameters)」ウィンドウが開きます。
- e. 「**パラメーター**」フィールドで、必要なパラメーターを入力する。 ImageUltra Builder プログラムに付いているフィルターのパラメーターにつ いては、ImageUltra Builder ヘルプ・システムを参照してください。
- f. 「**OK**」をクリックする。
- g. 追加するフィルターごとに、これらのステップを繰り返す。

メニュー項目に変数の条件を関連付ける場合は、次のようにする。

- a. 「変数」タブで、「**変数を挿入する**」アイコンをクリックする。「変数条件 の追加 (Add Variable Condition)」ウィンドウが開きます。
- b. 「変数」ドロップダウン・メニューを使用して、条件を設定する変数を選択 する。
- c. 「オペレーター」ドロップダウン・メニューで、設定する条件によって、 「等しい (Equals)」か「等しくない (NOT Equals)」のいずれかを選択す る。
- d. 「値」フィールドで、変数に関連付ける値を入力する。
- e. 「**OK**」をクリックする。変数がリストに追加されます。

リストされたフィルターまたは変数が複数ある場合、あるいはフィルターと変 数の組み合わせがある場合は、以下のいずれかを行う。

- メニュー項目の表示を、すべてのフィルターが設定した条件に合ったときに 限る場合は、「すべての条件が満たされることが必要 (All conditions must be satisfied)」チェック・ボックスにチェック・マークを入れる。
- 少なくとも1つのフィルターが設定した条件が合えば、メニュー項目を表示 する場合は、「すべての条件が満たされることが必要 (All conditions must be satisfied)」チェック・ボックスにチェック・マークを入れる。
- 13. 属性の変更が終わったら、メインウィンドウのツールバーの「上書き保存」ア イコンをクリックしてから、「メニュー項目プロパティ (Menu Item Properties)」ウィンドウを閉じる。

# ドライバー・マップの作成と変更

ドライバー・マップは、Smart Image の一部としてデプロイされるデバイス・ドラ イバーおよびハードウェア固有アプリケーションを制御します。ドライバー・マッ プは、組織のニーズに応じて、単純 (1 つのマシン・タイプ専用) にも、複雑 (複数 のマシン・タイプ用に設計) にもなります。

ドライバー・マップを作成するには、3 つのアプローチがあります。

- ソース・コンピューターからデバイス・ドライバーをインポートする場合、 ImageUltra Builder プログラムは、インポートされたモジュールに基づいて、単純 なドライバー・マップを自動的に作成します。このデバイス・ドライバー・マッ プは、そのまま使用することもできますし、ユーザーのニーズに適合するように 変更することもできます。あるいは、マップのコピーを作成して、そのコピーを 変更することもできます。
- 「新規マップ」ウィザードを使用して、ドライバー・マップを最初から作成する ことができます。
- 「新規マップ」ウィザードを使用して、既存のドライバー・マップに基づいてド ライバー・マップを作成し、その後で必要に応じて変更できます。

ネットワーク同期リストを更新して、既存のマップを変更済みコピーで置き換える こともできます。

マップ内容の構成についての詳細は、81ページの『第6章 マップ構造の概要』を 参照してください。ここでは、マップの作成と変更の方法について説明します。

## 新規ドライバー・マップの作成

新規ドライバー・マップを最初から作成する場合は、以下の手順で行います。

- 1. 新規ドライバー・マップを入れるリポジトリを開く。
- リポジトリにフォルダーがある場合は、新しいドライバー・マップを置くフォ ルダーまでナビゲートする。
- メインウィンドウのメニュー・バーから、「挿入」をクリックしてから、「ド ライバー・マップ…」をクリックする。「新規マップ」ウィザードが開きま す。
- 4. 「**次へ**」をクリックする。
- 5. 「**ドライバー・マップ**」ラジオ・ボタンが選択されているのを確認して、「次 へ」をクリックする。
- 「名前」フィールドに、新規ドライバー・マップを識別する名前を入力する。
   できるだけ具体的な名前を指定してください。この名前は、リポジトリ内のマップを識別するのに使用されます。
- 7. 「**次へ**」をクリックする。
- 8. マップを選択せずに、「次へ」をクリックする。
- 9. ネットワーク同期機能を使用可能にする場合は、「はい」ラジオ・ボタンをク リックし、使用可能にしない場合は、「いいえ」ラジオ・ボタンをクリックす る。
- 10. 「**次へ**」をクリックする。
- 11. 「**完了**」をクリックする。

12. 「新規マップ」ウィザードが閉じて、「ドライバー・マップ」ウィンドウが開きます。

ツリー構造の処理については、81ページの『第6章マップ構造の概要』を参照してください。

ドライバー・マップのほかの設定についてのステップバイステップの説明は、以下 のセクションを参照してください。

- 『ドライバー・マップへのメニュー項目の追加』
- 137ページの『ドライバー・マップへのデバイス・ドライバー・モジュールの追加』
- 138ページの『ドライバー・マップの設定とメニュー項目プロパティーの処理』

## 既存のドライバー・マップに基づく新規ドライバー・マップの作成

この手順では、既存のドライバー・マップをテンプレートとして使用して、新しい ドライバー・マップを作成する方法を説明します。新規ドライバー・マップには、 ソース・ドライバー・マップに入っていたモジュール項目と設定のすべてが入りま す。既存のドライバー・マップに基づいて新しいドライバー・マップを作成するに は、以下の手順を完了します。

- 1. 新規ドライバー・マップを入れるリポジトリを開く。
- リポジトリにフォルダーがある場合は、ソース・ドライバー・マップがあるフ ォルダーまでナビゲートする。
- メインウィンドウのメニュー・バーから、「挿入」をクリックしてから、「ド ライバー・マップ…」をクリックする。「新規マップ」ウィザードが開きま す。
- 4. 「**次へ**」をクリックする。
- 5. 「**ドライバー・マップ**」ラジオ・ボタンが選択されているのを確認してから、 「次へ」をクリックする。
- 「名前」フィールドに、新規ドライバー・マップを識別する名前を入力する。
   できるだけ具体的な名前を指定してください。この名前は、リポジトリ内のマップを識別するのに使用されます。
- 7. 「**次へ**」をクリックする。
- 8. ソースとして使用するドライバー・マップを選択してから、「次へ」をクリッ クする。
- 9. 「**完了**」をクリックする。新規ドライバー・マップの「ドライバー・マップ」 ウィンドウが開きます。
- 10. マップに必要な変更があれば、行う。
- 11. 変更が終わったら、メインウィンドウのツールバーにある「上書き保存」アイ コンをクリックしてから、「ドライバー・マップ」ウィンドウを閉じる。

## ドライバー・マップへのメニュー項目の追加

ドライバー・マップのメニュー項目は、注釈をつけて管理しやすくしたり、個々の デバイス・ドライバー・モジュールまたはデバイス・ドライバー・モジュール・グ ループにフィルターを割り当てる手段を提供します。ベース・マップとは異なり、 ドライバー・マップのメニュー項目は、ターゲット・コンピューターに表示される メニュー項目には影響を与えません。

ドライバー・マップにメニュー項目を追加するには、次の手順で行います。

- 1. マップが存在するリポジトリを開く。
- リポジトリにフォルダーがある場合は、ドライバー・マップがあるフォルダー までナビゲートする。
- 3. 「リポジトリ」ウィンドウの右側ペインで、「**ドライバー・マップ**」タブをク リックする。ドライバー・マップの一覧が表示されます。
- 4. 該当のドライバー・マップをダブルクリックする。「ドライバー・マップ」ウ ィンドウが開きます。
- 5. マップ・ツリーにすでにメニュー項目がある場合、マップ・ツリーを展開す る。
- 6. ツリー構造のルート項目をクリックする。
- メインウィンドウのメニュー・バーで、「挿入」をクリックして、「メニュー 項目」をクリックする。「新規項目」ボックスがツリーに追加されます。
- 8. 「新規項目」ボックスで、新規メニュー項目のテキストを入力して、Enter を押 す。
- 9. すべてのメニュー項目が追加されるまで、ステップ 6 から 8 を繰り返す。
- メニュー項目を上下に移動する場合は、メニュー項目をクリックしてから、メインウィンドウのツールバーの「項目を上方に移動」または「項目を下方に移動」アイコンをクリックする。
- 11. 完了したら、メインウィンドウの「上書き保存」アイコンをクリックする。
  - **注**: マップ内のモジュールまたはメニュー項目を削除するには、モジュールまたはメニュー項目を選択してから、メインウィンドウのツールバーにある「**削除**」アイコンをクリックします。

## ドライバー・マップへのデバイス・ドライバー・モジュールの追加

ドライバー・マップに 1 つ以上のデバイス・ドライバー・モジュールを追加するに は、次のようにします。

- 1. マップが存在するリポジトリを開く。
- リポジトリにフォルダーがある場合は、ドライバー・マップがあるフォルダー までナビゲートする。
- 3. 「リポジトリ」ウィンドウの右側ペインで、「**ドライバー・マップ**」タブをク リックする。ドライバー・マップの一覧が表示されます。
- 該当のドライバー・マップをダブルクリックする。「ドライバー・マップ」ウィンドウが開きます。
- 5. マップ・ツリーを展開する。
- 6. デバイス・ドライバー・モジュールに追加するルート項目かメニュー項目のい ずれかを強調表示する。

- メインウィンドウのメニュー・バーで、「挿入」をクリックして、「デバイ ス・ドライバー」をクリックする。「デバイス・ドライバーの追加 (Add Device Drivers)」ウィンドウが開きます。
- 8. 「デバイス・ドライバーの追加 (Add Device Drivers)」ウィンドウの左側ペイン で、追加するデバイス・ドライバー・モジュールが入ったフォルダーまでナビ ゲートする。
- 「デバイス・ドライバーの追加 (Add Device Driver)」ウィンドウの右側ペイン で、追加するモジュールをクリックする。1 度に複数のモジュールを追加する 場合は、マウスと一緒にシフト・キーまたは Ctrl キーを使用して、複数のモジ ュールを強調表示します。
- 10. 「**OK**」をクリックする。
- 追加するデバイス・ドライバー・モジュールごとに、ステップ 6 から 10 を繰り返す。
- 12. 完了したら、メインウィンドウのツールバーにある「上書き保存」アイコンを クリックする。

## ドライバー・マップの設定とメニュー項目プロパティーの処理

ドライバー・マップの設定は、マップ全体に適用されます。ドライバー・マップの 設定は、マップに関するコメントを追加したり、マップにキーワードを割り当てた り、あるいはネットワーク同期機能を使用可能または使用不可にするのに使用しま す。メニュー項目プロパティーは特定のメニュー項目に適用されます。メニュー項 目プロパティーは、メニュー項目のテキストを変更したり、あるいはメニュー項目 に1つ以上のフィルターを関連付けるのに使用します。ベース・マップのメニュー 項目と異なり、ドライバー・マップのメニュー項目はメニュー・システムの一部と しては表示されません。ドライバー・マップ・メニュー項目の唯一の目的は、注釈 と、フィルターを割り当てる構造の提供です。

#### ドライバー・マップの設定の指定

ドライバー・マップの設定を使用すると、次のことを行うことができます。

- マップにコメントを追加する
- マップにキーワードを割り当てる
- ネットワーク同期機能を使用可能または使用不可にする

ドライバー・マップの設定を処理するには、次のようにします。

- 1. ドライバー・マップが存在するリポジトリを開く。
- リポジトリにフォルダーがある場合は、ドライバー・マップがあるフォルダーまでナビゲートする。
- 3. 「リポジトリ」ウィンドウの右側ペインで、「**ドライバー・マップ**」タブをクリ ックする。ドライバー・マップの一覧が表示されます。
- 該当のドライバー・マップをダブルクリックする。「ドライバー・マップ」ウィンドウが開きます。
- メインウィンドウのメニュー・バーで、「ツール」をクリックしてから、「設 定…」をクリックする。「マップ設定 (Map Settings)」ウィンドウが開きます。
   「全般」タブで、次のことを行えます。

- マップにコメントを追加する場合は、「コメント (Comments)」フィールド にフリー・フォーム・テキストを入力して行うことができます。「ワー ド・ラップ (Word Wrap)」チェック・ボックスを使用すると、テキスト を、「コメント (Comments)」フィールドの境界内で自動的に折り返した り、あるいはユーザー独自の行の長さを設定して、水平スクロール・バー を使用することができます。
- マップにキーワードを追加する場合は、「キーワード (Keywords)」フィー ルドに1つ以上のキーワードを入力して行うことができます。キーワード には、縦線(I)とアンパーサンド(&)以外の、任意の文字を使用できま す。キーワードの分離はスペースで行います。
  - 注: キーワードを使用すると、開発者は、マップの選択をマッチングするキ ーワードを 1 つ以上持つマップのみに制限するデプロイ・ディスケッ ト またはデプロイ CD を作成できます。ImageUltra Builder プログラ ムは、一定のマップ設定およびビルド状況に基づいて自動的にいくつか のキーワードをマップに割り当てることができます。ほかのキーワード は、「マップ設定 (Map Settings)」ウィンドウを介して手動でマップに 割り当てることができます。事前定義のキーワードおよびキーワードの 使用法について詳しくは、ImageUltra Builder ヘルプ・システムを参照 してください。
- ネットワーク同期機能を設定するか、使用不可にするには、「ネットワーク・ オプション (Network Options)」タブで、次のようにします。
  - 「ネットワーク同期の使用 (Use Network Sync)」チェック・ボックスに チェック・マークを入れて、ネットワーク同期機能を使用できるようにす る。ネットワーク同期機能は、デプロイおよびインストールのプロセスの 際に更新済みマップを検査します。
  - 「ネットワーク同期の使用 (Use Network Sync)」チェック・ボックスか らチェック・マークを外して、ネットワーク同期機能を使用不可にする。
- ドライバー・マップ・フィルター処理を可能または不可にするには、「ネット ワーク・オプション (Network Options)」タブで、次のようにします。
  - ターゲット・コンピューターに適用するデバイス・ドライバー・モジュー ルのみを、ご使用の Smart Image の一部としてデプロイする場合は、「ド ライバー・マップ・フィルター処理を使用 (Use driver map filter processing)」チェック・ボックスにチェック・マークを入れる。
  - マップで定義されたすべてのデバイス・ドライバー・モジュールを Smart Image の一部としてデプロイする場合は、「ドライバー・マップ・フィル ター処理を使用 (Use driver map filter processing)」チェック・ボック スを空のままにする。
- 6. 変更が完了したら、「**OK**」をクリックしてから、メインウィンドウのツールバ ーの「**上書き保存**」アイコンをクリックする。

#### ドライバー・マップでのメニュー項目プロパティーの指定

ルート項目を含むドライバー・マップ内の各メニュー項目には、それに関連する固 有のセットのプロパティーがあります。メニュー項目プロパティーは以下の制御を 行います。

- ・ 全般: このプロパティーではメニュー項目またはルート項目のテキストが設定で きます。ルート項目のテキストを変更すると、リポジトリ内のマップの名前が変 更されます。
- 条件: このプロパティーは、メニュー項目の場合のみ選択可能です。ルート項目では選択できません。条件プロパティーは、1つ以上のフィルターをメニュー項目に割り当てる場合に使用します。

ドライバー・マップの設定を処理するには、次のようにします。

- 1. ドライバー・マップが存在するリポジトリを開く。
- リポジトリにフォルダーがある場合は、ドライバー・マップがあるフォルダーまでナビゲートする。
- 3. 「リポジトリ」ウィンドウの右側ペインで、「**ドライバー・マップ**」タブをクリ ックする。ドライバー・マップの一覧が表示されます。
- 該当のドライバー・マップをダブルクリックする。「ドライバー・マップ」ウィンドウが開き、ルート項目が強調表示されます。
- 5. マップ・ツリーを展開して、該当する項目 (ルート項目またはメニュー項目) を 選択する。
- メインウィンドウのメニュー・バーで、「表示」をクリックしてから、「プロパティ」をクリックする。「メニュー項目プロパティ (Menu Item Properties)」ウィンドウが開きます。
- 7. 「全般」タブでは、「概要」フィールドで選択したメニュー項目またはルート項 目の名前を変更できます。
- 8. 選択したメニュー項目に 1 つ以上のフィルターを関連付ける場合は、「**条件**」 タブをクリックしてから、次のようにする。
  - 注:一般的に、フィルターをメニュー項目に関連付けるのは、メニュー項目の下 にリストされたモジュールが特定のマシン条件に結び付いているときです。 たとえば、複数のマシン番号 (マシン・タイプ)のデバイス・ドライバーが 入ったドライバー・マップ・ツリー構造を作成する場合に、フィルターを使 用してターゲット・コンピューターのマシン番号 (マシン・タイプ)を判別 し、特定のマシン番号 (マシン・タイプ)に適用されるデバイス・ドライバ ー・モジュールのみをインストールすることができます。フィルターをドラ イバー・マップ内のメニュー項目に関連付けていると、そのフィルターは、 ターゲット・コンピューターでのインストール・プロセスの際に、自動的に 実行されます。
  - a. 「条件」タブで、「**フィルタを挿入する**」アイコンをクリックする。「フィ ルタの追加」ウィンドウが開きます。
  - b. 「フィルタの追加」ウィンドウの左側ペインで、メニュー項目と関連付ける フィルターが入ったフォルダーまでナビゲートする。
  - c. 「フィルタの追加」ウィンドウの右側ペインで、メニュー項目に関連付ける フィルターを選択してから、「**OK**」をクリックする。「フィルタの追加」ウ ィンドウが閉じ、フィルターが「条件 (Conditions)」タブに追加されます。
  - d. 追加されたばかりのフィルターをダブルクリックする。「編集パラメータ (Edit Parameters)」ウィンドウが開きます。

- e. 「パラメータ」フィールドで、フィルターに必要なパラメーターを入力す る。 ImageUltra Builder プログラムの一部として提供されるフィルターで使 用されるパラメーターについては、ImageUltra Builder のヘルプ・システムを 参照してください。
- f. 追加するフィルターごとに、ステップ a から e を繰り返す。
- g. メニュー項目に関連付けられるフィルターが複数ある場合は、以下のいずれ かを行う。
  - メニュー項目の表示をすべてのフィルターが設定した条件に合ったときに 限る場合は、「すべての条件が満たされることが必要 (All conditions must be satisfied)」チェック・ボックスにチェック・マークを入れる。
  - 少なくとも 1 つの フィルターが設定した条件が合えば、メニュー項目を 表示する場合は、「すべての条件が満たされることが必要 (All conditions must be satisfied)」チェック・ボックスにチェック・マークを入れる。
- 9. 変更が終わったら、メインウィンドウのツールバーにある「上書き保存」アイ コンをクリックしてから、「メニュー項目プロパティ (Menu Item Properties)」 ウィンドウを閉じる。

# 第 8 章 モジュール用ソース・ファイルの準備

この章では、ソース・ファイルを準備する方法およびソース・ファイルからモジュ ールを作成する方法について説明します。

## ソースとなるオペレーティング・システム・イメージの作成

ベース・オペレーティング・システム・モジュールのソースを作成する方法は、タ ーゲット・コンピューターにデプロイするイメージのタイプによって異なります。 ポータブル Sysprep イメージとハードウェア固有イメージでは、ソースの作成方法 が異なります。

# ウルトラ・ポータブル・イメージに関する注意

注: このセクションの情報は、Web 更新 4 以降が適用されていない ImageUltra Builder プログラムに適用されます。Web 更新 4 以降では、ウルトラ・ポータ ブル・イメージ用のベース・オペレーティング・システム・モジュールを作成 できる追加機能が提供されます。 217 ページの『付録 C. Web 更新』を参照し てください。

ImageUltra Builder プログラムは、ウルトラ・ポータブル・イメージ用のベース・オ ペレーティング・システム・モジュールを作成するのに必要なツールを提供してい ません。 HIIT 対応の IBM パーソナル・コンピューターまたは IBM リカバリー CD セットから、IBM が開発したオペレーティング・システム・モジュールをイン ポート する必要があります。モジュールのインポート方法について詳しくは、15 ページの『前から存在するマップおよびモジュールのインポート』を参照するか、 ImageUltra Builder のヘルプ・システムで提供されるステップごとの手順を参照して ください。

アプリケーション・モジュール、アドオン・オペレーション・システム・モジュー ル、およびデバイス・ドライバー・モジュールを、IBM 開発のオペレーティング・ システム・モジュールとともにインストールすることに加えて、パーティション・ モジュール を使用して追加のパーティションを作成することもできます。パーティ ション・モジュールは、空パーティションの作成、データを含むパーティションの 作成、あるいは 1 つ以上のパーティションの削除を行うのに使用できます。しか し、追加のパーティションに入れるべきデータはすべてパーティション・モジュー ルに入っている必要があります。ほかのモジュールは、パーティション・モジュー ルが作成したデータ・パーティションにはインストールできません。さまざまなタ イプのモジュール用にファイルを作成する場合の説明は、本章で後述します。パー ティション・モジュールのマップへの取り入れについては 98 ページの『ベース・ マップでのパーティション・モジュールの使用』を参照してください。

# 必要なサード・パーティーのツール

ポータブル Sysprep イメージまたはハードウェア固有イメージを作成するには、 Windows Sysprep ツールを使用する必要があり、以下のことが必要とされます。

- Sysprep ツールを実行する際の要件を理解する。
- Sysprep ツールがサポートするいくつかの言語に習熟する。
- イメージに使用するオペレーティング・システムと互換性のある Sysprep ツールのバージョンを理解する。
- サポートされるサード・パーティーのイメージ複製ツール (Symantec Norton Ghost または PowerQuest DeployCenter) の少なくとも 1 つに習熟する。

Sysprep ツールの使用について詳しくは、Microsoft Windows Web サイト http://www.microsoft.com で、用語 Sysprep を検索してください。

Symantec Norton Ghost に関する詳しい情報は、Symantec Web サイト http://www.symantec.com/ で、用語 Ghost を検索してください。

PowerQuest DeployCenter に関する詳しい情報は、PowerQuest Web サイト http://www.powerquest.com/ で、用語 DeployCenter を検索してください。

#### Symantec Norton Ghost の制約

Ghost を ImageUltra Builder プログラムと組み合わせて使用する場合、ある種の制約を考慮する必要があります。

複製のドライブおよびパーティション: Symantec Norton Ghost は、パーティショ ンとドライブを複製できます。 ImageUltra Builder プログラムはサービス・パーテ ィションを使用してインストール用の Smart Image を保管するため、Symantec Norton Ghost が複数パーティションのサイズを設定しようとしたり、あるいは複製 ドライブのインストールを行なうと問題が起きる場合があります。 Ghost は、パー ティション・サイズをパーセンテージで定義すると、常にハードディスクの全容量 を使用し、サービス・パーティションの存在を考慮しません。その結果、Ghost は ターゲット・コンピューターのサービス・パーティションを削除してしまう可能性 があります。同様に、絶対サイズで定義する場合も、ターゲット・コンピューター のドライブ・サイズがそれぞれ異なるので、問題が起きる可能性があります。

複製されたドライブを使用する場合、2 つの問題が発生する可能性があります。

- サービス・パーティションがソース・コンピューター上に存在する場合、Ghost はサービス・パーティションをイメージの一部として組み込み、ターゲット・コ ンピューター上のサービス・パーティションを上書きします。その結果、ターゲ ット・コンピューターのアクティブ・パーティションの内容とターゲット・コン ピューターのサービス・パーティションの内容が不一致になります。
- サービス・パーティションがソース・コンピューター上に存在しない場合、Ghost はハードディスク・ドライブ全体をイメージ用に使用可能であると想定し、ター ゲット・コンピューター上のサービス・パーティションを削除してしまいます。

サービス・パーティションが存在している場合、Ghost によって作成された複数の パーティションや複製されたドライブを管理するのが非常に困難であるため、IBM では以下のインプリメンテーションのみをサポートしています。

- Ghost によって作成された単一パーティション・イメージをリストアする。
- 単一パーティションの複製されたドライブ・イメージは、複製されたドライブとしてではなく、単一パーティションとしてリストアする。

「オペレーティング・システム」ウィンドウの「ソース」タブにあるサイレント・ インストール・コマンドは GHOST.BAT のようなバッチ・ファイル名でなければなり ません。

バッチ・ファイル内では、次のステートメントを使用する必要があります。

Gdisk.exe 1 /cre /pri /sure ghost.exe -clone,mode=pload,src=*image.gho*:1,dst=1:1 -auto -sure -quiet -fx -batch

ここで、image.gho はイメージの名前です。

モジュールをビルドする前に、イメージ・ファイル、スクリプト・ファイル、およびバッチ・ファイルを同じフォルダーに入れておく必要があります。

ファイル・サイズおよび命名規則: ファイル・サイズを 600MB にしておくと、必要があれば、イメージを 1 セットの CD で配布できるようになります。 Symantec Norton Ghost バージョン 7.5 を使用している場合、イメージの作成時に -cns パラメーターを使用して、ファイル拡張子名がImageUltra Builder プログラムと互換性を持つようにしてください。

#### PowerQuest DeployCenter の制約

ImageUltra Builder プログラムは、Smart Image を保存するために、ハードディスク の最後にあるサービス・パーティションを使用します。サービス・パーティション は非表示になっており、インストール処理時に保護する必要があります。 PowerQuest DeployCenter は、パーティションの保護を可能にするスクリプト機能を 備えています。

ImageUltra Builder プログラムは、ファイルをインストールする前に、サービス・パ ーティション以外のすべてのパーティションをターゲット・コンピューターのハー ドディスクから削除します。したがって、スクリプトの作成時には、パーティショ ンを削除するコマンドを組み込む必要はありません。

ImageUltra Builder プログラムで、サービス・パーティションを保護し、2 つのパー ティションをリストアするのに使用できる PowerQuest DeployCenter スクリプトの 例を以下に示します。

```
SELECT DRIVE 1
PROTECT PARTITION LAST
SELECT FREESPACE FIRST
SELECT IMAGE 1
RESIZE IMAGE PROPORTIONAL
SELECT IMAGE 2048
RESIZE IMAGE 2048
RESTORE
SELECT PARTITION 1
SET ACTIVE
SELECT PARTITION 2
UNHIDE
```

このスクリプト例は、2 つのパーティションを復元します。パーティション 1 は、 使用可能なすべてのフリー・スペースを使用し、パーティション 2 は、2 GB を使 用します。デフォルトでは、PowerQuest DeployCenter がパーティション 1 をアク ティブとして設定すると、残りのすべての基本パーティションが非表示となりま す。そのため、パーティション 1 がアクティブとして設定された場合、スクリプト は、非表示にされたすべての基本パーティションを「表示」にする必要がありま す。このスクリプト例は、パーティション 2 を「表示」にします。3 つ目の基本パ ーティションが使用されていた場合は、次の行をスクリプトの最後に追加すること が必要です。

SELECT DRIVE 1 SELECT PARTITION 3 UNHIDE

PowerQuest イメージ用のモジュールをビルドするときは、バッチ・ファイルを使用 し、そのバッチ・ファイルの名前を、「オペレーティング・システム」ウィンドウ の「ソース」タブでサイレント・インストール・コマンドとして指定します。たと えば、PQIMAGE.BAT をサイレント・インストール・コマンドとして使用します。

PQIMAGE.BAT ファイルで、次の行を指定する必要があります。

pqdi.exe /cmd=restore.scp /I24 /NRB /img=image.pqi

ここで、*restore.scp* は、前述のスクリプトを表し、*image.pqi* は、リストアするイメ ージの名前です。 /NRB パラメーターは PQDI.EXE プログラムにコンピューター をリブートしないように指示するので、ImageUltra Builder インストール・プログラ ムは、PowerQuest のインストール完了後に制御を再取得できます。

モジュールをビルドする前に、イメージ・ファイル、スクリプト・ファイル、およびバッチ・ファイルを同じフォルダーに入れておく必要があります。

PowerQuest DeployCenter スクリプトの作成方法の詳細は、PowerQuest DeployCenter 資料を参照してください。

# ポータブル Sysprep イメージの作成

ポータブル Sysprep イメージにとしてベース・オペレーティング・システム・モジ ュールを作成するには、4 つの主要なステップがあります。

- 1. IBM カスタマイズ・プログラムをソース・コンピューターが利用できるように する
- ポータブル Sysprep イメージをソース・コンピューター上に作成し、Symantec Norton Ghost または PowerQuest DeployCenter を使用してイメージ・ファイルを 作成する
- 3. モジュール属性を設定する
- 4. イメージ・ファイルからモジュールをビルドする

## IBM カスタマイズ・プログラムを利用できるようにする

ポータブル Sysprep イメージを作成する前に、最初に IBM カスタマイズ・プログ ラム (IBMCP.EXE) をソース・コンピューターで使用できるようにする必要があり ます。 ImageUltra Builder プログラムを使用すると、IBM カスタマイズ・プログラ ムを、ディスケット、共用ドライブ、あるいは ImageUltra コンソールが直接書き込 みアクセスできる他のメディアにコピーすることができます。

- 1. Windows の「エクスプローラ」または「マイ コンピュータ」を使用して、リポ ジトリ内の IBMCP フォルダーを開く。
  - **注:** リポジトリへのパスが分からない場合は、ImageUltra Builder のメインウィ ンドウで、「ファイル」をクリックして「リポジトリを開く」をクリック します。リポジトリ・パスが表示されます。任意のリポジトリを使用できま す。
- IBMCP.EXE プログラムをディスケットにコピーする、またはイメージの作成時 にソース・コンピューターがアクセスできる共用ドライブにコピーする。ディス ケットを使用する場合、ディスケットに「ImageUltra IBM カスタマイズ・プロ グラム」というラベルを貼ってください。
- 3. 次のいずれかを行う。
  - ポータブル Sysprep イメージの作成担当者に、「ImageUltra IBM カスタマイ ズ・プログラム」ディスケットを渡す。
  - ポータブル Sysprep イメージの作成担当者に、IBMCP.EXE プログラムへのパ スを提供する。

#### イメージ・ファイルの作成と準備

作業を始める前に、IBM カスタマイズ・プログラムが、ソース・コンピューターと 互換性のあるポータブル・メディアに収められているか、またはオペレーティン グ・システムや他のプログラムをインストールした後でソース・コンピューターが アクセス可能な共用ドライブに置かれていることを確認してください。詳しくは、 146ページの『IBM カスタマイズ・プログラムを利用できるようにする』を参照し てください。

ポータブル Sysprep イメージのソース・ファイルの作成と準備は、次の手順で行います。

- 1. ソース・コンピューター上で、MS-DOS を使用して、ハードディスクを次のようにフォーマットする。
  - 注: このステップでは MS-DOS ディスケットを使用する必要があります。 Windows または PC-DOS を使用して、ハードディスクのパーティション分 割やフォーマットを行わないでください。 Windows 98 を使うと MS-DOS ディスケットを作成できます。必ず FORMAT.COM と FDISK.EXE プログ ラムもディスケットにコピーしてください。
  - a. MS-DOS ディスケットをソース・コンピューターのディスケット・ドライブ に挿入し、コンピューターを再始動する。
  - b. FDISK.EXE を実行して、FAT32 基本パーティションを作成する。ほとんど の場合、サービス・パーティションを除いたハードディスク全体を使用しま す。
    - 注: FAT32 から NTFS に最適に変換するためのハードディスク・ドライブ の準備については、 http://www.microsoft.com/whdc/system/winpreinst/ntfspreinstall.mspx を参照してください。

- c. MS-DOS ディスケットをドライブに入れたまま、コンピューターを再始動する。
- d. FORMAT C: /S コマンドを使用して、基本パーティションをフォーマット する。
- ターゲット・コンピューターに、必要な Windows オペレーティング・システム (Windows XP または Windows 2000) をインストールする。 Windows インストール・プログラムがハードディスクを再フォーマットしないようにしてください。
  - 注: イメージの変更が必要な場合に備えて、ご使用のイメージ複製ツールを使用して、 IBM カスタマイズ・プログラムの実行前のイメージのスナップショットを取ることをお勧めします。この時点のスナップショットを取らなければ、変更が必要な場合に、イメージの再作成をステップ 1 から始めなければなりません。
- IBM カスタマイズ・プログラム (IBMCP.EXE) にアクセスして実行する。この プログラムはポータブル・メディアまたは共用ドライブにあります。詳しく は、146ページの『IBM カスタマイズ・プログラムを利用できるようにする』 を参照してください。
- 4. 使用するオペレーティング・システム用に設計された Microsoft Sysprep プログ ラムを入手する。
  - Sysprep プログラムの Windows 2000 バージョンは、以下の Microsoft の Web サイトから入手できます。 http://www.microsoft.com/windows2000/downloads/tools /sysprep/license.asp. ファイル SYSPREP.EXE と SETUPCL.EXE が必要 です。
  - Windows XP 版の Sysprep プログラムは、Windows XP CD の ¥SUPPORT¥TOOLS¥DEPLOY.CAB ファイルにあります。ファイル SYSPREP.EXE、SETUPCL.EXE、FACTORY.EXE が必要です。
- 5. Sysprep ファイルをソース・コンピューターにコピーする。次の手順で行います。
  - Windows 2000: SYSPREP.EXE および SETUPCL.EXE ファイルを C:¥IBMWORK¥SYSPREP フォルダーおよび C:¥SYSPREP フォルダーにコピ ーする。
  - Windows XP: SYSPREP.EXE、SETUPCL.EXE、FACTORY.EXE ファイルを C:¥SYSPREP フォルダーにコピーする。
- 6. Windows 2000 イメージを作成する場合、次のソースから SHUTDOWN.EXE フ ァイルを入手して、C:¥IBMWORK フォルダーにコピーします。
  - Windows NT 4.0 リソース・キット・サポート・ツール。次のサイトを参照 してください。 http://www.microsoft.com/ntserver/nts/downloads /recommended/ntkit/default.asp.
  - Windows 2000 リソース・キット。次のサイトを参照してください。 http://www.microsoft.com/windows2000/techinfo/reskit/default.asp.
- 7. IBM カスタマイズ・プログラムは、Windows 2000 (C:¥IBMWORK¥WIN2000) および Windows XP Professional (C:¥IBMWORK¥XPPRO) 用に空の TAG ファ

イルを作成します。 Windows XP Home イメージを作成する場合は、 C:¥IBMWORK¥XPPRO を C:¥IBMWORK¥XPHOME に名前変更してください。

- ターゲット・コンピューターのすべてに共通のアプリケーション・プログラム をインストールする。モジュールに組み込むことができないアプリケーション がある場合は、ここでインストールします。
  - 注: このステップはオプションです。共通のアプリケーションは、オペレーティング・システム・モジュールの一部として組み込むこともできますし、別のアプリケーション・モジュールをビルドして、ベース・マップを介して制御することもできます。
- 9. イメージに対して必要なその他の変更を行う。
- 10. BOOT.INI ファイルを変更して、デフォルトでソース・コンピューターが Windows の代わりに DOS を起動するようにするには、次の手順に従います。
  - a. Windows デスクトップで、「マイ コンピュータ」を右クリックして、「プ ロパティ」をクリックする。
  - b. 「**詳細**」タブをクリックする。
  - c. 「起動/回復」ボタンをクリックする。
  - d. 「デフォルト・オペレーティング・システム (Default Operating System)」フ ィールドで、ドロップダウン・メニューを使用して、「**DOS**」または 「**Microsoft Windows**」のどちらか存在するものを使用する。
    - 注: 「Microsoft Windows 2000 Professional /fastdetect」、「Microsoft Windows XP Professional /fastdetect」、または「Microsoft Windows XP Home /fastdetect」は選択しないでください。
  - e. 「**OK**」をクリックする。
- イメージ用の C:¥IBMWORK¥SYSPREP¥SYSPREP.INF ファイルに対して必要な 変更を行う。このファイルは、オーディット・ブート・モードで起動している ときに使用します。パスワードの変更、PID の設定などを行うことができま す。
  - **注:** PID 情報の更新が必要になる場合があります。Windows XP では、PID 情報の変更が最も容易な場所は C:¥IBMWORK¥PROKEYP.FM です。
- 12. C:¥SYSPREP¥SYSPREP.INF ファイルで、Sysprep をカスタマイズするのに必要 なすべての変更を行ってください。
- 13. 次のように、SYSPREP.EXE を実行する。
  - Windows 2000: C:\#SYSPREP\#SYSPREP -quiet を実行します。
  - Windows XP: C:¥SYSPREP¥SYSPREP.EXE -factory -quiet を実行します。
- 14. **重要:** 次のステップに進む前に、 144 ページの『Symantec Norton Ghost の制 約』または 145 ページの『PowerQuest DeployCenter の制約』を読んで、ご使 用のイメージ複製ツールに関連した特別な準備手順を確認してください。
- Symantec Norton Ghost または PowerQuest DeployCenter ソフトウェアを使用して、イメージ・ファイルを作成する。CD を使用してイメージをデプロイする場合は、Ghost および DeployCenter が提供するツールを使用して、CD に収まる大きさのファイルにイメージを分割して保存してください。

- **注:** CD の最大ファイル・サイズは 600MB に設定します。 Symantec Norton Ghost バージョン 7.5、を使用している場合、イメージの作成時に、必ず -cns パラメーターを指定してください。
- イメージ・ファイルを専用フォルダーに保存する。 CD でデプロイする場合、 イメージを分割して CD に収まるサイズのファイルに保存する必要があります が、すべてのファイルを単一のフォルダーに格納してください。フォルダー は、必ず ImageUltra Builder コンソールがアクセス可能な場所に置いてください。
- 17. イメージを作成するのに使用したイメージ複製ツール (Symantec Norton Ghost または PowerQuest DeployCenter) をイメージ・ファイルと同じフォルダーに格 納する。
- 18. 作成したバッチ・ファイルまたはスクリプト・ファイルをイメージ・ファイル と同じフォルダーに格納する。
- 19. 『新規ベース・オペレーティング・システム・モジュールの属性の設定』に進んでください。

#### 新規ベース・オペレーティング・システム・モジュールの属性の設定

以下に、既存のモジュールをテンプレートとして使用せずに、新規ポータブル Sysprep イメージのベース・オペレーティング・システム・モジュールの属性の設定 方法を説明します。新しいモジュールの属性を設定して、既存のモジュールの属性 にマッチングさせる場合は 152ページの『既存のベース・オペレーティング・シス テム・モジュールに基づく属性の設定』を参照してください。

新規モジュールの属性を設定するには、次の手順で行います。

- 新規ベース・オペレーティング・システム・モジュールを入れるリポジトリを 開く。
- 2. リポジトリにフォルダーがある場合は、新しいベース・オペレーティング・シ ステム・モジュールを置くフォルダーまでナビゲートする。
- メインウィンドウのメニュー・バーで、「挿入」をクリックしてから、「オペレーティング・システム…」をクリックする。「新規モジュール」ウィザードが開きます。
- 4. 「**次へ**」をクリックする。
- 5. 「オペレーティング・システム」ラジオ・ボタンが選択されているのを確認して、「次へ」をクリックする。
- 「名前」フィールドに、このモジュールを識別する名前を入力する。できるだけ具体的な名前を指定してください。この名前がリポジトリに表示されます。
  - **注:** イメージ・タイプを名前の一部に含めると便利です。たとえば、ポータブ ル Sysprep イメージの場合は (PSI) を含めます。これは、マップを作成す る際に役立ちます。
- 「いいえ」ラジオ・ボタンをクリックして、このモジュールがコンテナでない ことを示す。
- 8. 「次へ」をクリックする。
- 9. リストされたモジュールを選択せずに、「次へ」をクリックする。
- 10. 「**ベース・オペレーティング・システム**」ラジオ・ボタンをクリックし、ドロ ップダウン・メニューから「**ポータブル Sysprep イメージ**」を選択する。

- 11. 「**次へ**」をクリックする。
- 12. 「**完了**」をクリックする。「新規モジュール」ウィザードが閉じて、新規モジュール用の「オペレーティング・システム」ウィンドウが開きます。
- 13. 「概要」タブで、次のことを行う。
  - a. 「バージョン」フィールドに、オペレーティング・システムの完全なバージ ョン番号を入力する。
  - b. 「タイプ (Type)」フィールドで、「**ポータブル Sysprep イメージ**」が選択 されていることを確認する。
  - c. このモジュールにパスワードを割り当てる場合は、「パスワードの暗号鍵 (Encryption key for the password)」フィールドに暗号鍵を入力する。
    - 注: パスワードを使用すると、モジュールが ImageUltra Builder プロセス以 外のプロセスによってアンパックされるのを防ぐのに役立ちます。暗号 鍵を割り当てると、ImageUltra Builder プログラムが、モジュールにパ スワードを割り当てます。暗号鍵は、長さが 16 文字までの英数字文字 を任意に組み合わせて使用できます。記号はサポートされていません。
  - d. 「コメント (Comments)」フィールドでは、モジュールに付けておく任意の コメントを入力する。
- 14. 「OS/言語」タブで、次のことを行う。
  - a. 左側のペインで、モジュールで使用される各言語の隣にチェック・マークを 付ける。ほとんどの場合、ベース・オペレーティング・システム・モジュー ルは言語が特定されており、通常は1つだけ言語を選択します。ただし、 必要な場合は、複数の言語を選択できます。
  - b. 右側のペインで、このモジュールを適用するオペレーティング・システムの 隣にチェック・マークを付ける。
- 15. 「ソース」タブで、次のことを行う。
  - a. 「ソース・ディレクトリ」フィールドに、イメージ・ファイルが入っている フォルダーへの絶対パスを入力する。
    - **注:** このフォルダーには、不必要なファイルは入れないようにしてください。
  - b. 「サイレント・インストール・コマンド」エリアで、「コマンド」フィール ドでのイメージのインストールを制御するために作成したバッチ・ファイル の名前を入力し、バッチ・ファイルにパラメーターが必要な場合は、「パラ メータ」フィールドにパラメーターを入力する。(このバッチ・ファイルの 作成については、144ページの『Symantec Norton Ghost の制約』および 145ページの『PowerQuest DeployCenter の制約』を参照してください。)
- 16. メイン・ウィンドウのツールバーにある「上書き保存」アイコンをクリックす る。
- 17. 176ページの『新規モジュールのビルド』に進んでください。

## 既存のベース・オペレーティング・システム・モジュールに基づく属 性の設定

新規ポータブル Sysprep イメージのベース・オペレーティング・システム・モジュ ールの属性を設定して、既存のベース・オペレーティング・システム・モジュール の属性にマッチングさせるには、次のようにします。

- 1. 新規ベース・オペレーティング・システム・モジュールを入れるリポジトリを 開く。
- 2. リポジトリにフォルダーがある場合は、新しいベース・オペレーティング・シ ステム・モジュールを置くフォルダーまでナビゲートする。
- メインウィンドウのメニュー・バーで、「挿入」をクリックしてから、「オペレーティング・システム…」をクリックする。「新規モジュール」ウィザードが開きます。
- 4. 「次へ」をクリックする。
- 5. 「オペレーティング・システム」ラジオ・ボタンが選択されているのを確認して、「次へ」をクリックする。
- 6. 「名前」フィールドに、このモジュールを識別する名前を入力する。できるだ け具体的な名前を指定してください。この名前がリポジトリに表示されます。
- 「いいえ」ラジオ・ボタンをクリックして、このモジュールがコンテナでない ことを示す。
- 8. 「**次へ**」をクリックする。
- 9. モジュールのリストから、ソースとして使用するモジュールを選択し、次に 「次へ」をクリックする。
- 10. 「**完了**」をクリックする。「新規モジュール」ウィザードが閉じて、新規モジ ュール用の「オペレーティング・システム」ウィンドウが開きます。
- 11. すべての必要な変更を行う。支援が必要な場合は、ImageUltra Builder ヘルプ・ システムを参照してください。
- 12. 属性の変更が完了したら、メインウィンドウのツールバーの「**上書き保存**」ア イコンをクリックする。
- 13. 176ページの『新規モジュールのビルド』に進んでください。

## ハードウェア固有イメージの作成

ハードウェア固有イメージとしてベース・オペレーティング・システム・モジュー ルを作成するには、3 つの主要なステップがあります。

- ソース・コンピューター上にハードウェア固有イメージを作成し、Symantec Norton Ghost または PowerQuest DeployCenter を使用してイメージ・ファイルを 作成する
- 2. モジュール属性を設定する
- 3. イメージ・ファイルからモジュールをビルドする

#### イメージ・ファイルの作成と準備

ハードウェア固有イメージ・ソース・ファイルの作成と準備は、次の手順で行いま す。

- ソース・コンピューターに、ターゲット・コンピューターで使用する Windows オペレーティング・システムをインストールする。任意のファイル・システム を使用できます。
- ターゲット・コンピューターのすべてに共通のアプリケーション・プログラム をインストールする。
- 3. ご使用のオペレーティング・システム用に設計された Microsoft Sysprep プログ ラムを C:¥SYSPREP フォルダーにインストールする。この時点では、 SYSPREP.EXE を実行しないでください。
  - 注: Sysprep プログラムの Windows 2000 バージョンは、以下の Microsoft の Web サイトから入手できます。 http://www.microsoft.com/windows2000/download/tools /sysprep/license.asp Windows XP 版の Sysprep プログラムは、Windows XP CD の ¥SUPPORT¥TOOLS¥DEPLOY.CAB ファイルにあります。
- C:¥SYSPREP¥SYSPREP.INF ファイルに対して必要な変更を行った後で、 SYSPREP.EXE を実行する。
- 5. ほとんどの場合、Sysprep プログラムは、実行が終了するとコンピューターをシャットダウンします。 Sysprep プログラムがソース・コンピューターをシャットダウンしない場合には、手作業でソース・コンピューターをシャットダウンしてください。

**重要:** 次のステップに進む前に、 144 ページの『Symantec Norton Ghost の制約』または 145 ページの『PowerQuest DeployCenter の制約』を読んで、ご使用のイメージ複製ツールに関連した特別な準備手順を確認してください。

- Symantec Norton Ghost または PowerQuest DeployCenter ソフトウェアを使用して、イメージを作成する。CD を使用してイメージをデプロイする場合は、イメージ複製ツールが提供するツールを使用して、CD に収まる大きさのファイルにイメージを分割して保存してください。
  - 注: CD の最大ファイル・サイズは 600MB に設定します。 Symantec Norton Ghost バージョン 7.5、を使用している場合、イメージの作成時に、必ず -cns パラメーターを指定してください。
- イメージを独自のフォルダーに保管する。 CD でデプロイする場合、イメージ を分割して CD に収まるサイズのファイルに保存する必要がありますが、すべ てのファイルを単一のフォルダーに格納してください。フォルダーは必ず ImageUltra Builder コンソールがアクセス可能な場所に置いてください。
- 8. イメージを作成するのに使用したイメージ複製ツール (Symantec Norton Ghost または PowerQuest DeployCenter) をイメージ・ファイルと同じフォルダーに格 納する。
- 9. 作成したバッチ・ファイルまたはスクリプト・ファイルをイメージ・ファイル と同じフォルダーに格納する。
- 10. 154 ページの『新規ベース・オペレーティング・システム・モジュールの属性 の設定』に進んでください。

#### 新規ベース・オペレーティング・システム・モジュールの属性の設定

以下に、既存のモジュールをテンプレートとして使用しない、新規ハードウェア固 有イメージのベース・オペレーティング・システム・モジュールの属性の設定方法 を説明します。新しいモジュールの属性を設定して、既存のモジュールの属性にマ ッチングさせる場合は 152ページの『既存のベース・オペレーティング・システ ム・モジュールに基づく属性の設定』を参照してください。

新規モジュールの属性を設定するには、次の手順で行います。

- 新規ベース・オペレーティング・システム・モジュールを入れるリポジトリを 開く。
- 2. リポジトリにフォルダーがある場合は、新しいベース・オペレーティング・シ ステム・モジュールを置くフォルダーまでナビゲートする。
- メインウィンドウのメニュー・バーで、「挿入」をクリックしてから、「オペレーティング・システム…」をクリックする。「新規モジュール」ウィザードが開きます。
- 4. 「**次へ**」をクリックする。
- 5. 「オペレーティング・システム」ラジオ・ボタンが選択されているのを確認して、「次へ」をクリックする。
- 6. 「名前」フィールドに、このモジュールを識別する名前を入力する。できるだ け具体的な名前を指定してください。この名前がリポジトリに表示されます。
  - 注: イメージ・タイプを名前の一部に含めると便利です。たとえば、ハードウ ェア固有イメージの場合は (HSI) を含めます。これは、マップを作成する 際に役立ちます。
- 「いいえ」ラジオ・ボタンをクリックして、このモジュールがコンテナでない ことを示す。
- 8. 「次へ」をクリックする。
- 9. リストされたモジュールを選択せずに、「次へ」をクリックする。
- 10. 「**ベース・オペレーティング・システム**」ラジオ・ボタンをクリックし、ドロ ップダウン・メニューから「**ハードウェア固有イメージ**」を選択する。
- 11. 「**次へ**」をクリックする。
- 12. 「**完了**」をクリックする。「新規モジュール」ウィザードが閉じて、新規モジュール用の「オペレーティング・システム」ウィンドウが開きます。
- 13. 「概要」タブで、次のことを行う。
  - a. 「バージョン」フィールドに、オペレーティング・システムの完全なバージ ョン番号を入力する。
  - b. 「タイプ (Type)」フィールドで、「**ハードウェア固有イメージ**」が選択され ていることを確認する。
  - c. このモジュールにパスワードを割り当てる場合は、「パスワードの暗号鍵 (Encryption key for the password)」フィールドに暗号鍵を入力する。
    - **注:** パスワードを使用すると、モジュールが ImageUltra Builder プロセス以 外のプロセスによってアンパックされるのを防ぐのに役立ちます。暗号 鍵を割り当てると、ImageUltra Builder プログラムが、モジュールにパ

スワードを割り当てます。暗号鍵は、長さが 16 文字までの英数字文字 を任意に組み合わせて使用できます。記号はサポートされていません。

- d. 「コメント (Comments)」フィールドでは、モジュールに付けておく任意の コメントを入力する。
- 14. 「OS/言語」タブで、次のことを行う。
  - a. 左側のペインで、モジュールで使用される各言語の隣にチェック・マークを 付ける。ほとんどの場合、ベース・オペレーティング・システム・モジュー ルは言語が特定されており、通常は1つだけ言語を選択します。ただし、 必要な場合は、複数の言語を選択できます。
  - b. 右側のペインで、このモジュールを適用するオペレーティング・システムの 隣にチェック・マークを付ける。
- 15. 「ソース」タブで、次のことを行う。
  - a. 「ソース・ディレクトリ」フィールドに、イメージ・ファイルが入っている フォルダーへの絶対パスを入力する。
  - b. 「サイレント・インストール・コマンド」エリアで、「コマンド」フィール ドでのイメージのインストールを制御するために作成したバッチ・ファイル の名前を入力し、バッチ・ファイルにパラメーターが必要な場合は、「パラ メータ」フィールドにパラメーターを入力する。(このバッチ・ファイルの 作成については、144ページの『Symantec Norton Ghost の制約』および 145ページの『PowerQuest DeployCenter の制約』を参照してください。)
- 16. メイン・ウィンドウのツールバーにある「上書き保存」アイコンをクリックする。
- 17. 176ページの『新規モジュールのビルド』に進んでください。

## 既存のベース・オペレーティング・システム・モジュールに基づく属 性の設定

既存のベース・オペレーティング・システム・モジュールの属性を元にして新規ハ ードウェア固有イメージのベース・オペレーティング・システム・モジュールの属 性を設定するには、次のようにします。

- 新規ベース・オペレーティング・システム・モジュールを入れるリポジトリを 開く。
- リポジトリにフォルダーがある場合は、新しいベース・オペレーティング・シ ステム・モジュールを置くフォルダーまでナビゲートする。
- メインウィンドウのメニュー・バーで、「挿入」をクリックしてから、「オペレーティング・システム…」をクリックする。「新規モジュール」ウィザードが開きます。
- 4. 「**次へ**」をクリックする。
- 5. 「オペレーティング・システム」ラジオ・ボタンが選択されているのを確認して、「次へ」をクリックする。
- 6. 「名前」フィールドに、このモジュールを識別する名前を入力する。できるだ け具体的な名前を指定してください。この名前がリポジトリに表示されます。
- 「いいえ」ラジオ・ボタンをクリックして、このモジュールがコンテナでない ことを示す。
- 8. 「**次へ**」をクリックする。

- 9. モジュールのリストから、ソースとして使用するモジュールを選択し、次に 「次へ」をクリックする。
- 10. 「**完了**」をクリックする。「新規モジュール」ウィザードが閉じて、新規モジュール用の「オペレーティング・システム」ウィンドウが開きます。
- 11. 変更の必要があるすべての属性を変更する。支援が必要な場合は、ImageUltra Builder ヘルプ・システムを参照してください。
- 12. 属性の変更が完了したら、メインウィンドウのツールバーの「**上書き保存**」ア イコンをクリックする。
- 13. 176ページの『新規モジュールのビルド』に進んでください。

# アプリケーション・モジュールおよびアドオン・オペレーティング・システ ム・モジュールのソース・ファイルの準備

モジュールとしてデプロイするアプリケーションまたはアドオン・オペレーティン グ・システム・コンポーネントは、サイレント・インストールを実行するように準 備する必要があります。また、アプリケーションまたはアドオン・オペレーティン グ・システム・コンポーネントのインストールの直前または直後に実行するミニア プリケーションを開発し、組み込むこともできます。アプリケーションとアドオ ン・オペレーティング・システム・コンポーネントの準備方法は、ほぼ同一である ため、このセクションの全体を通して、アプリケーションという用語を使って両方 を表すことにします。アプリケーション または アプリケーション・モジュール と 区別する必要がある場合には、アドオン・オペレーティング・システム・コンポー ネント およびアドオン・オペレーティング・システム・モジュール という用語を 使用します。

## サイレント・インストールの準備

アプリケーションをサイレント・インストール用に準備する方法は、使用されるイ ンストール・メカニズムによって異なります。たとえば、アプリケーションが InstallShield をインストール・メカニズムとして使用する場合、SETUP.ISS ファイ ルが SETUP.EXE ファイルと同じフォルダーに存在すれば、アプリケーションはす でにサイレント・インストールが使用可能になっています。 SETUP.ISS ファイルが 存在しないか、提供された SETUP.ISS ファイルが必要な結果を生まない場合、次の ようにして、InstallShield で新規の SETUP.ISS ファイルを容易に作成できます。

注:以下のステップは、テスト・コンピューター上で実行してください。

- アプリケーションのすべてのソース・ファイルを空のフォルダーにコピーする。 ソフトウェア・メーカーの配布用メディアで提供されたフォルダー構造が保たれ ていることを確認してください。.ZIP ファイルの場合、ファイルの UNZIP 時 に、必ずフォルダー構造を保ってください。
- 2. コマンド・プロンプト・ウィンドウを開く。
- 3. アプリケーション SETUP.EXE ファイルが入っているフォルダーに移動する。
- 4. コマンド・プロンプトで、SETUP -R と入力し、Enter を押す。
- 5. ステップに従って、プログラムをインストールする。プログラムのインストール 時に、キー・ストロークとマウス・クリックが、新規の SETUP.ISS ファイルに 記録されます。入力する値はすべてのターゲット・コンピューター上で使用され

ることになるので、プロンプトで要求される情報に対しては、個人情報ではな く、会社関係の情報を使用することが必要です。

6. インストールが完了すると、新規の SETUP.ISS ファイルが「Windows」フォル ダーに入っています。新規の SETUP.ISS ファイルを「Windows」フォルダーか らアプリケーション SETUP.EXE ファイルが入っているフォルダーにコピーしま す。

注: InstallShield の新規バージョンのステップは、異なっている場合があります。

市販のインストール製品 (Microsoft Installer など) でもほとんどは、サイレント・ インストールを行うことができます。 InstallShield Developer を使用すると、Basic MSI と InstallScript MSI の両方のプロジェクト・タイプにサイレント・インストー ルを作成できます。

Basic MSI セットアップをサイレントに実行するには、次のコマンドを使用する必要があります。

MSIEXEC /i Product.msi /qn

ご使用のリリース設定に setup.exe が含まれている場合は、次のコマンドを実行できます。

SETUP.EXE /s /v"/qn"

Basic MSI プロジェクトは、応答ファイルの作成も読み取りも行いません。 Basic MSI プロジェクトのインストール・プロパティーを設定するには、以下に類似した コマンドを使用します。

MSIEXEC /i Product.msi /qn INSTALLDIR=D: ¥ProductFolder USERNAME='Valued Customer"

問題が起きた場合は、該当するインストール製品に付属の資料を参照してください。

# ミニアプリケーションの追加

ミニアプリケーションの使用はオプションです。ミニアプリケーションは、特別な フォルダーの作成、レジストリー項目のクリーンアップ、インストールするアプリ ケーションに関連したその他のサービスを実行するのに便利です。ミニアプリケー ションの内容や形式は、完全にユーザーの自由です。ミニアプリケーションの実行 は、アプリケーションのインストール前に 1 回と、アプリケーションのインストー ル後に 1 回だけに限定されます。

ミニアプリケーションの準備に関連した唯一の要件は、ミニアプリケーションのすべてのファイルを、アプリケーション SETUP.EXE ファイルと同じフォルダーか、 サブフォルダーの 1 つにコピーする必要があることです。

# ImageUltra Builder コンソールがファイルを利用できるようにする

準備の最後のステップは、ImageUltra Builder コンソールがファイルを利用できるようにすることです。アプリケーション・ソース・ファイルが入っているフォルダー

またはサブフォルダーを、ImageUltra Builder コンソールがアクセス可能な任意のド ライブにコピーするだけです。フォルダー構造をそのまま保持する必要がありま す。

## ファイルの準備後

ファイルを準備した後、リポジトリにモジュール・エントリーを作成し(存在しない場合)、モジュールをビルドすることができます。モジュール・エントリーを作成する際に、モジュールに関連したさまざまな属性を定義できます。ここに記述した準備ステップに直接関連する属性は、「ソース」タブにあります。これらの属性には、次のものが含まれます。

- アプリケーションのソース・ディレクトリー
- サイレント・インストール・コマンドとパラメーター
- プリインストール・コマンドとパラメーター (ミニアプリケーションの場合)
- ・ ポストインストール・コマンドとパラメーター (ミニアプリケーションの場合)

属性の設定についての追加情報は、以下を参照してください。

- 『新規アプリケーション・モジュールの属性の設定』
- 161 ページの『新規アドオン・オペレーティング・システム・モジュールの属性の設定』

## 新規アプリケーション・モジュールの属性の設定

以下に、既存のモジュールをテンプレートとして使用しない、新規アプリケーション・モジュールの属性の設定方法を説明します。新しいモジュールの属性を設定して、既存のモジュールの属性にマッチングさせる場合は 161ページの『既存のアプリケーション・モジュールに基づく属性の設定』を参照してください。

新規モジュールの属性を設定するには、次の手順で行います。

- 1. 新規アプリケーション・モジュールを入れるリポジトリを開く。
- リポジトリにフォルダーがある場合は、新しいアプリケーション・モジュール を置くフォルダーまでナビゲートする。
- メインウィンドウのメニュー・バーで、「挿入」をクリックしてから、「アプ リケーション…」をクリックする。「新規モジュール」ウィザードが開きま す。
- 4. 「**次へ**」をクリックする。
- 5. 「**アプリケーション**」ラジオ・ボタンが選択されているのを確認して、「次 へ」をクリックする。
- 6. 「名前」フィールドに、このモジュールを識別する名前を入力する。できるだ け具体的な名前を指定してください。この名前がリポジトリに表示されます。
- 「いいえ」ラジオ・ボタンをクリックして、このモジュールがコンテナでない ことを示す。
- 8. 「次へ」をクリックする。
- 9. リストされたモジュールを選択せずに、「次へ」をクリックする。
- 10. 「**完了**」をクリックする。「新規モジュール」ウィザードが閉じて、新規モジ ュール用の「アプリケーション」ウィンドウが開きます。

- 11. 「概要」タブで、次のことを行う。
  - a. 「バージョン」フィールドに、アプリケーションの完全なバージョンを入力 する。
  - b. このモジュールにパスワードを割り当てる場合は、「パスワードの暗号鍵 (Encryption key for the password)」フィールドに暗号鍵を入力する。
    - 注: パスワードを使用すると、モジュールが ImageUltra Builder プロセス以 外のプロセスによってアンパックされるのを防ぐのに役立ちます。暗号 鍵を割り当てると、ImageUltra Builder プログラムが、モジュールにパ スワードを割り当てます。暗号鍵は、長さが 16 文字までの英数字文字 を任意に組み合わせて使用できます。記号はサポートされていません。
  - c. 「コメント (Comments)」フィールドでは、モジュールに付けておく任意の コメントを入力する。
- 12. 「OS/言語」タブで、次のことを行う。
  - a. 左側のペインで、アプリケーションで使用される各言語の隣にチェック・マ ークを付ける。たとえば、異なる言語のオペレーティング・システムで、英 語のアプリケーション・モジュールを使用することも選択できます。
  - b. 右側のペインで、このアプリケーション・モジュールを使用するオペレーティング・システムの隣にチェック・マークを付ける。アプリケーションが特定の Windows オペレーティング・システム専用でない場合は、ボックスすべてにチェック・マークを付けます。アプリケーションが特定のオペレーティング・システム専用である場合は、該当するオペレーティング・システムのみにチェック・マークを付けます。
- 13. 「ソース」タブで、次のことを行う。
  - a. 「ソース・ディレクトリ」フィールドに、アプリケーション・ファイルが入 っているフォルダーへの絶対パスを入力する。
    - 注: 次のステップの「サイレント・インストール・コマンド」エリアのフィ ールドは、通常のインストール・プロセスによってインストールされる アプリケーションの場合に使用されます。アプリケーションをインスト ールするのではなく、インストール可能ファイルをターゲットのハード ディスクにコピーする場合は、「サイレント・インストール・コマン ド」エリアのフィールドをブランクのままにして、「オプション」タブ の「インストール可能ファイルをコピーするためのパス (Path to copy installable files)」へ入力します。
  - b. 「サイレント・インストール・コマンド」エリアで、アプリケーションをインストールするのに使用するコマンドを「コマンド」フィールドに入力し、
     関連のパラメーターを「パラメータ」フィールドに入力する。たとえば、コマンドが SETUP.EXE で、パラメーターが /S という場合です。
    - 注:以下のステップはミニアプリケーションを使用する場合に適用されま す。ミニアプリケーションは、特別なフォルダーの作成、レジストリー 項目のクリーンアップ、アプリケーションのインストールに関連したそ の他のサービスを実行するのに便利です。ミニアプリケーションの使用 についての詳細は、156ページの『アプリケーション・モジュールおよ びアドオン・オペレーティング・システム・モジュールのソース・ファ イルの準備』を参照してください。

- c. このモジュールにミニアプリケーションが含まれており、実際のアプリケー ションがインストールされる直前に実行する必要がある場合、「プリイン ストール・コマンド」エリアを使用して、ミニアプリケーションの開始に関 連したコマンドとパラメーターを入力します。
- d. このモジュールにミニアプリケーションが含まれており、実際のアプリケーションをインストールした直後に実行する必要がある場合、「ポストインストール・コマンド」エリアを使用して、ミニアプリケーションの開始に関連したコマンドとパラメーターを入力します。
- 14. アプリケーション・モジュールにフィルターを割り当てる場合は、「フィル タ」タブで次のようにする。
  - a. 「**フィルタを挿入する**」アイコンをクリックする。「フィルタの追加」ウィ ンドウが開きます。
  - b. 「フィルタの追加」ウィンドウの左側ペインで、追加するフィルターが入っ たフォルダーまでナビゲートする。
  - c. 「フィルタの追加」ウィンドウの右側ペインで、使用するフィルターを選択してから、「OK」をクリックする。「フィルタの追加」ウィンドウが閉じ、フィルターが「フィルター (filter)」タブに追加されます。
  - d. 追加したばかりのフィルターをダブルクリックする。「編集パラメータ (Edit Parameters)」ウィンドウが開きます。
  - e. 「パラメータ」フィールドで、希望する結果を得るために必要なパラメータ ーを入力する。 ImageUltra Builder プログラムが提供するフィルターに関連 したパラメーターについては、ImageUltra Builder のヘルプ・システムを参 照してください。
  - f. 「**OK**」をクリックする。
  - g. 複数のフィルターをモジュールに割り当てるには、以下のいずれかを行う。
    - モジュールのインストールにはフィルターのすべて を満たす必要がある 場合は、「これらのすべてが真である必要がある (All of these must be true)」ラジオ・ボタンをクリックする。
    - アプリケーションのインストールにはフィルターのどれか を満たせばよ い場合は、「これらのいずれかが真である必要がある (One of these must be true)」ラジオ・ボタンをクリックする。
- 15. 「オプション」タブで、次のことを行う。
  - a. 「インストール可能ファイルをコピーするためのパス」フィールドで、アプ リケーション・ファイルを C: パーティションにインストール可能フォーマ ットでコピーすべきかどうかを定義する。
    - このフィールドにパスを入力し、「ソース」タブでサイレント・インスト ール・コマンドを提供すると、インストールするアプリケーションに加え て、ファイルが C パーティションにコピーされます。
    - このフィールドにパスを入力し、「ソース」タブでサイレント・インスト ール・コマンドを提供しなければ、ファイルは C パーティションにコピ ーされますが、アプリケーションは自動的にはインストールされません。

インストール可能ファイルをターゲット・コンピューターの C: パーティションにコピーする場合にのみ、パスを入力してください。

b. 「オプション」タブのその他のフィールドは、特殊な処理に使用されます。

- 「インストール・フックおよびインストール・スロット (Install Hook and Install Slot)」フィールドについては 177 ページの『第9章 モジュー ル・インストール順序の指定』を参照してください。
- このタブの特定のフィールドについては、ImageUltra ヘルプ・システムを 参照してください。
- このタブを特殊な事例に使用する場合の他の情報については 187ページの『第 11 章 例外の処理』を参照してください。
- 16. メインウィンドウのツールバーの「上書き保存」アイコンをクリックしてか ら、「アプリケーション」ウィンドウを閉じる。
- 17. 176ページの『新規モジュールのビルド』に進んでください。

## 既存のアプリケーション・モジュールに基づく属性の設定

既存のアプリケーション・モジュールの属性を使用して新規アプリケーション・モジュールの属性を設定するには、次のようにします。

- 1. 新規アプリケーション・モジュールを入れるリポジトリを開く。
- 2. リポジトリにフォルダーがある場合は、新しいアプリケーション・モジュール を置くフォルダーまでナビゲートする。
- メインウィンドウのメニュー・バーで、「挿入」をクリックしてから、「アプ リケーション…」をクリックする。「新規モジュール」ウィザードが開きます。
- 4. 「**次へ**」をクリックする。
- 5. 「**アプリケーション**」ラジオ・ボタンが選択されているのを確認してから、 「次へ」をクリックする。
- 6. 「名前」フィールドに、このモジュールを識別する名前を入力する。できるだ け具体的な名前を指定してください。この名前がリポジトリに表示されます。
- 「いいえ」ラジオ・ボタンをクリックして、このモジュールがコンテナでない ことを示す。
- 8. 「**次へ**」をクリックする。
- 9. モジュールのリストから、ソースとして使用するモジュールを選択し、次に 「次へ」をクリックする。
- 10. 「**完了**」をクリックする。「新規モジュール」ウィザードが閉じて、新規モジ ュール用の「アプリケーション」ウィンドウが開きます。
- 11. 変更の必要があるすべての属性を変更する。支援が必要な場合は、ImageUltra Builder ヘルプ・システムを参照してください。
- 12. 属性の変更が完了したら、メインウィンドウのツールバーの「上書き保存」ア イコンをクリックしてから、「アプリケーション」ウィンドウを閉じる。
- 13. 176ページの『新規モジュールのビルド』に進んでください。

# 新規アドオン・オペレーティング・システム・モジュールの属性の 設定

以下に、既存のモジュールをテンプレートとして使用しない、新規アドオン・オペ レーティング・システム・モジュールの属性の設定方法を説明します。新しいモジ ュールの属性を設定して、既存のモジュールの属性にマッチングさせる場合は 164 ページの『既存のアドオン・オペレーティング・システム・モジュールに基づく属 性の設定』を参照してください。

新規アドオン・オペレーティング・システム・モジュールの属性を設定するには、 次のようにします。

- 1. 新規アドオン・オペレーティング・システム・モジュールを入れるリポジトリ を開く。
- リポジトリにフォルダーがある場合は、新しいアドオン・オペレーティング・ システム・モジュールを置くフォルダーまでナビゲートする。
- メインウィンドウのメニュー・バーで、「挿入」をクリックしてから、「オペレーティング・システム…」をクリックする。「新規モジュール」ウィザードが開きます。
- 4. 「**次へ**」をクリックする。
- 5. 「オペレーティング・システム」ラジオ・ボタンが選択されているのを確認して、「次へ」をクリックする。
- 「名前」フィールドに、このモジュールを識別する名前を入力する。できるだ け具体的な名前を指定してください。この名前がリポジトリに表示されます。
- 「いいえ」ラジオ・ボタンをクリックして、このモジュールがコンテナでない ことを示す。
- 8. 「次へ」をクリックする。
- 9. リストされたモジュールを選択せずに、「次へ」をクリックする。
- 10. 「オペレーティング・システム・モジュールに追加 (Add on operating system module)」ラジオ・ボタンをクリックする。
- 11. 「**次へ**」をクリックする。
- 12. 「**完了**」をクリックする。「新規モジュール」ウィザードが閉じて、新規モジュール用の「オペレーティング・システム」ウィンドウが開きます。
- 13. 「概要」タブで、次のことを行う。
  - a. 「バージョン」フィールドに、アドオン・コンポーネントの完全なバージョ ンを入力する。
  - b. このモジュールにパスワードを割り当てる場合は、「パスワードの暗号鍵 (Encryption key for the password)」フィールドに暗号鍵を入力する。
    - 注: パスワードを使用すると、モジュールが ImageUltra Builder プロセス以 外のプロセスによってアンパックされるのを防ぐのに役立ちます。暗号 鍵を割り当てると、ImageUltra Builder プログラムが、モジュールにパ スワードを割り当てます。暗号鍵は、長さが 16 文字までの英数字文字 を任意に組み合わせて使用できます。記号はサポートされていません。
  - c. 「コメント (Comments)」フィールドでは、モジュールに付けておく任意の コメントを入力する。
- 14. 「OS/言語」タブで、次のことを行う。
  - a. 左側のペインで、アドオン・コンポーネントを使用する際の各言語の隣にチ ェック・マークを入れる。たとえば、複数の言語で英語のアドオン・オペレ ーティング・システム・コンポーネントを使用することもあれば、その使用 を英語に限定することもあります。

- b. 右側のペインで、このモジュールを適用するオペレーティング・システムの 隣にチェック・マークを付ける。たとえば、最新バージョンの Windows Media Player 用のモジュールを作成する場合、そのモジュールが複数のオペ レーティング・システムに適用される場合があります。 Service Pack 用の モジュールを作成する場合、そのモジュールは 1 つのオペレーティング・ システムのみに適用されます。
- 15. 「ソース」タブで、次のことを行う。
  - a. 「ソース・ディレクトリ」フィールドで、アドオン・オペレーティング・シ ステム・コンポーネントのソース・ファイルが入っているフォルダーへの絶 対パスを入力する。
  - b. 「サイレント・インストール・コマンド」エリアで、アドオン・オペレーティング・システム・コンポーネントのインストールに使用するコマンドを「コマンド」フィールドに入力し、関連するパラメーターがあれば「パラメータ」フィールドに入力する。たとえば、コマンドが SETUP.EXE で、パラメーターが /S という場合です。
    - 注:以下のステップはミニアプリケーションを使用する場合に適用されま す。ミニアプリケーションは、特殊なフォルダーの作成、レジストリー 項目のクリーンアップ、あるいはアドオン・オペレーティング・システ ム・コンポーネントのインストールに関連したその他のサービスの実行 に便利です。ミニアプリケーションの使用についての詳細は、156ペー ジの『アプリケーション・モジュールおよびアドオン・オペレーティン グ・システム・モジュールのソース・ファイルの準備』を参照してくだ さい。
  - c. このモジュールにミニアプリケーションが含まれていて、実際のアドオン・ オペレーティング・システム・コンポーネントがインストールされる直前 に実行する必要がある場合は、「プリインストール・コマンド」エリアを使 用して、ミニアプリケーションの開始に関連したコマンドとパラメーターを 入力します。
  - d. このモジュールにミニアプリケーションが含まれていて、実際のアドオン・ オペレーティング・システム・コンポーネントがインストールされた直後 に実行する必要がある場合は、「ポストインストール・コマンド」エリアを 使用して、ミニアプリケーションの開始に関連したコマンドとパラメーター を入力します。
- 16. アドオン・オペレーティング・システム・モジュールにフィルターを割り当て る場合は、「フィルタ」タブで次のようにする。
  - a. 「**フィルタを挿入する**」アイコンをクリックする。「フィルタの追加」ウィ ンドウが開きます。
  - b. 「フィルタの追加」ウィンドウの左側ペインで、追加するフィルター・モジ ュールが入ったフォルダーまでナビゲートする。
  - c. 「フィルタの追加」ウィンドウの右側ペインで、使用するフィルターを選択してから、「OK」をクリックする。「フィルタの追加」ウィンドウが閉じ、フィルターが「フィルター (filter)」タブに追加されます。
  - d. 追加されたばかりのフィルターをダブルクリックする。「編集パラメータ (Edit Parameters)」ウィンドウが開きます。

- e. 「パラメータ」フィールドで、希望する結果を得るために必要なパラメータ ーを入力する。 ImageUltra Builder プログラムが提供するフィルターに関連 したパラメーターについては、ImageUltra Builder のヘルプ・システムを参 照してください。
- f. 「**OK**」をクリックする。
- g. 複数のフィルターをモジュールに割り当てるには、以下のいずれかを行う。
  - モジュールのインストールにはフィルターのすべて を満たす必要がある 場合は、「これらのすべてが真である必要がある (All of these must be true)」ラジオ・ボタンをクリックする。
    - アプリケーションのインストールにはフィルターのどれか を満たせばよ い場合は、「これらのいずれかが真である必要がある (One of these must be true)」ラジオ・ボタンをクリックする。
- 17. 「オプション」タブで、次のことを行う。
  - a. 「インストール可能ファイルをコピーするためのパス」フィールドで、アプ リケーション・ファイルを C: パーティションにインストール可能フォーマ ットでコピーすべきかどうかを定義する。
    - このフィールドにパスを入力し、「ソース」タブでサイレント・インスト ール・コマンドを提供すると、インストールするアプリケーションに加え て、ファイルが C パーティションにコピーされます。
    - このフィールドにパスを入力し、「ソース」タブでサイレント・インスト ール・コマンドを提供しなければ、ファイルは C パーティションにコピ ーされますが、アプリケーションは自動的にはインストールされません。

インストール可能ファイルをターゲット・コンピューターの C: パーティションにコピーする場合にのみ、パスを入力してください。

- b. 「オプション」タブのその他のフィールドは、特殊な処理に使用されます。
   「インストール・フックおよびインストール・スロット (Install Hook and Install Slot)」フィールドについては 177ページの『第 9 章 モジュール・インストール順序の指定』を参照してください。このタブのその他のフィールドについては、ImageUltra ヘルプ・システムを参照してください。
- 18. メインウィンドウのツールバーの「上書き保存」アイコンをクリックしてか ら、「オペレーティング・システム」ウィンドウを閉じる。
- 19. 176ページの『新規モジュールのビルド』に進んでください。

# 既存のアドオン・オペレーティング・システム・モジュールに基づ く属性の設定

既存のアドオン・オペレーティング・システム・モジュールの属性を使用して新規 アドオン・オペレーティング・システム・モジュールの属性を設定するには、次の ようにします。

- 1. 新規アドオン・オペレーティング・システム・モジュールを入れるリポジトリ を開く。
- リポジトリにフォルダーがある場合は、新しいアドオン・オペレーティング・ システム・モジュールを置くフォルダーまでナビゲートする。

- メインウィンドウのメニュー・バーで、「挿入」をクリックしてから、「オペレーティング・システム…」をクリックする。「新規モジュール」ウィザードが開きます。
- 4. 「**次へ**」をクリックする。
- 5. 「オペレーティング・システム」ラジオ・ボタンが選択されているのを確認して、「次へ」をクリックする。
- 6. 「名前」フィールドに、このモジュールを識別する名前を入力する。できるだ け具体的な名前を指定してください。この名前がリポジトリに表示されます。
- 「いいえ」ラジオ・ボタンをクリックして、このモジュールがコンテナでない ことを示す。
- 8. 「**次へ**」をクリックする。
- 9. モジュールのリストから、ソースとして使用するモジュールを選択し、次に 「次へ」をクリックする。
- 10. 「完了」をクリックする。「新規モジュール」ウィザードが閉じて、新規モジ ュール用の「オペレーティング・システム」ウィンドウが開きます。
- 11. 変更の必要があるすべての属性を変更する。支援が必要な場合は、ImageUltra Builder ヘルプ・システムを参照してください。
- 12. 属性の変更が完了したら、メインウィンドウのツールバーの「上書き保存」ア イコンをクリックしてから、「オペレーティング・システム」ウィンドウを閉 じる。
- 13. 176ページの『新規モジュールのビルド』に進んでください。

## パーティション・モジュール用ソース・ファイルの準備

イメージのインストール前にドライブを準備するか、あるいは何らかのイメージを インストールする場合は、ベース・マップのパーティション・モジュールを使用し ます。たとえば、パーティション・モジュールを使用すると、すべてのユーザー区 画の消去、特定のユーザー区画の消去、ユーザーがデータ・ファイルを保管できる D パーティションのインストール、あるいはデータが入る D パーティションのイ ンストールを行うことができます。 ImageUltra Builder プログラムは、ドライブを 準備するいくつかのパーティション・モジュールを備えていますが (詳細について は 98 ページの『ベース・マップでのパーティション・モジュールの使用』を参 照)、C パーティション以外のパーティションを作成するにはユーザー独自のパーテ ィションを作成する必要があります。ほとんどの場合、Symantec Norton Ghost また は PowerQuest DeployCenter のようなイメージ複製ツールを使用して、パーティシ ョンのイメージを作成しますが、パーティションが空の場合は、バッチ・ファイル で作成することもできます。

パーティション・モジュール作成の最初は、パーティション・モジュールにデータ を入れるかどうかの決定です。

パーティションにデータが入る場合は、イメージ複製ツールを使用してパーティションのイメージを作成します。次に、パーティションのイメージ、イメージ複製プログラム、およびイメージを単一フォルダーにインストールするのに必要なスクリプトを入れます。

 パーティションにデータが入らない場合は、イメージ複製ツールを使用してパー ティションの作成に必要なスクリプトを作成します。次に、イメージ複製プログ ラム、およびスクリプトがあれば単一フォルダーに入れます。

次のステップは、リポジトリへのオペレーティング・システム・モジュール項目の 作成です。

- 1. 新規パーティション・モジュールを置くリポジトリを開く。
- リポジトリにフォルダーがある場合は、新しいベース・オペレーティング・シ ステム・モジュールを置くフォルダーまでナビゲートする。
- メインウィンドウのメニュー・バーで、「挿入」をクリックしてから、「オペレーティング・システム…」をクリックする。「新規モジュール」ウィザードが開きます。
- 4. 「**次へ**」をクリックする。
- 5. 「オペレーティング・システム」ラジオ・ボタンが選択されているのを確認して、「次へ」をクリックする。
- 6. 「名前」フィールドに、このモジュールを識別する名前を入力する。できるだ け具体的な名前を指定してください。この名前がリポジトリに表示されます。
- 「いいえ」ラジオ・ボタンをクリックして、このモジュールがコンテナでない ことを示す。
- 8. 「**次へ**」をクリックする。
- 9. リストされたモジュールを選択せずに、「次へ」をクリックする。
- 10. 「**パーティション・モジュール**」ラジオ・ボタンをクリックする。
- 11. 「**次へ**」をクリックする。
- 12. 「**完了**」をクリックする。「新規モジュール」ウィザードが閉じて、新規モジュール用の「オペレーティング・システム」ウィンドウが開きます。
- 13. 「概要」タブで、次のことを行う。
  - a. 「バージョン」フィールドに、オペレーティング・システムの完全なバージ ョン番号を入力する。
  - b. このモジュールにパスワードを割り当てる場合は、「パスワードの暗号鍵 (Encryption key for the password)」フィールドに暗号鍵を入力する。
    - 注: パスワードを使用すると、モジュールが ImageUltra Builder プロセス以 外のプロセスによってアンパックされるのを防ぐのに役立ちます。暗号 鍵を割り当てると、ImageUltra Builder プログラムが、モジュールにパ スワードを割り当てます。暗号鍵は、長さが 16 文字までの英数字文字 を任意に組み合わせて使用できます。記号はサポートされていません。
  - c. 「コメント (Comments)」フィールドでは、モジュールに付けておく任意の コメントを入力する。
- 14. 「OS/言語」タブで、次のことを行う。
  - a. 左側のペインで、モジュールで使用される各言語の隣にチェック・マークを 付ける。ほとんどの場合、データ付きパーティション・モジュールには言語 が特定されており、通常は1つだけ言語が選択されます。データが入らな いパーティション・モジュールは、一般に言語が独立していて、複数の言語 を選択できます。

- b. 右側のペインで、このモジュールを適用するオペレーティング・システムの 隣にチェック・マークを入れる。
- 15. 「ソース」タブで、次のことを行う。
  - a. 「ソース・ディレクトリ」フィールドに、イメージ・ファイルが入っている フォルダーへの絶対パスを入力する。
  - b. 「サイレント・インストール・コマンド」エリアで、パーティション・イメ ージのリストアあるいはドライブの準備に必要なコマンドを入力する。
- 16. メイン・ウィンドウのツールバーにある「上書き保存」アイコンをクリックする。
- 17. 176ページの『新規モジュールのビルド』に進んでください。
- 注:ベース・マップで1つ以上のパーティション・モジュールを使用する場合は、「マップ設定(Map Settings)」ウィンドウの「インストール順序(Install Order)」タブに必ず正しい順序を設定してください。詳細については98ページの『ベース・マップでのパーティション・モジュールの使用』を参照してください。

## デバイス・ドライバー・モジュール用ソース・ファイルの準備

デバイス・ドライバーは、標準 Microsoft Plug-n-Play .INF インストール方式を使用 する必要があり、これは通常、ユーザーの介入は不要です。ドライバー自体は、 Microsoft Windows Hardware Qualification Lab (WHQL) によって認証され、署名さ れていることが必要です。署名付きのものを使用しないと、Windows の情報メッセ ージによって WHQL 認定デバイス・ドライバーのインストール・プロセスが中断 され、これをバイパスするにはユーザーの介入が必要になります。

## ミニアプリケーションの追加

ミニアプリケーションの使用はオプションです。ミニアプリケーションは、特別な フォルダーの作成、レジストリー項目のクリーンアップ、インストールするデバイ ス・ドライバーに関連したその他のサービスを実行するのに便利です。ミニアプリ ケーションの内容や形式は、完全にユーザーの自由です。ミニアプリケーションの 実行は、デバイス・ドライバーのインストール前に1回と、アプリケーションのイ ンストール後に1回だけに限定されます。

ミニアプリケーションの準備に関連する唯一の要件は、ミニアプリケーション・ファイルのすべてを、デバイス・ドライバーのソース・ファイルのルート・フォルダーにコピーする必要があることです。

## モジュール用のデバイス・ドライバー・ファイルを準備する要件

モジュールに入れるデバイス・ドライバーのソース・ファイルを準備するための要件は、次のとおりです。

- デバイス・ドライバーは、インストール・レディー・フォーマットでなければならない。アンパック処理を必要としてはなりません。
- デバイス・ドライバー・ファイルは、ImageUltra Builder コンソールがアクセス可能なドライブ上の専用フォルダーに置かれていなければならない。
- デバイス・ドライバーのフォルダー構造を保っておく必要がある。

ソース・ファイルがこれらの要件を満たしている場合、新規デバイス・ドライバ ー・モジュールの属性を設定できます。

## 新規デバイス・ドライバー・モジュールの属性の設定

以下に、既存のモジュールをテンプレートとして使用しない、新規デバイス・ドラ イバー・モジュールの属性の設定方法を説明します。既存のモジュールの属性に合 わせて新しいモジュールの属性を設定させる場合は 171ページの『既存のデバイ ス・ドライバー・モジュールに基づく属性の設定』を参照してください。

新規デバイス・ドライバー・モジュールの属性を設定するには、次のようにしま す。

- 1. 新デバイス・ドライバー・モジュールを入れるリポジトリを開く。
- リポジトリにフォルダーがある場合は、新しいデバイス・ドライバー・モジュ ールを置くフォルダーまでナビゲートする。
- メインウィンドウのメニュー・バーで、「挿入」をクリックしてから、「デバ イス・ドライバー…」をクリックする。「新規モジュール」ウィザードが開き ます。
- 4. 「**次へ**」をクリックする。
- 5. 「**デバイス・ドライバー**」ラジオ・ボタンが選択されているのを確認して、 「次へ」をクリックする。
- 6. 「名前」フィールドに、このモジュールを識別する名前を入力する。できるだ け具体的な名前を指定してください。この名前がリポジトリに表示されます。
- 「いいえ」ラジオ・ボタンをクリックして、このモジュールがコンテナでない ことを示す。
- 8. 「**次へ**」をクリックする。
- 9. リストされたモジュールを選択せずに、「次へ」をクリックする。
- 10. 「**完了**」をクリックする。「新規モジュール」ウィザードが閉じて、新規モジ ュール用の「デバイス・ドライバー」ウィンドウが開きます。
- 11. 「概要」タブで、次のことを行う。
  - a. 「バージョン」フィールドに、デバイス・ドライバーの完全なバージョン番 号を入力する。
  - b. 「ファミリー」フィールドで、ドロップダウン・メニューを使用して、この モジュールの設計対象のデバイス・タイプを選択する。
  - c. このモジュールにパスワードを割り当てる場合は、「パスワードの暗号鍵 (Encryption key for the password)」フィールドに暗号鍵を入力する。
    - 注: パスワードを使用すると、モジュールが ImageUltra Builder プロセス以 外のプロセスによってアンパックされるのを防ぐのに役立ちます。暗号 鍵を割り当てると、ImageUltra Builder プログラムが、モジュールにパ スワードを割り当てます。暗号鍵は、長さが 16 文字までの英数字文字 を任意に組み合わせて使用できます。記号はサポートされていません。
  - d. 「コメント (Comments)」フィールドでは、モジュールに付けておく任意の コメントを入力する。
- 12. 「OS/言語」タブで、次のことを行う。
- a. 左側のペインで、このデバイス・ドライバーで使用される各言語の隣にチェ ック・マークを付ける。たとえば、異なる言語のオペレーティング・システ ム・モジュールに英語のデバイス・ドライバー・モジュールを使用する選択 もあります。
- b. 右側のペインで、このデバイス・ドライバーを使用するオペレーティング・システムの隣にチェック・マークを付ける。たとえば、デバイス・ドライバーがいくつかの Windows オペレーティング・システムによって使用できる場合は、該当するボックスにチェック・マークを付けてください。デバイス・ドライバーが 1 つのオペレーティング・システムに特定されている場合は、適合するオペレーティング・システムのみにチェック・マークを付けてください。
- 13. 「ソース」タブで、次のことを行う。
  - a. 「ソース・ディレクトリ」フィールドに、ソース・デバイス・ドライバー・ ファイルが入っているフォルダーへの絶対パスを入力する。
  - b. 「サイレント・インストール・コマンド」エリアで、「コマンド」フィール ドと「パラメータ」フィールドをブランクのままにする。
    - 注:以下のステップはミニアプリケーションを使用する場合に適用されます。ミニアプリケーションは、特別なフォルダーの作成、レジストリー項目のクリーンアップ、デバイス・ドライバーのインストールに関連したその他のサービスを実行するのに便利です。ミニアプリケーションの使用についての詳細は、167ページの『ミニアプリケーションの追加』を参照してください。
  - c. このモジュールにミニアプリケーションが含まれており、デバイス・ドライ バーがインストールされる直前に実行する必要がある場合、「プリインス トール・コマンド」エリアを使用して、ミニアプリケーションの開始に関連 したコマンドとパラメーターを入力します。
  - d. このモジュールにミニアプリケーションが含まれており、デバイス・ドライ バーがインストールされた直後に実行する必要がある場合、「ポストイン ストール・コマンド」エリアを使用して、ミニアプリケーションの開始に関 連したコマンドとパラメーターを入力します。
- 14. ドライバー・モジュールにフィルターを割り当てる場合は、「フィルタ」タブ をクリックして、次のようにします。
  - a. 「**フィルタを挿入する**」アイコンをクリックする。「フィルタの追加」ウィ ンドウが開きます。
  - b. 「フィルタの追加」ウィンドウの左側ペインで、使用するフィルターが入っ たフォルダーまでナビゲートする。
  - c. 「フィルタの追加」ウィンドウの右側ペインで、使用するフィルターを選択してから、「OK」をクリックする。「フィルタの追加」ウィンドウが閉じ、フィルターが「フィルター (filter)」タブに追加されます。
  - d. 追加されたばかりのフィルターをダブルクリックする。「編集パラメータ (Edit Parameters)」ウィンドウが開きます。
  - e. 「パラメータ」フィールドで、希望する結果を得るために必要なパラメータ ーを入力する。 ImageUltra Builder プログラムが提供するフィルターに関連 したパラメーターについては、ImageUltra Builder のヘルプ・システムを参 照してください。

- f. 「**OK**」をクリックする。
- g. 複数のフィルターをモジュールに割り当てるには、以下のいずれかを行う。
  - モジュールのインストールにはフィルターのすべて を満たす必要がある 場合は、「これらのすべてが真である必要がある (All of these must be true)」ラジオ・ボタンをクリックする。
  - アプリケーションのインストールにはフィルターのどれか を満たせばよ い場合は、「これらのいずれかが真である必要がある (One of these must be true)」ラジオ・ボタンをクリックする。
- 15. 「オプション」タブ・フィールドで、次のことを行う。
  - a. 「ファイルをプリロードにコピーするためのパス (Path to copy files on the preload)」フィールドは、デバイス・ドライバー・インストール可能ファイル をターゲット・パーティション (C:、またはサービス・パーティション) に も コピーするかどうかを定義する。ターゲット・パーティションが C: パ ーティションである場合、以下が適用されます。
    - このフィールドにパスを入力し、このタブの「INF インストール可能」 チェック・ボックスにチェック・マークを付けた場合は、インストール可 能ファイルの追加コピーが C: パーティションの指定されたフォルダーに コピーされ、デバイス・ドライバーを Windows セットアップ・プログラ ムまたはミニ・セットアップ・プログラムが使用できるようになります。
    - このフィールドにパスを入力し、このタブの「INF インストール可能」 チェック・ボックスにチェック・マークを付けなかった場合、インストー ル可能ファイルは C: パーティションの指定されたフォルダーにコピーさ れますが、デフォルトの Windows のプラグ・アンド・プレイ・パスを編 集しない限り、デバイス・ドライバーは Windows セットアップ・プログ ラムまたはミニ・セットアップ・プログラムが使用できるようにはなりま せん。

インストール可能ファイルをターゲット・コンピューターの C: パーティションにコピーする場合にのみ、パスを入力してください。

- b. 「INF インストール専用」エリアで、「INF インストール可能」チェック・ ボックスにチェック・マークを付ける。 .INF ファイルの場所が、「ソー ス」タブで定義したソース・ディレクトリーではない場合、「ソース内の INF ファイルの相対位置」フィールドを使用して、.INF ファイルが入って いるサブディレクトリーへの相対パスを入力します。たとえば、ソース・デ ィレクトリーが X:¥SOURCE\_FILES¥DRIVER\_1 で、.INF ファイルが X:¥SOURCE\_FILES¥DRIVER\_1¥WINXP にある場合、相対パスは ¥WINXP になります。
- c. 「オプション」タブのその他のフィールドは、特殊な処理に使用されます。 特殊フィールドについては、187ページの『第 11 章 例外の処理』を参照 してください。
- 16. メインウィンドウのツールバーの「上書き保存」アイコンをクリックしてか ら、「デバイス・ドライバー」ウィンドウを閉じる。
- 17. ドライバー・モジュールのビルドについては、176ページの『新規モジュール のビルド』 を参照してください。

#### 既存のデバイス・ドライバー・モジュールに基づく属性の設定

既存のデバイス・ドライバー・モジュールの属性を使用して新規デバイス・ドライ バー・モジュールの属性を設定するには、次のようにします。

- 1. 新デバイス・ドライバー・モジュールを入れるリポジトリを開く。
- 2. リポジトリにフォルダーがある場合は、新しいデバイス・ドライバー・モジュ ールを置くフォルダーまでナビゲートする。
- メインウィンドウのメニュー・バーで、「挿入」をクリックしてから、「デバ イス・ドライバー…」をクリックする。「新規モジュール」ウィザードが開き ます。
- 4. 「**次へ**」をクリックする。
- 5. 「**デバイス・ドライバー**」ラジオ・ボタンが選択されているのを確認して、 「次へ」をクリックする。
- 6. 「名前」フィールドに、このモジュールを識別する名前を入力する。できるだ け具体的な名前を指定してください。この名前がリポジトリに表示されます。
- 「いいえ」ラジオ・ボタンをクリックして、このモジュールがコンテナでない ことを示す。
- 8. 「**次へ**」をクリックする。
- 9. モジュールのリストから、ソースとして使用するモジュールを選択し、次に 「次へ」をクリックする。
- 10. 「**完了**」をクリックする。「新規モジュール」ウィザードが閉じて、新規モジ ュール用の「デバイス・ドライバー」ウィンドウが開きます。
- 11. 変更の必要があるすべての属性を変更する。支援が必要な場合は、ImageUltra Builder ヘルプ・システムを参照してください。
- 12. 属性の変更が完了したら、メインウィンドウのツールバーの「上書き保存」ア イコンをクリックしてから、「デバイス・ドライバー」ウィンドウを閉じる。
- 13. 176ページの『新規モジュールのビルド』に進んでください。

## ユーティリティー・モジュール・ファイル用ソース・ファイルの準備

ユーティリティーの使用はオプションです。ユーティリティーは、インストール・ プロセスで実行される DOS ベースの EXE、BAT、または COM プログラムです。 たとえば、インストーラーは CHKDSK を実行して、ファイルをインストールする 前にハードディスクの状態とサイズを調べることなどができます。

ユーティリティーは、作業領域 (サービス・パーティションまたはネットワーク作 業用フォルダー) に展開され、アクティブ・パーティションにはインストールされ ません。ソース・ファイルの場合、準備の必要はほとんどありません。要件は、以 下のものに限られます。

- ユーティリティーは、実行可能なフォーマットでなければならない。インストール・プロセスを必要としてはなりません。
- ユーティリティーは、ImageUltra Builder コンソールがアクセス可能なドライブ上の専用フォルダーに置かれていなければならない。
- ユーティリティーのフォルダー構造が保たれていなければならない。

ソース・ファイルがこれらの要件を満たしていれば、新規ユーティリティーの属性 を設定できます。

#### 新規ユーティリティー・モジュールの属性の設定

以下に、既存のモジュールをテンプレートとして使用しない、新規デバイス・ドラ イバー・モジュールの属性の設定方法を説明します。新しいモジュールの属性を設 定して、既存のモジュールの属性にマッチングさせる場合は 173ページの『既存の ユーティリティー・モジュールに基づく属性の設定』を参照してください。

- 1. 新規ユーティリティー・モジュールを入れるリポジトリを開く。
- リポジトリにフォルダーがある場合は、新しいユーティリティー・モジュール を置くフォルダーまでナビゲートする。
- メインウィンドウのメニュー・バーで、「挿入」をクリックしてから、「ユー ティリティー…」をクリックする。「新規モジュール」ウィザードが開きま す。
- 4. 「**次へ**」をクリックする。
- 5. 「ユーティリティ」ラジオ・ボタンが選択されているのを確認して、「次へ」 をクリックする。
- 6. 「名前」フィールドに、このモジュールを識別する名前を入力する。できるだ け具体的な名前を指定してください。この名前がリポジトリに表示されます。
- 7. 「**次へ**」をクリックする。
- 8. リストされたモジュールを選択せずに、「次へ」をクリックする。
- 9. 「**完了**」をクリックする。「新規モジュール」ウィザードが閉じて、新規モジュール用の「ユーティリティ」ウィンドウが開きます。
- 10. 「概要」タブで、次のことを行う。
  - a. 「バージョン」フィールドに、ユーティリティーの完全なバージョンを入力 する (該当する場合)。
  - b. このモジュールにパスワードを割り当てる場合は、「パスワードの暗号鍵 (Encryption key for the password)」フィールドに暗号鍵を入力する。
    - 注: パスワードを使用すると、モジュールが ImageUltra Builder プロセス以 外のプロセスによってアンパックされるのを防ぐのに役立ちます。暗号 鍵を割り当てると、ImageUltra Builder プログラムが、モジュールにパ スワードを割り当てます。暗号鍵は、長さが 16 文字までの英数字文字 を任意に組み合わせて使用できます。記号はサポートされていません。
  - c. 「コメント (Comments)」フィールドでは、モジュールに付けておく任意の コメントを入力する。
- 11. 「言語タブ」で、ユーティリティーで使用される各言語の隣にチェック・マー クを付ける。
- 12. 「ソース」タブで、次のことを行う。
  - a. 「ソース・ディレクトリ」フィールドに、ソース・ユーティリティー・ファ イルが入っているフォルダーへの絶対パスを入力する。
  - b. 「サイレント・インストール・コマンド」エリアで、ユーティリティーの開始に使用するコマンドを「コマンド」フィールドに入力し、関連のパラメー

ターを「パラメータ」フィールドに入力する。たとえば、コマンドが CHKDSK.EXE で、パラメーターが /F という場合です。

- 13. メインウィンドウのツールバーの「上書き保存」アイコンをクリックしてか ら、「デバイス・ドライバー」ウィンドウを閉じる。
- 14. ユーティリティー・モジュールのビルドについては、 176ページの『新規モジ ュールのビルド』を参照してください。

## 既存のユーティリティー・モジュールに基づく属性の設定

既存のユーティリティー・モジュールの属性を使用して新規ユーティリティー・モジュールの属性を設定するには、次のようにします。

- 1. 新規ユーティリティー・モジュールを入れるリポジトリを開く。
- リポジトリにフォルダーがある場合は、新しいユーティリティー・モジュール を置くフォルダーまでナビゲートする。
- メインウィンドウのメニュー・バーで、「挿入」をクリックしてから、「ユー ティリティー…」をクリックする。「新規モジュール」ウィザードが開きま す。
- 4. 「**次へ**」をクリックする。
- 5. 「**ユーティリティ**」ラジオ・ボタンが選択されているのを確認して、「次へ」 をクリックする。
- 6. 「名前」フィールドに、このモジュールを識別する名前を入力する。できるだ け具体的な名前を指定してください。この名前がリポジトリに表示されます。
- 7. 「**次へ**」をクリックする。
- 8. モジュールのリストから、ソースとして使用するモジュールを選択し、次に 「次へ」をクリックする。
- 9. 「**完了**」をクリックする。「新規モジュール」ウィザードが閉じて、新規モジュール用の「ユーティリティ」ウィンドウが開きます。
- 10. 変更の必要があるすべての属性を変更する。支援が必要な場合は、ImageUltra Builder ヘルプ・システムを参照してください。
- 11. 属性の変更が完了したら、メインウィンドウのツールバーの「**上書き保存**」ア イコンをクリックしてから、「ユーティリティー」ウィンドウを閉じる。
- 12. 176ページの『新規モジュールのビルド』に進んでください。

#### フィルター・モジュール・ファイルのソース・ファイルの準備

フィルターはターゲット・コンピューターからハードウェア関連の情報を入手し、 特定のモジュールまたはモジュール・セットをインストールする必要があるかどう かを判断します。 ImageUltra Builder プログラムは、マシン・タイプ、マシン・タ イプとモデル、コンピューター・ハードウェア・プラットフォーム (デスクトップ またはモバイル)、ターゲット・コンピューターが IBM コンピューターかどうかを チェックするフィルターを備えています。必要な場合は、ユーザー独自のフィルタ ーを開発することもできます。

フィルターは、インストール・プロセスで実行される DOS ベースの EXE、BAT、 または COM プログラムです。ほとんどの場合、フィルターはターゲット・コンピ ューターの BIOS で情報を検索しますが、ROM または EEPROM モジュールに識 別情報が格納されている任意のインストール済みハードウェアを検索できます。た とえば、モデム関連のソフトウェアをインストールする前に、PCI モデムが存在す るかどうかをチェックできます。

フィルターは、条件が真の場合は 1 の値を、条件が偽の場合は 0 の値を戻すはず です。条件が真のとき、そのフィルターに関連したモジュールがインストールされ ることになります。

ユーザー独自のフィルターを作成する場合は、次のようにフィルター・ファイルを 準備する必要があります。

- フィルターは、単一のコマンド(および、オプションのパラメーター・セット)を 使用して、DOS コマンド・プロンプトから実行できる。
- フィルターが、実行可能なフォーマットである。インストールまたはアンパック 処理を必要としてはなりません。
- フィルターは、ImageUltra Builder コンソールがアクセス可能なドライブ上の専用 フォルダーに置く。

ソース・ファイルがこれらの要件を満たしていれば、新規フィルター・モジュール の属性を設定できます。

#### 新規フィルター・モジュールの属性の設定

以下に、既存のモジュールをテンプレートとして使用しない、新規フィルター・モジュールの属性の設定方法を説明します。新しいモジュールの属性を設定して、既存のモジュールの属性にマッチングさせる場合は 175ページの『既存のフィルター・モジュールに基づく属性の設定』を参照してください。

- 1. 新規フィルター・モジュールを入れるリポジトリを開く。
- リポジトリにフォルダーがある場合は、新しいフィルター・モジュールを置く フォルダーまでナビゲートする。
- 3. メインウィンドウのメニュー・バーで、「**挿入**」をクリックしてから、「**フィ** *ルター…*」をクリックする。「新規モジュール」ウィザードが開きます。
- 4. 「**次へ**」をクリックする。
- 5. 「**フィルタ**」ラジオ・ボタンが選択されているのを確認して、「次へ」をクリックする。
- 6. 「名前」フィールドに、このモジュールを識別する名前を入力する。できるだ け具体的な名前を指定してください。この名前がリポジトリに表示されます。
- 7. 「**次へ**」をクリックする。
- 8. リストされたモジュールを選択せずに、「次へ」をクリックする。
- 9. 「完了」をクリックする。「新規モジュール」ウィザードが閉じて、新規モジ ュール用の「フィルタ」ウィンドウが開きます。
- 10. 「概要」タブで、次のことを行う。
  - a. 「バージョン」フィールドに、フィルターの完全なバージョンを入力する (該当する場合)。
  - b. このモジュールにパスワードを割り当てる場合は、「パスワードの暗号鍵 (Encryption key for the password)」フィールドに暗号鍵を入力する。

- 注: パスワードを使用すると、モジュールが ImageUltra Builder プロセス以 外のプロセスによってアンパックされるのを防ぐのに役立ちます。暗号 鍵を割り当てると、ImageUltra Builder プログラムが、モジュールにパ スワードを割り当てます。暗号鍵は、長さが 16 文字までの英数字文字 を任意に組み合わせて使用できます。記号はサポートされていません。
- c. 「コメント (Comments)」フィールドでは、モジュールに付けておく任意の コメントを入力する。
- 11. 「言語」タブで、フィルター・モジュールで使用される各言語の隣にチェッ ク・マークを付ける。
- 12. 「ソース」タブで、次のことを行う。
  - a. 「ソース・ディレクトリ」フィールドに、ソース・フィルター・ファイルが 入っているフォルダーへの絶対パスを入力する。
  - b. 「実行コマンド」エリアで、フィルターの開始に使用するコマンドを「コマンド」フィールドに入力し、関連するパラメーターがあれば「パラメータ」フィールドに入力する。たとえば、コマンドは FILTERX.EXE、パラメーターは /S と入力します。
- 13. メインウィンドウのツールバーの「上書き保存」アイコンをクリックしてか ら、「フィルター」ウィンドウを閉じる。
- 14. フィルター・モジュールのビルドについては、 176ページの『新規モジュール のビルド』を参照してください。

#### 既存のフィルター・モジュールに基づく属性の設定

既存のフィルター・モジュールの属性を使用して新規フィルター・モジュールの属 性を設定するには、次のようにします。

- 1. 新規フィルター・モジュールを入れるリポジトリを開く。
- リポジトリにフォルダーがある場合は、新しいフィルター・モジュールを置く フォルダーまでナビゲートする。
- 3. メインウィンドウのメニュー・バーで、「**挿入**」をクリックしてから、「**フィ** *ルター…*」をクリックする。「新規モジュール」ウィザードが開きます。
- 4. 「**次へ**」をクリックする。
- 5. 「**フィルタ**」ラジオ・ボタンが選択されているのを確認して、「次へ」をクリックする。
- 6. 「名前」フィールドに、このモジュールを識別する名前を入力する。できるだ け具体的な名前を指定してください。この名前がリポジトリに表示されます。
- 7. 「**次へ**」をクリックする。
- 8. モジュールのリストから、ソースとして使用するモジュールを選択し、次に 「次へ」をクリックする。
- 9. 「**完了**」をクリックする。「新規モジュール」ウィザードが閉じて、新規モジュール用の「フィルタ」ウィンドウが開きます。
- 10. 変更の必要があるすべての属性を変更する。支援が必要な場合は、ImageUltra Builder ヘルプ・システムを参照してください。
- 11. 属性の変更が完了したら、メインウィンドウのツールバーの「**上書き保存**」ア イコンをクリックしてから、「フィルター」ウィンドウを閉じる。
- 12. 176ページの『新規モジュールのビルド』に進んでください。

## 新規モジュールのビルド

モジュールをビルドする前に、ソース・ファイルが準備され、ImageUltra Builder コ ンソールにアクセス可能になり、新規モジュールの属性が入力されていることが必 要です。これらの条件が満たされている場合、次の手順を使用して、新規モジュー ルをビルドできます。

- 1. モジュール・エントリーが存在するリポジトリを開く。
- リポジトリにフォルダーがある場合は、ビルドするモジュールが入って入るフォ ルダーまでナビゲートする。
- 「リポジトリ」ウィンドウの右側ペインで、該当するタブ(「オペレーティン グ・システム」、「アプリケーション」、「デバイス・ドライバー」、「フィル ター」、または「ユーティリティー」)をクリックする。
- 4. 該当するモジュール項目をクリックする。
- 5. メインウィンドウのメニュー・バーで、「**ツール**」をクリックして、「**モジュー ルのビルド**」をクリックする。
- 6. 画面に表示される指示に従う。
  - 注: モジュールによっては、ビルド操作の間に、スクリプトのリストを表示する ものもあります。スクリプトの編集はオプションであり、通常、問題のトラ ブルシューティング、または ImageUltra Builder プログラムが提供しないイ ンストール・オプションの指定のために行われます。詳しくは、192ページ の『固有のスクリプトの編集』を参照してください。

# 第9章 モジュール・インストール順序の指定

ImageUltra Builder プログラムでは、モジュールがインストールされる順序をユーザ ーが変更できます。通常は、以下の条件が1つ以上存在しない限り、デフォルトの モジュールのインストール順序を変更する必要ありません。

- ほかのモジュールを最初にインストールする必要のあるモジュールが1つ以上ある
- イメージが正しくインストールされない。
- パーティション・モジュールをインストールしている
- インストールの際モジュールが相互に干渉している

デフォルトのモジュールのインストール順序は、ImageUltra Builder プログラムが自動的に制御します。しかし、アドオン・オペレーティング・システム・モジュール、ベース・オペレーティング・システム・モジュール、パーティション・モジュール、アプリケーション・モジュール、および一部のデバイス・ドライバー・モジュールの場合は、デフォルトのモジュール・インストール順序を指定変更してもかまいません。制御の内容は、モジュールをインストールする際のブート・サイクルで異なります。

注: デバイス・ドライバーのインストール・シーケンスを制御する必要がある場合 は、デバイス・ドライバー・モジュールをドライバー・マップではなく、ベー ス・マップ内に入れる必要があります。そうしなければ、インストール・フッ クまたはインストール・スロットによる設定は無視されます。デバイス・ドラ イバー・モジュールの構成について詳しくは 187ページの『第 11 章 例外の 処理』を参照してください。

デフォルトのモジュールのインストール順序の変更には、以下の 3 つの方法があり ます。

- インストール・フックの変更: インストール・フック は、モジュールをインスト ールするブート・サイクル (オーディット・ブートまたはカスタマー・ファース ト・ブート)、あるいはイメージのインストール後、デスクトップ・アイコンを使 用してモジュールを手動でインストールする必要の有無を定義します。アドオ ン・オペレーティング・システム・モジュール、アプリケーション・モジュー ル、および一部のデバイス・ドライバー・モジュールのインストール・フックは 変更できます。ベース・オペレーティング・システム・モジュールとパーティシ ョン・モジュールは、設計上、常にオーディット・ブートの前にインストールさ れるためインストール・フックは、これらのモジュールには適用されません。イ ンストール・フックは、デスクトップ・アイコンからインストールされるように 指定されているモジュールにも適用されません。インストール・フックの設定 は、モジュール・ウィンドウの「オプション」タブにあります。
- インストール・スロットの変更: インストール・スロット は、1 から 9 の優先 順位のグループを定義します。ここで、スロット 1 グループに割り当てられたモジュールが最初にインストールされ、スロット 2 グループに割り当てられたモジュールが次にインストールされ、というようにスロット 9 グループに割り当てられたモジュールが最後に割り当てられるまで続きます。アドオン・オペレーティ

ング・システム・モジュール、アプリケーション・モジュール、および一部のデ バイス・ドライバー・モジュールのインストール・スロットは変更できます。イ ンストール・スロットは、ベース・オペレーティング・システム・モジュールま たはパーティション・モジュールには適用されません。インストール・スロット の設定は、モジュール・ウィンドウの「オプション」タブにあります。

- ベース・マップ内でのインストール順序の変更:「マップ設定 (Map Settings)」ウ ィンドウの「インストール・シーケンス (Install Sequence)」タブを使用すると、 以下の変更を行えます。
  - インストール・スロットを共用するモジュールがカスタマー・ファースト・ブ ートの際にインストールされる順序
  - ベース・オペレーティング・システム・モジュールとパーティション・モジュ
     ールが、ほかのベース・オペレーティング・システム・モジュールとパーティション・モジュールに関連してインストールされる順序
  - モジュールがサービス・パーティションでインストールされる順序

## インストール順序プロセス

モジュール・インストール順序の変更プロセスは、制御を必要とするモジュールの タイプによって決まります。

- アドオン・オペレーティング・システム・モジュール、アプリケーション・モジュール、またはデバイス・ドライバー・モジュールで作業する場合は、『アドオン・オペレーティング・システム・モジュール、アプリケーション・モジュール、およびデバイス・ドライバー・モジュール』を参照してください。
- パーティション・モジュールまたはベース・オペレーティング・システム・モジュールで作業する場合は、179ページの『パーティション・モジュールとベース・オペレーティング・システム・モジュール』を参照してください。

# アドオン・オペレーティング・システム・モジュール、アプリケー ション・モジュール、およびデバイス・ドライバー・モジュール

アドオン・オペレーティング・システム・モジュール、アプリケーション・モジュ ール、またはベース・マップからインストールされるデバイス・ドライバー・モジ ュールで作業する場合は、インストール全体の順序を決めるのに、以下の 3 つの基 本ステップがあります。

- 1. インストール・フックを変更して、ブート・サイクルを設定する。(詳しくは 179ページの『インストール・フックの変更』を参照。)
- インストール・スロットを変更して、インストール・フックによって定義された ブート・サイクル内でインストール順序を設定する。(詳しくは 180ページの 『インストール・スロットの変更』を参照。)
- 「マップ設定 (Map Settings)」ウィンドウのインストール・シーケンスを変更して、カスタマー・ファースト・ブート・サイクルの際にインストールされたモジュールのインストール・スロット内でインストール順序を微調整する。(詳しくは 180ページの『ベース・マップでのインストール・シーケンスの変更』を参照。)

デフォルトでは、すべてのアプリケーション・モジュールおよびすべての追加オペ レーティング・システム・モジュールは、オーディット・ブート時にインストール されます。オーディット・ブートは、Windows セットアップ完了後に実行される最 初のブート・サイクルで、カスタマー・ファースト・ブートの前に実行されます。

ImageUltra Builder プログラムを使用すると、オーディット・ブートの際にインスト ールされたモジュール、およびカスタマー・ファースト・ブートの際にインストー ルされたモジュールのインストール順序を制御できます。モジュールをオーディッ ト・ブートに入れておく 1 つの利点は、一般にカスタマー・ファースト・ブートの 際に必要な時間が減ることです。モジュールをカスタマー・ファースト・ブートの 際にインストールされるように定義する 1 つの利点は、インストール順序をインス トール・スロット内で制御できることです。これは、オーディット・ブートの際に インストールされたモジュールの場合にはない利点です。

# パーティション・モジュールとベース・オペレーティング・システ ム・モジュール

1 つ以上のパーティション・モジュールが入ったマップで作業する場合は、「マッ プ設定 (Map Settings)」ウィンドウでインストール・シーケンスを変更して、以下の 確認を行う必要があります。

- パーティション・モジュールが、ウルトラ・ポータブル・イメージ用の、ベース・オペレーティング・システム・モジュールの前にインストールされていること。そうでない場合は、パーティション・モジュールがインストールされない場合があります。
- パーティション・モジュールが、望ましい結果が得られる、正しい順序でインス トールされること。

詳しくは 180ページの『ベース・マップでのインストール・シーケンスの変更』を 参照してください。

#### インストール・フックの変更

アドオン・オペレーティング・システム・モジュール、アプリケーション・モジュ ール、またはベース・マップからインストールされるデバイス・ドライバー・モジ ュールで作業する場合は、インストール・フックを変更できます。インストール・ フックは、モジュール・ウィンドウの「オプション」タブで変更します。以下に、 「インストール・フック (Install Hook)」ドロップダウン・メニューから使用できる 選択項目を列挙します。

- オーディット・ブートの際にインストールする (デフォルト): この選択を使用すると、作成するモジュールを、Windows セットアップ完了後の最初のブートの際にインストールできます。
- カスタマー・ファースト・ブートの際にインストールする: この選択を使用する と、作成するモジュールを、Windows セットアップの正常終了時、オーディット・ブート後にインストールできます。
- デスクトップのショートカットからお客様が選択してインストールする: この選 択肢を使用すると、ユーザーが、デスクトップ上のショートカット・アイコンを クリックしてインストールを行うようにできます。この場合は、すべてのセット アップが終わった後のどのタイミングでも、モジュールをインストールできま す。この場合は、ImageUltra Builder プログラムがモジュール・ソース・ファイル

をユーザー区画上のフォルダーにコピーし、そのインストール・ファイルにリン クするアイコンをデスクトップに作成します。

インストール・フックを変更するには、次のようにします。

- 「リポジトリ」ウィンドウで、モジュール項目をダブルクリックする。モジュー ル・ウィンドウが開きます。
- 2. 「**オプション**」タブをクリックする。
- 3. 「**インストール・フック (Install hook)**」ドロップダウン・メニューを使用して、該当するインストール・フックを選択する。
- 4. メインウィンドウのツールバーで、「上書き保存」アイコンをクリックする。
- 5. モジュール・ウィンドウを閉じる。

## インストール・スロットの変更

アドオン・オペレーティング・システム・モジュール、アプリケーション・モジュ ール、またはベース・マップからインストールされるデバイス・ドライバー・モジ ュールで作業する場合は、インストール・スロットを変更できます。

Image Ultra Builder プログラムは、自動的にインストール・スロットを割り当て て、インストールの順序を制御します。インストール・スロット番号により、同じ ブート・サイクル (インストール・フック により定義された)の際に割り当てられ たほかのモジュールとの関連でモジュールのインストール順序が決められます。イ ンストール・スロット番号の範囲は 1 から 9 です。スロット番号が高いほど、ブ ート・サイクルの際のモジュールのインストールは遅くなります。インストール・ スロット 1 ~ 5 は、ImageUltra Builder プログラムが最もよく割り当てる番号で す。したがって、ブート・サイクルの際のモジュールのインストールを確実に遅く する必要がある場合は、5 より高いインストール・スロットを割り当てます。別の モジュールの前にインストールされているモジュールに依存関係がある場合は、最 初にインストールされるべきモジュールにより低いインストール・スロット番号を 割り当てます。インストール・スロットは、モジュール・ウィンドウの「オプショ ン」タブで変更します。

インストール・スロットを変更するには、次のようにします。

- 1. 「リポジトリ」ウィンドウで、モジュール項目をダブルクリックする。モジュー ル・ウィンドウが開きます。
- 2. 「オプション」タブをクリックする。
- 3. 「**インストール・スロット (Install slot)**」ドロップダウン・メニューを使用して、該当するインストール・スロット番号を選択する。
- 4. メインウィンドウのツールバーで、「上書き保存」アイコンをクリックする。
- 5. モジュール・ウィンドウを閉じる。

#### ベース・マップでのインストール・シーケンスの変更

ベース・マップのインストール・シーケンスを変更して、以下のいずれかを行うこ とができます。

カスタマー・ファースト・ブートの際にインストールされ、同じスロット番号を
 共用するモジュールのインストール順序を微調整する。

1 つ以上のパーティション・モジュールと、ベース・オペレーティング・システム・モジュールがともに同じマップで使用されるときに、そのインストール順序を設定する。

「マップ設定 (Map Settings)」ウィンドウの「インストール・シーケンス (Install Sequence)」タブで、ドロップダウン・メニューを使用して、カスタマー・ファースト・ブート・モジュール (インストール・スロットによる) かベース・オペレーティング・システム・モジュールを選択してから、そのタイプ内のすべてのモジュールのインストール・シーケンスを設定します。

「インストール・シーケンスの設定 (Set Install Sequence)」フィールドは、以下のとおりです。

- 先頭: 最初にインストールする必要があるモジュールを、指定されたシーケンスのこのフィールドに入れます。
- **優先なし:** 順序付けを必要としないモジュールを、任意の順序でこのフィールド に入れます。
- 最後: 最後にインストールする必要があるモジュールを、指定されたシーケンスのこのフィールドに入れます。

ベース・マップ内でインストール・シーケンスを変更するには、次のようにします。

- 「リポジトリ」ウィンドウで、該当するベース・マップ項目をダブルクリックする。「ベース・マップ」ウィンドウが開きます。
- 2. メインウィンドウのメニュー・バーで、「**ツール**」をクリックして、「**設定…**」 をクリックする。「マップ設定 (Map Settings)」ウィンドウが開きます。
- 3. インストール順序 (Install Sequence)」タブをクリックする。
- 4. 順序を設定するモジュールのタイプを選択する。選択したタイプのモジュールが、「インストール・シーケンスを設定 (Set the install sequence)」順序ボックスに表示されます。
- 5. 移動するモジュール項目をクリックしてから、「マップ設定 (Map Settings)」ウィンドウの「項目を上方に移動」または「項目を下方に移動」アイコンを使用して、モジュール項目を該当するボックス(「先頭」、「最後」、または「優先なし」)へ移動する。移動するモジュールごとにこのステップを繰り返します。
- 6. すべてのモジュールが該当するボックスに移動したら、「マップ設定 (Map Settings)」ウィンドウの「項目を上方に移動」または「項目を下方に移動」アイ コンを使用して、「先頭」ボックスと「最後」ボックス内に順序を設定する。
  - 注: パーティション・モジュールで作業するときは、以下の点に留意してください。
    - パーティション・モジュールは、ウルトラ・ポータブル・イメージ用のベ ース・オペレーティング・システム・モジュールの前にインストールする 必要があります。そうでない場合は、パーティション・モジュールがイン ストールされない場合があります。
    - 複数のパーティション・モジュールで作業する場合、パーティション・モジュールが必ず正しい順序でインストールされて、望ましい結果が得られていることを確認します。
- 7. 変更の必要があるモジュール・タイプごとにステップ 4 から 6 を繰り返す。

- 8. 「**OK**」をクリックする。
- 9. メインウィンドウのツールバーで「上書き保存」アイコンをクリックする。

#### インストール順序のヒントおよび情報

**ヒント:** Windows XP オペレーティング・システムが入ったウルトラ・ポータブ ル・イメージまたはポータブル Sysprep イメージをインストールする場合は、イン ストールされたモジュールのタイプを識別し、モジュールがインストールされた時 点を確認するログが生成されます。このログは、イメージが互いに依存関係にある モジュールを持っているかどうか、またはモジュールが衝突しているかどうかを判 別する際に便利です。 Modules.log ファイルは、C:¥IBMTOOLS フォルダーにあり ます。このファイルは、Windows 2000 オペレーティング・システムを含むターゲ ット・コンピューターでは使用できません。

#### 情報:

- モジュールのインストール時、環境状態が保管されるため、制御されたリブート が発生した場合、モジュールのインストールはオフになった場所から継続しま す。
- 新しいファースト・カスタマー・ブート・モジュールは、ベース・マップに追加 されると、その指定されたインストール・スロットのインストール・シーケンス の「優先なし」カテゴリーに自動的に入れられます。
- ウルトラ・ポータブル・イメージ用に作成されたベース・オペレーティング・シ ステム・モジュールとともにパーティション・モジュールがインストールされる ようにベース・マップが構成されている場合は、「マップ設定 (Map Settings)」 ウィンドウで、パーティション・モジュールがベース・オペレーティング・シス テム・モジュールの前にインストールされるように構成する必要があります。こ の規則には例外はありません。
- ベース・マップが以下のように構成された場合:
  - パーティション・モジュールが、ハードウェア固有イメージまたはポータブル Sysprep イメージのいずれかのために作成されたベース・オペレーティング・ システム・モジュールとともにインストールされるとき。

-および-

パーティション・モジュールが、ウルトラ・ポータブル・イメージ用に作成されたベース・オペレーティング・システム・モジュールとともにインストールされないとき。

インストール・シーケンスを、技術的に任意の方法で「マップ設定 (Map Settings)」ウィンドウで設定できます。しかし、「マップ設定 (Map Settings)」ウ ィンドウを構成して、パーティション・モジュールをベース・オペレーティン グ・システム・モジュールの前にインストールすると利点があります。ほとんど の場合、パーティション・モジュールでは拡張パーティションを定義するとき、 ハードディスクの固定サイズまたはハードディスクの一定のパーセントが使用さ れます。これにより、ベース・オペレーティング・システム・モジュールに含ま れた基本パーティションの定義を、ハードディスクに残されたスペースを占有す るように行うことができます。この手段により、ベース・パーティション・モジ ュールの有無に関係なく、同じベース・オペレーティング・システム・モジュー ルをインストールし、ハードディスク上の選択可能な最大量のスペースを使用で きます。

# 第 10 章 ヘルプとサポートの取得

ImageUltra Builder プログラムは、IBM によってサポートされます。ImageUltra Builder に問題がある、あるいは特定の機能に関して質問がある場合、資料、組み込 みヘルプ・システム、Web ページ、および Web ベースのテクニカル・サポートを 含め、ユーザーの役に立つ各種ソースが使用できます。

ImageUltra Builderと一緒に使用できるサード・パーティー・ツールのサポート (た とえば、Symantec Norton Ghost、PowerQuest DeployCenter、または Microsoft Sysprep プログラム) は、IBM ではなく、それらのツールのメーカーによって提供 されます。

IBM サポート、条件、および期間の詳しい説明については、お手元の IBM ImageUltra Builder ライセンスを参照してください。ライセンスを見るには、次のことを行います。

- 1. ImageUltra Builder プログラムを開始する。
- メインウィンドウで、「ヘルプ」をクリックし、次に「ライセンスの表示」をクリックする。

ご購入を証明する書類は、必ず、保存してください。

注: ImageUltra Builder は、保証付きの製品ではありません。IBM では、ImageUltra Builder に関する問題を解決し、質問に答えるためのサポートを提供しますが、 このバージョンのコードの更新、その機能の拡張、問題の解決、またはこの製 品の将来のバージョンを無料で入手可能にする義務を負いません。更新を入手 できるようにしたり、更新の料金を請求する決定は、IBM の一存でなされま す。

# 資料およびヘルプ・システムの使用

問題の多くは、IBM に問い合わせをしなくても解決できます。問題が生じた場合、 または ImageUltra Builder の操作または機能に関して質問がある場合、オンライ ン・ヘルプ・システムまたは本書「*ImageUltra Builder* ユーザーズ・ガイド」を参照 してください。

たとえば、概念情報が必要な場合は、「ImageUltra Builder ユーザーズ・ガイド」を 参照してください。特定の作業または手順について援助が必要な場合は、ヘルプ・ システムを使用します。ヘルプ・システムにアクセスするには、F1 を押すか、メイ ンウィンドウのメニュー・バーで「ヘルプ」をクリックし、「ヘルプ・トピックの 表示」をクリックします。ヘルプ・システムが開き、現在アクティブな ImageUltra Builder ウィンドウに関連するトピックが表示されます。目次から他のトピックを選 択したり、検索または索引機能を使用して、特定の語句を検索することができま す。

# Web の使用

IBM ImageUltra Web サイトでは、最新の技術情報、IBM が配布対象として選んだ ダウンロード可能な更新、HIIT 対応の IBM パーソナル・コンピューターのリスト を提供しています。 ImageUltra Web サイトを訪問するには、以下のサイトを開い てください。

http://www-3.ibm.com/pc/support/site.wss/MIGR-44316.html.

# ImageUltra Builder テクニカル・サポートへの連絡

ImageUltra Builder のための技術支援は、IBM ImageUltra Web サイトから利用でき ます。 IBM ImageUltra Web サイトに用意されている E メールを使用して、 ImageUltra テクニカル・サポートに連絡できます。 Web サイトにアクセスするに は、http://www-3.ibm.com/pc/support/site.wss/MIGR-44316.html を開いてくださ い。

# 第 11 章 例外の処理

ImageUltra Builder プログラムは、極めて柔軟性の高い設計になっています。この設計により、ユーザーおよびユーザーのチームが容易にイメージおよびモジュールのビルドを行いながらの探査が可能です。イメージ・ビルド・プロセスが展開するにつれて、これまでの章や、ImageUltra Builder ヘルプ・システムに記載されていない作業を実行しなければならない場合があります。この章の目的は、イメージ・ビルド・プロセスの開発中に出会う可能性のある特別な例外に対する解決策を提供することです。

この章に記載されている情報は、例外の取り扱い方についての概要を示すもので す。マップ設定またはモジュール属性の処理に関する詳細なステップバイステップ の手順については、ImageUltra ヘルプ・システムを参照してください。

#### アプリケーション・モジュールの例外

アプリケーション・ソース・ファイルに直接関係ない重要な情報を格納するために アプリケーション・モジュールを作成する方法がいくつかあります。以下の条件 は、アプリケーションに関する独自の例外のいくつかを説明しています。

**条件:** インストール不可能なアプリケーション・ファイル (または任意の種類のファ イル) をウルトラ・ポータブル・イメージおよびポータブル Sysprep イメージに追 加する。

**解決策:** ImageUltra Builder プログラムを使用すると、ファイルをターゲット・コン ピューターのハードディスク上の特定の場所に単純にコピーするアプリケーショ ン・モジュールをビルドできるようになります。この方式はオプションですが、ハ ードウェア固有イメージには使用できません。

このタイプのアプリケーション・モジュールを作成するためのプロセスは、標準ア プリケーション・モジュールの作成と似ています。ただし、属性を指定する場合 は、少し違います。ソース・ファイルの準備ができたら、標準アプリケーション・ モジュールの場合と同様に、「新規モジュール・ウィザード」を使用して新規アプ リケーション・モジュールを作成しますが、属性を記入する際に次のような例外が あります。

- 「ソース」タブで、「ソース・ディレクトリ」フィールドに、作成するモジュー ルのインストール不能なファイルが入っているフォルダーへの絶対パスを入力し ます。
- 「ソース」タブでは、「サイレント・インストール・コマンド」フィールド、
   「プリインストール・コマンド」フィールド、または「ポストインストール・コマンド」フィールドのコマンドは入力しないでください。
- 「オプション」タブで、「インストール可能ファイルをコピーするためのパス」 フィールドにファイルのコピー先への絶対パスを入力します。

「オプション」タブで、「ターゲット・パーティション (Target Partition)」ドロップダウン・メニューを使用して、ファイルのコピー先に該当するパーティションを選択します。

アプリケーション・モジュールの属性を指定後、メインウィンドウのツールバーに ある「**上書き保存**」アイコンをクリックします。そして、モジュールを作成しま す。

**条件:** ウルトラ・ポータブル・イメージおよびポータブル Sysprep イメージ用にア プリケーションをインストールするためのバッチ・ファイルを作成する。

**解決策:** あるアプリケーションではインストールを正しく行うために、有効なロジ ックが必要です。 ImageUltra Builder プログラムでは、バッチ・ファイルを使用し てこれらのタイプのアプリケーションをインストールできます。この方式はオプシ ョンですが、ハードウェア固有イメージには使用できません。

インストールにバッチ・ファイルを使用するアプリケーション・モジュールを作成 するためのプロセスは、標準アプリケーション・モジュールの作成と似ています。 ただし、属性を指定する場合は、少し違います。ソース・ファイルの準備ができた ら、標準アプリケーション・モジュールの場合と同様に、「新規モジュール・ウィ ザード」を使用して新規アプリケーション・モジュールを作成しますが、属性を記 入する際に次のような例外があります。

バッチ・ファイルが入っているアプリケーション・モジュールを作成するときに、 以下の例外を考慮して、モジュールを標準アプリケーション・モジュールの場合と 同様に作成します。

- 「ソース」タブで、「ソース・ディレクトリ」フィールドに、作成するモジュー ルのバッチ・ファイルと関連アプリケーション・ファイルが入っているフォルダ ーへの絶対パスを入力します。
- 「ソース」タブで、バッチ・ファイルの名前を「サイレント・インストール・コマンド」フィールドに入力します。
- 「オプション」タブで、「インストール可能ファイルをコピーするためのパス」 フィールドにファイルのコピー先への絶対パスを入力します。
- 注: バッチ・ファイルを使用してアプリケーションをインストールするには、ディ レクトリー内にアプリケーション・ファイルとバッチ・ファイルだけが存在す ることが必要です。必要な数のバッチ・ファイルを持つことができますが、サ イレント・インストール・コマンドから実行されるのは、1 つのバッチ・ファ イルだけです。

アプリケーション・モジュールの属性を指定後、メインウィンドウのツールバーに ある「**上書き保存**」アイコンをクリックします。そして、モジュールを作成しま す。

**条件:** 検出機能を備えていないアプリケーションにハードウェア検出機能を提供する。たとえば、特定のハードウェア装置が存在する場合にのみ必要で、ハードウェア検出機能が備わっていないアプリケーションがあるとします。このタイプのアプリケーションの例として、ハードウェア検出機能のない CD-RW アプリケーションが挙げられます。

必要なハードウェア検出機能のレベルに応じて、2 つの解決策が考えられます。

解決策 1: アプリケーションが特定のベンダー PCI 装置に固有の場合、アプリケー ション・モジュールに ImageUltra 2.01 PCI - アダプター・チェック・フィルター を割り当てることができます。このフィルターは、12 桁の特定の PCI ベンダー装 置 ID があるかどうかを確認します。このフィルターのフィルター・パラメータ ー・フォーマットは VVVVV DDDDDD です。ここで、VVVVVV はベンダー ID で、DDDDDD は装置 ID です。フィルターのアプリケーション・モジュールへの 割り当てについて詳しくは、158 ページの『新規アプリケーション・モジュールの 属性の設定』、または ImageUltra Builder ヘルプ・システムを参照してください。

解決策 2: ハードウェアを検出するための別個のプログラムをすでに持っている場合、または開発するリソースを持っている場合は、ImageUltra Builder プログラムを使用して、ハードウェア検出機能を備えているプログラムを組み込んだアプリケーション・モジュールを作成し、必要に応じてそのアプリケーションをインストールできます。

このタイプのアプリケーション・モジュールを作成するためのプロセスは、標準ア プリケーション・モジュールの作成と似ています。ただし、属性を指定する場合 は、少し違います。ソース・ファイルの準備ができたら、標準アプリケーション・ モジュールの場合と同様に、「新規モジュール・ウィザード」を使用して新規アプ リケーション・モジュールを作成しますが、属性を記入する際に次のような例外が あります。

- 「ソース」タブで、「ソース・ディレクトリ」フィールドに、作成するモジュー ルのハードウェア検出プログラムおよび関連アプリケーション・ファイルが入っ ているフォルダーへの絶対パスを入力します。
- 「ソース」タブで、最初にハードウェアを検索し、ハードウェアが存在する場合 にアプリケーションをインストールするハードウェア検出プログラムの名前を 「サイレント・インストール・コマンド」フィールドに入力します。「プリイン ストール・コマンド」フィールドまたは「ポストインストール・コマンド」フィ ールドのコマンドは入力しないでください。
- 「オプション」タブで、「インストール可能ファイルをコピーするためのパス」 フィールドにファイルのコピー先への絶対パスを入力します。

アプリケーション・モジュールの属性を指定後、メインウィンドウのツールバーに ある「**上書き保存**」アイコンをクリックします。そして、モジュールを作成しま す。

<u>条件:</u>非常に層の深いフォルダー構造のアプリケーションのモジュールのインスト ールにおける問題

解決策:次のようにします。

- 1. ソース・ファイルから自己解凍型 .ZIP ファイルを作成する。
- 2. 次のことを行うセットアップ・バッチ・ファイルを作成する。
  - .ZIP ファイルを unzip する
  - スクリプト・ファイルを使用してセットアップを実行する
- 3. すべてのファイルを共通フォルダー入れてから、モジュールを作成する。

## デバイス・ドライバーの例外

各種タイプのデバイス・ドライバーおよび アプリケーションのデバイス・ドライバ ー・モジュールを操作できます。以下の条件は、デバイス・ドライバーに関する例 外のいくつかを説明しています。

<u>条件:</u>問題解決に、デバイス・ドライバー・モジュールのインストール順序を変更 する必要がある。

**解決策:** 特定の条件下で、ベース・マップにデバイス・ドライバー・モジュールを 含めて、インストール順序を制御できます。ソース・ファイルまたはモジュールに 対する変更は必要ありません。

<u>条件:</u> ソース・ファイル・サブディレクトリーに入っている .INF ファイルを指示す る。

**解決策:**通常、デバイス・ドライバー・モジュールをビルドする際に、.INF ファイルは、そのデバイス・ドライバーに使用するほかのソース・ファイルとともにルート・ディレクトリーにあります。場合により、デバイス・ドライバーで、サブディレクトリーに .INF ファイルが入っていることがあります。ImageUltra Builder プログラムは、サブディレクトリー内の .INF に対応できます。

.INF ファイル・サブディレクトリーを指すデバイス・ドライバー・モジュールを作成するプロセスは、標準のデバイス・ドライバー・モジュールの作成に似ています。ただし、属性の指定が少し異なります。ソース・ファイルの準備ができたら、標準デバイス・ドライバー・モジュールの場合と同様に、「新規モジュール・ウィザード」を使用して新規ドライバー・モジュールを作成しますが、属性を記入する際に次のような例外があります。

 「オプション」タブで、.INF ファイルが入っているサブディレクトリーへの相対 パスを「ソース内での.INF ファイルの相対位置」フィールドに入力します。た とえば、ソース・ファイルは X:¥SOURCE\_FILES¥DRIVER\_1 だが、.INF ファイ ルが X:¥SOURCE\_FILES¥DRIVER\_1¥WINXP にある場合、相対パスは ¥WINXP です。

デバイス・ドライバー・モジュールの属性を指定後、メインウィンドウのツールバーにある「**上書き保存**」アイコンをクリックします。そして、モジュールを作成します。

<u>条件:</u> .INF ファイルを使用してインストールするが、それにアプリケーション実行 プログラムもパックされているデバイス・ドライバー・モジュールを準備する。

**解決策:** ハードウェア依存のアプリケーションもあります。これらのアプリケーションは、デバイス・ドライバーと アプリケーションの両方 を含むよう設計される ことがあります。たとえば、ワイヤレス・ネットワーク・カード用に意図されたワ イヤレス・デバイス・ドライバーと、ネットワーク・カードと協力して動作するよ う意図された構成ユーティリティーが含まれているソース・ファイルを持っている 場合があります。

この場合、アプリケーション・ソース・ファイルから *INF* 専用デバイス・ドライバ ー・モジュール を作成すると、アプリケーションが正しくインストールされないこ とがあります。逆に、アプリケーション・ソース・ファイルからアプリケーショ ン・モジュール を作成した場合、デバイス・ドライバーが正しくインストールされ ないことがあります。

この例外に対処する方法はいくつかありますが、最も容易かつ成功する解決策は、 INF インストール可能プログラムと 実行可能プログラムの両方 であるデバイス・ ドライバー・モジュールを作成することです。この方式はオプションですが、ハー ドウェア固有イメージには使用できません。

このタイプのデバイス・ドライバー・モジュールを作成するためのプロセスは、標 準デバイス・ドライバー・モジュールの作成と似ています。ただし、属性を指定す る場合は、少し違います。ソース・ファイルの準備ができたら、標準デバイス・ド ライバー・モジュールの場合と同様に、「新規モジュール・ウィザード」を使用し て新規デバイス・ドライバー・モジュールを作成しますが、属性を記入する際に次 のような例外があります。

- 「オプション」タブで、「INF インストール可能」チェック・ボックスにチェック・マークを付けます。
- 「ソース」タブで、アプリケーションのインストールに使用されるコマンドを 「サイレント・インストール・コマンド」フィールドに入力します。

デバイス・ドライバー・モジュールの属性を指定後、メインウィンドウのツールバーにある「上書き保存」アイコンをクリックします。そして、モジュールを作成します。モジュールをビルドしたら、該当のドライバー・マップに挿入します。モジュールをイメージと一緒にインストールすると、.INF ファイルが最初に Windows ドライバー・ディレクトリーにコピーされてから、Windows のオーディット・ブート時にサイレント・インストール・コマンドが実行されます。

**注**: デバイス・ドライバー・モジュールを実行可能プログラムと一緒にドライバ ー・マップに入れるため、特別な考慮が必要です。

装置が、USB または PCMCIA 装置などの非 PCI 装置の場合は、以下のガイド ラインが適用されます。

- INF ファイルは、Windows ドライバー・ディレクトリーに入れられます。
- モジュールは正しくビルドされていれば非 PCI 装置が初めて使用される際、 Windows プラグ・アンド・プレイ・ハードウェア検出が行われます。
- 製造者が、Windows のプラグ・アンド・プレイが装置をインストールしたときに.INF ファイルがプログラムを実行するように設計した場合を除き、setup.exe は実行されません。製造者が、Windows のプラグ・アンド・プレイのインストール時に.INF ファイルがプログラムを実行するように設計しなかった場合は、インストール・プロセスの実行者かエンド・ユーザーのいずれかの責任で、使用する装置に付いているアプリケーションをインストールします。

この方法を使用してモジュールをビルドすることにより、PCI 以外の装置が存 在するか否かに関係なく、ドライバー・マップで使用されたものと同じデバイ ス・ドライバー・モジュールをベース・マップで使用できます。 .INF ファイル の内容により、関連アプリケーションが自動的にインストールされるかどうか が決まります。 装置が PCI 装置の場合、以下のガイドラインが適用されます。

- モジュールの属性の指定時に「オプション」タブで「INF インストール可能」チェック・ボックスにチェック・マークを付けていて、かつ装置がター ゲット・コンピューターで検出された場合、.INF ファイルは Windows ドラ イバー・ディレクトリーに入れられます。
- モジュールの属性の指定時に「ソース」タブで「サイレント・インストール」コマンドを入力した場合で、かつ装置がターゲット・コンピューターで検出された場合は、PCI装置はサイレント・インストール・コマンドを実行します。

装置がターゲット・コンピューターで検出されない場合は、 .INF ファイルは Windows ドライバー・ディレクトリーに入れられず、PCI 装置用のサイレン ト・インストール・コマンドは、実行されません。

#### 固有のスクリプトの編集

ImageUltra Builder プログラムを使用して、モジュールをビルドするときにビルド・ スクリプトの表示および編集を行うかどうかを指定できます。ほとんどの場合、プ ログラムは、モジュール属性タブに入っている情報を処理することにより、ビル ド・スクリプトを生成します。スクリプトの編集はオプションであり、通常、問題 のトラブルシューティング、または ImageUltra Builder プログラムが提供しないイ ンストール・オプションの指定のために行われます。

**重要:** ポータブル Sysprep イメージおよびハードウェア固有イメージ用のベース・ オペレーティング・システム・モジュールは、モジュールのビルド時にビルド・ス クリプトを生成しませんし、パーティション・モジュールも生成しません。他のタ イプのモジュールはすべてビルド・プロセス時にビルド・スクリプトを生成しま す。

条件: 固有のスクリプトを編集する

**解決策:** ビルド・スクリプトの編集を選択した場合、なじみのあるファイル拡張子 もあれば、そうでないものもあります。以下に、ビルド・スクリプトと、それぞれ の簡略説明が含まれている固有のファイルのリストを示します。

- PL および BAT ファイル: これらのファイルは、DOS モード時 (Windows のインストールが開始される直前で、オーディット・ブートより前) に実行されます。これらのスクリプトの編集では、DOS コマンドのみを使用する必要があります。
- CMD ファイル: これらのファイルは、Windows オーディット・ブート時に実行 されます。これらのスクリプトの編集では、Windows コマンドのみを使用する必 要があります。CMD ファイルは、Windows XP のインストールのみに適用され ます。しかもその特定のモジュールについて「OS/言語」タブでWindows XP がチ ェックされる場合に限ります。
- FM および FM2 ファイル:一般的に、これらのファイルは、Fmodify.exe プログ ラムが使用します。このプログラムは、他のファイルの内容を自動的に変更する のに使用されます。ほとんどの場合、FM2 ファイルは、Windows 2000 では、 Windows XP における CMD ファイルと同様に機能します。

注:

- Fmodify.exe プログラムに習熟していない場合は、モジュール・リポジトリの ツール・ディレクトリー内にプログラムがあります。 FM ファイル・スクリ プトの編集に関する詳細を入手するには、ツール・ディレクトリーに進んで、 DOS コマンド fmodify /? を入力します。
- モジュールを編集後に再ビルドした場合、次にモジュールを作成するときに再度、同様にスクリプトを編集しなければなりません。編集を慎重に追跡し、安全のために、別のファイルに記録することをお薦めします。

# Rapid Restore PC または Rapid Restore Ultra バージョン 3 の組み込み

**注:** このセクションの情報は、*IBM Rapid Restore PC* および *IBM Rapid Restore Ultra バージョン 3* プログラムに適用されます。これらのプログラムは、この セクションで説明する予防措置を必要としない *IBM Rescue and Recovery with Rapid Restore* 製品に置き換えられています。詳しくは、194 ページの『IBM Rescue and Recovery with Rapid Restore 製品の組み込み』を参照してくださ い。

ベース・マップを作成する場合、ImageUltra Builder プログラムは、インストール・ プロセス時のターゲット・コンピューター・サービス・パーティションの振る舞い を選択できるようにします。 *IBM Rapid Restore PC* プログラムか *IBM Rapid Restore Ultra* バージョン 3 プログラムのいずれかをご使用の Smart Image に組み 込む計画の場合は、サービス・パーティションの保全性を確保し、おそらくインス トール時間を短縮するのに役立つ従うべきいくつかの「最良実例」があります。

<u>条件:</u> Smart Image に *IBM Rapid Restore PC* または *IBM Rapid Restore Ultra* バー ジョン 3 プログラムを組み込む。

**解決策:**「新規マップ・ウィザード」を使用してマップを作成する際は、インスト ール・プロセス時にターゲット・コンピューターのサービス・パーティションまた は HPA の振る舞いを定義する「何も削除しない」、「未使用のイメージを削除す る」、および「すべて削除する」の 3つの選択肢が与えられます。

IBM Rapid Restore PC および IBM Rapid Restore Ultra バージョン 3 プログラム は、サービス・パーティションにスペースを予約するため、サービス・パーティシ ョンのサイズに影響するアクションを選択すると、Rapid Restore プログラムには、 パフォーマンスまたは機能のどちらかの面で悪影響が出る可能性があります。IBM Rapid Restore PC プログラムまたは IBM Rapid Restore Ultra バージョン 3 プログ ラムをアプリケーション・モジュールとして Smart Image に組み込む予定の場合、 モジュールをインストール・プロセスの一部としてインストールせずに、代わり に、インストール時に Rapid Restore PC インストール可能ファイルをターゲット・ コンピューターのハードディスクにコピーし、Windows デスクトップにアイコンを 置けば、通常のインストール・プロセスが完了した後でインストールできます。 ImageUltra Builder は、このタイプのインストールに適合します。これは、ベース・ マップでサービス・パーティションに定義される振る舞いのアクションにかかわら ず、以下の理由から良い方法と考えられます。

- ほとんどの場合、ユーザーは、最初の Rapid Restore バックアップ操作が、完全 なイメージがインストールされた後のハードディスクの状態に反映することを望 みます。
- イメージのインストール後に Rapid Restore プログラムをインストールすること により、どのサービス・パーティションの振る舞いを選択しても違いは生じませ ん。 Rapid Restore インストール・プログラムは、既存のサービス・パーティシ ョンをサイズ変更するか、サービス・パーティションがまだ存在しない場合は、 正しいサイズのサービス・パーティションを作成します。

この手法により、インストール・エラーが削減され、インストール時間が短縮さ れ、真のバックアップ・イメージが提供されます。

*IBM Rapid Restore PC* プログラムまたは *IBM Rapid Restore Ultra バージョン 3* プログラムをデスクトップ上のアイコンからインストール可能なアプリケーション にするために、アプリケーション・モジュールを標準アプリケーション・モジュー ルの場合と同様に作成しますが、次のようにします。

- 1. Rapid Restore モジュール用のモジュール・ウィンドウを開いてから、「オプション」タブをクリックする。
- 「インストール・フック」フィールドのドロップダウン・メニューを使用して、 「お客様がデスクトップ・ショートカットによって選択したときにインストール する (Install when customer chooses via desktop shortcut)」を選択す る。
- 3. メインウィンドウのツールバーで「上書き保存」アイコンをクリックする。

次善の策は、「マップ設定 (Map Settings)」ウィンドウの「パーティション (Partition)」タブを使用して、サービス・パーティションに Rapid Restore プログラ ムおよびバックアップ・ファイル用の余分のスペースを予約することです。これ で、Rapid Restore プログラムがその初期バックアップの際にサービス・パーティシ ョンをサイズ変更する必要がなくなるため、Rapid Restore プログラムのインストー ル時間がかなり節約されます。一般的に、合計ハードディスク・スペースの 20 % と 40 % の間のサービス・パーティション・サイズが、ほとんどの *IBM Rapid Restore PC* および *IBM Rapid Restore Ultra* バージョン 3 の状態に適しています。

第3の策は、マップ内に仕組みを作り、始動時に F11 が押されたままのときに、 ImageUltra クライアント・サイドのリカバリーと Rapid Restore リカバリー間で選 択できるようにすることです。両方のプログラムとも別々にインストールされたと きは F11 キーを使用しますが、一緒にインストールされたときは、ImageUltra Builderが F11 キーを制御します。詳しくは 108 ページの『Rapid Restore プログラ ム特有の考慮事項』を参照してください。

#### IBM Rescue and Recovery with Rapid Restore 製品の組み込み

*IBM Rescue and Recovery with Rapid Restore* 製品は、以下の3通りの方法により 入手することができます。

 IBM ThinkPad、ThinkCentre、および NetVista コンピューターのみにライセンス が交付されている Web ダウンロード可能バージョン。このバージョンでは、物 理サービス・パーティションを使用しません。すべての重要なリカバリー・ファ イルは、C ドライブの仮想サービス・パーティションに保管されます。仮想サー ビス・パーティションは非表示になっており、物理サービス・サービス・パーティションと同様に動作します。ただし、新しい物理サービス・パーティションの 作成または既存の物理サービス・パーティションのサイズ変更のためにデータを 再構成する必要がないため、インストールが *IBM Rapid Restore PC* プログラム または *IBM Rapid Restore Ultra* バージョン 3 プログラムより簡単で高速です。 このバージョンには、インストール先のコンピューターが実際に IBM コンピュ ーターであることを確認する BIOS チェックが含まれています。このインストー ル可能ファイルは次のサイトからダウンロードできます。

http://www.ibm.com/pc/support/site.wss/MIGR-4Q2QAK.html

- IBM 以外のコンピューター向けのノード数に応じて使用を許諾する小売バージョ ン。このバージョンは、BIOS チェックが含まれない点を除いて、機能的に Web ダウンロード可能バージョンと同一です。したがって、事実上すべてのパーソナ ル・コンピューターにインストールすることができます。小売バージョンについ て詳しくは、IBM 営業担当員にご連絡ください。
- 多くの新しい IBM ThinkPad および ThinkCentre コンピューターのプリインスト ール・バージョン。このバージョンは、多くのリカバリーおよび診断ツール用に 物理サービス・パーティションを使用し、Rapid Restore バックアップ・ツールお よびリカバリー CD 作成ツール用に Windows ベースのファイルを使用します。 新しい IBM ThinkPad または ThinkCentre コンピューターのサービス・パーティ ションから Rescue and Recovery モジュールをインポートして使用しないでくだ さい。代わりに、Web ダウンロード可能バージョンまたは小売バージョンを使用 してください。

# デプロイ・ディスケットへの新規 DOS ネットワーク・ドライバーの追加

- 1. 以下のように、ImageUltra Builder ネットワーク・ドライバー・パッケージ (.PCI ファイル) を作成する。
  - a. 新規ネットワーク・カードの DOS ドライバー・ファイルをダウンロードす る。これらのファイルには、通常、.DOS ファイル拡張子が付いています。 (サポートされるのは NDIS ドライバーのみです)
  - b. ドライバーおよび TCP/IP プロトコルを正しくロードする PROTOCOL.INI ファイルを作成する。
  - c. このドライバーが適用されるネットワーク・カードの PCI ベンダーおよび装置 ID のすべて (ALL) をリストした PCI.TXT ファイルを作成する。
  - d. 必要なドライバー・ファイルのすべてを %NETROOT%¥CLIENT フォルダー にコピーする INSTALL.BAT ファイルを作成する。
  - e. ネットワーク・ドライバーのロードに必要なデバイス・ドライバーのすべて をロードする LOADNIC.BAT ファイルを作成する。
    - 注: おそらく、LOADNIC.BAT ファイルでは DYNALOAD コマンドを使用す る必要があります。 DOSドライバーは、ほとんどが CONFIG.SYS ファ イルを介してロードされます。 DYNALOAD を使用すると、ImageUltra Builder プログラムで必要となる、ブート・プロセスの後でドライバーを ロードすることができます。 DYNALOAD コマンドが DOS ドライバー のロードに失敗した場合は、ユーザー独自のデプロイ・ディスケットを 作成する必要があります。

- f. %NETROOT%¥CLIENT ディレクトリーからドライバー・ファイルを削除す る、REMOVE.BAT ファイルを作成する。
- g. すべてのファイルを ZIP ファイルに圧縮してから、.ZIP 拡張子を .PCI に変 更する。
- いつものように ImageUltra Builder インターフェースからネットワーク・デプロ イ・ディスケット・イメージを作成する。(詳しくは、ImageUltra ヘルプ・シス テムを参照。)
- 3. 新規 .PCI ファイルをディスケットの ¥IBMNET¥DRIVERS フォルダーにコピー する。ディスケットに、新しい .PCI ファイルを収容する仕組みがない場合は、 ディスケットから使用しない古い .PCI ファイルのいずれかを削除します。
- 更新済みのネットワーク・デプロイ・ディスケットをブートすると、それが ¥IBMNET¥DRIVERS フォルダー内の .PCI ファイルのすべてを処理して、正し いネットワーク・カードを検出する。

# ユーザー独自のネットワーク・デプロイ・ディスケットの作成

ご使用の環境のネットワークにすでに接続している DOS ブート・ディスケットを お持ちの場合は、ImageUltra Builder プログラムによって作成したネットワーク・デ プロイ・ディスケット を使用する代わりに、このディスケットを使用してイメージ をデプロイできます。しかし、その使用前に、ディスケットが満たしていなければ ならない 2 ~ 3 の要件があります。

- ディスケットは、少なくとも 10 MB のフリー・スペースを持つ RAMドライブ を作成する必要がある。
- パス内に「リポジトリ・ツール (Repository Tools)」フォルダーが組み込まれてい る必要がある。
- ・環境スペース 4K の COMMAND.COM
- 初期環境は最小 1024 バイトに設定し、以下の環境変数の設定が必要。
  - RAMD=d: {d は RAM ドライブのドライブ名です}
  - IUDRIVE=d: {d はリポジトリ・ドライブのドライブ名です}
  - IUREPOS=Data¥Files¥Repos: {リポジトリ・パスへのパスです}
  - IUSERVER=XXXXX {XXXXX は、ネットワーク・インストール用のリポジトリ があるサーバーの名前です}
  - IUSHARE=XXXXX {XXXXX は、ネットワーク・インストール用のリポジトリ共 有の名前です}
- **注: ドライブ名環境設定として R を割り当てないでください。** ドライブ名 R は ImageUltra Builder プロセス用に予約されていまいす。

DOS ディスケットがこれらの要件を満たしたら、DOS ディスケットをブートして リポジトリに接続してください。次に、DEPLOY.BAT を実行して、ImageUltra デプ ロイ・プロセスを始めます。

# 第 12 章 問題のデバッグ

場合によっては、開発過程のテスト段階において問題をデバッグする必要がありま す。本章では、ImageUltra Builder プログラムで提供されるいくつかのデバッグ・ツ ールおよびデバッグが困難な問題を避けるための最良実例に関する情報を記載して います。

## ImageUltra Builder イメージ・インストール・プロセス

問題をデバッグするには、イメージ・インストール段階におけるプロセスについて ある程度理解している必要があります。このセクションで言及するすべてのファイ ルは、ターゲット・コンピューターのサービス・パーティション、またはダイレク ト・ネットワーク・インストールの場合はネットワーク作業フォルダーにありま す。

AUTOEXEC.BAT ファイルは、イメージ・インストール段階で最初に起動するプロ グラムで、イメージ・インストール段階ですべての DOS ベースのアクティビティ ーのマスター制御プログラムとして作動します。アクティビティーには、以下のよ うになります。

- 1. グローバル変数を設定する。
- インストール・メニューの表示前に DOS 操作を処理する(「ベース・マップ設定 (base-map Settings)」ウィンドウの「メニュー・オプション前後 (Before/After Menu Options)」フィールドで定義されています)。AUTOEXEC.BAT ファイルは、¥UTILS¥PREDOE¥ORDER.INI ファイルの有無を確認します。存在する場合、ファイルで定義されているすべての操作が処理されます。
   ¥UTILS¥PREDOE¥ORDER.INI ファイルは、実行される操作およびその実行の順

序を決定します。¥UTILS¥PREDOE¥ORDER.INI ファイルで呼び出される各ユー ティリティーは、¥UTILS¥PREDOE フォルダーの下の独自フォルダーに保管され ます。 ¥UTILS¥PREDOE¥ORDER.INI ファイル内の各行には、フォルダーの場所 および実行されるコマンドが含まれています。たとえば、次のような行がありま す。

WAIT WAIT.COM 10

WAIT はユーティリティーを収容しているフォルダーで、WAIT.COM 10 がコマン ドです。この行が実行されると、DOS はデフォルトのフォルダーを ¥UTILS¥PREDOE¥WAIT フォルダーに変更してから、WAIT.COM 10 コマンドを 実行します。

注: ¥UTILS¥PREDOE¥ORDER.INI ファイルで定義されている個別の操作の状態 は、ImageUltra Builder のイメージ・インストール・プロセスにより管理さ れません。したがって、いずれかの操作によりターゲット・コンピューター がリブートする場合、¥UTIL¥PREDOE¥ORDER.INI ファイルで定義されてい るすべてのプロセスは最初から再開します。リブート操作の原因となるユー ティリティーを組み込む場合、リブート後に正常に実行が再開するように、 そのユーティリティーも状態を管理する必要があります。 ImageUltra Builder プログラムは、¥UTIL¥PREDOE¥ORDER.INI 全体を実行する状態を 管理します。つまり、ORDER.INI ファイルで定義されている最後の操作に よりコンピューターがリブートする場合、またはいずれかの操作により ORDER.INI ファイルが完全に処理された後にコンピューターがリブートす る場合、ORDER.INI ファイルが再び処理されることはありません。

- 3. インストール・メニューを制御する。DOE.INI ファイルが RAM ドライブにコ ピーされ、インストール・メニュー・プログラム (DOE.EXE) が起動し、そして (インストール・メニューから選択する場合は) EXECUTE.BAT ファイルおよび DOEDONE.TAG ファイルが ¥IUTEMP フォルダーに作成されます。
- 4. インストール・プロセスが完了した後に DOS 操作を処理する(「ベース・マップ設定 (base-map Settings)」の「メニュー・オプション前後 (Before/After Menu Options)」フィールドで定義されています)。AUTOEXEC.BAT ファイルは、 ¥UTIL¥POSTDOE¥ORDER.INI ファイルの有無を確認します。存在する場合、ファイルで定義されているすべての操作が処理されます。 ¥UTILS¥PREDOE¥ORDER.INI ファイルで呼び出される各ユーティリティーは、 ¥UTILS¥POSTDOE フォルダーの下の独自フォルダーに保管されます。 ¥UTIL¥POSTDOE¥ORDER.INI ファイルのフォーマットは、 ¥UTIL¥PREDOE¥ORDER.INI ファイルと同じです。
  - **注:** ¥UTILS¥POSTDOE¥ORDER.INI ファイルで定義されている個別の操作の状態 は ImageUltra Builder インストール・プロセスにより管理されません。ただ し、ImageUltra Builder プログラムは ¥UTILS¥POSTDOE¥ORDER.INI ファイ ル全体を実行する状態を管理します。
- 5. インストール・メニュー・システムを処理して、選択を記録する。 EXECUTE.BAT ファイルが実行されて、マップで選択されたすべてのモジュー ルがインストールされます。
- 6. カスタマー・ファースト・ブート・モジュールを処理する。監査ブートが正常終 了すると、¥IUWORK フォルダー内のモジュールが処理されます。

# ターゲット・コンピューターのユーザー区画でデバッグ・データを検索する

イメージ・インストール・プロセス時に、ImageUltra Builder プログラムは、 MODULES.LOG ファイルをターゲット・コンピューターのユーザー区画にある ¥IBM TOOLS フォルダーに作成します。MODULES.LOG には、正常にインストー ルされた各モジュールのリストが収容されています。インストール時に問題が発生 した場合は、このログを使用して、正常にインストールされたモジュールを検出し て、それをデバッグの開始点として使用できます。

# サービス・パーティションまたはネットワーク作業用フォルダーでデバッ グ・データを検索する

イメージ・インストール・プロセス時に、ImageUltra プログラムは、いくつかのロ グを作業領域(サービス・パーティションまたはネットワーク作業用フォルダー)の /IUTEMP フォルダーに作成します。インストール・プロセス時にエラーが発生した 場合は、インストール・プロセスが停止し、エラー・メッセージが通知されるの で、ユーザーはインストール・プロセスを終了して、ログを見てエラーが発生した 場所を判別できます。

以下にログのリストを示します。

- ¥IUTEMP¥STAMP.LOG: このログには、作業領域で実行されたすべてのアクティ ビティーのタイム・スタンプ付き項目が収容されています。
- ¥IUTEMP¥HIIT.LOG: このログには、ドライバー・マップ処理の結果が収容されています。

イメージ・インストール・プロセスをエラー・メッセージにより終了した場合、限 られた数の DOS ツールを使用できる DOS 環境になります。この環境で使用でき るテキスト・エディターは E です。STAMP.LOG ファイルを表示するには、コマン ド・プロンプトで次のコマンドを入力します。

E ¥IUTEMP¥STAMP.LOG

CD から標準ネットワーク・デプロイまたはデプロイを実行している場合は、デバ ッグ・データはターゲット・コンピューターのサービス・パーティションにありま す。サービス・パーティションのボリューム・ラベルは IBM\_SERVICE です。サー ビス・パーティションは、イメージ・インストール・プロセスが正常に完了するま で非表示になりません。したがって、インストール時にエラーが発生した場合で も、サービス・パーティションにアクセスできます。

ダイレクト・ネットワーク・インストールを実行している場合、デバッグ・データ はネットワーク作業用フォルダーに置かれます。デフォルトでは、ネットワーク作 業用フォルダーはインストールに使用されているリポジトリの下に置かれ、 ¥NETDEPL¥xxxxxxxx という名前が付けられています。ここで、xxxxxxxxxx は、 ターゲット・コンピューターの MAC アドレスの最後の 11 文字です。ネットワー ク作業用フォルダーは、イメージ・インストール・プロセスが正常に完了するまで 削除されません。したがって、インストール時にエラーが発生した場合でも、リポ ジトリまたは外部ネットワーク作業用フォルダーがある場所にアクセスできるコン ピューターからネットワーク作業用フォルダーにアクセスできます。

## インストールをモニターする

イメージ・インストール段階では、「スプラッシュ」画面に進行状況表示バーが表示されます。イメージ・インストール・プロセス中いつでも Shift+D を押すと、このスプラッシュ画面を使用不可にして、インストールをモニターできます。インストールの一部は DOS 環境で、一部は Windows 環境で実行されます。 DOS 環境でスプラッシュ画面を使用不可にすると、DOS セッションが表示され、コマンドの実行をモニターできます。 Windows 環境でスプラッシュ画面を使用不可にすると、Windows デスクトップを使用できるようになります。

#### テクニカル・サポート・チームにデバッグ・データを送信する

問題をデバッグする上で支援が必要な場合は、作業領域の ¥IUTEMP フォルダーお よびユーザー区画の ¥IUWORK フォルダーの全体を ZIP します。この目的のため の ZIP プログラムは ImageUltra Builder プログラムに組み込まれていないため、以 下のいずれか 1 つを行なってください。

 サービス・パーティションからインストールを実行している場合、DOS ベースの ZIP プログラム (PKZIP for DOS など) をインストールするか、¥IUTEMP フォ ルダーをサービス・パーティションからネットワーク・ドライブまたはディスケ ットにコピーして別のコンピューターで ZIP 操作を実行します。 ダイレクト・ネットワーク・インストールを実行している場合、ネットワーク作業用フォルダーにアクセスできるコンピューターから ¥IUTEMP フォルダーをZIP できます。¥IUTEMP フォルダーはネットワーク作業用フォルダーにあります。ネットワーク作業用フォルダーの名前はターゲット・コンピューターのMAC アドレスの最後の11 文字で、通常、使用されたリポジトリのサブフォルダーです。ただし、カスタムのネットワーク作業用フォルダーは、リポジトリの外に置かれるよう定義することもできます。

## ドライブ名の制限および変数の使用

ImageUltra Builder プログラムには、多くの事前定義のグローバル変数が用意されて いて、これらをバッチ・ファイル、または ImageUltra Builder インターフェースの 「コマンド」フィールドと「パラメータ」フィールドで使用することができます。 ドライブ名の指定はダイレクト・ネットワーク・インストールを実行するか否かに より変更されるため、直接ハードコーディング・ドライブ名を使用せず、代わりに 提供されているグローバル変数を使用することをお勧めします。

標準インストール (ネットワークまたは CD/DVD デプロイおよびローカル・インス トール) を実行している場合、ドライブ名変数は 1 桁のドライブ名に変換されま す。ただし、ネットワーク作業用フォルダーが使用されるダイレクト・ネットワー ク・インストールを実行している場合は、一部のドライブ名変数はネットワーク作 業用フォルダーをポイントするパスに変換され、非常に長くなる場合があります。

以下に、作業領域用に事前定義されたグローバル変数を示します。

- %ROOT%: この変数は、すべての ImageUltra Builder デプロイおよびインストール・コードのルート・パスです。デフォルト値は C: です。
- %ROOTDRIVE%: この変数はルート・パスのドライブ名です。デフォルト値は C: です。
- %IUTEMP%: この変数は一時的な作業域を定義します。デフォルト値は C:¥IUTEMP です。
- %IUTEMPDRIVE%: この変数は、一時的な作業域のパスのドライブ名です。デフォルト値は C: です。
- %NETINSTALL%: NETINSTALL 変数がいずれかの方法で定義されている場合、 プロセスがネットワークから実行されていることが前提とされます。
- %RAMD%: この変数は、ImageUltra Builder インストール・プロセスにより使用 される RAM ドライブを定義します。デフォルト値は R です。
- %SPDRIVE%: この変数は、サービス・パーティションのドライブ名を定義しま す。デフォルト値は C: です。
- %IULOG%: この変数は、ImageUltra Builder インストール・プロセスの最後に SNAPSHOT.BAT ファイルが %IUTEMP% を移動するフォルダーを定義します。 デフォルト値は C:¥LASTCFG です。

以下に、ユーザー区画の ¥IUWORK フォルダー用に事前定義された変数を示します。

 %SRCLOC%: この変数は、IUWORK フォルダーの場所を定義し、ImageUltra Builder プログラムが Windows 制御のもとでインストール手順を実行している場 合にのみ使用可能になります。デフォルト値は C:¥IUWORK です。

- %OSTYPE%: この変数は、現在インストールされているオペレーティング・システムで、ImageUltra Builder プログラムが Windows 制御のもとでインストール手順を実行している場合にのみ使用可能になります。
- %TIMESTAMPLOG%: この変数は、ImageUltra Builder インストール・プロセス により作成されるイベント・ログ・ファイルを定義します。このファイルに、す べての主要なイベントがタイム・スタンプ付きで記録されます。デフォルト値は STAMP.LOG です。

上記の事前定義のグローバル変数は、それぞれの特定の目的にのみ使用してください。

## コマンド行の長さ

すべてのコマンド行で許容される最大文字数は 127 です。したがって、特に変数を ドライブ文字として使用する場合、バッチ・ファイルを開発し、 ImageUltra Builder インターフェースの「コマンド」フィールドと「パラメータ」フィールドに入力す る際、注意する必要があります。

コマンド行が長すぎるために発生したエラーを検出するのは困難です。DOS 操作の 実行中にエラーが発生すると、コマンド行全体が無視されます。Windows 操作の実 行中にエラーが発生した場合は、コマンド行が切り捨てられ、Windows は最初の 127 文字を元に操作を完了しようとしますが、これによりパラメーターが欠落して いたり、パスが不完全なために誤った操作を行なわれる可能性があります。

標準インストール (ネットワークまたは CD/DVD デプロイおよびローカル・インス トール) を実行している場合、ドライブ名変数は 1 桁のドライブ名に変換されま す。ただし、ネットワーク作業用フォルダーが使用されるダイレクト・ネットワー ク・インストールを実行している場合は、一部のドライブ名変数はネットワーク作 業用フォルダーをポイントするパスに変換され、非常に長くなり、127 文字のコマ ンド行の長さを超える場合があります。

# ダイレクト・ネットワーク・インストール再開に関する問題

ダイレクト・ネットワーク・インストールが完了前に中断または終了した場合、同 じターゲット・コンピューターで再度ダイレクト・ネットワーク・インストールを 実行しようとすると問題が発生する場合があります。場合によっては、中断または 終了したダイレクト・ネットワーク・インストールの後の最初のダイレクト・ネッ トワーク・インストール試行では、インストール・プロセスが前回のダイレクト・ ネットワーク・インストール中に作成された IUDEPENV.BAT ファイルを読み取る ために失敗することがあります。IUDEPENV.BAT ファイルは、リブート・サイクル 間のインストール・プロセスの状態を保管するため、インストール・プロセスは再 起動後に再開する場所を認識します。ダイレクト・ネットワーク・インストールが 中断または終了された場合、IUDEPENV.BAT ファイルが次のダイレクト・ネットワ ーク・インストールと同期していません。

この問題を解決するには、以下のいずれかの方法で行ないます。

**方式 1:** 再度ダイレクト・ネットワーク・インストールを実行します。多くの場合、中断または終了したダイレクト・ネットワーク・インストールの後の最初のダ

イレクト・ネットワーク・インストールの試行は失敗しますが、IUDEPENV.BAT ファイルが変更されて、その内容が次回のダイレクト・ネットワーク・インストール に影響を与えることはなくなります。

**方式 2:** ダイレクト・ネットワーク・インストールが中断または終了した後に、 IUDEPENV.BAT ファイルを削除します。プロセス中断時のインストール・プロセス の段階に応じて、IUDEPENV.BAT ファイルは、サービス・パーティションのルート またはユーザー区画のルートにあります。

## **一部のブランドでインストール後に F11 キーが機能しない**

ImageUltra Builder デプロイおよびインストールの後、始動時に F11 を押すと、通 常は ImageUltra Builder メニュー・システムに直接的または間接的にアクセスでき ます。しかし、ImageUltra Builder のデプロイおよびインストールの後、始動時に F11 を押しても効果がないコンピューターのブランドまたはラインもあります。こ のような状況はまれですが、実際に起こっています。

この問題を解決するには、以下のいずれかまたは両方の方法で行ないます。

方式 1: 以下の手順で Windows デスクトップにショートカット・アイコンを追加します。

- Windows の「エクスプローラ」または「マイ コンピュータ」を使用して、リポ ジトリ内の ¥TOOLS¥BMGR フォルダーにある BMGR32.EXE ファイルを見つ ける。
- BMGR32.EXE ファイルを、障害のあるターゲット・コンピューターのユーザー 区画にコピーする。このファイルをユーザー区画の任意の場所に置くことができ ます。
- 以下のコマンドを含むショートカット・アイコンをデスクトップに作成する。 *path*¥bmgr32 /BS /R ここで、*path* は BMGR32.EXE ファイルを収容しているフォルダーへのパスで す。

このショートカット・アイコンを使用して、ImageUltra メニュー・システムにアク セスすることができます。

方式 2: 以下の手順でリカバリー・ディスケットを作成します。

- 1. ブート可能 DOS ディスケットを作成する。
- Windows の「エクスプローラ」または「マイ コンピュータ」を使用して、リポジトリ内の ¥TOOLS¥BMGR フォルダーにある BMGR.EXE ファイルを見つける。
- 3. BMGR.EXE ファイルをブート可能 DOS ディスケットにコピーする。
- 4. AUTOEXEC.BAT ファイルを作成して (または既存の AUTOEXEC.BAT ファイ ルを変更して)、次の行を含める。
  - *path*¥bmgr /BS

echo Remove this diskette and restart your computer.

ここで、*path* は BMGR.EXE ファイルを収容しているフォルダーへのパスです。

コンピューターをこのディスケットから始動すると、BMGR.EXE プログラムにより、コンピューターが次のリブートでサービス・パーティションから再始動するようセットアップされます。
## 付録 A. 特記事項

本書に記載の製品、サービス、または機能が日本においては提供されていない場合 があります。日本で利用可能な製品、サービス、および機能については、日本 IBM の営業担当員にお尋ねください。本書で IBM 製品、プログラム、またはサービス に言及していても、その IBM 製品、プログラム、またはサービスのみが使用可能 であることを意味するものではありません。これらに代えて、IBM の知的所有権を 侵害することのない、機能的に同等の製品、プログラム、またはサービスを使用す ることができます。ただし、IBM 以外の製品とプログラムの操作またはサービスの 評価および検証は、お客様の責任で行っていただきます。

IBM は、本書に記載されている内容に関して特許権 (特許出願中のものを含む)を 保有している場合があります。本書の提供は、お客様にこれらの特許権について実 施権を許諾することを意味するものではありません。実施権についてのお問い合わ せは、書面にて下記宛先にお送りください。

〒106-0032 東京都港区六本木 3-2-31 IBM World Trade Asia Corporation Licensing

IBM およびその直接または間接の子会社は、本書を特定物として「現存するまま」の状態で提供し、商品性の保証、特定目的適合性の保証および法律上の瑕疵担保責 任を含むすべての明示もしくは黙示の保証責任を負わないものとします。管轄地域 によっては、法律の強行規定により、保証責任の制限が禁じられる場合、強行規定 の制限を受けるものとします。

この情報には、技術的に不適切な記述や誤植を含む場合があります。本書は定期的 に見直され、必要な変更は本書の次版に組み込まれます。 IBM は予告なしに、随 時、この文書に記載されている製品またはプログラムに対して、改良または変更を 行うことがあります。

IBM は、お客様が提供するいかなる情報も、お客様に対してなんら義務も負うことのない、自ら適切と信ずる方法で、使用もしくは配布することができるものとします。

本書において IBM 以外の Web サイトに言及している場合がありますが、便宜のため記載しただけであり、決してそれらの Web サイトを推奨するものではありません。それらの Web サイトにある資料は、この IBM 製品の資料の一部ではありません。それらの Web サイトは、お客様の責任でご使用ください。

#### 商標

以下は、IBM Corporation の商標です。 IBM IBM (ロゴ) ImageUltra NetVista Rapid Restore Rescue and Recovery ThinkCentre ThinkPad

MS-DOS、Microsoft、Windows、および Windows NT は、Microsoft Corporation の 米国およびその他の国における商標です。

他の会社名、製品名およびサービス名などはそれぞれ各社の商標または登録商標です。

### 付録 B. IBM 非表示プロテクト領域白書

この付録では、公式 IBM 非表示プロテクト領域 白書の再フォーマット・バージョン (2003 年 5 月 15 日発行) を掲載しています。この白書は、現在有効な資料で、必要に応じて更新または修正されます。この白書の最新のバージョンについては、 以下の IBM Web サイトを開いてください。

http://www-1.ibm.com/support/docview.wss?uid=psg1MIGR-46023.

#### はじめに

IBM は、Disk to Disk リカバリーのソリューションを変更して、お客様の使いやす さを改善し、重要なユーザー・データの保護を強めます。この白書では、パーティ ション・ベースの前の Disk to Disk の解決方法の概要を説明し、次に、新しい非表 示プロテクト領域 (HPA) ベースの Disk to Disk の解決方法を掘り下げて説明しま す。非表示プロテクト領域 (PARTIES ともいう) により、IBM は、リカバリー・デ ータ、診断、および将来可能性のあるアプリケーションに関し柔軟性を増し、セキ ュリティーを拡張するディスク・ベースのソリューションを提供できます。

#### パーティション・ベースのリカバリーのソリューション

IBM システムは、現在ハード・ディスク上の非表示基本パーティションを使用して、リカバリー、診断、Rapid Restore PC または Rapid Restore Ultra (インストール済みの場合)、およびデータを保管します。このハードディスクは、一般に Disk to Disk と呼ばれます。下図は、使用されるスペースと、「サービス・パーティションという非表示基本パーティションを持つ、典型的ハード・ディスクのディスク・レイアウトの説明です。

ハードディスク・ベースのリカバリーおよび診断には、CD ベースのリカバリー・ ソリューションより多くの利点があります。このリカバリー・ソリューションで は、バックアップのシステム・イメージが、サービス・パーティション内のご使用 のハード・ディスク上に常に存在しています。システムのリストアには、ほかにハ ードウェアもソフトウェアも必要ないため、失ったり、置き間違えたりするものは ありません。したがって、必要待ち時間は最小限に抑えられ、ほとんどの場合技術 者は不要です。リカバリー・イメージにアクセスするには、ただ F11 を押して、始 動プロセスに割り込むだけです。

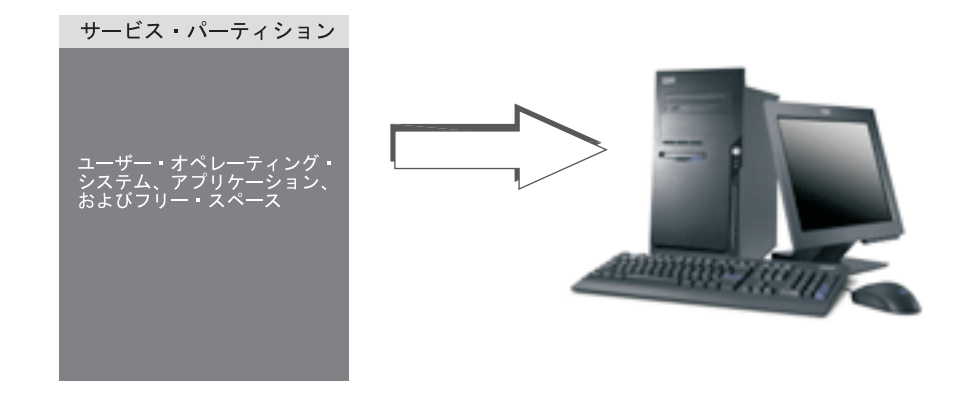

パーティション・ベースのソリューションの欠点は、基本パーティションの使用を 必要とすることです。 Microsoft<sup>®</sup> Windows<sup>®</sup> オペレーティング・システムはハード ディスクごとに 4 つの基本パーティションに限定されているため、この使用によ り、ユーザーによっては問題がある場合があります。また、ハードディスク・ベー スのソリューションでは、リカバリー・イメージの保管のために、ある程度のハー ドディスク・スペースを使用する必要があります。

### パーティション・ベースのリカバリー・ソリューションのハードデ ィスク・レイアウト

サービス・パーティションは単に、Rapid Restore PC または Rapid Restore Ultra (インストールされている場合)、およびリカバリー・プロセスに必要なすべてのデー タを含むリカバリー・イメージを保持するブート可能域です。下の図は、前のパー ティション・ベースのリカバリーのソリューションを使用したコンピューターのコ ンポーネントの説明です。

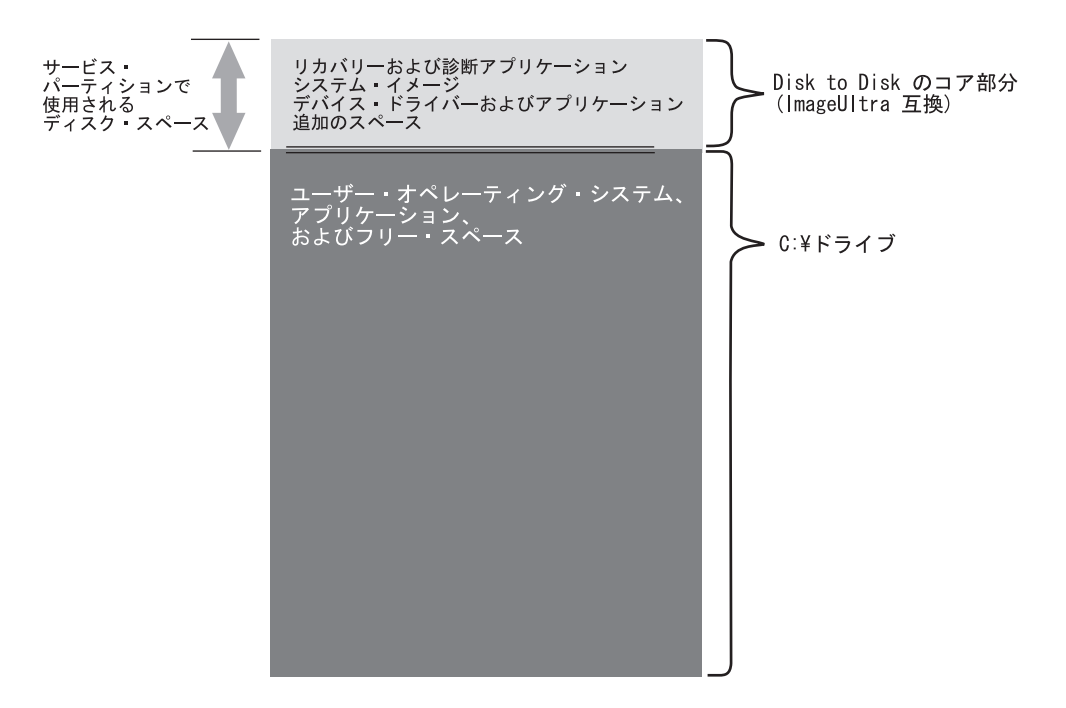

#### 非表示プロテクト領域ベースのリカバリー・ソリューション

次の IBM システムでは、非表示プロテクト領域 (HPA) として知られるハードディ スクのファームウェア保護域を使用します。 HPA は、いくつかの利点を提供する ANSI/ATAPI 委員会 (ANSI+NCITS+346-2001)の規格です。 HPA ベースのソリュ ーションでは、各機能をそれ自体の領域に保管することができます。このため、各 機能は個別にプロテクトし、アクセスすることができます。たとえば、HPA ベース のリカバリー・フォーマットを使用することによって、システム診断またはリカバ リー・データにそれぞれ個別にアクセスできます。

HPA ベースのリカバリー・ソリューションは、パーティション・ベースの Disk to Disk のリカバリー・ソリューションでは利用できないレベルの柔軟性とセキュリテ ィーを備えています。このソリューションでは、データを単に非表示プロテクト領 域に分離するだけで、データ損失および無許可アクセスからのプロテクトができま す。領域は、それぞれファームウェア・ロックによってプロテクトされ、無許可ソ フトウェアから効果的に隠されます。将来 HPA を機能拡張すれば、非表示プロテ クト領域のセキュリティーと柔軟性は引き続き増強されます。たとえば、将来のリ リースでは、インストールまたはアンインストールを機能を選択して行うオプショ ンが組み込まれる可能性があります。また、4 つの基本パーティションはすべて今 でもお客様が使用できるため、非表示プロテクト領域ベースのソリューションから ユーザーが受ける柔軟性はさらに大きくなります。

前のディスク・ベースのリカバリー・ソリューションの場合と同じく、ファクトリ ー・リカバリー・イメージの保管に必要なディスク・スペースもあります。アプリ ケーションとデータの保管に必要なスペース容量は、注文されたシステムとオプシ ョンの数に基づいています。非表示プロテクト領域ベースのリカバリー・ソリュー ションを使用するコンピューターでは、ディスク・スペースの合計容量が影響する のは、ユーザーに使用できるストレージ・スペースのみです。非表示プロテクト領 域が使用するスペースは、合計のディスク・スペースから差し引かれます。たとえ ば、2 GB HPA を持つ 20 GB ドライブは、18 GB ドライブとして表示されます。 HPA のコンテンツにアクセスするには、単に Enter キーを押して始動プロセスに割 り込むだけです。 ThinkPad コンピューター・ユーザーは、Access IBM ボタンを押 しても、始動プロセスに割り込むことができます

下図は、使用されるスペースと、HPA ベースのリカバリー・ソリューションを使用 した典型的ハード・ディスクのディスク・レイアウトの説明です。

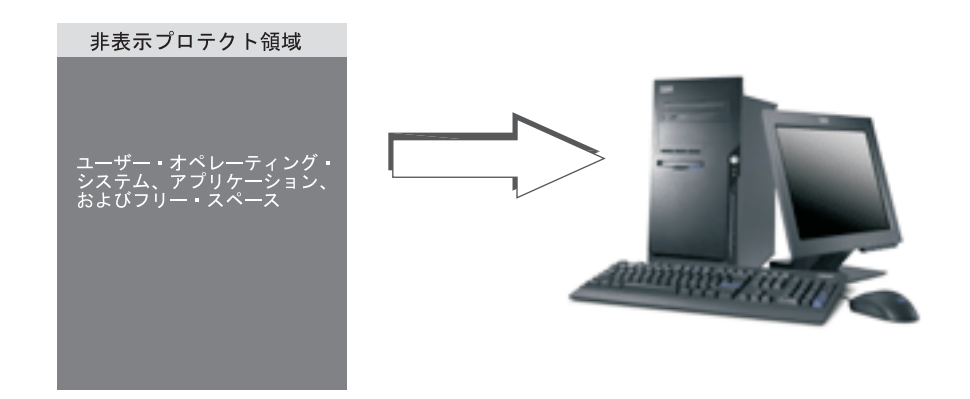

### 非表示プロテクト領域ベースのリカバリー・ソリューションのハー ドディスク・レイアウト

非表示プロテクト領域は、いくつかの領域に分けられています。これらの領域で は、リカバリー・アプリケーションおよびリカバリーに必要なすべてのデータを保 管します。余分なディスク・スペースもいくつか組み込まれます。このソリューシ ョン場合の代表的コンピューターのハードディスク・レイアウトには、「Access IBM Predesktop」エリアおよび始動情報およびセキュリティー・データを保管する ための追加のスペースがあります。診断、リカバリー・アプリケーション、および リカバリー・データには、個別の領域があります。次の図は、HPA ベースのリカバ リー・ソリューションを使用したシステムのコンポーネントおよびディスク・レイ アウトの説明です。

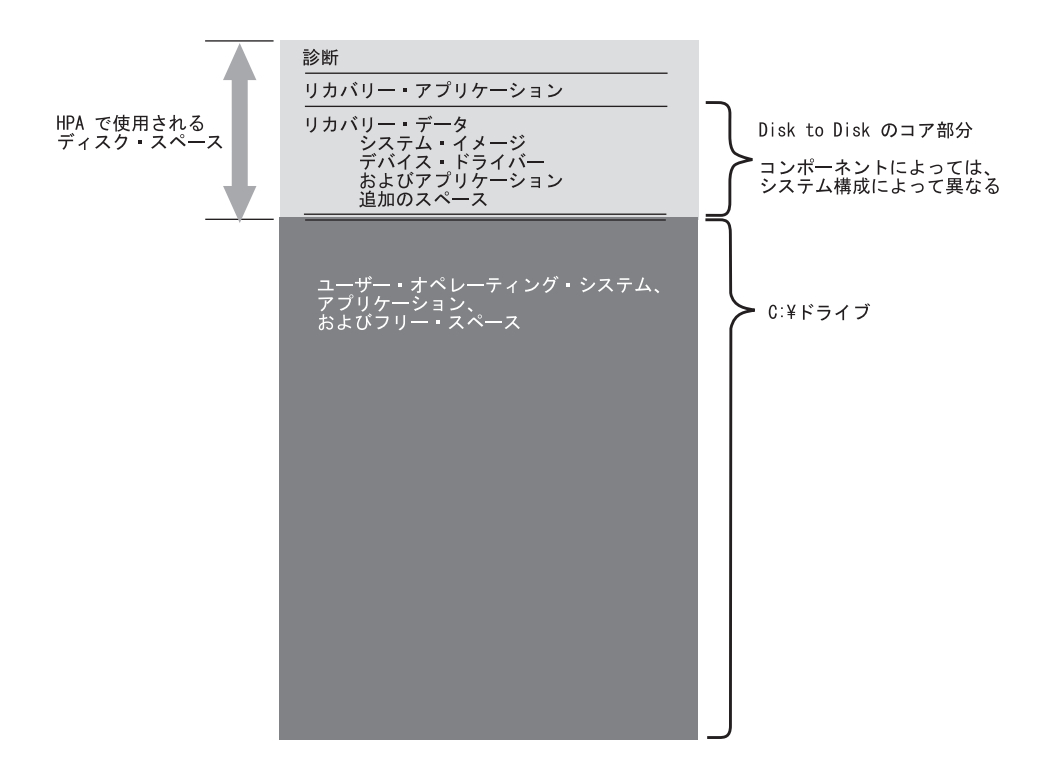

#### HPA 主領域

非表示プロテクト領域のスペースには、以下の 4 つの主領域が含まれています。

- HPA ヘッダー
- Access IBM Predesktop Area
- ・ 追加のブート可能機能域
- データ域

下の図は、さまざまなセクションの詳細です。

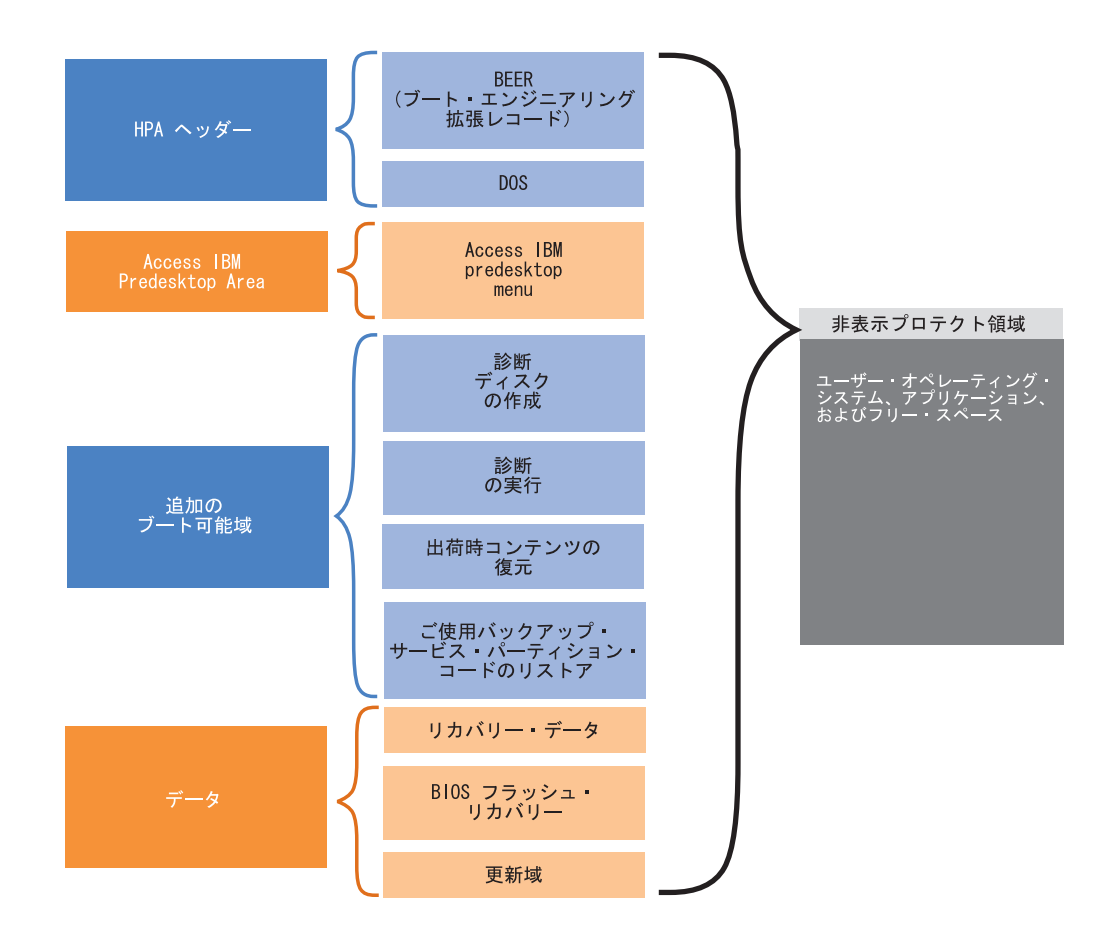

#### HPA ヘッダー

HPA ヘッダーは、ブート・エンジニアリング拡張レコード (BEER) とサービスのデ ィレクトリー (DOS) の 2 つの部分から構成されます。非表示プロテクト領域に関 する全情報については、ANSI/ATAPI 委員会の資料 (ANSI+NCITS+346-2001) を参 照してください。 HPA ヘッダーはパーティション・テーブルに類似しています。 HPA 内のすべての領域のリストがそのサイズとともに入っています。

#### Access IBM Predesktop Area

Access IBM Predesktop Area は、ユーザーのメイン・エントリー・ポイントです。 始動の際に Enter キーを押して、Access IBM Predesktop Area にアクセスします。 (ThinkPad コンピューター・ユーザーは、始動の際に青の Access IBM ボタンを押 しても、 Access IBM Predesktop Area にアクセスできます。) このエリアでは、ユ ーザーに以下のようないくつかの選択が示されます。

- セットアップ・ユーティリティーの始動: BIOS を始動する
- ファクトリー・コンテンツのリカバリー: IBM Product Recovery プログラムを始 動する
- ご使用のバックアップのリストア: サービス・パーティションにある Rapid Restore PC または Rapid Restore Ultra プログラムを始動する
- 診断の実行: PC Doctor (DOS バージョン) を実行する
- ・ 診断ディスクの作成: 一連の診断ディスケットを作成するユーティリティー

アクティビティーを選択するには、望ましいタスクをクリックするか、タブ・キー を使用して望ましいタスクを強調表示してから Enter を押します。各アイコンは、 HPA 内にその独自の領域を持つ、別々の機能を表します。これらの機能は、オペレ ーティング・システムとは関係なく実行されます。

#### 追加のブート可能域

非表示プロテクト領域を使用すると、追加のブート可能域を設定できます。将来の リリースでは、お客様は、ブート可能イメージを非表示プロテクト領域にインスト ールすることによって、追加のブート可能域を作成できます。このとき、領域を表 すアイコンが Access IBM Predesktop Area に追加されます。

各ブート可能域はデジタル署名され、改ざんの防止、ウィルスの予防を行います。 領域がブートされるつど、その署名が調べられます。署名が有効な領域のみがブー トを許されます。

#### データ域

データ域は、ブート可能域用の記憶域と追加のスペースを備えています。データ域は、リカバリー・データ、フラッシュ修理データ、およびリカバリー・データを保管します。更新域もあって、それによって IBM は、HPA 域にパッチおよび更新を提供することができます。

### 始動時に使用されるキー

ご使用の IBM システムのモデルおよび構成によって、始動シーケンスの割り込み およびさまざまな機能へのアクセスに使用するキーが異なる場合があります。下の 表は、BIOS 画面が表示されたときに選択できるキーと機能のリストです。新しいデ フォルトの出荷時導入の構成は強調表示されています。

+-システム構成 新規 HPA ベースの 前のパーティション・ベースの リカバリー構成 リカバリー構成 • HPA なし • HPA • HPA なし • HPA なし • HPA • サービス・ • サービス・ • サービス・ • サービス・ • サービス・ パーティシ パーティシ パーティシ パーティシ パーティシ ョンなし ョン付き ョン付き ョン付き ョンなし service service service ・ RRPC なし • BIOS: HPA partition partition partition 対応 • BIOS: HPA • RRPC 付き • BIOS: HPA • BIOS: HPA 対応 対応 対応なし • BIOS: HPA 対応 F1 BIOS セットア BIOS セットア BIOS セット BIOS セット BIOS セット アップ ップ ップ アップ アップ

表 7. 始動時に使用されるキー

| 表 7. | 始動時に使用されるキー | (続き) |
|------|-------------|------|
|------|-------------|------|

| +-                                    | システム構成                                 |                                                                                               |                                                                                                    |                                        |                                        |  |  |  |  |
|---------------------------------------|----------------------------------------|-----------------------------------------------------------------------------------------------|----------------------------------------------------------------------------------------------------|----------------------------------------|----------------------------------------|--|--|--|--|
|                                       | 新規 HPA ベー                              | -スの                                                                                           | 前のパーティション・ベースの<br>リカバリー構成                                                                             |                                        |                                        |  |  |  |  |
|                                       | リカバリー構成                                | ζ.                                                                                            |                                                                                                    |                                        |                                        |  |  |  |  |
| F11                                   | 使用不可                                   | <ul> <li>RRPC<br/>(NetVista お<br/>よび<br/>ThinkCentre)</li> <li>使用不可<br/>(ThinkPad)</li> </ul> | リカバリー                                                                                                 | リカバリー                                  | 使用不可                                   |  |  |  |  |
| F12                                   | 代替ブート・<br>デバイス・メ<br>ニュー (テキ<br>スト・モード) | 代替ブート・<br>デバイス・メ<br>ニュー (テキ<br>スト・モード)                                                        | 代替ブート・<br>デバイス・メ<br>ニュー (テキ<br>スト・モード)                                                                | 代替ブート・<br>デバイス・メ<br>ニュー (テキ<br>スト・モード) | 代替ブート・<br>デバイス・メ<br>ニュー (テキ<br>スト・モード) |  |  |  |  |
| Enter                                 | Access IBM<br>Predesktop<br>Area       | Access IBM<br>Predesktop<br>Area                                                              | <ul> <li>なし<br/>(ThinkPad)</li> <li>BIOS メニ<br/>ュー<br/>(NetVista お<br/>よび<br/>ThinkCentre)</li> </ul> | BIOS メニュ<br>ー                          | BIOS メニュ<br>ー (リカバリ<br>ー選択項目)          |  |  |  |  |
| Access IBM<br>ボタン<br>(ThinkPad<br>のみ) | Access IBM<br>Predesktop<br>Area       | Access IBM<br>Predesktop<br>Area                                                              | なし                                                                                                    | BIOS メニュ<br>ー                          | BIOS メニュ<br>ー (リカバリ<br>ー選択項目)          |  |  |  |  |

### BIOS Access IBM Predesktop セキュリティー・レベル

始動オプションとともに、非表示プロテクト領域にもいくつかの構成オプションが あります。構成オプションには、BIOSセットアップ画面を使用してアクセスできま す。以下の表は、非表示プロテクト領域の選択可能なセキュリティー設定のリスト です。

表 8. HPA のセキュリティー設定

|      | HPA | НРА |     |      | 属性   |              |      |                |  |
|------|-----|-----|-----|------|------|--------------|------|----------------|--|
|      |     |     | ブート |      | 除去に対 | ユーザー<br>軍新のサ | セキュリ | ユーザー・<br>プロファイ |  |
| 設定   | 状態  | 非表示 | 可能  | 複製対応 | テクト  | シネッシュ ポート    | レベル  | $\nu$          |  |
| 高セキュ | はい  | はい  | はい  | 複製不可 | 除去不可 | 依然更新         | 最高セキ | セキュリテ          |  |
| リティー |     |     |     |      |      | 不可           | ユリティ | ィー意識の          |  |
|      |     |     |     |      |      |              | -    | 高いユーザ          |  |
|      |     |     |     |      |      |              |      | -              |  |

表 8. HPA のセキュリティー設定 (続き)

|                                             | HPA       |     |           | 属性                                                                                                    |                                                                  |                     |                                                    |                                        |
|---------------------------------------------|-----------|-----|-----------|----------------------------------------------------------------------------------------------------|------------------------------------------------------------------|---------------------|----------------------------------------------------|----------------------------------------|
| 設定                                          | ロック<br>状態 | 非表示 | ブート<br>可能 | 複製対応                                                                                                    | 除去に対<br>するプロ<br>テクト                                              | ユーザー<br>更新のサ<br>ポート | セキュリ<br>ティー・<br>レベル                                | ユーザー・<br>プロファイ<br>ル                    |
| 現在の解<br>決方法よ<br>り安全ネ<br>リティー<br>(デフォル<br>ト) | いいえ       | はい  | はい        | 複能標<br>やして<br>コを要<br>を<br>、<br>マ<br>出<br>あ<br>要<br>の<br>界<br>ー<br>更<br>複<br>ン<br>マ<br>こ<br>出<br>を<br>を<br>、<br>の<br>、<br>型<br>で<br>、<br>、<br>準<br>を<br>、<br>、<br>で<br>し<br>、<br>で<br>、<br>の<br>、<br>の<br>、<br>で<br>、<br>の<br>、<br>の<br>、<br>の<br>、<br>の<br>、<br>の<br>、<br>の | <b>IBM</b><br>は、要求<br>されれば<br><b>HPA</b> を<br>除去する<br>ツールを<br>提供 | 更新可能                | 中セキュ<br>リティ<br>ー。<br>HPA は<br>見えるよ<br>うにでき<br>る    | 管理<br>容易性への<br>意識の高い<br>ユーザー           |
| セキュリ<br>ティー不<br>可                           | いいえ       | いいえ | いいえ       | 複製可能                                                                                                    | 除去可能                                                             | 更新可能                | セキュリ<br>ティーな<br>し。<br>HPA 全<br>体がオー<br>プンで見<br>える。 | セクター・<br>ベースのイ<br>メージを複<br>製するお客<br>様。 |

#### 注:

- 高セキュリティー設定を使用している場合は、サービス・アクションが必要になった後 (たとえば、システム・ボードが交換された)、高セキュリティー・モードが BIOS 設定でリストアされたことを必ず確認してください。
- セキュリティーを不可にして、非表示プロテクト領域を取り外さないでください。 IBM は、この目的のために、IBM Web サイトからダウンロードできるWeb ツールを提供しています。セキュリティー不可の設定が使用されると考えられるのは、セクター・ベースのイメージ処理ツールを使用してドライブのイメージを作成するときのみです。セキュリティーは、イメージの作成後リストアする必要があります。

#### 結論

非表示プロテクト領域ベースのサービス・スペースには、多くの利点があります。 Access IBM Predesktop Area では、ユーザーのインターフェースのややこしさは減 り、使い勝手がよくなることから、多くのユーザーがプリブート環境での作業で感 じる不安を和らげます。

Access IBM Predesktop Area の各機能には、ほかの機能からは切り離されたそれ自体の予約済みスペースがあります。この結果、前には得られなかった柔軟性とセキュリティーのレベルが得られます。将来の機能拡張によって、非表示プロテクト領域のセキュリティーと柔軟性は引き続き増強されます。また、4 つの基本パーティションはすべてお客様が使用できるため、Microsoft Windows オペレーティング・システムからの制約も回避されます。

セキュリティー、使いやすさ、および柔軟性の改良と並行して、 HPA ベースのリ カバリー・ソリューションには、IBM の既存のハードディスク・ベースのソリュー ションの利点があります。前述のように、ハードディスク・ベースのリカバリー・ ソリューションを使用するとバックアップ・システムのイメージを、サービス・パ ーティションのハード・ディスク上に置くことができます。システムのリストアに は、ほかにハードウェアもソフトウェアも必要ないため、失ったり、置き間違えた りするものはありません。したがって、必要待ち時間は最小限に抑えられ、ほとん どの場合技術者は不要です。

### 白書の付録

## ハード・ディスクのイメージの作成

HPA ベースのシステムでハード・ディスクのイメージを作成して配送する手順は、 非表示パーティションでハード・ディスクのイメージを作成して配送する手順とは 異なります。

HPA ベース・システムを使用してハードディスクのイメージを作成するには、 Phoenix ImageCast、PowerQuest DeployCenter、または Symantec Norton Ghost など の IBM 提供のツールおよびサード・パーティーのディスク・イメージ処理ツール を使用して、以下の手順を完了します。

- 1. Access IBM Predesktop Area のセキュリティー・レベルが「通常 (Normal)」に 設定されていることを確認する。これは IBM のデフォルト設定です。
- 2. 次の手順を使用して、HPA のファクトリー・リカバリー域から FWBACKUP お よび FWRESTOR ツールをコピーする。
  - a. システムを始動して、始動の間に Enter キーまたは Access IBM ボタンを押 す。
  - b. 「**出荷時コンテンツの復元**」アイコンをダブルクリックする。「リカバリ ー・メニュー」が表示されます。
  - c. F3 キーを押す。コマンド・プロンプトが表示されます。
  - d. A: ドライブに変更する。 (これは、非表示プロテクト領域の仮想ディスケット・ドライブです。)
  - e. リカバリー・ディレクトリーに変更する。コマンド・プロンプトに A:¥RECOVERY > が表示されます。
  - f. ディスケットをディスケット・ドライブに挿入する。これが、B: ドライブに マップされます。
  - g. copy fwbackup.exe b: と入力する。
  - h. copy fwrestor.exe b: と入力する。
  - i. ディスクを排出し、システムをオフにする。
  - j. FWBACKUP および FWRESTOR を使用して以下の指示に従う。
- 3. FWBACKUP ツールを実行するコマンド・プロンプトを使用して、非表示プロテ クト領域のイメージを作成する。

FWBACKUP には以下のフォーマットがあります。

FWBACKUP size=<span file size must be between 25MB and 640MB> file=<Path and name of file set>

ネットワーク・ドライブに HPA のイメージを作成する場合は、それにドライブ 名を割り当てる必要があります。たとえば、HPA スペースのイメージをスパ ン・サイズ 640MB のドライブ D: に保管する場合、コマンドは以下のとおりで す。

FWBACKUP size=640 file=d:¥IMGSET

このイメージ・セットは、ファイル IMGSET.001...IMGSET.nnn から構成されます。

- 4. サード・パーティーのイメージ処理ツールを使用して C: パーティションを含む メイン・パーティションのイメージを作成する。
- 5. 次の手順を使用して、ハード・ディスク・イメージをリストアする。
  - a. 宛先ハード・ディスクがブランクであることを確認する。
  - b. マスター・ブート・レコードが削除されていて、ハードディスクにパーティ ションが存在していないことを確認する。
  - c. コマンド・プロンプトから FWRESTOR を実行する。 FWRESTOR には以下 のフォーマットがあります。

FWRESTOR file=<name of span file set>

ネットワーク・ドライブから HPA のイメージをリストアする場合は、それ にドライブ名を割り当てる必要があります。たとえば、イメージを、上記の 例を使用して作成された D: ドライブからリストアする場合、コマンドは次 のようになります。

FWRESTOR file=D:¥IMGSET

これで、イメージ・セットのすべてのファイル (IMGSET.001 ... IMGSET.nnn) がロードされます。イメージ・セットのファイルは、すべて同 じサブディレクトリー内になければなりません。

- d. これが完了したら、再起動をする。
- 6. イメージ処理ツールの通常の手順を使用して、メイン・パーティションをリスト アする。
- 7. ステップ 1 でセキュリティーの設定が変更された場合は、高セキュリティーに リストアする。

## 付録 C. Web 更新

ImageUltra Builder 2.01 プログラムの Web 更新では保守フィックスを提供します。 Web 更新 4 以降では、ウルトラ・ポータブル・イメージ用の独自のベース・オペ レーティング・システム・モジュールを作成することができる新機能を提供してい ます。Web 更新は累積的です。すなわち、新しい Web 更新には以前の Web 更新 に含まれていたすべてのフィックスと機能が組み込まれています。したがって、最 新の Web 更新のみをダウンロードできます。

#### Web 更新のダウンロード

最新の Web 更新をダウンロードするには、次のようにします。

- 次のサイトにアクセスする。 http://www-3.ibm.com/pc/support/site.wss/MIGR-44316.html
- 追加情報セクションにスクロールダウンしてから、「更新 (Updates)」をクリッ クする。
- 3. ファイルのリンクをクリックして、Web ページから最新の Web 更新をダウンロ ードする。
- 4. 画面に表示される指示に従って、ダウンロード・プロセスを完了する。

#### Web 更新のインストール

Web 更新をダウンロードした後、次のようにしてインストールします。

- 1. Windows の「エクスプローラ」または「マイ コンピュータ」を使用して、ダウ ンロードした Web 更新ファイルにナビゲートする。
- 2. Web 更新ファイルをダブルクリックする。
- 「次へ」をクリックして、ファイルが解凍されるのを待つ。「IBM ImageUltra Builder 2.01 - Update へようこそ (IBM ImageUltra Builder 2.01 - Update Welcome)」ウィンドウが開きます。
- 4. 「次へ」をクリックする。
- 5. ご使用条件を読む。同意する場合は、「はい」をクリックします。
- 6. 画面に表示される指示に従って、インストールを完了する。

#### Web 更新 4 以降の新機能の使用

この付録の残りの部分では、Web 更新 4 以降を適用した ImageUltra Builder プロ グラムで、*Microsoft Select Windows XP CD* のユーザー独自のエンタープライズ・ ライセンス・バージョンを使用して、ウルトラ・ポータブル・オペレーティング・ システム・モジュールを作成する方法について説明します。ここでは、例、ウルト ラ・ポータブル・オペレーティング・システム・モジュールを作成するための段階 的な説明、およびウルトラ・ポータブル・イメージの使用、ビルド、およびデプロ イのヒントを示します。 段階的な説明は以下の部分で構成されています。

- 『ウルトラ・ポータブル・オペレーティング・システム・モジュール用のソー ス・ファイルの準備』
- 219ページの『カスタムのウルトラ・ポータブル・オペレーティング・システム・モジュールの属性の設定』
- 220ページの『ウルトラ・ポータブル・オペレーティング・システム・モジュー ルのビルド』
- 221 ページの『ウルトラ・ポータブル・ベース・マップの作成』

この付録の残りの部分では、すでに Web 更新 4 以降がインストールされていることを前提としています。まだ Web 更新 4 をダウンロードおよびインストールしていない場合は、先に進む前にダウンロードとインストールを行なってください。

カスタムのウルトラ・ポータブル・オペレーティング・システム・モジュールを作 成するために必要なカスタマイズ・モジュールは、Web 更新 4 以降に組み込まれ ています。更新のインストール時に、カスタマイズ・モジュールは自動的にご使用 のリポジトリに追加されます。

### ウルトラ・ポータブル・オペレーティング・システム・モジュール 用のソース・ファイルの準備

ウルトラ・ポータブル・オペレーティング・システム・モジュール用のファイルを 準備するには、次のようにします。

- 1. 次のようにして Microsoft XP Select CD ファイルをハードディスクにコピーする。
  - a. CD ドライブに Microsoft XP Select CD を挿入する。
  - b. Windows の「エクスプローラ」を開いて、ハードディスクに Microsoft XP Select CD ファイル用のフォルダーを作成する。この例では、C:¥iub images¥custom Ultra-Portable win xp pro という名前のフォルダーを使用 します。
  - c. Microsoft Windows XP Select CD で ¥I386 フォルダーを選択して、C:¥iub images¥custom Ultra-Portable win xp pro フォルダーにコピーする。
  - d. ファイルをコピーした後、C:¥iub images¥custom Ultra-Portable win xp pro フォルダーを右マウス・ボタンでクリックして、「プロパティ」をクリ ックする。「プロパティ」ウィンドウが開きます。
  - e. 「プロパティ」ウィンドウの「全般」タブで、属性の「読み取り専用」チェ ック・ボックスからチェック・マークを外す。
  - f. 「**OK**」をクリックする。
  - g. c:¥iub images¥custom Ultra-Portable win xp pro フォルダーにナビゲート して、UNATTEND.TXT ファイルを見つける。
  - h. UNATTEND.TXT ファイルを UNATTEND.ORG に名前変更する。
  - i. Windows の「エクスプローラ」を閉じる。
- 2. 次のようにして、カスタムの UNATTEND.TXT ファイルを作成する。
  - a. メモ帳を開いて、カスタムの UNATTEND.TXT ファイルを作成する。開始点と して、221ページの『サンプルの UNATTEND.TXT ファイル』で提供されて いるサンプル・ファイルを使用することもできます。このファイルを必要に

応じて変更します。たとえば、必要に応じてユーザー情報、PID などを変更 します。GuiRunOnce データは変更しないでください。.

- b. Windows の「エクスプローラ」を開いて、カスタムの UNATTEND.TXT ファイ ルを C:¥iub images¥custom Ultra-Portable win xp pro フォルダーにコピ ーする。
- c. カスタムの UNATTEND.TXT ファイルを右マウス・ボタンでクリックしてか ら、「プロパティ」をクリックする。「プロパティ」ウィンドウが開きま す。
- d. 「プロパティ」ウィンドウの「全般」タブで、「読み取り専用」チェック・ ボックスからチェック・マークを外す。
- e. 「**OK**」をクリックする。
- 3. 『カスタムのウルトラ・ポータブル・オペレーティング・システム・モジュール の属性の設定』に進む。

### カスタムのウルトラ・ポータブル・オペレーティング・システム・ モジュールの属性の設定

ソース・ファイルを準備した後、次のようにしてウルトラ・ポータブル・オペレー ティング・システム・モジュールを作成します。

- 1. 新規ウルトラ・ポータブル・オペレーティング・システム・モジュールを入れ るリポジトリを開く。
- リポジトリにフォルダーがある場合は、新しいウルトラ・ポータブル・オペレ ーティング・システム・モジュールを入れるフォルダーまでナビゲートする。
- メインウィンドウのメニュー・バーで、「挿入」をクリックしてから、「オペ レーティング・システム…」をクリックする。「新規モジュール」ウィザード が開きます。
- 4. 「**次へ**」をクリックする。
- 5. 「オペレーティング・システム」ラジオ・ボタンが選択されているのを確認して、「次へ」をクリックする。
- 6. 「名前」フィールドに、このモジュールを識別する名前を入力する。できる限 り具体的な名前を付けてください (例: Windows XP Pro I386 Ultra-Portable)。 この名前がリポジトリに表示されます。
- 「いいえ」ラジオ・ボタンをクリックして、このモジュールがコンテナでない ことを示す。
- 8. 「**次へ**」をクリックする。
- 9. リストされたモジュールを選択せずに、「次へ」をクリックする。
- 10. 「**アドオン・オペレーティング・システム・モジュール**」ラジオ・ボタンをク リックしてから、「次へをクリックする。
- 11. 「**完了**」をクリックする。「新規モジュール」ウィザードが閉じて、新規モジュール用の「オペレーティング・システム」ウィンドウが開きます。
- 12. 「概要」タブで、次のことを行う。
  - a. 「バージョン」フィールドに、オペレーティング・システムの完全なバージ ョンを入力する。

- b. このモジュールにパスワードを割り当てる場合は、「パスワードの暗号鍵 (Encryption key for the password)」フィールドに暗号鍵を入力する。
  - 注: パスワードを使用すると、モジュールが ImageUltra Builder プロセス以 外のプロセスによってアンパックされるのを防ぐのに役立ちます。暗号 鍵を割り当てると、ImageUltra Builder プログラムが、モジュールにパ スワードを割り当てます。暗号鍵は、長さが 16 文字までの英数字文字 を任意に組み合わせて使用できます。記号はサポートされていません。
- c. 「コメント (Comments)」フィールドでは、モジュールに付けておく任意の コメントを入力する。
- 13. 「OS/言語」タブで、次のことを行う。
  - a. 左側のペインで、このオペレーティング・システムで使用される各言語の隣 にチェック・マークを付ける。
  - b. 右側のペインで、適切なオペレーティング・システムの隣にチェック・マー クを付ける。
- 14. 「ソース」タブで、次のことを行う。
  - a. 「ソース・ディレクトリ」フィールドで、オペレーティング・システム・ソ ース・ファイルが入っているフォルダーへの絶対パスを入力する (例: C:¥iub images¥custom Ultra-Portable win xp pro)。
  - b. サイレント・インストール・コマンド、プリインストール・コマンド、およびポストインストール・コマンドのフィールドはブランクのまま残す。
- 15. 「オプション」タブで、次のことを行う。
  - a. 「インストール可能ファイルをコピーするためのパス (Path to copy installable files)」フィールドに ¥I386 と入力する。
  - b. 「HIIT 振る舞い (HIIT behavior)」フィールドで、ドロップダウン・メニュ ーを使用して「常にインストール (Always install)」を選択する。
  - c. その他すべてのフィールドは変更しない。
- メインウィンドウのツールバーの「上書き保存」アイコンをクリックしてから、「オペレーティング・システム」ウィンドウを閉じる。新規ウルトラ・ポータブル・オペレーティング・システム・モジュールの項目がリポジトリ内に置かれます。
- 『ウルトラ・ポータブル・オペレーティング・システム・モジュールのビル ド』に進む。

### ウルトラ・ポータブル・オペレーティング・システム・モジュール のビルド

新規ウルトラ・ポータブル・オペレーティング・システム・モジュールは、使用す る前にビルドする必要があります。

- ウルトラ・ポータブル・オペレーティング・システム・モジュール項目が入って いるリポジトリを開く。
- リポジトリにフォルダーがある場合は、ウルトラ・ポータブル・オペレーティング・システム・モジュール項目があるフォルダーまでナビゲートする。
- 3. 「オペレーティング・システム」タブをクリックする。

- 4. 該当するモジュール項目をクリックする (例: Windows XP Pro I386 Ultra-Portable)。
- メインウィンドウのメニュー・バーで、「ツール」をクリックして、「ビルド」 をクリックする。
- 6. 画面に表示される指示に従う。

#### ウルトラ・ポータブル・ベース・マップの作成

作成した Windows XP Pro ウルトラ・ポータブル・オペレーティング・システム・ モジュールが組み込まれるベース・マップをビルドする際、以下のモジュールも組 み込む必要があります。

- ImageUltra 2.2 IBM Customizations 2.2 (0GQZT0A.CRI)
- ImageUltra 2.2 Win XP Pro Primary DOS Partition 2.2 (2MQMF0A.CRI)

ベース・マップの作成およびビルドについて詳しくは、123ページの『第 7 章 マップの作成』を参照してください。

## カスタムのウルトラ・ポータブル・オペレーティング・システム・ モジュールに関する考慮事項

カスタムのウルトラ・ポータブル・オペレーティング・システム・モジュールを作 成およびデプロイする際は、以下について考慮してください。

- UNATTEND.TXT ファイルで、必要な情報 (ユーザー情報、PID など) を変更す ることはできますが、GuiRunOnce データは変更しないで ください。
- ファイル・システムを NTFS に変換する場合、UNATTEND.TXT ファイルを変更 して変換を行ってください (convert=NTSF)。

#### サンプルの UNATTEND.TXT ファイル

以下に、ユーザー独自のカスタム UNATTEND.TXT ファイルを作成する上で開始点 として使用できるサンプルの UNATTEND.TXT ファイルを示します。 [Data] MsDosInitiated="0" UnattendedInstall="Yes"

[Unattended] Unattendmode=FullUnattended OemPreinstall=YES UnattendSwitch=YES FactoryMode=N0 TargetPath=\* OemPnPDriversPath=DRIVERS\VIDEO;DRIVERS\AUDIO;DRIVERS\MODEM;DRIVERS\NETWORK;DRIVERS\OTHER Filesystem=LeaveAlone OemSkipEula=YES WaitForReboot=N0

[GuiUnattended] AdminPassword=\* AutoLogon=Yes AutoLogonCount=10000 OEMSkipRegional=1 OemSkipWelcome=1 TimeZone=35

[GuiRunOnce] Add2Stup="C:\IBMWORK\DSTARTM.CMD"

[UserData] ProductKey= FullName="IBM USER" OrgName="IBM CUSTOMER" ComputerName=\*

[Identification] JoinWorkgroup= [Display] BitsPerPel=32 XResolution=1024 YResolution=768

[TapiLocation] CountryCode=1 Dialing=Tone AreaCode=

# 索引

日本語,数字,英字,特殊文字の 順に配列されています。なお,濁 音と半濁音は清音と同等に扱われ ています。

# [ア行]

アーカイブ、マップおよびモジュールの 68 アイコン 60 アイコンの識別 60 アイコンの説明 69 アップグレード、ImageUltra Builder の前 のバージョンからの 56 アップグレード、ImageUltra Builder プロ グラムの前のバージョンからの リポジトリに関する考慮事項 67 アドオン・オペレーティング・システム 13 アドオン・オペレーティング・システム・ モジュール 6,13 アプリケーション 13 モジュール 14 「アプリケーション」ウィンドウ 77 アプリケーション・プログラム 9 アプリケーション・モジュールの位置 6 アプリケーション・モジュールの例外 187 移植性、定義の 2 イメージ 欠点 10 抽出された 4 定義 1 特性 10 理解 1 利点 10 イメージ処理の概要 13 イメージのインストール 29 イメージの開発 15 イメージのインストール 29 前から存在するモジュールのインポー ト 15 マップの作成または変更 21 モジュールのビルド 17 Smart Image のデプロイ 28 イメージの開発ステップ イメージのインストール 29 前から存在するモジュールのインポー ト 15 マップの作成または変更 21

イメージの開発ステップ (続き) モジュールのビルド 17 Smart Image のデプロイ 28 イメージのデプロイ ネットワーク 28 CD から直接 28 イメージのデプロイ、従来方式 1 イメージ・タイプ 依存関係 5 選択 5 ハードウェア固有イメージ 5 ポータブル Sysprep イメージ 5 イメージ・タイプの要約 10 インストール、ダイレクト・ネットワーク 40 インストール、デプロイ後のイメージの 28 インストール、標準のネットワーク・デプ ロイ後の 38 インストール、ImageUltra Builder プログ ラムの 前のバージョンからのアップグレード 56 インストールおよびデプロイの定義 24 インストール時間の最小化 6 インストール順序、モジュールの 177 インストール・スロット 180 インストール・フック 179 ヒントおよび情報 182 ベース・マップでの変更 180 インストールの概要 38 インストール・スロット 180 インストール・フック 179 インストール・プロセス・メニュー 21, 22 インストール・メニューのプレビュー 110 インターフェース内で使用される規則 60 インポート、マップおよびモジュールの 68.79 インポート・ウィザード 15, 68, 79 ウィルス検査 18 ウルトラ・ポータブル・イメージ 85. 111 移植性 5,7 インストール時間 5 構造 5 定義 5 特性 5 ドライバー・マップの使用 7

ウルトラ・ポータブル・イメージ (続き) パーティション・モジュールの使用 143 ハードウェア検出 5 ハードウェアに依存しない 5 モジュール 6 ライフ・サイクル 5 Windows セットアップ 5 エクスポート、マップおよびモジュールの 68.79 エクスポート・ウィザード 68,79 「オペレーティング・システム」ウィンド ウ 77 オペレーティング・システム間の互換性 55 オペレーティング・システム・モジュール 13

# [カ行]

概要 ベース・マップ 23 拡張機能 フィルター 31 カスタマイズ、モジュールの振る舞いの 107 カテゴリー、モジュール 13 共通ベース・モジュール 6 組み込みヘルプ・システム 185 クライアント・サイド・リカバリー 3 結合、モジュール 13 検索、リポジトリ 71 項目 リポジトリからの削除 70 リポジトリ内での操作 70 コマンド行の長さの制限 201 固有のスクリプトの編集 192 固有のユーザー設定 96 コンテナ 14

# [サ行]

サード・パーティーのイメージ・クロー ン・ツール 4 サード・パーティー・ツールのサポート 185 サービス・パーティション 3 振る舞いの制御 97 サービス・パーティション、説明と目的 35

サービス・パーティション、Rapid Restore PC が使用する 35 サービス・パーティションのサイズ変更ま たは削除 37 サービス・パーティションの定義 25 サービス・パーティションの振る舞いの制 御 97 最小要件、インストールの 53 作業領域 2 デプロイ前の条件 44 ロジック 44 作業領域の詳細 35 作業領域の振る舞いとロジック 35 削除、パーティションの 13 作成 アプリケーションをインストールする ためのバッチ・ファイル 188 新規ドライバー・マップ 135 新規ベース・マップ 123, 124, 136 新規リポジトリに関する考慮事項 55 ソースとなるオペレーティング・シス テム・イメージ PowerQuest DeployCenter の制約 143 単純ドライバー・マップ 111 ハードウェア固有イメージ 152 ハードウェア固有イメージからのベー ス・オペレーティング・システム・ モジュール 19 複合ドライバー・マップ 111 ベース・マップおよびドライバー・マ ップ 21 ベース・マップ・ツリー構造 81 ポータブル Sysprep イメージ 146 ポータブル Sysprep イメージからのべ ース・オペレーティング・システ ム・モジュール 19 マップ 123 作成、パーティションの 13 システム・メニュー、非表示 106 実行、IBM カスタマイズ・プログラム 20 指定 ドライバー・マップ属性 138 ベース・マップ属性 131 準備 アプリケーション・モジュールとアド オン・オペレーティング・システ ム・モジュールのソース・ファイル 156 サイレント・インストールの 156 新規アドオン・オペレーティング・シ ステム・モジュールの属性の設定 161 新規アプリケーション・モジュールの 属性の設定 158

準備 (続き) ソース・デバイス・ドライバー・ファ イル 167 ソース・フィルター・ファイル 173 ファイルの準備後 158 ミニアプリケーションの追加 157 ImageUltra コンソールがファイルを利 用できるようにする 157 使用 ドライバー・マップ内のアプリケーシ ョン・モジュール 190 ベース・マップ内のドライバー・モジ ュール 190 Microsoft Sysprep ツール 4 Sysprep 4 使用可能化、ネットワーク同期機能 27 資料 185 資料およびヘルプ・システムの使用 185 白書、HPA 207 新機能 viii 新規ベース・マップ 81 新規マップ・ウィザード 23, 24, 111 アクセス 81 機能 81 新規モジュールのビルド 176 新規モジュール・ウィザード 20 新規リポジトリ・ウィザードに関する考慮 事項 55 診断時間の短縮 7 スタンドアロン CD に関する考慮事項 55 制限、コマンド行の長さ 201 制限、ドライブ名の 200 制限、バッチ・ファイルおよびフィールド の変数の 200 設定 ドライバー・マップ 75 ベース・マップ 72 設定属性、モジュール・ウィンドウ 77 前提条件、インストールおよび使用の 54 ソース・オペレーティング・システム・イ メージの作成 ウルトラ・ポータブル・イメージ 143 必要なサード・パーティーのツール 143 PowerQuest DeployCenter の制約 145 Symantec Norton Ghost の制約 144 ソース・ファイルの準備 143 ソース・ファイル・サブディレクトリーに 入っている .INF ファイルの指示 190 層の深いフォルダー構造 189 属性、マップ 23 属性、モジュールの設定 77 属性の定義 77 属性の変更 アイコンの識別 77

属性の変更 (続き) 状態の判別 77 プロパティー識別 78 マップのプロモート 77 モジュールのプロモート 77

# [夕行]

ダイレクト・ネットワーク・インストール 3.40 ダイレクト・ネットワーク・インストール の実行 30 ダイレクト・ネットワーク・インストール の定義 24 多種多様な IBM PC モデルの設置 5 単純ベース・マップ 104 単純ベース・マップと複合ベース・マップ 104 ツール インポート 79 エクスポート 79 デプロイ 79 ネットワーク同期設定の更新 79 ビルド 78 プロモート 78 IBM カスタマイズ・プログラムの取得 79 追加 ウルトラ・ポータブル・イメージおよ びポータブル Sysprep イメージへの インストール不能なアプリケーショ ン・モジュール 187 ドライバー・マップへのデバイス・ド ライバー・モジュールの 137 ドライバー・マップへのメニュー項目 の 136 ベース・マップへのアプリケーショ ン・モジュールの 126 ベース・マップへのオペレーティン グ・システム・モジュールの 125 ベース・マップへのメニュー項目の 125 追加のデバイス・ドライバー 9 ツリー構造、マップ 22 定義、コンテナ 14 定義、サービス・パーティションの振る舞 V) 25 定義、モジュール 13 ベース・オペレーティング・システム 13 テクニカル・サポート 186 テスト状態 77 デバイス・ドライバー 13 ウィンドウ 77 モジュール 14 例外 190

デバイス・ドライバー、サービス・パーテ イションからの 24 デバイス・ドライバー、HPA からの 24 デバイス・ドライバー、IBM 出荷時導入 済み 7 デバイス・ドライバー・マップ 作成 111 新規 111 フィルターの使用 113 フィルターの挿入 112 ベース・マップとの差異 111 変更 111 メニュー項目の挿入 112 モジュールの挿入 112 デバイス・ドライバー・マップ・ツリー構 造の作成 111 デバイス・ドライバー・モジュールの位置 6 デバッグ、問題の 197 デバッグ・データ、インストールのモニタ - 199 デバッグ・データ、テクニカル・サポー ト・チームへの送信 199 デバッグ・データの検索 198 デフォルト設定の事前定義 96 デフォルトのユーザー設定の事前定義 6. 8 デプロイ、イメージの 79 デプロイ、ターゲット・コンピューターへ  $\mathcal{O}$  Smart Image  $\mathcal{O}$  28 デプロイおよびインストールの定義 24 デプロイおよびインストール・プロセス時 のイメージの付加 8 デプロイの概要 38 デプロイ・ウィザード 79 ドライバー・マップ 23 機能 2 作成の利点 7 設定 75 ドライバー・マップでのフィルターの使用 113 ドライバー・マップの作成と変更 135 ドライバー・マップへのモジュールの挿入 112 トラブルシューティング、問題の 197

# [ナ行]

ネットワーク作業用フォルダー 3 ネットワーク作業用フォルダー、説明と目 的 37 ネットワーク同期機能の使用可能化 27 ネットワーク同期機能の制御 97 ネットワーク同期機能の設定 79 ネットワーク同期設定の変更 97 ネットワーク・デプロイ 28

# [ハ行]

パーティションの削除 20 パーティションの作成 20 パーティション・モジュール 13 ウルトラ・ポータブル・イメージで使 用される 143 ソース・ファイルの準備 165 ベース・マップでの使用 98 ImageUltra Builder 提供のタイプ 98 パーティション・モジュールの使用 20 ハードウェア検出機能が備わっていないア プリケーションへの機能の提供 188 ハードウェア固有イメージ 4, 19, 85 移植性 9 イメージ・ファイルの作成と準備 152 構造 9 新規ベース・オペレーティング・シス テム・モジュールの属性の設定 154 制限 9 追加のドライバーおよびアプリケーシ ョンのインストール 9 定義 9 配布、CD によるイメージの 39 バックアップ、リポジトリ 55 非表示システム・メニューの追加 106 標準のネットワーク・デプロイ・プロセ ス、ローカル・インストールでの 38 ビルド、モジュールの 78 フィルター 31 作成 91 目的 91 例 91 フィルター、ドライバー・マップ内の 23 フィルターの割り当て 24 「フィルタ」ウィンドウ 77 複合ベース・マップ 104 プレビュー、ベース・マップの 110 プロパティー メニュー項目 76 プロパティー、マップ 23 プロモート、マップおよびモジュールの 78 ベース・オペレーティング・システム・モ ジュール 13 定義 6 保管 6 ベース・オペレーティング・システム・モ ジュールの作成とビルド 8 ベース・オペレーティング・システム・モ ジュールを作成するためのステップ 146 ベース・マップ 23 機能 2 作成 81 新規マップ・ウィザード 23,24

ベース・マップ (続き) ステップ 81 設定 72 単純と複合 104 ツリー構造 81 非表示システム・メニュー 106 フィルターの割り当て 24 プレビュー 110 変数の使用 115 メニュー項目、ベース・マップ 目的 81 メニュー項目の挿入 81 モジュールの挿入 84 モジュール・インストール順序の変更 180 Rapid Restore プログラム用の仕組み 108 ベース・マップおよびドライバー・マップ の作成または変更 21 ベース・マップおよびドライバー・マップ の変更 21 ベース・マップでのフィルターの使用 91 ベース・マップでのユーザー情報の定義 96 ベース・マップでのユーティリティーの使 用 87 ベース・マップでのリンクの使用 95 ベース・マップとメニュー項目属性の処理 127 ベース・マップの作成 123 ベース・マップへのメニュー項目の挿入 81 ベース・マップへのモジュールの挿入 84 ベース・マップ・リンク 定義 95 目的 95 ベース・モジュール 位置 6 コンテンツ 6 ヘルプとサポートの取得 185 ヘルプ・システム 57 変更、ネットワーク同期設定 97 変更、モジュール属性の 77 変数、事前定義の 200 変数、ベース・マップ 115 テキストを参照する 118 ハードコーディングされた値 115 プロンプトが出された値をフィルター またはユーティリティーへ渡す 121 メニュー項目を決めるための 116 ユーザーに値についてプロンプトを出 す 119 ポータブル Sysprep イメージ 4, 7, 19, 85, 111 移植性 8

ポータブル Sysprep イメージ (続き) イメージ・ファイルの作成と準備 147 構造 7 初期セットアップ時間 8 新規ベース・オペレーティング・シス テム・モジュールの属性の設定 150 定義 7 デプロイ済み 8 IBM カスタマイズ・プログラムを利用 できるようにする 146 ポータブル Sysprep イメージのハードウ エア制限 8 ポータブル Sysprep イメージ用の PowerQuest DeployCenter 7 ポータブル Sysprep イメージ用の Symantec Norton Ghost 7 ホットフィックス、パッチ、更新、および モジュールのインポートの利点 16 サービス・パック 6

# [マ行]

前から存在するモジュールのインポート 15 マップ 検索 71 属性 23 ツリー構造 22 ベース 23 ベースへのフィルターの割り当て 24 マップ、インストール・メニュー 21, 22 マップ、ドライバー 23 「マップ」ウィンドウ コンテンツ 72 コンポーネント・エリア 72 使用 72 属性 72 マップおよびモジュール インポート 68 エクスポート 68 マップ構造 81 「マップ設定 (Map Settings)」 ウィンドウ 72 マップの作成 81 マップ・プロパティー 23 ミニセットアップ 8 メインウィンドウ レイアウト 59 メイン・メニュー ステータス・バー 60 ツールバー 60 メニュー・バー 60 ワークスペース 60 メニュー 21, 22 メニュー項目 プロパティー 76 メニュー項目、MTM の使用 111

「メニュー項目プロパティ (Menu Item Properties)」ウィンドウ 76 モジュール インストール順序 177 インストール順序の設定 178 カスタマイズされた振る舞い 107 検索 71 属性 77 モジュール、アプリケーション 14 モジュール、オペレーティング・システム ベース アドオン 13 モジュール、オペレーティング・システム の作成 19 モジュール、デバイス・ドライバー 14 モジュールのインポート 15 モジュールのカテゴリー 13 モジュールの結合 13 モジュールの定義 13 モジュールのビルド 17 ウィルス検査 18 新規モジュール・ウィザード 18 ファイルの準備 18 アドオン・オペレーティング・シス テム・モジュール 18 アプリケーション・ファイル 18 デバイス・ドライバー・ファイル 18 モジュール・ウィンドウ 77 モジュール・リポジトリ オープン 67 定義 67 変更 68 問題のデバッグ 197

# [ヤ行]

ユーザーおよびハードウェア情報 8
ユーザーおよびハードウェア情報の除去
4
ユーザー情報
実装 97
場所 97
ユーザー情報の定義 27
ユーザー情報の定義 27
ユーザー設定 6
ユーティリティー 31, 32
実行の設定 88
ベース・マップへの割り当て 87
メニューへの割り当て 87
「ユーティリティ」ウィンドウ 77

## [ラ行]

ライセンス交付 54 ライセンスへのアクセス 185 リカバリーの影響、HPA 42 リカバリー・ファイル 3 利点、モジュールのインポート 16 リポジトリ アーカイブ 68 検索 71 項目の削除 70 項目の操作 70 作業 67 ImageUltra Builder の前のバージョン からのアップグレード 67 「リポジトリ」ウィンドウ 68 アイコンの目的 69 オブジェクト・モジュール項目の作成 70 コンテンツ 69 コンポーネント・エリア 69 目的 68 モジュールのビルド 70 リポジトリの設定 54 リポジトリのバックアップ 55 リポジトリ・ファイル拡張子 15 リンク 定義 95 目的 95 例 95 類似のコンピューター ポータブル Sysprep イメージのデプロ 1 9 要素 9 例外 187 ローカル・インストールでの Network Deployment の定義 24

# Α

Access IBM Predesktop Area 41

# С

CD からの直接デプロイ 28 CD 配布 39 CMD ファイル 192

# F

FAT32 としての ソース・コンピューター のフォーマット 20 FM および FM2 ファイル 192 Fmodify.exe プログラム 193

# Η

HIIT 対応システム 7 HIIT 対応の IBM パーソナル・コンピュ ーターのリスト 186 HPA アーキテクチャー 41 記述 41 白書 207 セキュリティー 41 セキュリティーの依存関係 43 データ PSA 41 ブート PSA 41 目的 41 リカバリーの影響 42 Access IBM Predesktop Area 41 ImageUltra Builderとの関連 41 HPA およびウルトラ・ポータブル・イメ ージ 5 HPA からのインポート 15

## l

IBM カスタマイズ・プログラム 146 サポート、条件、および期間 185 出荷時導入済みデバイス・ドライバー 7 Customization Program の実行 20 HIIT 対応パーソナル・コンピューター 4 Image Builder プログラムの目的 1 IBM HIIT 対応ターゲット・コンピュータ - 111 IBM Rapid Restore PC 26 IBM Rapid Restore Ultra 26 IBM 以外のコンピューターへのウルト ラ・ポータブル・イメージのインストー ル 7 IBM カスタマイズ・プログラムの取得 79 IBM リカバリー CD 17 ImageUltra Builder Deployment CD 40 ImageUltra Builder Deployment ディスケッ ト 40 ImageUltra Builder インターフェース 機能 59 コンテンツ 59 作業 59 レイアウト 59 ImageUltra Builder 新規マップ・ウィザー ド 81 ImageUltra Builder ネットワーク・デプロ イ CD 21, 38 ImageUltra Builder ネットワーク・デプロ イ・ディスケット 21,38

ImageUltra Builder 配布用 CD 17, 39 ImageUltra Builder プログラムのインスト ール 53 インストール後のヘルプの取得 57 考慮事項 55 最小要件 53 オペレーティング・システム 53 最小ネットワーキング速度 53 ディスク・スペース 53 取り外し可能メディア・ドライブ 53 制限 55 制限、 Windows 2000 および Windows XP 56 前提条件 54 ImageUltra Web サイト 186 ImageUltra テクニカル・サポートへの連 絡 186 INF インストール可能プログラム、およ びアプリケーション実行プログラムとし て動作するデバイス・ドライバー・モジ ュールの準備 190 IT 部門、課題 1

## Μ

Microsoft Plug-n-Play 167 Microsoft Sysprep 54 Microsoft Sysprep ツール 4, 8 Microsoft WHQL デバイス・ドライバー 55 MS-DOS 54

### Ρ

PCI 以外の装置 191 PCMCIA 191 PL および BAT ファイル 192 PowerQuest DeployCenter 4, 54, 146 PowerQuest DeployCenter に関する考慮事 項 55

## R

Rapid Restore プログラム 26 組み込み 193 マップ内の仕組み 108 Rapid Restore プログラム、サービス・パ ーティションの使用 35 RRPCを、ターゲット・コンピューター のデスクトップ上にあるインストール可 能なアプリケーションにする 194

#### S

Smart Image 82, 111 ウルトラ・ポータブル・イメージの定 義 4 機能 5 欠点 5 サポートされるイメージ 4 タイプ 4 定義 2 特性 2 ハードウェア固有イメージの定義 4 ポータブル Sysprep イメージの定義 4 利点 5 Smart Image のテスト 77 Smart Image のデプロイ 28 Symantec Norton Ghost 4, 54, 146 Sysprep 重要性 4 使用 4 SysPrep ミニセットアップ 96

## U

USB 191

## W

Web の使用 186 Web ベースのテクニカル・サポート 185 WHQL 認定のデバイス・ドライバー 18, 167 Windows 96

# IBM

部品番号: 03R0083

Printed in Japan

(1P) P/N: 03R0083

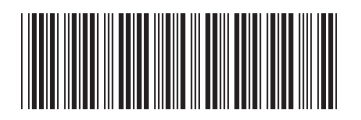

日本アイ·ビー·エム株式会社 〒106-8711 東京都港区六本木3-2-12